# SHAPE3D X

**User Manual** 

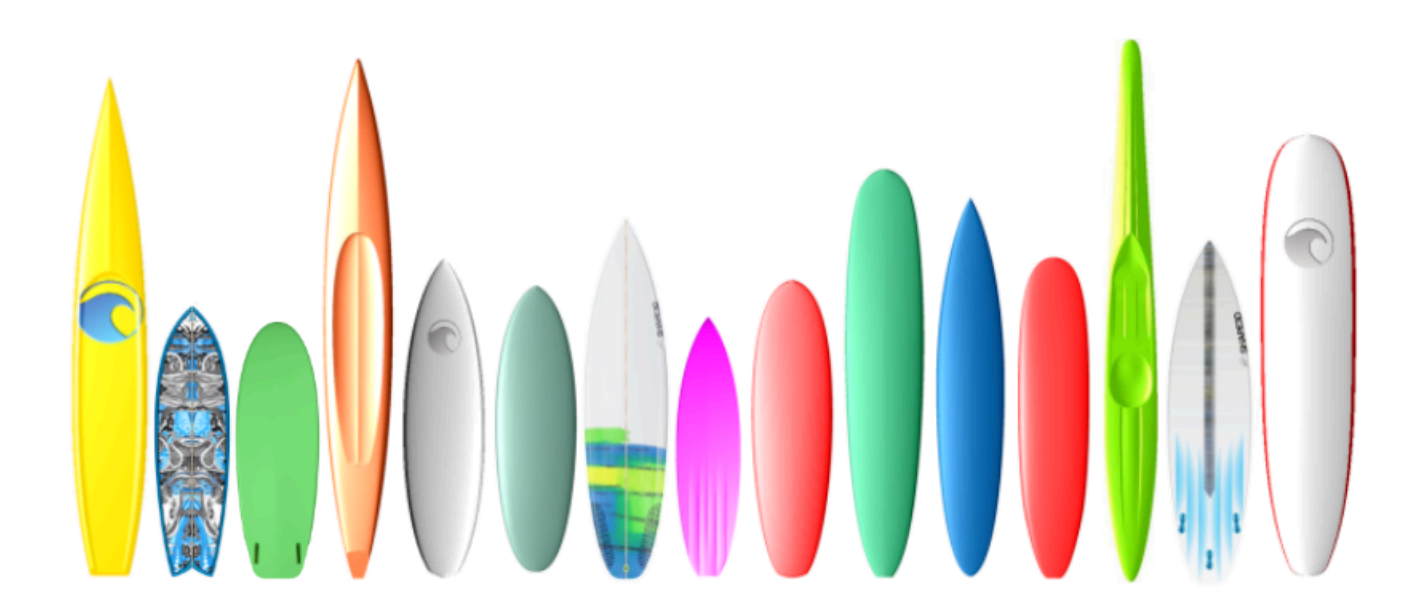

Version 9.1.2.6 01/10/2024 10/02/2025 09:37

- Quick Start
  - > Installation
    - On a PC

On a Mac

- Register in Shape3d Lite
- Register your License
  - With the Internet
    - Without the Internet
    - Without Login
    - Uninstall/Transfer your License
    - Transfer Shape3d after your old computer crashed
  - The General Modes
  - Designing a Board from Scratch
  - Designing a Board from Measurements
  - Designing a Blank
- > The Design Mode
  - The Design display Panels
  - The "Preferences..." Window
  - > The "New board design" Window
    - The "General Design" Tab
    - The "Blank Design" Tab
    - The "File Selector" Window
  - > The "Size and parameters" Window
    - The "Dimensions" Tab
    - The "Description" Tab
    - The "Rider" Tab
    - The "File Protection" Tab
    - The "Master Scale" Window
    - The "Control point" Window
    - The "Curves List" Window
    - The "Slices List" Window
    - The Multi-Curves Edition
    - Asymmetric Board Option
  - > The 3D Layers
    - **Center layers**
    - Twin layers
    - Free layers
    - Constant Depth layers
    - Side Cut layers
    - Vertical Cut layers
    - The Tool Bar
  - > The Menu Bar
    - File
    - > Board
      - Volume Wizard

- Stock Wizard
- Mode
- Edit
- View
- > Components
  - Control points
  - Slices
  - **3D Layers**
  - Plugs
  - Guidelines
  - Measurement Bars
  - Buoyancy Line
  - Automatic Fitting
  - Actions
  - Display
- Superpose (Ghost/Image)
  - Ghost Board
  - Image
  - Windows
  - License
  - Help (?)
- Right Click: The Context Menu
- The Shortcuts
- > Avoiding Design Mistakes
  - Width and Thickness
  - Exceeding the Board Length
  - Smoothness and Continuity
  - Slices
  - Apex and Rail Definition
- > The 3D Mode
  - > The Tool Bar
    - The 3D Properties Box
    - Color Bands
    - Logo images
    - The Menu
- > The Plan Mode
  - > The Tool Bar
    - General view of the board
    - **Board Chart**
    - Order Sheet
    - Volume and Surface distribution curve
    - Full scale views
  - > The Menu
    - > Plans
      - Properties

- Hydrostatic Stability
- KAPER Drag approximation
- Flex distribution
- Marks
- Full Scale
- > The CNC Mode
  - The Machine File
  - The Format File
  - > The Properties Box
    - The "CNC Settings" Tab
    - The "Right Side" Tab
    - The "Blank Position" Tab
    - The "Tool Path" Tab
    - The "Plugs" Tab
    - The "3D Layers" Tab
    - The "Cutter" Tab
    - Bull Nose
    - Bull Nose for 4-5 Axis
    - Disk
    - Symmetric Bull Nose
    - Multi Bull Nose
    - Disk Bull Nose / Disk Multi Bull Nose
    - The "Axis" Tab
  - > The Tool Bar
    - **Cutting Speed**
    - **Finish Solid View**
    - Colors box
    - Hot wire path
  - > The Menu Bar
    - **CNC** Machine
    - Display
- > The Export Window
  - 2D Curves Export
  - Hollow Wood Plan
  - 3D Whole Board Export
- > The Scan Import Window
  - The Data Type BOARD
  - Data Type Brd 2files
  - The 3DM Scan Function
  - The KKL Scan Function
  - The Data Types Outline, Bottom, Deck, Thickness, and Slice
  - Glossary
  - Contact

## **Quick Start**

## Installation

You can download the Shape3d installer (PC or Mac) at Download page. You need to Login first!

#### On a PC

The Shape3d installer for PC is a .exe file like Sh3dX\_9120.exe. It works Windows 7 to 11. To start the installation double-click on the exe file. Then this window will pop up:

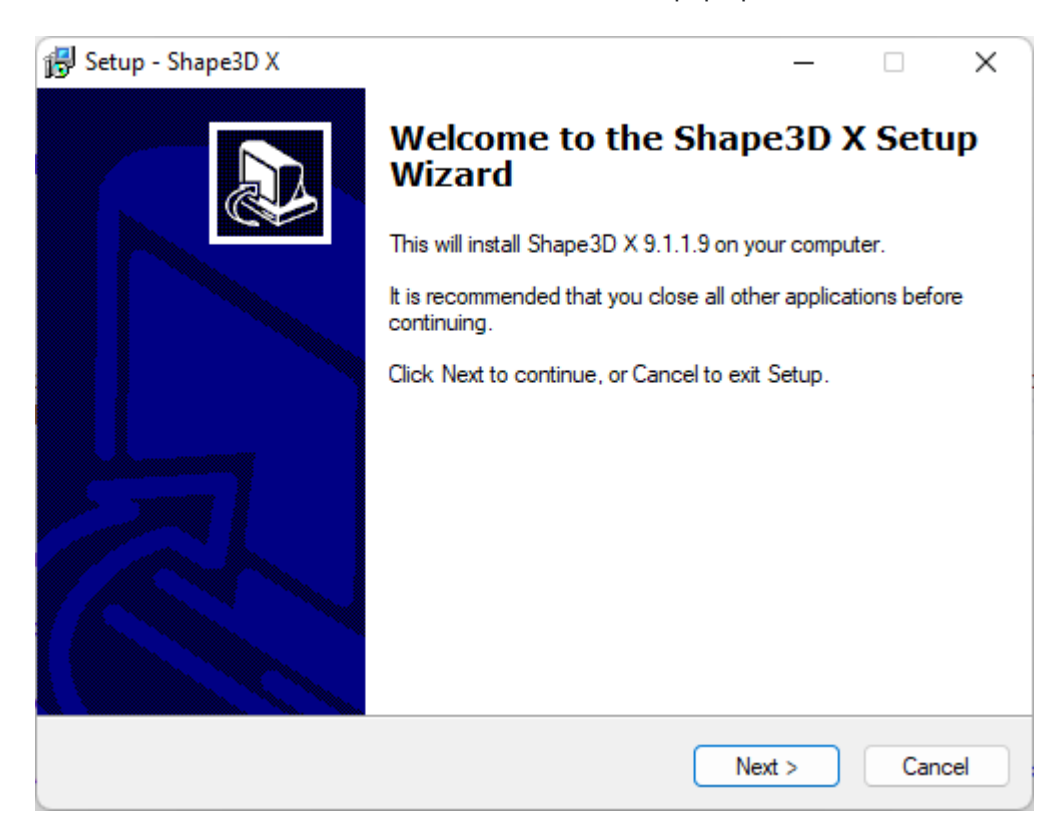

Click Next and then check I accept... to accept the user agreements.

| 🔂 Setup - Shape3D X — 🗆 🗙                                                                                                    |
|----------------------------------------------------------------------------------------------------|
| License Agreement<br>Please read the following important information before continuing.                                                                                                    |
| Please read the following License Agreement. You must accept the terms of this<br>agreement before continuing with the installation.                                                                   |
| END USER AGREEMENT                                                                                                    |
| BY USING THIS SOFTWARE, YOU AGREE TO ABIDE BY THE TERMS OF THIS<br>END USER<br>AGREEMENT.                                                                                                    |
| Subject to the terms and conditions provided below, Awacs, located at 7, rue Cadet 75009 Paris FRANCE ("Awacs") hereby grants the following license to you for the Shape_3d software (the "Software"). |
| 1. Grant of License. Awacs grants to you a non-exclusive,                                                                                                    |
| <ul> <li>I accept the agreement</li> <li>I do not accept the agreement</li> </ul>                                                                                                    |
| < Back Next > Cancel                                                                                                    |

Then keep clicking Next until you get the Finish button. You're done then!

If you get this error message it means that Shape3d is already open on your computer.

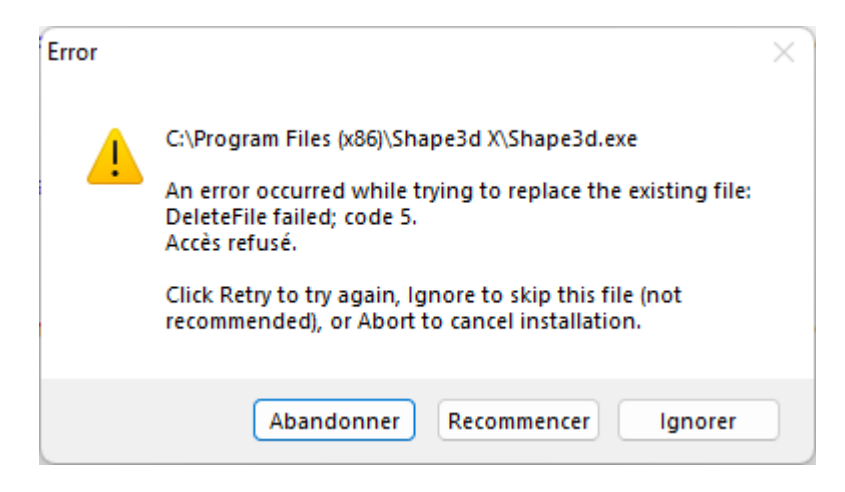

Close all the instances of Shape3d on your computer and then start again!

#### On a Mac

The Shape3d installer for Mac is a .dmg file like Sh3dX\_9120.dmg. Note that the different versions of Shape3d don't work on all OS versions! For exemple for the OS Captain or Sierra you'll need version 9.1.0.2, the more recent versions won't work.

To start the installation double-click on the dmg file. Then this window will pop up:

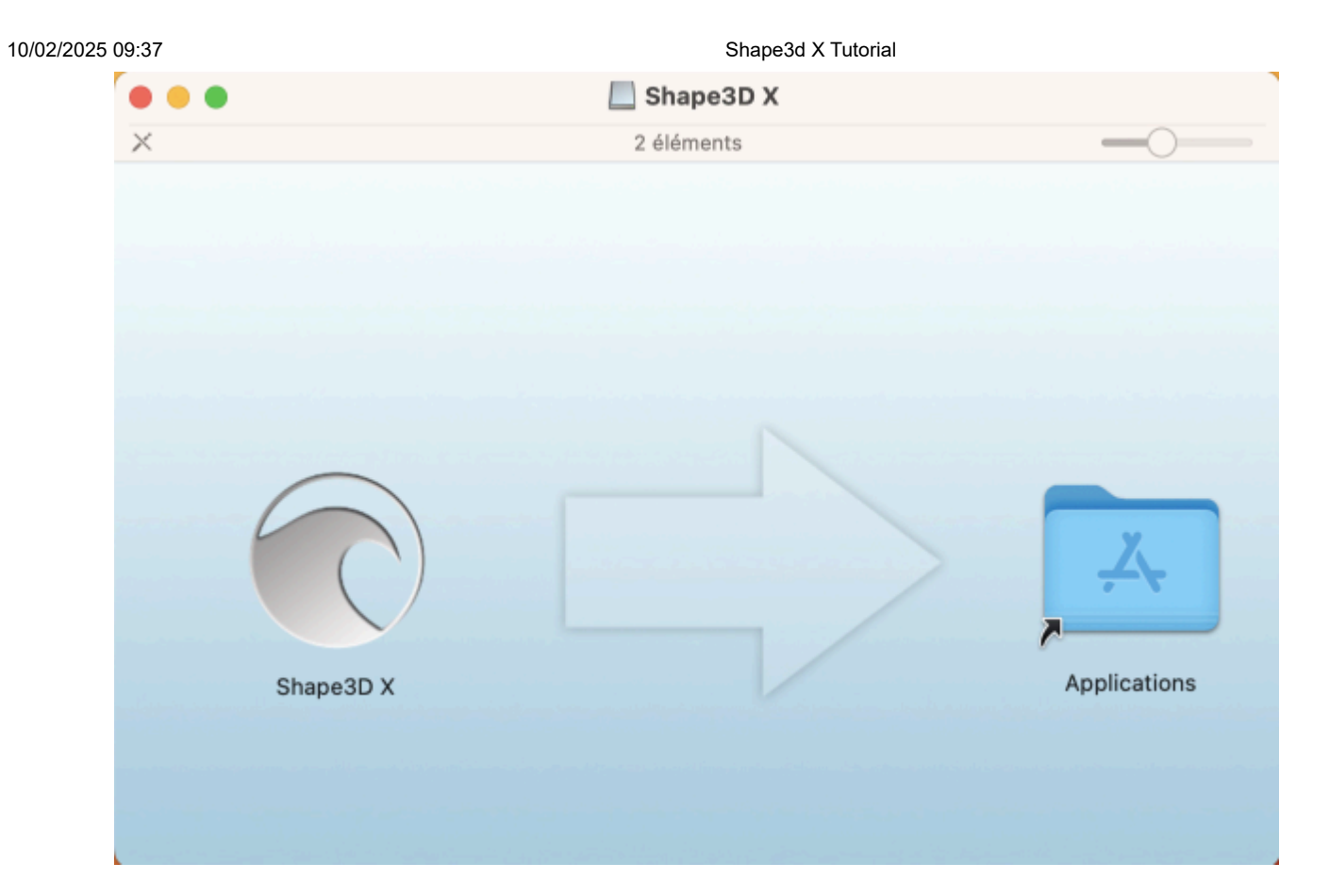

Drag the Shape3d logo and drop it on the Application folder.

|                                                                                                    | Shape3D X           |                               |
|----------------------------------------------------------------------------------------------------|---------------------|-------------------------------|
| ×                                                                                                    | 1 sur 2 sélectionné |                               |
| <image/> <image/> <image/> <image/> <image/> <image/> <image/> <image/> <image/> <image/> <image/> <image/> |                     | Kape3D X         Applications |

If Shape3d has been installed before a window will pop up to ask if you want to replace the previous version. Click Replace then.

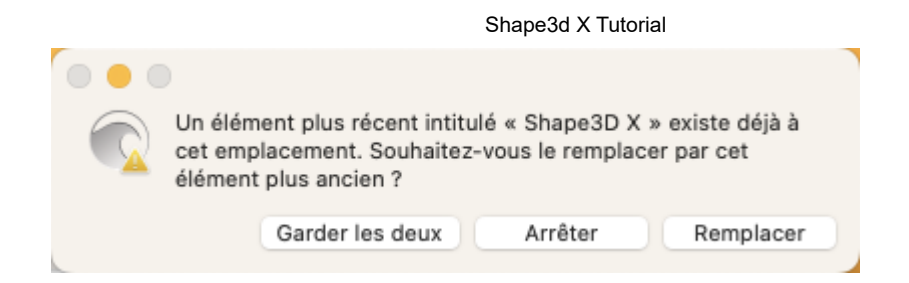

Once it's finished, go to the **Applications** folder and you'll see the **Shape3d X** appication. Double-click on it to launch Shape3d.

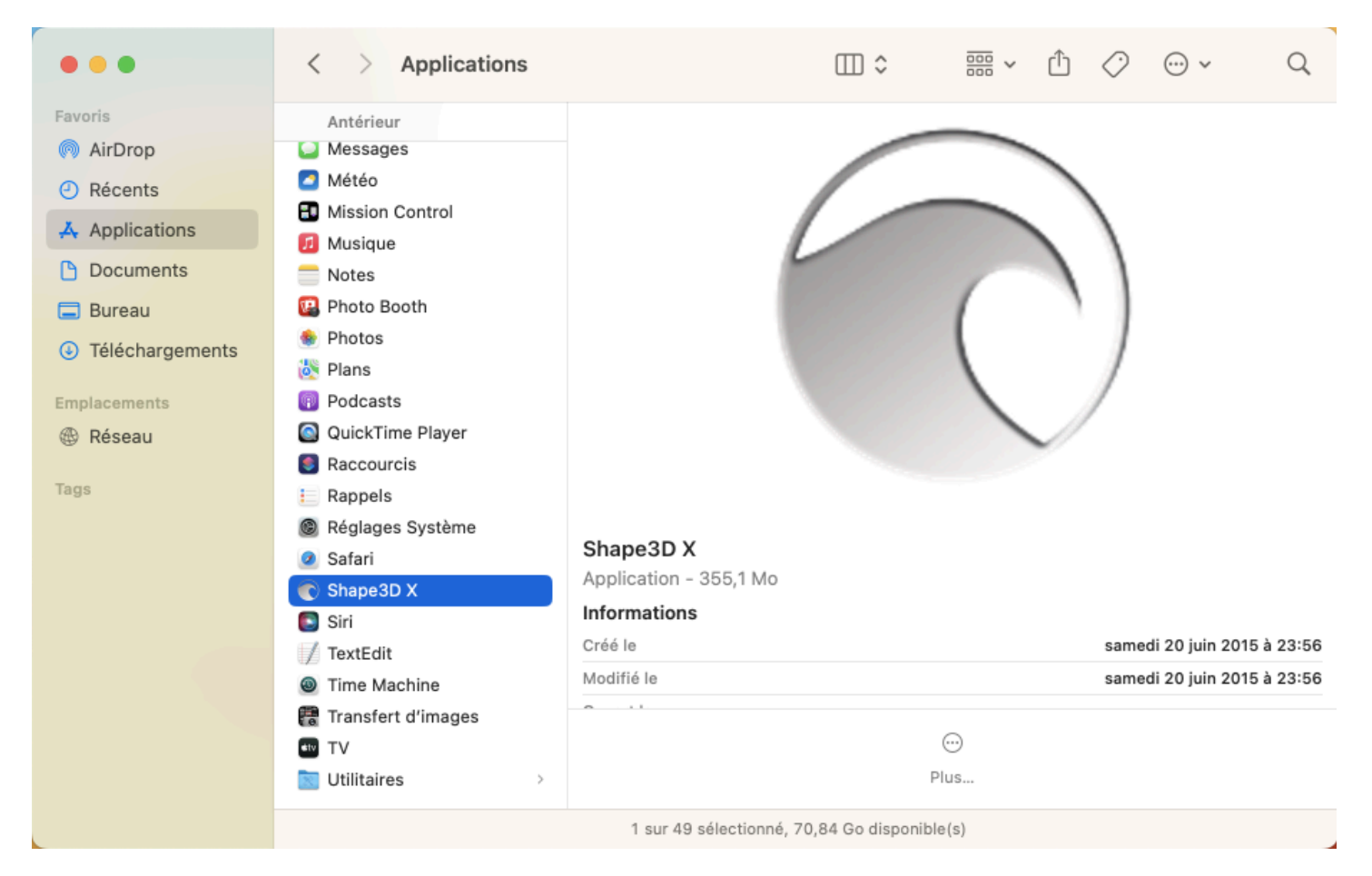

The first time you'll be asked if you realy want to open Shape3d X as it is a downloaded application. Click **Open**.

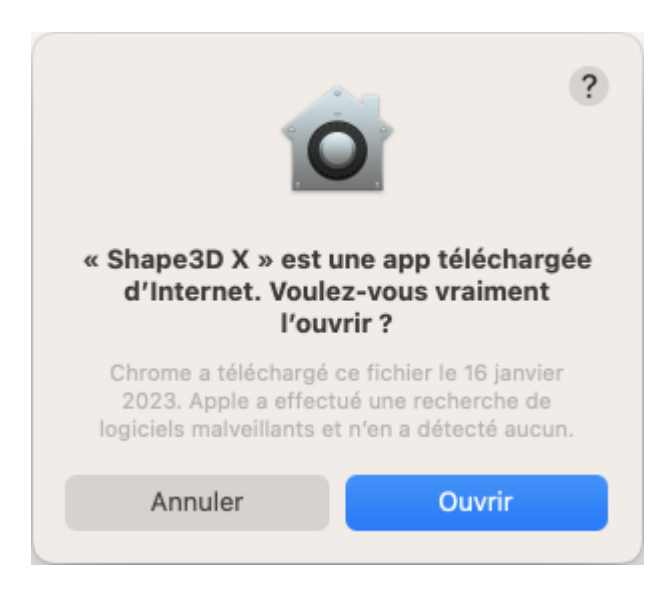

You can choose to keep the Shape3d X logo in the **Dock** to open Shape3d easily next time.

If your Mac doesn't allow you to install Shape3d then you need to check the "**Privacy & Security**" parameters in the "**System Settings...**":

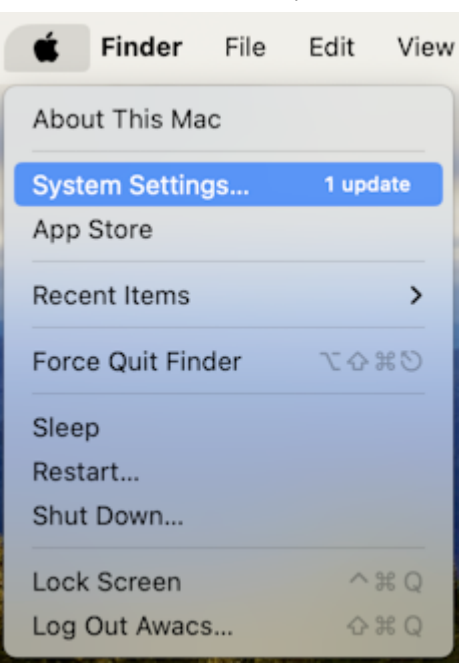

In the panel "Allow applications downloaded from" you need to tick "App Store and identified developers":

| •••                                    | < > Privacy & Security                |                           |
|----------------------------------------|---------------------------------------|---------------------------|
| Q Search                               |                                       |                           |
| thomas vilmin                          | Analytics & Improvements              | >                         |
| Apple ID                               | Apple Advertising                     | >                         |
| Review Apple ID for the phone number 1 | Security                              |                           |
| ᅙ Wi-Fi                                | Allow applications downloaded from    |                           |
| 🛞 Bluetooth                            | App Store                             |                           |
| 🛞 Network                              | • App Store and identified developers | >                         |
| Notifications                          | Allow accessories to connect          | Ask for New Accessories 🗘 |
| 젟 Sound                                |                                       |                           |
| C Focus                                | FileVault                             | Off >                     |
| Screen Time                            | 🕑 Lockdown Mode                       | Off >                     |
| 🕑 General                              |                                       |                           |
| Appearance                             | Others                                |                           |
| 🕜 Accessibility                        | Extensions                            | >                         |
| Control Centre                         |                                       |                           |
| 💽 Siri & Spotlight                     | Profiles                              | >                         |
| Privacy & Security                     |                                       | Advanced ?                |
| E Desktop & Dock                       |                                       |                           |

If you can't find your files in the Shape3d File Selector or the file browser, then you also need to verify the parameters in "**Privacy & Security**"/"Files and Folders":

| •••                       | < > Privacy & Security           |          |
|---------------------------|----------------------------------|----------|
| Q Search                  | Files and Folders                | >        |
| thomas vilmin<br>Apple ID | E Full Disk Access               | >        |
| Review Apple ID 1         | C Focus                          | >        |
| 🛜 Wi-Fi                   | Accessibility                    | >        |
| Bluetooth                 | Input Monitoring                 | >        |
| 🛞 Network                 | 68 Remote Desktop                | >        |
| Notifications             | Screen & System Audio Recording  | >        |
| < Sound                   | Screen & System Audio Recording  |          |
| C Focus                   | Passkeys Access for Web Browsers | >        |
| Screen Time               | Automation                       | <u> </u> |
| 🕑 General                 | Automation                       |          |
| Appearance                | 🗛 App Management                 | >        |
| 🕜 Accessibility           | Developer Tools                  | >        |
| 😑 Control Centre          |                                  |          |
| 💽 Siri & Spotlight        | Sensitive Content Warning        | Off >    |
| Privacy & Security        |                                  |          |
| E Desktop & Dock          | Analytics & Improvements         | >        |

Shape3d X must have access to all your folders:

10/02/2025 09:37

| •••                               | < > Files and Folders                                     |
|-----------------------------------|-----------------------------------------------------------|
| Q Search                          | Allow the applications below to access files and folders. |
| thomas vilmin<br>Apple ID         | ✓ ♥ Shape3D X                                             |
| Review Apple ID 1<br>phone number | Desktop Folder                                            |
| 🛜 Wi-Fi                           | Downloads Folder                                          |
| Bluetooth                         | Network Volumes                                           |
| Wetwork                           | Removable Volumes                                         |
| Notifications                     | > Terminal                                                |
| ໜ Sound                           |                                                           |
| C Focus                           |                                                           |
| Screen Time                       |                                                           |
| 🕑 General                         |                                                           |
| O Appearance                      |                                                           |
| 🔞 Accessibility                   |                                                           |
| Control Centre                    |                                                           |
| 💽 Siri & Spotlight                |                                                           |
| Privacy & Security                |                                                           |
| E Desktop & Dock                  |                                                           |

If you're experiencing repeated crashes of Shape3d you should also look at the "**App Management**" parameters and allow Shape3d X to update or delete other applications:

10/02/2025 09:37

Shape3d X Tutorial

| •••                                                    | < > App Management                                                   |
|--------------------------------------------------------|----------------------------------------------------------------------|
| Q Search                                               | Allow the applications below to update or delete other applications. |
| thomas vilmin<br>Apple ID                              | C Shape3D X                                                          |
| Review Apple ID 10 10 10 10 10 10 10 10 10 10 10 10 10 | Terminal                                                             |
| Software Update Available 1                            |                                                                      |
| ᅙ Wi-Fi                                                |                                                                      |
| 8 Bluetooth                                            |                                                                      |
| 🛞 Network                                              |                                                                      |
| Notifications                                          |                                                                      |
| 🚺 Sound                                                |                                                                      |
| C Focus                                                |                                                                      |
| Screen Time                                            |                                                                      |
| O General                                              |                                                                      |
| Appearance                                             |                                                                      |
| 🕜 Accessibility                                        |                                                                      |
| Control Centre                                         |                                                                      |
| Siri & Spotlight                                       |                                                                      |
| Privacy & Security                                     |                                                                      |

For any other problem with the installation of Shape3d X on your Mac check the FAQ: www.shape3d.com/FAQ.aspx

## Register in Shape3d Lite

The first time you launch Shape3d Lite after installation, the following window will pop-up:

Shape3d X Tutorial

| Reg | Please, enter your email as registered on the website: | × |
|-----|--------------------------------------------------------|---|
|     | Email                                                  |   |
|     | thomas@shape3d.com                                     |   |
|     | To register a license please install the full version! |   |
|     | If you're not connected to the Internet dic here :     |   |
|     | Register offline                                       |   |

If you are connected to the Internet, enter your **Email**( and let the **License Reference** blank if the field is displayed). Then click on the **Register** button.

If you don't have access to the Internet, click **Register offline** to get the following window:

| gistration key |                                              |  |
|----------------|----------------------------------------------|--|
| To register a  | a license please install the full version of |  |
| Please, ente   | er your user name:                           |  |
| User name:     |                                              |  |
| 1              |                                              |  |
|                |                                              |  |
|                | Register Cancel                              |  |

Enter a User Name (and let the Registration key blank if the field is displayed). Then click on the Register button.

## Register your License

If you have Shape3d Lite installed, you need to uninstall it and install the full version instead! You can download the full Shape3d installer (PC or Mac) at <u>Download page</u>. You need to Login first!

#### With the Internet

- If Shape3d has never been used on your computer, and if it has access to the Internet, the first time you open Shape3d you'll be asked to login. You'll need to use the same login (your email) and password you used when you created your account on our website:

| Login    |                                  | ×    |
|----------|----------------------------------|------|
| Email    | john@shape3d.com                 |      |
| Password | ********                         | Show |
|          | OK Cancel                        |      |
|          | I forgot my password             |      |
|          | Register a license without logir | ר ?  |

Once you're logged in the License Manager will open, showing the list of your valid licenses:

| License Mar | License Manager - THOMAS-X1YOGA - Fingerprint: KFFH-NLIP × |            |           |                |          |      |
|-------------|------------------------------------------------------------|------------|-----------|----------------|----------|------|
| thomas@sha  | pe3d.com                                                   |            |           | [              | Refresh  | ?    |
| License     | Options                                                    | End Date   | Nb. Comp. | State          |          | Edit |
| 1800        | Design Pro - Export - Import - CNC DSD                     | Lifetime   | 6/8       | Available      | Register | >>   |
| 6223        | Design Pro - Export - Import                               | 08/09/2023 | 3/3       | Used elsewhere | Register | >>   |
| 7690        | Design Pro - Export                                        | 19/12/2022 | 0/1       | Available      | Register | >>   |
|             |                                                            |            |           |                |          |      |

Just click on Register>> to activate your license. That's it, you're all set!

- If you installed Shape3d before without registering a license, the login window won't pop up. Then go to the menu **License** and click on the item **License Manager**.

| License | ?                            |
|---------|------------------------------|
| Lic     | enses Manager                |
| Un      | register Current License     |
| Ad      | ld a Seat to Current License |
| Ad      | ld an Option                 |
| Up      | grade to a Lifetime License  |
| Му      | / Account                    |

Then you'll be asked to login and you can follow the instructions above.

- If you registered earlier a license that has since expired, then at the opening of Shape3d you'll be asked to either **Register** or **Upgrade**:

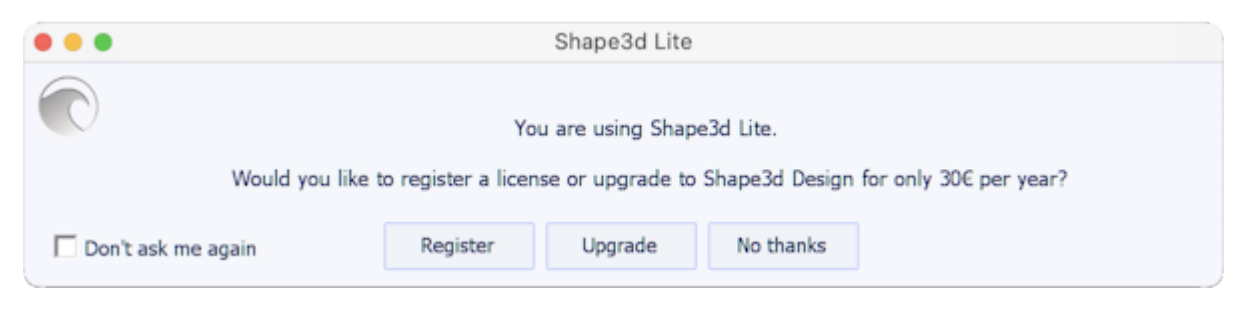

If you renewed your license on our website, or purchased another one, then press **Register** to be redirected to the **License Manager** and activate it.

If not, press **Upgrade** to be redirected to our website and renew your license, or purchased another one.

#### Without the Internet

If Shape3d can't access the Internet, you'll need to follow the **Offline registration** procedure. The offline registration window will give you the **Fingerprint** of your computer:

| Registration key                                                                                                    | × |
|----------------------------------------------------------------------------------------------------|---|
| To unlock your license you need to send this fingerprint: DFEK-FDGG<br>to <u>contact@shape3d.com</u> to get a Registration Key! |   |
| Please, enter your name and the license key related to the fingerprint of your PC:<br>User name:                                |   |
| Registration key (let it blank to get Shape3d Lite):<br>KMGLHILFDKMPEJDGOAICKDOLDEPBIKEOHDHHEMGBGFIHDMOLBCHDFOGIEGCI            |   |
| Register Cancel                                                                                                    |   |

Select and copy the **Fingerprint** in the clipboard, and send it to <u>contact@shape3d.com</u>.

We will send you back the unlock key by email as soon as possible.

Once you have receive it, enter your user name as given in the email, and the unlock key.

The key is pretty long, so do a copy-paste if possible to avoid mistakes. Make sure the fingerprint is still the same, as it can change in some circumstances.

#### Without Login

If you want to use a license for which you have the reference, and the account email but not the login password, you can activate the license pressing the button **Register a license without login** in the Login window:

| Register                                                                                                    | × |
|----------------------------------------------------------------------------------------------------|---|
| Please, enter your email as registered on the website, and the reference of your license if you have one:<br>Email |   |
| thomas@shape3d.com                                                                                                 |   |
| License reference (let it blank for Shape3d Lite)                                                                  |   |
| EGDGAPAFACBCNMEBEH                                                                                                 |   |
| Register Cancel                                                                                                    |   |
| Register offline                                                                                                   |   |

Enter the account email and the license reference and click on the "Register" button.

#### Uninstall/Transfer Shape3d

If you want to tranfert your Shape3d license to a new computer you'll have to unregister it from your actual computer first. For that, go to the menu **License** of Shape3d, and click **Unregister Current License**:

| License ?                     |
|-------------------------------|
| Licenses Manager              |
| Unregister Current License    |
| Add a Seat to Current License |
| Add an Option                 |
| Upgrade to a Lifetime License |
| My Account                    |

Shape3d will ask you to confirm that you want to remove the registration key.

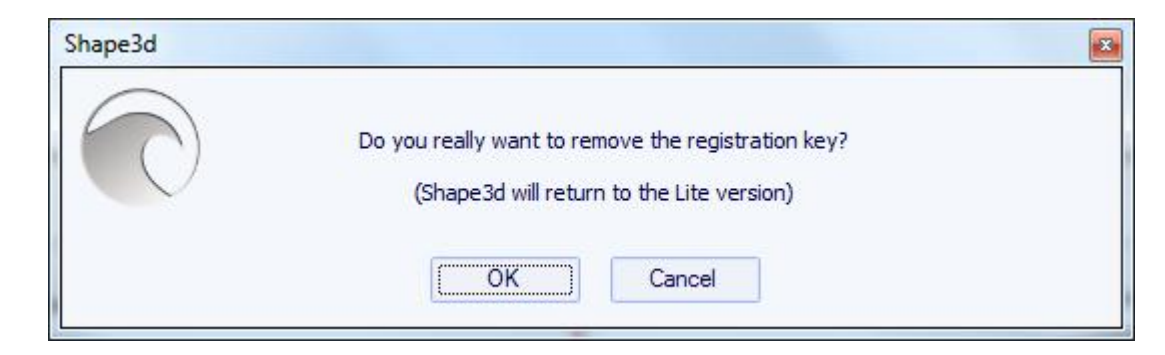

If you're connected to the Internet, this will also remove the computer fingerprint from our database, so you can register your license on another computer straight away. You'll see this confirmation window then:

| Shape3d    |                                            | × |
|------------|--------------------------------------------|---|
| $\bigcirc$ | The key has been successfully uninstalled! |   |
|            | ОК                                         |   |

If you're not connected to the Internet, you'll see this window that contains a **Confirmation Code**. Send us this confirmation code at <u>contact@shape3d.com</u> so we'll know that you no longer use Shape3d on this computer and that you can register your license on another one:

| The k              | ey has been successfully uninstalled! |          |
|--------------------|---------------------------------------|----------|
| Confirmation code: |                                       |          |
| ILDAANNJGJKHMAEEKB | JLHBPCLMJDHIHNMLGEFNOL                |          |
| Please send t      | his confirmation code to contact@shap | pe3d.com |
|                    | OK                                    |          |

Shape3d will then revert to Shape3d Lite.

Note that if you have several licenses registered on your computer and you only want to unregister one of them, you can do it from the **License Manager**.

Then, you can register your license on your new computer using the License Manager as explain above.

#### Transfer Shape3d after your old computer crashed

If you couldn't unregister your license from your old computer, you can still do it from your new computer, provided Shape3d can access the Internet, and the old computer hasn't been used for the past 2 hours. Open Shape3d on your new computer, go to the menu **License** and click on the item **License Manager**:

| License | ?                           |
|---------|-----------------------------|
| Lic     | enses Manager               |
| Un      | register Current License    |
| Ad      | d a Seat to Current License |
| Ad      | d an Option                 |
| Up      | grade to a Lifetime License |
| Му      | / Account                   |

You'll need to login using the same login (your email) and password you used when you created your account on our website.

Once you're logged in the **License Manager** will open, showing the list of your valid licenses. Click on **Register>>** at the end of the line showing the license you want to register:

| License Mar | nager - THOMAS-X1YOGA - Fingerprint: KFFH-NLIP |            |           |                |            | x    |
|-------------|------------------------------------------------|------------|-----------|----------------|------------|------|
| thomas@sha  | pe3d.com                                       |            |           | [              | Refresh    | ?    |
| License     | Options                                        | End Date   | Nb. Comp. | State          |            | Edit |
| 1800        | Design Pro - Export - Import - CNC DSD         | Lifetime   | 7/8       | Registered     | Unregister | >>   |
| 6223        | Design Pro - Export - Import                   | 08/09/2023 | 3/3       | Used elsewhere | Register   | >>   |
| 7690        | Design Pro - Export                            | 19/12/2022 | 0/1       | Available      | Register   | >>   |
|             |                                                |            |           |                |            |      |

Since the license has already been registered on your old computer, you'll be asked if you want to unregister the license from this other compter:

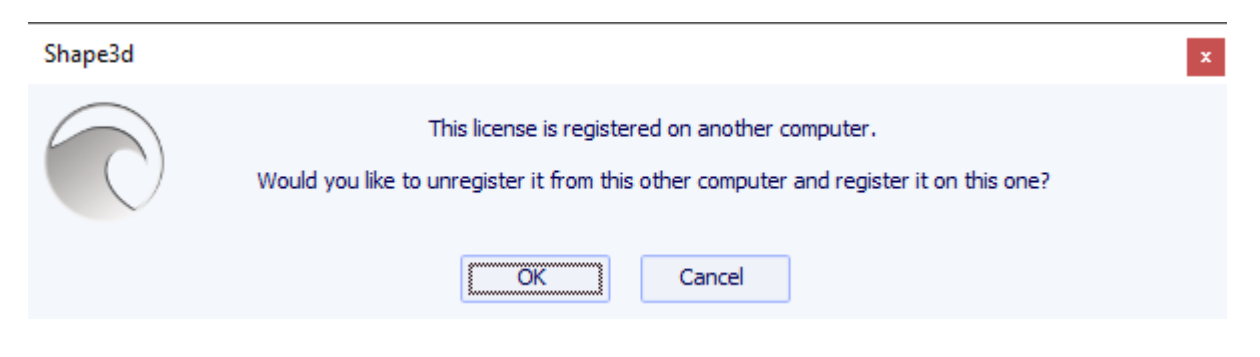

Press OK. This will automatically transfer the license to the new computer.

# The General Modes

Shape3d presents four edition modes that can be selected in the general toolbar:

**Design** The Design Mode presents three 2D views of the boards that can be the outline, the profile, the thickness or the slices. In each view, the curves can be modified through the control points. The measures of the board are shown in the Master Scale box.

| 10/02/2025 | 09:37 |
|------------|-------|
|------------|-------|

| 🐑 Shape3d X 9.1.2.5 Design Pro - Export - Scan - CNC Bull Nose Disk 4-5 Axis Multi-tools Perpetual - licensed to thomas vilmin - New | - 🗆 X                           |
|----------------------------------------------------------------------------------------------------|---------------------------------|
| File Board Mode Edit View Components Display Superpose Windows License ?                                                             |                                 |
| 🗞 📑 🗄 🛁 🔖 Design 🕥 3D view 📄 Plan 🗒 CNC cm mm inch in/f                                                                              |                                 |
| New 💼 🖬 🕰                                                                                                    | Master Scale ×                  |
| 🔪 🔍 🔍 🖄 🖄 🖄 👘 🍽 👄 — 🔶 🛥 🎟 🔔 1:1 🖩 🕮 💥 🕂 🛶 🔪 🕺 🚼 🔄 Keyboard steps 🐺 🗛 to                                                              | New Mid                         |
| Surface proj: 8964.96 cm <sup>2</sup> Effective Length*: 203.659 cm                                                                  | Zero Pt. Max Wdt. Max Thck.     |
| AV. width: 41.281 cm<br>Eff. Surface: 8738.76 cm <sup>2</sup>                                                                        | @109.796 @115.625 @108.571      |
| Apex: 51.033                                                                                                    | Volume 45.2967 L * Resize       |
|                                                                                                    | /tail Width Thic. Str Rock. Str |
| •                                                                                                    | 0 0.295 1.346 6.835             |
|                                                                                                    | 30.5 35.515 4.172 3.363         |
|                                                                                                    | mose<br>30.5 37.438 4.621 4.409 |
|                                                                                                    | 0 0.555 0.867 13.036            |
|                                                                                                    | Measurements along << Btns      |
|                                                                                                    | A straight line The Stringer    |
| • (                                                                                                    | Structure                       |
|                                                                                                    | New Slice New 3D Layer          |
| Y                                                                                                    |                                 |
|                                                                                                    | Top view curves                 |
| →X 140.449 /t 78.700 /n 64.09% over the strAnged Ratio (ing/isrt): 5.26, Prismatic Coef. (srf./wdt*ing): 0.79                        | Curves D. Prop.                 |
| Av. V/Concave Tail -0.00077 cm Nose: -0.027 cm Eff. V/Concave: -0.012 cm                                                             | Outine >>                       |
| AV. Side PC** 1at: 0.88 Nose: 0.86 Ded. pice PC** 0.87                                                                               | ▲ Stringer Bot >>               |
| Surface: 140.46 cm <sup>2</sup>                                                                                                    | ∧Ral >>                         |
| AR (w <sup>4</sup> /s): 9.56 PC (s/wt): 0.88                                                                                         | Deck 1 >>                       |
|                                                                                                    | ▲ Stringer Top >>               |
| Y Stringer Rot Rail                                                                                                    | Plugs X <<<br>Leash 1 X >>      |
|                                                                                                    | Tin center X                    |
| AV. Str. Curvature Radius Lair. 746 cm Nose, 424 cm ETT. Str. Curvature Radius, 407 cm                                               | En cidas V                      |
| 8                                                                                                    |                                 |
| 8                                                                                                    |                                 |
|                                                                                                    |                                 |
|                                                                                                    |                                 |
| , →x                                                                                                    |                                 |
| 'Effective Length is from the tail to where the width is half of max width Z: 0.                                                     | 000                             |

3D view

The 3D Mode allows the visualization of the boards as a 3D object, either with a solid rendering or a wired

rendering.

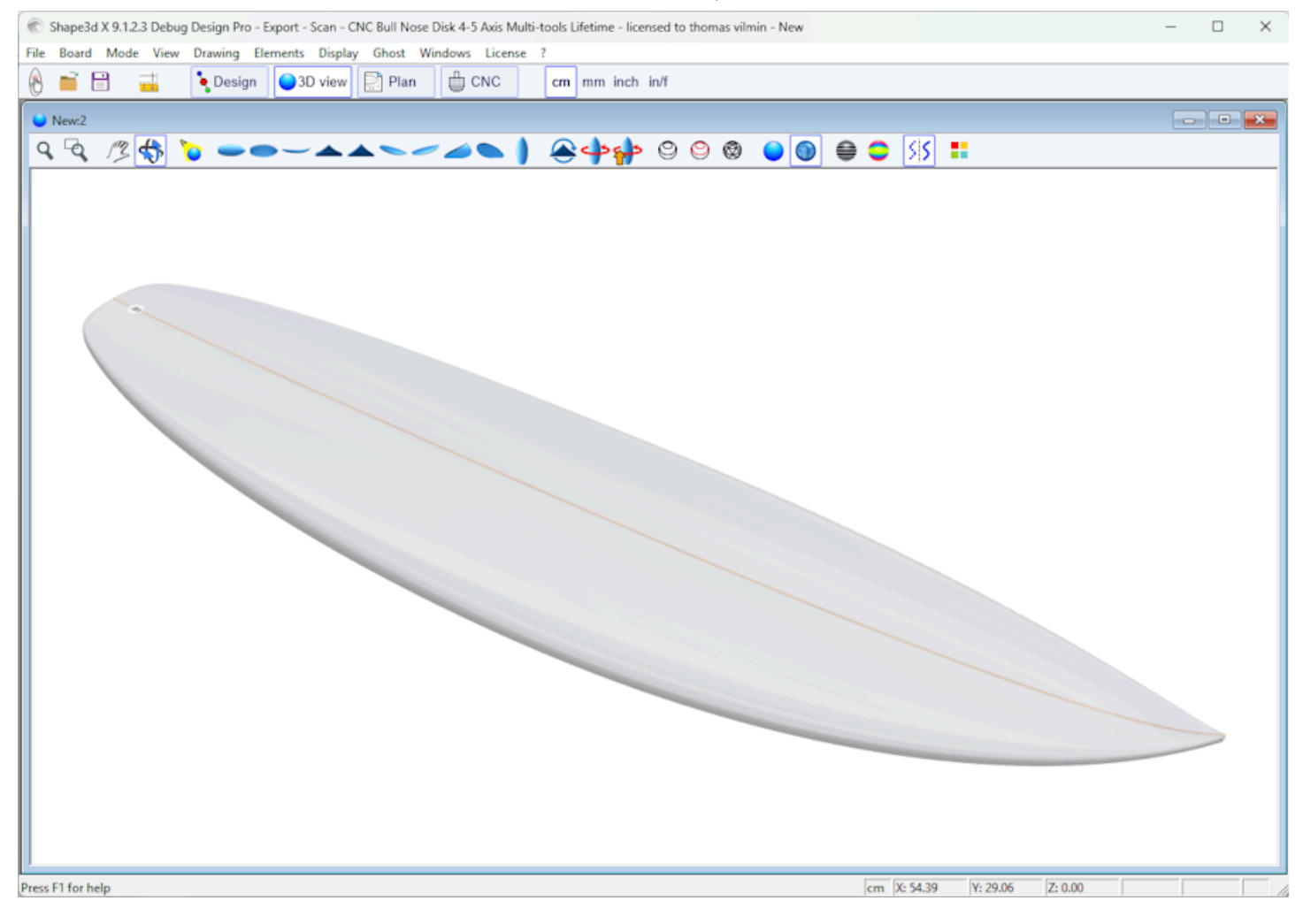

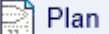

The Plan Mode displays board charts with measurements, and full scale printable view of the board.

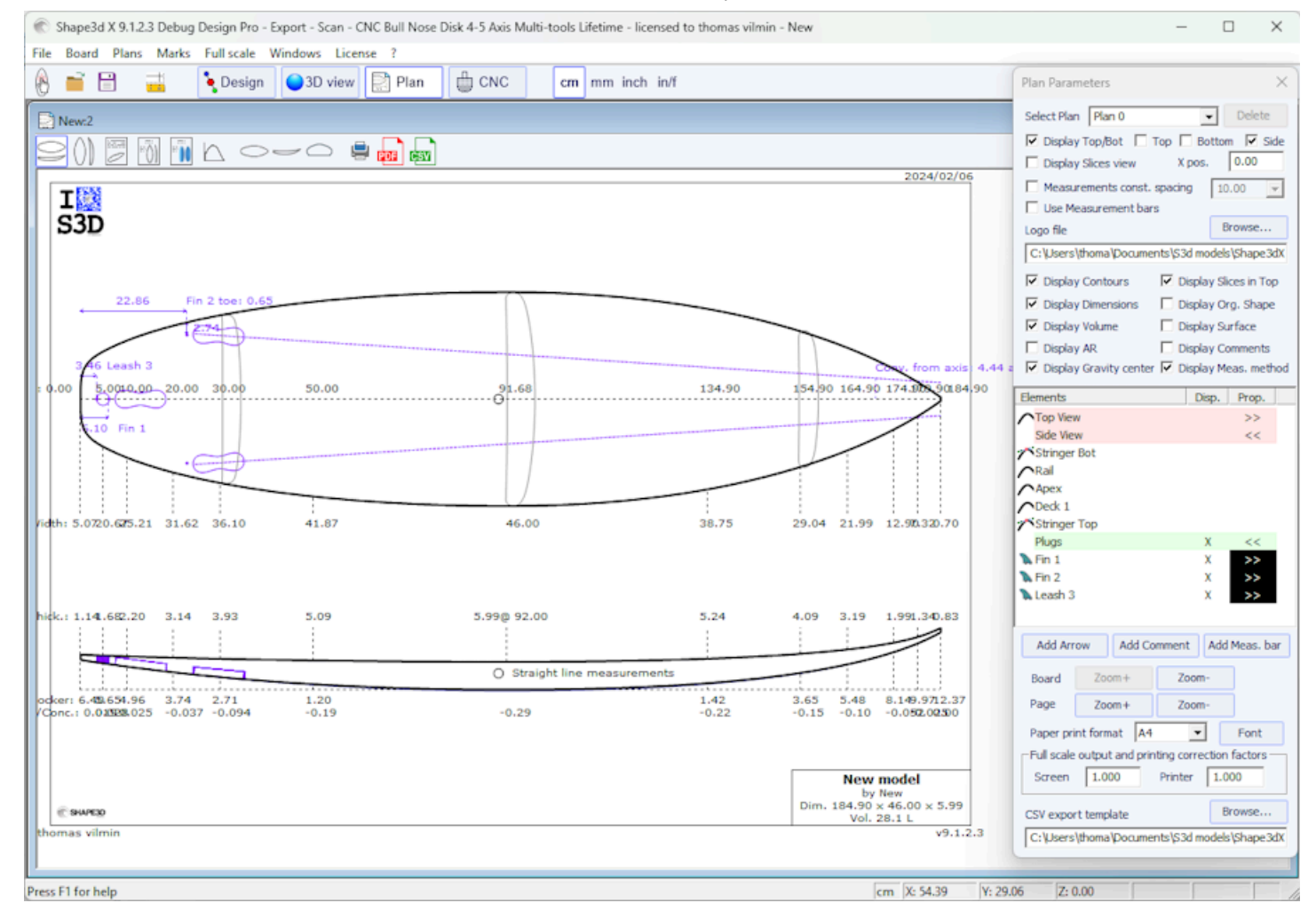

#### CNC

The CNC Mode presents all the settings of the CNC machine, and allows to compute, and visualize the cutting path.

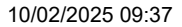

| 🐑 Shape3d X 9.1.2.3 Debug Design Pro - Export - Scan - CNC Bull Nose Disk 4-5 Axis Multi-tools Lifetime - licensed to thomas vilmin - New |                | — C                  | ×       |  |
|----------------------------------------------------------------------------------------------------|----------------|----------------------|---------|--|
| File Board Mode View CNC machine Display Windows License ?                                                                                |                |                      |         |  |
| 🛞 📑 🗄 🛁 💊 Design 🕒 3D view 📄 Plan 🛱 CNC cm mm inch in/f                                                                                   |                |                      |         |  |
| ₿ New:2                                                                                                    |                |                      | • •     |  |
| Q Q / 🖉 🛟 ÷≒ ━ー▲ 🖌 🔗 ≡ 🖻 🗒 🕲 🚆 🕨 🗉 🕼 🔲 🔲                                                                                                  |                |                      |         |  |
| DECK CNC Machine - C:\Users\thoma\Documents\S3d models\Shape3dX\MachinesVX\Machine_APS.s3d.xml                                            |                |                      |         |  |
| Settings < Blank Pos. > Toolpath > Plugs > Disk > Axis >                                                                                  |                |                      |         |  |
| Lines:<br>Deck Narrow. Bottom Bot. Rall Number of points per line 100                                                                     | Machine name   | APS3000              | •       |  |
| Nbl/2 23 1 2 1 8 1 Toopath HD Constant spacing 🔽                                                                                          | Machine type   | Supports             | -       |  |
| Deck rail guide Default  Bot. rail guide Default                                                                                          | Cutter type    | Disk                 | •       |  |
| Export one file copy board/blank files                                                                                                    | Extension      | G-Code (.dnc)        |         |  |
| Top file New_deck Export Car Target folder VExportCNC\                                                                                    | Change mach    | d mu ChiC parameters | nachine |  |
| Bot. Trie New_bot Print in C: Program Files (x86) (shape.sd x (trimtc                                                                     | Sen            | d my crvc parameters |         |  |
| Display All 🗖 Auto-collapse (axis as shown on screen) Apply Save as de                                                                    | fault param. U | se default param.    | ?       |  |
|                                                                                                    |                |                      |         |  |
|                                                                                                    |                |                      |         |  |
|                                                                                                    |                |                      |         |  |
|                                                                                                    |                | 1                    |         |  |
|                                                                                                    |                |                      |         |  |
|                                                                                                    |                |                      |         |  |
|                                                                                                    |                |                      |         |  |
|                                                                                                    |                |                      |         |  |
|                                                                                                    |                |                      |         |  |
|                                                                                                    |                | 1                    |         |  |
|                                                                                                    |                |                      |         |  |
|                                                                                                    |                |                      |         |  |
|                                                                                                    |                |                      |         |  |
|                                                                                                    |                |                      |         |  |
| Right click to place the cutter on the cutting lines. 0 X: -0.80 Y:                                                                       | 0.00 Z: 450.0  | 0                    |         |  |

The general toolbar, which is accessible in each edition mode, also contains some general functions:

This button opens a dialog box that allows creating a new board from an existing model or from measurements.

This button allows to open the file browser (or the File Selector) to load an existing file.

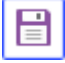

Save the current model.

Open the "Size & Parameters" dialog box that allows to change the dimensions of the board, as well as other properties that will be presented farther down.

**cm mm** inch in/f Select the measurements unit.

## Designing a Board from Scratch

Go to the menu "File", then "New", or press the button "New" . The following window pops up.

| New model X                                                     |
|-----------------------------------------------------------------|
| General design Blank design                                     |
| Choose the file to start from                                   |
| Category Surfboard                                              |
| Type Shortboard                                                 |
| C:\Program Files (x86)\Shape3d X\New.s3d Browse                 |
| New board                                                       |
| Model New model                                                 |
| Description                                                     |
| Shaper New                                                      |
| Comments                                                        |
| Construct.                                                      |
| Dimensions                                                      |
| Constant proportions cm mm inch in/f                            |
| Symmetric nose/tail Symmetric right/left                        |
| ✓ Measurements along the stringer                               |
| Length 6'1 17/32" Width 18 1/8"                                 |
| Tail rocker         2 17/32"         Thickness         2 11/32" |
| Nose rocker 4 7/8"                                              |
| OK Cancel ?                                                     |

- The new model will start from a default file. You can define a different default file for each Category/Type of design (Surfboard/Shortboard, Longboard, Windsurf...). The default file when you install Shape3d is New.s3dx. Don't hesitate to change it to one of your own files!

- Enter the name of the model you are going to design, and your name as a shaper. Add any comments you want.

- Choose the dimensions' unit: centimeters, millimeters, inches or fractional inches.
- Check the box "symmetric nose/tail" for a twin-tip board. Uncheck "symmetric right/left" for asymmetric designs.
- Input length, width, thickness, and tail/nose rocker.

- Check the box "Stringer measurement" if these dimensions are measured along the stringer. Uncheck it if they are measured along a straight line.

- Press OK.

The starting model appears in the Design mode.

| 10/02/2025 | 09:37 |
|------------|-------|
|------------|-------|

| Shape3d X 9.1.2.5 Design Pro - Export - Scan - CNC Bull Nose Disk 4-5 Axis Multi-tools Perpetual - licensed to thomas vilmin - New     File Board Mode Edit View Components Display Superpose Windows License ?                                                                                                    | - 🗆 X                                                     |
|----------------------------------------------------------------------------------------------------|-----------------------------------------------------------|
| 🛞 📑 🗄 📑 Design 🕥 3D view 📄 Plan 🛱 CNC cm mm inch in/f                                                                                                    |                                                           |
| New E                                                                                                    | Master Scale ×                                            |
| 🖹 🔍 Q 🔍 🥂 🔞 🙆 🖛 🍙 👄 — ÷ ● 🖝 🔔 1:1 🏼 🕮 ½ ‡ — 🔪 🕺 🚼 🔳 Keyboard steps ∓ Auto                                                                                                    | New Mid 219.149 52.385 6.981                              |
| Surface proj: 8964.96 cm <sup>2</sup> Effective Length*: 203.659 cm Av. width: 41.281 cm Eff. Volume: 44.79 L Eff. Surface Eff. Volume: 44.79 L Eff. Surface Eff. Surface E | Zero Pt. Max Wdt. Max Thck.<br>@109.796 @115.625 @108.571 |
| Apex: 51.033                                                                                                    | Volume 45.2967 L * Resize                                 |
|                                                                                                    | /tail Width Thic. Str Rock. Str                           |
|                                                                                                    | 30.5 35.515 4.172 3.363                                   |
|                                                                                                    | 30,5 37,438 4,621 4,409<br>0 0,555 0,867 13,036           |
|                                                                                                    | Measurements along << Btns                                |
|                                                                                                    | A straight line The Stringer                              |
|                                                                                                    | New Slice New 3D Layer                                    |
| $\uparrow$                                                                                                    | Top view curves                                           |
| →X 140.449 /t 78.700 /n 64.09% over the stAff@ct Ratio (Ing?/srf.): 5.26, Prismatic Coef. (srf./wdt*Ing): 0.79                                                                                                    | Curves D. Prop.                                           |
| Av. V/Concave Tait.         0.0077 cm Nose:         0.027 cm           Av. Slce PC** Tait.         0.88 Nose:         0.86                                                                                                    | Outine Dev >>                                             |
| Surface: 140.46 cm²                                                                                                    | Aral >>                                                   |
| AR (w <sup>2</sup> /s): 9.56 PC (s/wt): 0.88                                                                                                    | Deck 1 >>     Stringer Top >>                             |
| Stringer Bot Rail                                                                                                    | Plugs X <<<br>Leash 1 X >>                                |
| Av. Str. Curvature Radius Tait 746 cm Nose: 424 cm Eff. Str. Curvature Radius: 487 cm                                                                                                    | Fin center X                                              |
| 8                                                                                                    |                                                           |
|                                                                                                    |                                                           |
|                                                                                                    |                                                           |
|                                                                                                    |                                                           |

#### \*Effective Length is from the tail to where the width is half of max width

You can visualize three components of the board at the same time, choosing between Outline, Profile, Thickness, or Slices in the toolbar.

cm X: 140.164 Y: 14.916

Z: 0.000

The dimensions of the board appear in the Master Scale box.

To modify the design of the curves, left click on the control points. The selected control point becomes red.

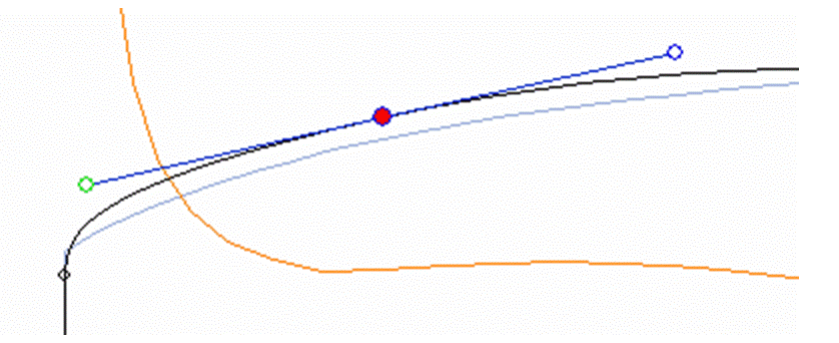

You can move the control points with the mouse, or with the arrows of the keyboard.

You can delete a control point pressing the button "Suppr" of the keyboard, or with a right click, selecting "Control point", "Delete".

You can also add a control point with a double left click at the position you want, or with a right click, selecting "Control point", "Add new point".

| Properties        |   |                                           |
|-------------------|---|-------------------------------------------|
| Control Point     | > | Add new point                             |
| Slices            | > | Delete selected point                     |
| 3D Layers         | > | <ul> <li>Modify selected point</li> </ul> |
| Plugs             | > | Select group                              |
| Guidelines        | > | Align selected points                     |
| Measurements Bars | Ś | Align selected points Horizontally        |
| Buovancy Line     |   | Align selected points Vertically          |
| buoyancy cinc     |   | Set circle arc                            |
| Display           | > | Rotate selected points                    |
| Ghost Board       | > | Stick selected point to Orginal shap      |
| <b>CI 1</b>       |   | Stick selected point to Ghost             |
| Ghost Image       | > | Paste                                     |
| Automatic Fitting | > | Save selected curve as                    |
| Сору              |   | Load curve                                |
| Paste             |   |                                           |
| Actions           | > |                                           |

The properties of the selected control point are shown in the "Control point properties" box.

|                                                                                          | Control point (Slice 2) ×                                |
|------------------------------------------------------------------------------------------|----------------------------------------------------------|
|                                                                                          | Tangent 1     Point     Tangent 2              0      0  |
|                                                                                          | X 2.885" 2.885" 2.885"                                   |
|                                                                                          | Y 4.518 4.518 4.518<br>7 0.108 0.165 0.398               |
|                                                                                          | Tangent type                                             |
|                                                                                          | م ه ال ال                                                |
|                                                                                          | Point type<br>normal rail apex                           |
| Five kind of tangents exist: continuous tange tangents •••••, and continuous tangents wi | ents , angular tangents , vertical tangents , horizontal |

Continuous tangents are usually used. The angular tangents are more appropriate for the rail point of the slices, the vertical tangents for the apex of the slices, and the horizontal ones for the widest point of the outline, the zero point of the bottom, or the highest point of the thickness.

| When d | esigning the slices, it is recommended to set the point type of the rail point as | rail | , and the apex point as |
|--------|-----------------------------------------------------------------------------------|------|-------------------------|
| apex   | . They will then appear in blue and green respectively.                           |      |                         |

All the slices must have the same number of control points.

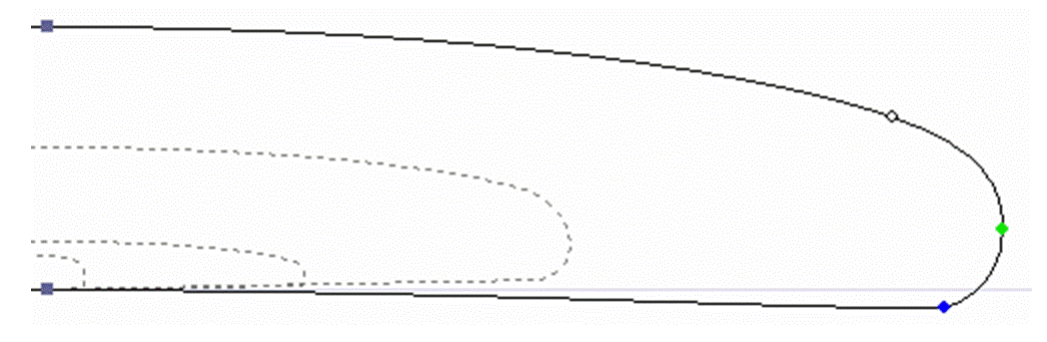

The position of the slices can be modified with a right click, selecting "Slices", "Move slice". It can also be changed with the mouse in the outline view.

| Properties        |   |                                                 |
|-------------------|---|-------------------------------------------------|
| Control Point     | > |                                                 |
| Slices            | > | Add new slice                                   |
| 3D Layers         | > | Delete selected slice                           |
| Plugs             | > | Move selected slice                             |
| Guidelines        | > | Add new slice on selected 3D layer              |
| Measurements Bars | > | Stick selected slice to orginal shape           |
| Buoyancy Line     |   | Save selected slice as                          |
| , ,               |   | Load slice                                      |
| Display           | > | NACA profile generator                          |
| Ghost Board       | > | Display all slices                              |
| Ghost Image       | > | Align slices on bottom stringer                 |
|                   |   | <ul> <li>Align slices on lower point</li> </ul> |
| Automatic Fitting | > | Align slices at real height                     |
| Сору              |   |                                                 |
| Paste             |   |                                                 |
| Actions           | > |                                                 |

You can add or delete a slice, in the same way.

You can visualize the "flow" of the slices maintaining a left click in the outline, profile or thickness view. The width, rocker or thickness appear at the same time, as well as the distance from the tail and from the nose.

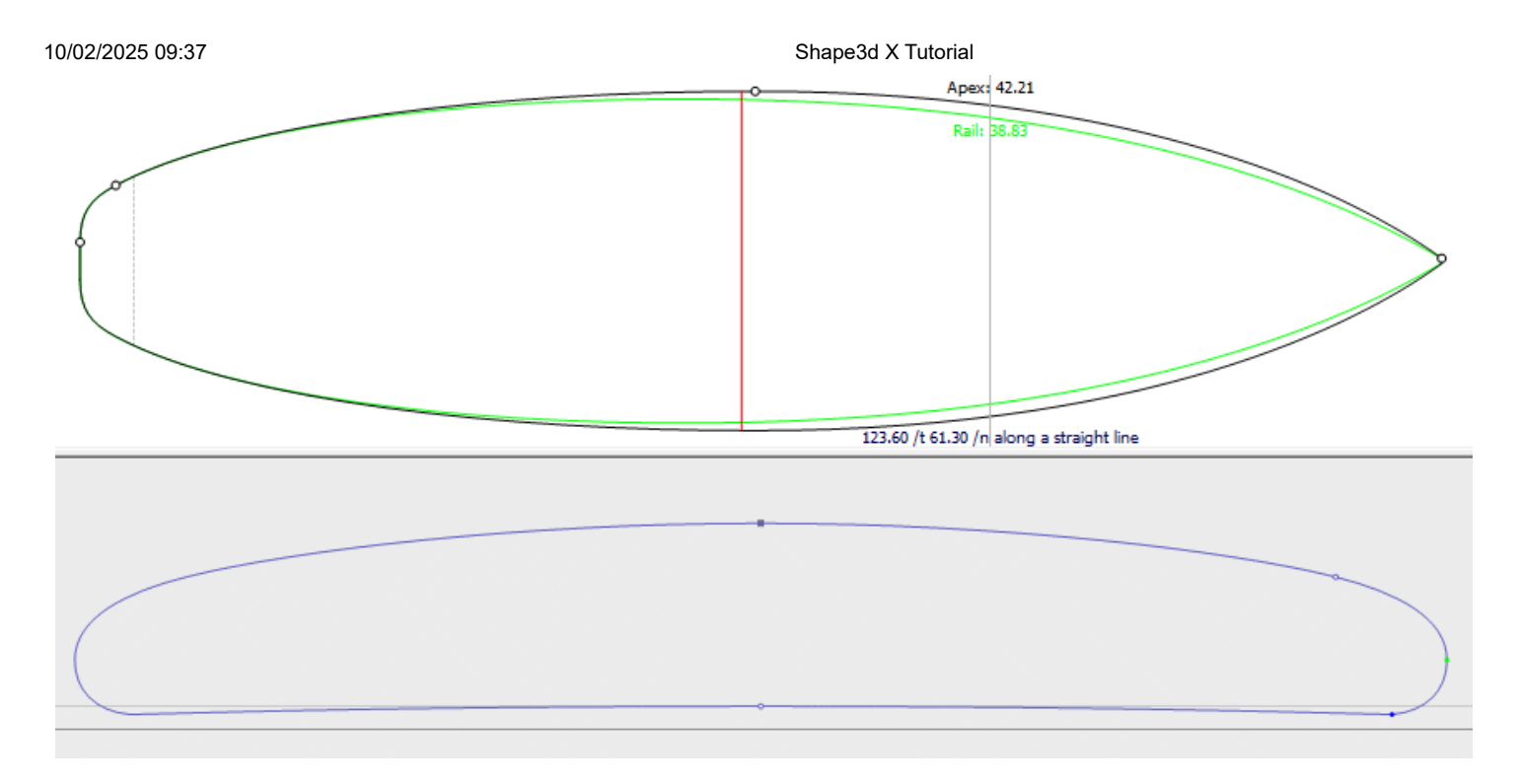

To understand the idea behind the design of a board with shape3d, just think about the rule of thumb: the less points the smoothest. Similarly, the less slices the smoothest.

Visualize the result of your art in the 3D View mode.

Note that all these actions can be done with the fre Lite version of Shape3dX.

## Designing a Board from Measurements

As if you would design a board from scratch, go to the menu "File", then "New", or press the button "New" , and fill in the name and size areas.

| New model X                                                     |  |  |  |  |  |
|-----------------------------------------------------------------|--|--|--|--|--|
| General design Blank design                                     |  |  |  |  |  |
| Choose the file to start from                                   |  |  |  |  |  |
| Category Surfboard                                              |  |  |  |  |  |
| Type Shortboard 💌                                               |  |  |  |  |  |
| C:\Program Files (x86)\Shape3d X\New.s3d Browse                 |  |  |  |  |  |
| New board                                                       |  |  |  |  |  |
| Model New model                                                 |  |  |  |  |  |
| Description                                                     |  |  |  |  |  |
| Shaper New                                                      |  |  |  |  |  |
| Comments                                                        |  |  |  |  |  |
| Construct.                                                      |  |  |  |  |  |
| Dimensions                                                      |  |  |  |  |  |
| Constant proportions cm mm inch in/f                            |  |  |  |  |  |
| Symmetric nose/tail Symmetric right/left                        |  |  |  |  |  |
| Measurements along the stringer                                 |  |  |  |  |  |
| Length 6'1 17/32" Width 18 1/8"                                 |  |  |  |  |  |
| Tail rocker         2 17/32"         Thickness         2 11/32" |  |  |  |  |  |
| Nose rocker 4 7/8"                                              |  |  |  |  |  |
| OK Cancel ?                                                     |  |  |  |  |  |

Then right click, select "Guidelines", "Guidelines Wizard":

| Properties        |   |                                 |
|-------------------|---|---------------------------------|
| Control Point     | > |                                 |
| Slices            | > |                                 |
| 3D Layers         | > |                                 |
| Plugs             | > |                                 |
| Guidelines        | > | Add a guideline                 |
| Measurements Bars | > | Delete selected guideline       |
| Buoyancy Line     |   | Modify guideline                |
| Display           | > | Select group                    |
| 5.52.63           | - | Rotate guidelines (Shift+Mouse) |
| Ghost Board       | > | Default guidelines              |
| Ghost Image       | > | Guidelines Wizard               |
| Automatic Fitting | > | Import guidelines               |
| Сору              |   |                                 |
| Paste             |   |                                 |
| Actions           | > |                                 |

The Guidelines Wizard window pops up. It allows filling in the measurements of the outline and of the profile:

| Measurements Wizard                                                                                                    | ×                                                                    |
|----------------------------------------------------------------------------------------------------|----------------------------------------------------------------------|
| Profile measurement Outline measurement                                                                                                    |                                                                      |
| From tail From tail                                                                                                    | om nose More >>                                                      |
| X 0" 1" 3" 6" 12" 18" 24" a 36.22" -24" -18" -12" -6" -3" -1"<br>W 1.99" 6.89" 9.11" 11.34" 14.25" 16.08" 17.23" 18.11" 14.35" 11.21" 6.69" 3.77" 1.51" | -0"<br>Load current<br>measurements                                  |
| in inches Max. width in inches                                                                                                    | Load current<br>quidelines                                           |
| All measurments along the stringer                                                                                                    | Measurements along<br>A straight line<br>The stringer<br>Length 6'2" |
| T                                                                                                    | Board leveled                                                        |
|                                                                                                    | Auto fitting 🔽                                                       |
| WARNING! Measuring x positions along the bottom stringer gives very imprecise results, and only works if the bottom string                              | jer curve is already designed.                                       |
| OK Cancel                                                                                                    | ?                                                                    |

You can choose to measure the dimensions of the board along the bottom stringer:

| Measurements Wizard                                                                                                    | ×                  |  |  |  |  |  |  |  |
|----------------------------------------------------------------------------------------------------|--------------------|--|--|--|--|--|--|--|
| Profile measurement Outline measurement                                                                                                    |                    |  |  |  |  |  |  |  |
| From tail From nose                                                                                                    | More >>            |  |  |  |  |  |  |  |
| X 0" 1" 3" 6" 12" 18" 24" @ 36.22" -24" -18" -12" -6" -3" -1" -0"<br>T 0.45" 0.56" 0.77" 1.65" 1.55" 1.65" 2.17" 2.26" 2.10" 1.65" 1.59" 0.00" 0.65" 0.41" 0.22" | Load current       |  |  |  |  |  |  |  |
| in inches Max. thickn. in inches                                                                                                    | Load current       |  |  |  |  |  |  |  |
| Thickness measured orhogonally to the bottom                                                                                                    | Measurements along |  |  |  |  |  |  |  |
|                                                                                                    | A straight line    |  |  |  |  |  |  |  |
| All measurments along the stringer                                                                                                    | The stringer       |  |  |  |  |  |  |  |
| Rocker measured vertically                                                                                                    | Length   6 2       |  |  |  |  |  |  |  |
| Bottom measurements From nose                                                                                                    |                    |  |  |  |  |  |  |  |
| X 0" 1" 3" 6" 12" 18" 24" Min. pos24" -18" -12" -6" -3" -1" -0"                                                                                                  | Board leveled      |  |  |  |  |  |  |  |
| B 2.52" 2.37" 2.08" 1.70" 1.06" 0.58" 0.26" 36.22" 0.32" 0.75" 1.49" 2.71" 3.63" 4.41" 4.87"                                                                     | Auto fitting 🔽     |  |  |  |  |  |  |  |
| WARNING! Measuring x positions along the bottom stringer gives very imprecise results, and only works if the bottom stringer curve is                            | already designed.  |  |  |  |  |  |  |  |
| OK Cancel                                                                                                    | ?                  |  |  |  |  |  |  |  |

or along a straight line, checking the box "Straight line measurements":

| Measurements Wizard                                                               | ×                       |  |  |  |  |  |  |  |
|-----------------------------------------------------------------------------------|-------------------------|--|--|--|--|--|--|--|
| Profile measurement Outline measurement                                           |                         |  |  |  |  |  |  |  |
| Deck measurements                                                                 | From nose More >>       |  |  |  |  |  |  |  |
| X 0" 1" 3" 6" 12" 18" 24" @ 36.10" -24" -18" -12" -6" -3"                         | -1" -0" Load current    |  |  |  |  |  |  |  |
| T 2.97" 2.92" 2.85" 2.76" 2.61" 2.50" 2.42" 2.36" 2.49" 2.69" 3.03" 3.65" 4.19" 4 | .80" 5.22" measurements |  |  |  |  |  |  |  |
| in inches Max. thickn. in inches                                                  | Load current            |  |  |  |  |  |  |  |
|                                                                                   | guidelines              |  |  |  |  |  |  |  |
| Thickness measured vertically                                                     | -Measurements along     |  |  |  |  |  |  |  |
|                                                                                   | A straight line         |  |  |  |  |  |  |  |
| All measurments along a straight line                                             | The stringer            |  |  |  |  |  |  |  |
|                                                                                   |                         |  |  |  |  |  |  |  |
| Rocker measured vertically                                                        |                         |  |  |  |  |  |  |  |
| Bottom measurements                                                               |                         |  |  |  |  |  |  |  |
| From tail<br>X 0" 1" 3" 6" 12" 18" 24" Min. pos24" -18" -12" -6" -3" -            | -1" -0" Board leveled   |  |  |  |  |  |  |  |
|                                                                                   | 25" 4 97" Auto fitting  |  |  |  |  |  |  |  |
|                                                                                   |                         |  |  |  |  |  |  |  |
|                                                                                   |                         |  |  |  |  |  |  |  |
|                                                                                   |                         |  |  |  |  |  |  |  |
| OK Cancel                                                                         | ?                       |  |  |  |  |  |  |  |

Note that measuring the board "Along the stringer" is always less precise than "Along a straight line", as the x positions will depend on the design of bottom stringer curve.

Click on the button more if you want to place the guidelines at other positions than the default ones:

| Measurements Wizard                                                       | ×                  |  |  |  |  |  |  |
|---------------------------------------------------------------------------|--------------------|--|--|--|--|--|--|
| Profile measurement Outline measurement                                   |                    |  |  |  |  |  |  |
| Erom tail                                                                 | << Less            |  |  |  |  |  |  |
| X 0" 2" 4" 6" 8" 10" 12" 24" 48" 6' 6' 0.80                               | Load current       |  |  |  |  |  |  |
| T 2.97" 2.89" 2.82" 2.76" 2.70" 2.65" 2.61" 2.42" 2.48" 5.22"             | measurements       |  |  |  |  |  |  |
| in inches in inches                                                       | Load current       |  |  |  |  |  |  |
|                                                                           | guidelines         |  |  |  |  |  |  |
| Thickness measured vertically                                             | Measurements along |  |  |  |  |  |  |
|                                                                           | A straight line    |  |  |  |  |  |  |
| All measurments along a straight line The stringer                        |                    |  |  |  |  |  |  |
|                                                                           |                    |  |  |  |  |  |  |
| Rocker measured vertically                                                |                    |  |  |  |  |  |  |
| Bottom measurements                                                       | 7                  |  |  |  |  |  |  |
| X 0" 2" 4" 6" 8" 10" 12" 24" 48" 6' 6' 0.80                               | Board leveled      |  |  |  |  |  |  |
| B 2.52" 2.22" 1.94" 1.69" 1.46" 1.24" 1.05" 0.25" 0.25" 1.25" 1.46" 4.87" | Auto fitting 🔽     |  |  |  |  |  |  |
|                                                                           |                    |  |  |  |  |  |  |
|                                                                           |                    |  |  |  |  |  |  |
| OK Cancel                                                                 | ?                  |  |  |  |  |  |  |

The positions of the guidelines along the length direction depend on the chosen unit: in centimeters, the guidelines are located at 5, 10, 20, 30 cm... from the tail and the nose. In inches, the guidelines are located at 1", 3", 6", 12... from the tail and the nose.

You don't need to fill in each position box.

The outline and the profile will be automatically adjusted on the guidelines if you check the box "Automatic fitting". **Note that the Automatic Fitting is not always good enough!** 

Press "OK" to see the board in the Design mode.

Note that the Guideline Wizard needs the **Design** option to be used, and the Automatic fitting needs the **Pro** option!

The guidelines appear as green crosses. Their list, with the positions, appears on the right hand side of the bottom of the screen.

| 10/02/2025 09:37                                                                                                    | Shape3d X Tutorial                                                                          |                                                                                                    |
|----------------------------------------------------------------------------------------------------|---------------------------------------------------------------------------------------------|----------------------------------------------------------------------------------------------------|
| C Shape3d X 9.1.2.5 Debug Design Pro - Export - Scan - CNC Bull Nose Disk 4-5 Axis Multi-tools Perpetual - licensed to th | homas vilmin - New                                                                          | - 🗆 X                                                                                                    |
| File Board Mode Edit View Components Display Superpose Windows License ?                                                  |                                                                                             |                                                                                                    |
| 🛞 📑 🗄 拱 Design 🥥 3D view 📄 Plan 🖞 CNC cm mm inch in/f                                                                     |                                                                                             |                                                                                                    |
| New Sea                                                                                                    | Master Sc                                                                                   | ale                                                                                                    |
| <b>````````````````````````````````````</b>                                                                               | 🔪 55 🚦 🔳 Keyboard steps 🕀 Auto                                                              | New Mid 20 5/8" 2 3/4"                                                                                                    |
| Surface proj: 9.71 ft²<br>Av. width: 16 1/4"                                                                              | Effective Length*, 6'8 21/32"<br>Eff. Volume: 44.96 L<br>Eff. Surface: 9.46 ft <sup>a</sup> | Max Wdt. Max Thck.<br>@45.67" @42.88"                                                                                                    |
|                                                                                                    | Volume<br>Table<br>/tal Wid<br>0° 7/6<br>12° 13 37                                          | 45.4782 L         *         Resize           More >>             th         Thic. Str         Rock. Str           4"         17/32"         2 11/16"           (32"         1 21/32"         1 5/16" |
|                                                                                                    | /nose<br>12* 11<br>0* 7/3<br>Measurer<br>A straig                                           | * 1 7/8* 1 21/32*<br>2* 11/32* 5 1/8*<br>nents along << 8trs<br>nt line The Stringer                                                                                                    |

Stringer top

Surface: 0.15 ftª AR (w<sup>2</sup>/s): 9.47 PC (s/wt): 0.88

Stringer Bot

43 27/32" /t 42 5/32" /n

| Use the arrow keys with Ctrl to move the point, Tab to go to the next point, shift Tab to the previous point. | ** | X: 5'7 7/32" | Y: 5.95" |
|----------------------------------------------------------------------------------------------------|----|--------------|----------|
|                                                                                                    |    |              |          |

Av. V/Concave Tail: -0.0017" Nose: -0.0107 Av. Slice PC\*\* Tail: 0.88 Nose: 0.87

Av. Str. Curvature Radius Tail: 24' 11" Nose: 13' 5'

You can change their position with the mouse, or the keyboard, or with a right click in the "Guidelines" box, which will make the following window appear.

| Guide coord. | ×                    |
|--------------|----------------------|
| Name: Input  |                      |
|              | Style                |
| X: 5'8"      | • •                  |
| Y: 8 3/4"    | 0 -+                 |
|              | 0 1                  |
| Z: 0"        | C ∦ <mark>0</mark> ∘ |
| ОК           | Cancel               |

After changing the position of the guidelines, you can automatically fit the curves on the guidelines doing a right click on the selected curve.

New 3D Layer

New Sice

Guide

Input Input Input Input Input Input Input

input

Input Input

Input

Eff. V/Concave: -0.0047" Deck1 Slice PC\*\*: 0.87

Eff. Str. Curvature Radius: 16" 3"

Арех

Z: 0"

Rai

Aspect Ratio (Ing?/srf.): 5.29, Prismatic Coef. (srf./wdt\*Ing): 0.79

s New Mid

х

 X
 Y

 0"
 3/64"

 1"
 23/16"

 3"
 33/4"

 6"
 53/16"

 12"
 7"

 18"
 83/16"

 24"
 91/16"

 45"
 10 5/...

 52"
 9 17/...

 52"
 9 17/...

 62"
 7 1/2"

 66"
 5 15/...

 61"
 3.76/

| Properties        |   |                                       |
|-------------------|---|---------------------------------------|
| Control Point     | > |                                       |
| Slices            | > |                                       |
| 3D Layers         | > |                                       |
| Plugs             | > |                                       |
| Guidelines        | > |                                       |
| Measurements Bars | > |                                       |
| Buoyancy Line     |   |                                       |
| Display           | > |                                       |
| Ghost Board       | > |                                       |
| Ghost Image       | > |                                       |
| Automatic Fitting | > | Fit selected curve to the guidelines  |
| Сору              |   | Fit the whole curve to the guidelines |
| Paste             |   |                                       |
| Actions           | > |                                       |

If you click on a curve section between two control points, you have the possibility to adjust only this selected part of the curve, choosing "Fit selected curve to the guidelines".

| Guidelines fitting                          | x                                       |
|---------------------------------------------|-----------------------------------------|
| Elements to<br>Starting point<br>Tg. length | be fitted<br>Ending point<br>Tg. length |
| Tg. direction                               | Cancel                                  |

Then you have to choose if you want to adjust the length or the direction of each tangent, or both. And press OK.

You can also choose to adjust the whole curve, clicking on "Fit the whole curve to the guidelines".

| Bezier curve fitting to guidelines                                                                                                    |                                                                                            | × |
|----------------------------------------------------------------------------------------------------|--------------------------------------------------------------------------------------------|---|
| Number of arcs                                                                                                    | Auto 💌                                                                                     |   |
| To perform a good global fitting y<br>dozen of guidelines. If the result<br>expected, press Ctrl-Z (Undo), a<br>the number of arcs yourself.<br>OK | you should have at least a<br>is not what you have<br>add new guidelines and set<br>Cancel |   |

In this case you can choose the number of arcs (*i.e.* number of control points minus one) that will compose the whole curve. "Auto" will set it automatically, depending on the shape of the curve.

Once the design of the outline and profile is done, design the slices as explained in the chapter "Design a board from scratch".

### Designing a Blank

Go to the menu "File", then "New", or press the button "New", and choose the tab "Blank design".

| New model                                                                                                    | ×                                                                                                    |
|----------------------------------------------------------------------------------------------------|----------------------------------------------------------------------------------------------------|
| General design Blank design                                                                                                    |                                                                                                    |
| New board                                                                                                    |                                                                                                    |
| Category Surfboard                                                                                                    | •                                                                                                    |
| Type Blank                                                                                                    | •                                                                                                    |
| Name 9_11                                                                                                    |                                                                                                    |
| Shaper Burford                                                                                                    |                                                                                                    |
| Comment                                                                                                    | *                                                                                                    |
| Dimensions                                                                                                    |                                                                                                    |
| Length 9'11 3/4'                                                                                                    | cm mm ' " '/"                                                                                                    |
| Width 21 7/8"                                                                                                    | Thickness 3 9/16"                                                                                                    |
| Outline<br>Max width X 4'11 7/8'<br>Tail width 0''                                                                                                 | Rockers           Tail rocker         2 11/16"           Tail 12"         1 5/8"                                                                                                    |
| 12" from tail 10 3/4"                                                                                                    | Nose 12" 3 13/16"<br>Nose rocker 7 11/16"                                                                                                    |
| Thickness         0"           Tail         0"           12" from tail         1 5/8"           12" from nose         2"           Nose         0" | Rail thickness         1/2"           Tail         1/2"           12" from tail         1 1/2"           Center         1 1/2"           12" from nose         1 1/2"           Nose         5/16" |
| ОК                                                                                                    | Cancel ?                                                                                                    |

Set the rough measurements of the blank and press "OK". The blank will be automatically designed with square rails.

| 🐑 Shape3d X 9.1.2.5 Design Pro - Export - Scan - CNC Bull Nose Disk 4-5 Axis Multi-tools Perpetual - licensed to thomas vilmin - New blank - 🛛 🗙 |                                                                   |  |  |  |
|----------------------------------------------------------------------------------------------------|-------------------------------------------------------------------|--|--|--|
| File Board Mode Edit View Components Display Superpose Windows License ?                                                                         |                                                                   |  |  |  |
| 🚯 📑 🗄 📑 besign 🕒 3D view 📄 Plan 🛱 CNC cm mm inch in/f                                                                                            |                                                                   |  |  |  |
| New blank                                                                                                    | Master Scale ×                                                    |  |  |  |
| $\blacksquare \ \bigcirc \ \bigcirc \ \bigcirc \ \frown \ \bigcirc \ \frown \ \frown \ \frown \ \frown \ \frown$                                 | 9'11 3/4" 33 3/16" 4 27/32"                                       |  |  |  |
|                                                                                                    | Zero Pt. Max Wdt. Max Thds.<br>@4' 11.874" @4' 11.874" @5' 0.922" |  |  |  |
|                                                                                                    | Volume 193.8729 L * Resize                                        |  |  |  |
|                                                                                                    | /tail Width Thic. Str Rock. Str                                   |  |  |  |
|                                                                                                    | 12* 22 1/16* 2 29/32* 1 5/8*                                      |  |  |  |
|                                                                                                    | /nose<br>12" 20 11/16" 3 23/64" 3 13/16"                          |  |  |  |
|                                                                                                    | 0" 4 3/8" 1 9/32" 7 11/16"                                        |  |  |  |
|                                                                                                    | A straight line The Stringer                                      |  |  |  |
| Y                                                                                                    | Structure<br>New Skce New 3D Laver                                |  |  |  |
|                                                                                                    |                                                                   |  |  |  |
|                                                                                                    | Top view curves                                                   |  |  |  |
|                                                                                                    | Curves D. Prop.                                                   |  |  |  |
|                                                                                                    | ∧Outine Dev >>     ∧Stringer Bot >>                               |  |  |  |
| Арех                                                                                                    | Aral >><br>Apex X                                                 |  |  |  |
|                                                                                                    | Stringer Top >>                                                   |  |  |  |
|                                                                                                    |                                                                   |  |  |  |
|                                                                                                    |                                                                   |  |  |  |
| la la la la la la la la la la la la la l                                                                                                    |                                                                   |  |  |  |
|                                                                                                    |                                                                   |  |  |  |
| 4'11 7/8" /h                                                                                                    |                                                                   |  |  |  |
| l →x                                                                                                    |                                                                   |  |  |  |

Use the arrow keys with Ctrl to move the point, Tab to go to the next point, shift Tab to the previous point.

The smoothness of the curves is not guaranteed. You can modify the shape of the blank as shown in the chapter "Design a board from scratch".

" X: 10'2 21/32' Y: 14.907" Z: 0"

Note that this can be done with the free Lite version of Shape3dx.

## **The Design Mode**

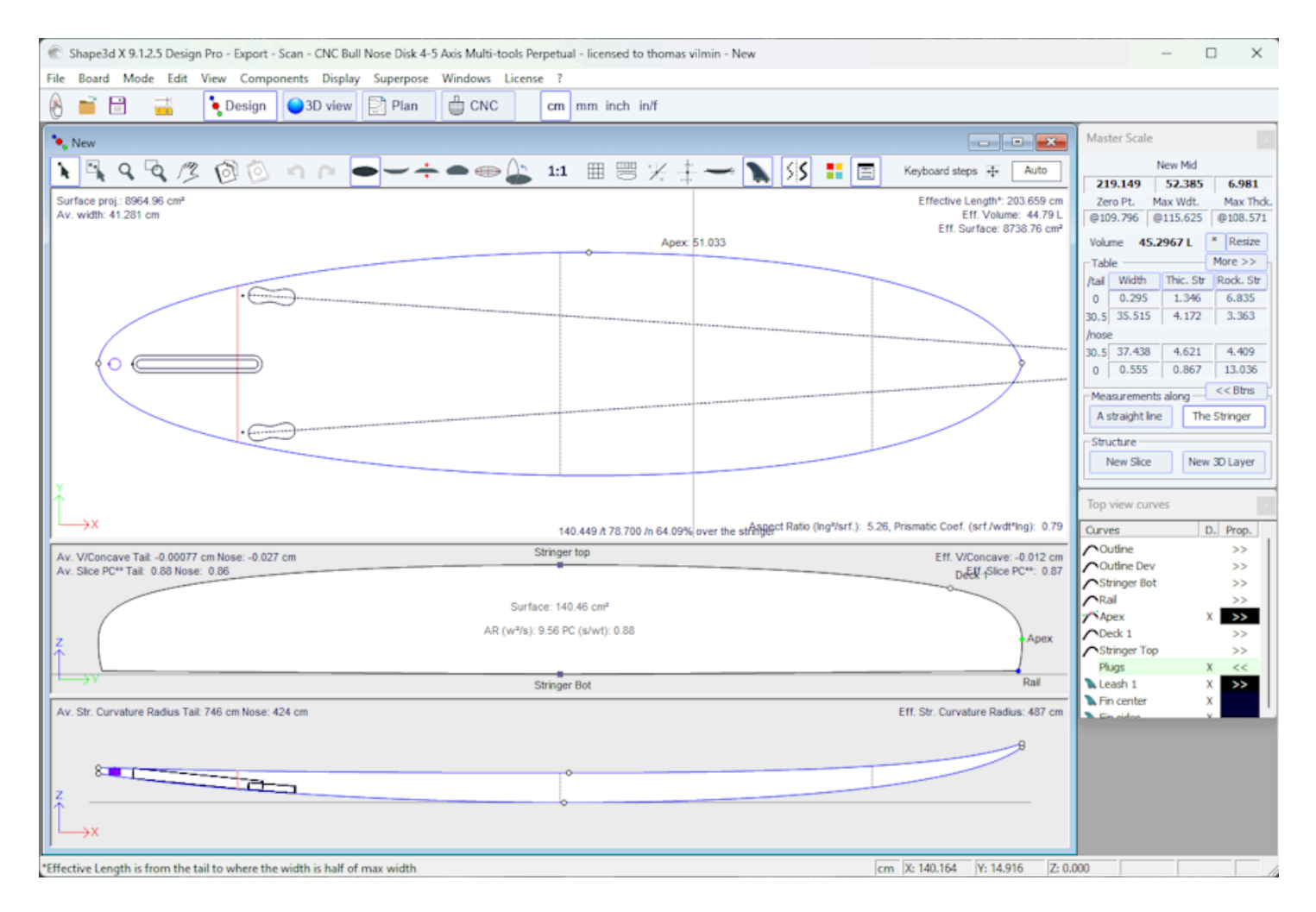

## The Design display Panels

In the Design mode, the board is displayed projected in either the OXY, or OXZ or OYZ plan. The screen is splitted in up to 3 panels. The number of panels (1 to 3) can be changed in the menu <u>Windows</u>. The panels can be resized with the mouse.

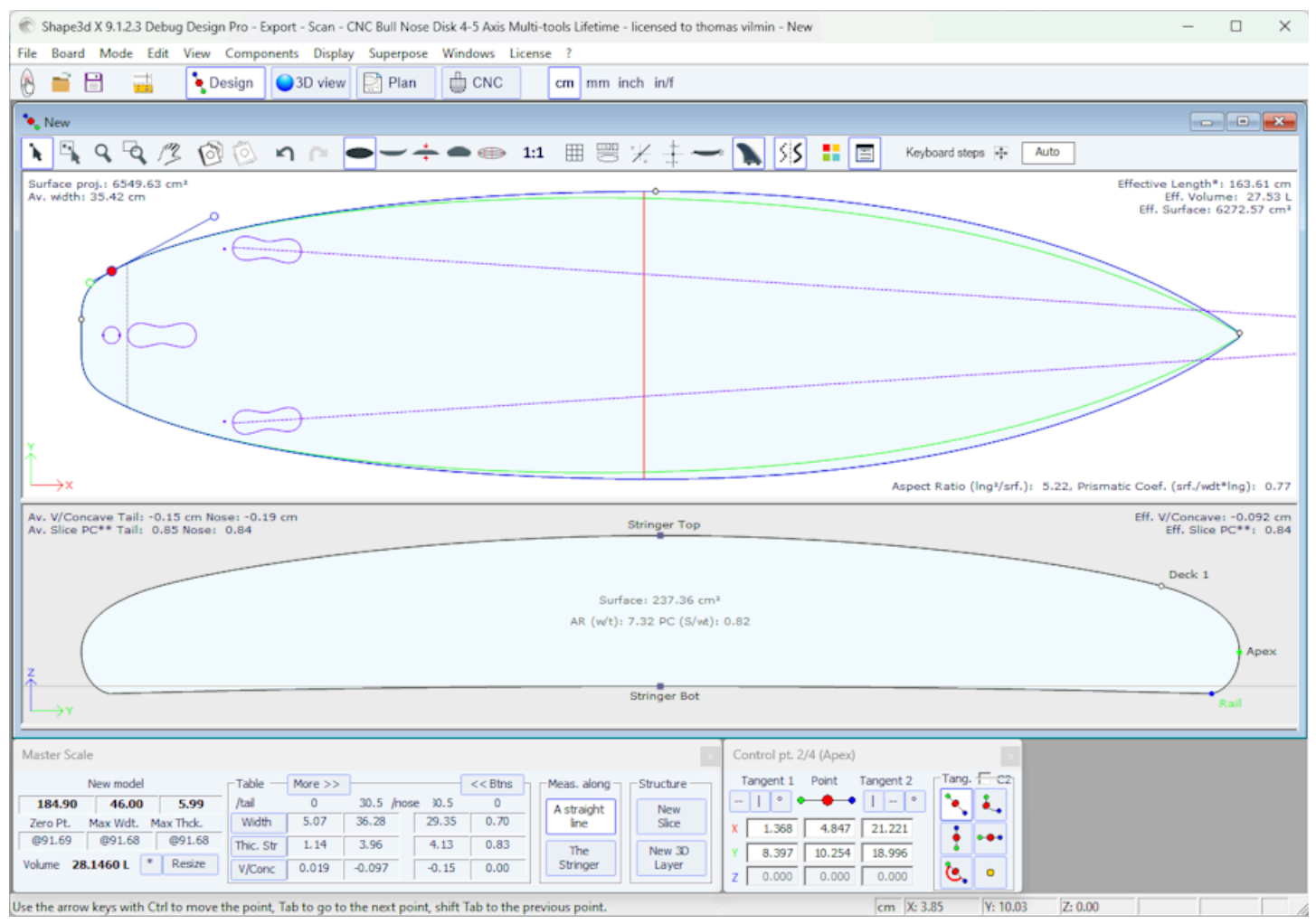

Each panel can display a different view. The Top view is the plan OXY, the side view is the plan OXZ. The Slice view is in the plan OYZ.

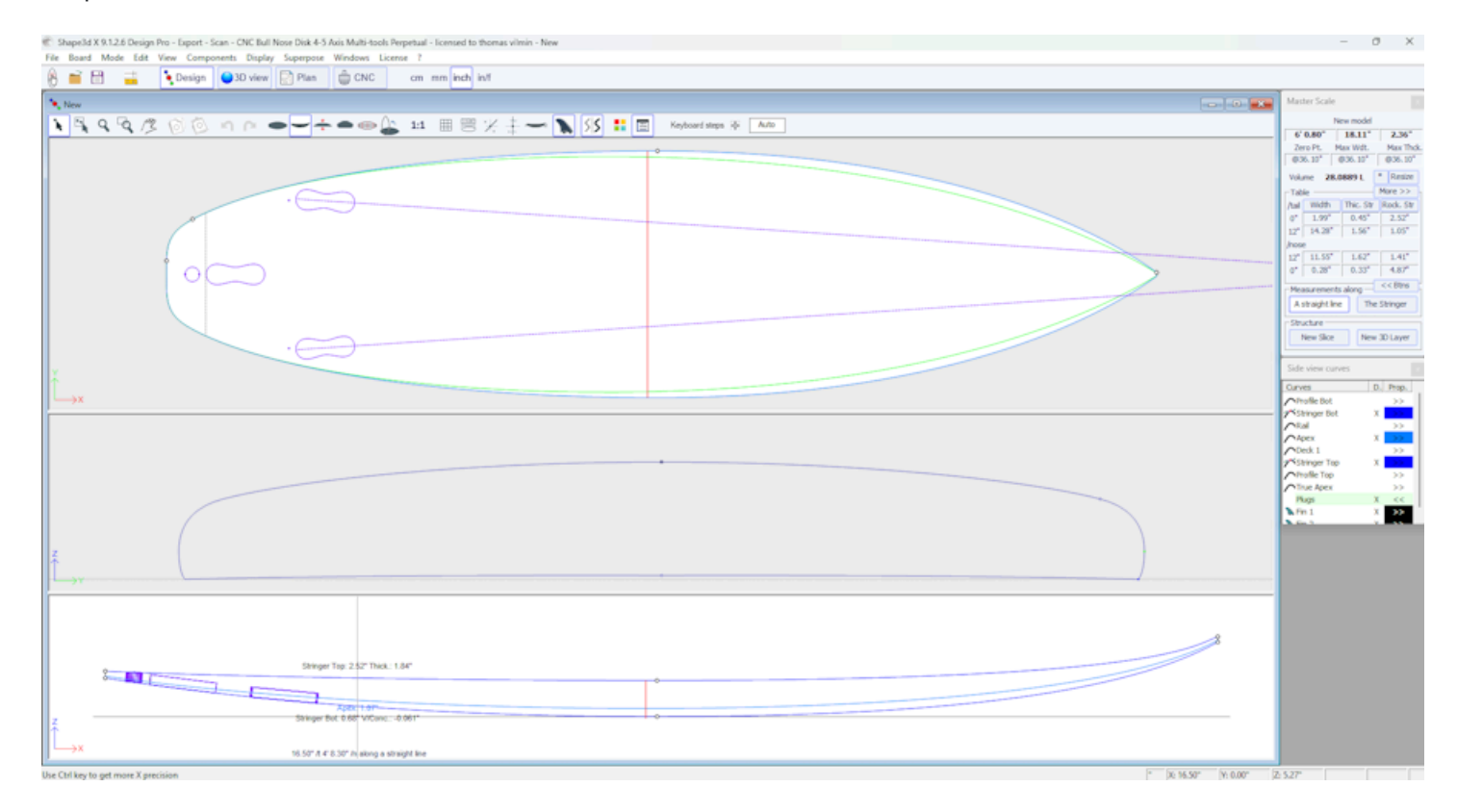

The measurement of the design curves in each panels can be displayed at any position using the Left-click of the mouse. This **Tracing** function aslo works when you move the mouse. In the Side view, the tracing also displays the thickness and
V/Concave depth. If the Slice panel is displayed at the same time as the Top or Side view, when you're using the Tracing in one of these 2 views, then it displays the cross section of the board at the X position of the mouse in the Slice view. You can display the measurements at several positions at the same time using the <u>Measurement Bars</u>. You can also display more informations in the design panels using the option **ID Numbers** or **Volume Distribution** in the

menu Display.

# The "Preferences..." Window

The "Preferences..." window can be opened from the menu File.

It contains general settings that concern the Design mode, but also the Plan and CNC modes.

| Preferences                                 |                            |          |                  | ×         |  |
|---------------------------------------------|----------------------------|----------|------------------|-----------|--|
| Models directory                            |                            |          |                  | Browse    |  |
|                                             |                            |          |                  |           |  |
| Logo file                                   |                            |          |                  | Browse    |  |
| C: \Users \thoma \Docum                     | ents\S3d models\Shape      | 3dX\S3   | DX\IS3D_Flash_   | Logo.png  |  |
| CSV export template                         |                            |          |                  | Browse    |  |
| C: \Users \thoma \Docum                     | ients\S3d models\Shape     | 3dX\Te   | mplateShape3d    | All.csv   |  |
| Machine file                                |                            |          |                  | Browse    |  |
| C:\Public\Shape3dWeb                        | \Crash\Files\2304_Black    | bird-PU  | J-v9.s3d.xml     |           |  |
| Full scale output and pri<br>Screen         | inting correction factors  |          | Printer 1.000    | )         |  |
| Windows size factor 1                       | 00% 💌                      |          | Measureme        | ents Font |  |
| Display curvature alo                       | ng the curve               |          |                  |           |  |
| Display tangents pos                        | ition relative to point po | sition   |                  |           |  |
| Display points positio                      | n relative to the center   | of the l | board if sym. no | se/tail   |  |
| Edit the rail curve on                      | .brd files                 |          |                  |           |  |
| Ask if I want to load                       | the CNC parameters fro     | m the b  | oard files       |           |  |
| Load the CNC parameters                     | eters from the board file  | s        |                  |           |  |
| Save the CNC param                          | eters in the board files   |          |                  | •         |  |
| ✓ Warn me if the rail is                    | not defined                |          | Reset Noti       | fications |  |
| Warn me if the apex                         | is not correctly defined   |          |                  |           |  |
| Open new files in a new instance of Shape3d |                            |          |                  |           |  |
| Use File Selector inst                      | ead of Windows file bro    | wser by  | / default        |           |  |
|                                             | ОК                         | Cance    | el               |           |  |

The "Models directory" is the default directory where you want to look for your files.

The **"Logo file"** is the address of the shaper or the factory's logo that will appear on the "Board chart", "order sheet" and the "Machine sheet".

The **"CSV export template"** is the address of the template file that you can use for the CSV export in the Plan mode and the File Selector. See <u>Plan</u> mode.

The "Machine file" is the address of the file that contains all the machine parameters.

The **"Full scale correction factors"** allow modifying the size of the board on the screen or on prints if the Full scale mode gives the wrong size. In full scale mode, the rendered size can be too small or too big depending on your screen or

Shape3d X Tutorial

printer settings. If too big, set the factor smaller than 1. Set the factor larger than one if too small.

For exemple if the displayed width is 21 instead of 20, the factor is 20/21 = 0.95.

If the displayed width is 20 instead of 21, the factor is 21/20 = 1.05.

The **"Windows size factor"** allows enlarging or reducing all the windows and text in Shape3d. You can also modify the measurements font here.

"Apply nose/tail symmetry to slices" forces the slices to be symmetrical in the nose/tail symmetry mode.

**"Display curvature along the curve"** replaces the regular curvature curves by curvature curves that are displayed perpendicularly to the original curves (see Curves List window).

"Display tangents position relative to point position" shows the tangent points positions relatively to the control point position, instead of their absolute position.

"Display points position relative to the center..." gives the X position of the control points for the center position instead of giving it from the tail.

"Open new files in a new instance.." opens a new instance of Shape3d each time you open a new file from the file finder.

"Use File Selector.." opens the <u>File Selector</u> when you click on the Open button of the toolbar instead of the Windows file browser.

Then you can activate or de-activate several warning messages that could appear in Shape3d.

### The "New board design" Window

The "New" window can be opened through the button is of the toolbar, or through the menu File.

### The "General Design" Tab

| New model X                                                     |
|-----------------------------------------------------------------|
| General design Blank design                                     |
| Choose the file to start from                                   |
| Category Surfboard                                              |
| Type Shortboard 💌                                               |
| C:\Program Files (x86)\Shape3d X\New.s3d Browse                 |
| New board                                                       |
| Model New model                                                 |
| Description                                                     |
| Shaper New                                                      |
| Comments                                                        |
| Construct.                                                      |
| Dimensions                                                      |
| Constant proportions cm mm inch in/f                            |
| Symmetric nose/tail Symmetric right/left                        |
| Measurements along the stringer                                 |
| Length 6'1 17/32" Width 18 1/8"                                 |
| Tail rocker         2 17/32"         Thickness         2 11/32" |
| Nose rocker 4 7/8"                                              |
| OK Cancel ?                                                     |

- Choose the model to start from between the examples proposed in the <u>Warehouse</u>. You can define a different default file for each Category/Type of design (Surfboard/Shortboard, Longboard, Windsurf...).

- Enter the name of the model you are going to design, and your name as a shaper. Add any comments you want.

- Choose the dimensions unit: centimeters, millimeters, inches or fractional inches.

- Check "Constrain proportions" if you want to keep the same ratio Length/Width/Thickness/Rocker... as the starting model.

- Check the box "Stringer measurement" if these dimensions are measured along the stringer. Uncheck it if they are measured along a straight line.

- Check the box "Symmetric nose/tail" for a twin-tip board.
- Check the box "Symmetric right/left" for a regular board. Uncheck this option for an asymmetrical board.
- Input length, width, thickness, and tail/nose rocker.
- You can set the thickness of the sandwich if the board is designed to be built with the sandwich technology.
- Press OK.

The starting model appears in the Design mode.

### The "Blank Design" Tab

| New model               |                | ×                      |
|-------------------------|----------------|------------------------|
| General design          | n Blank design |                        |
| - New board<br>Category | Surfboard      |                        |
| Туре                    | Blank          | •                      |
| Name                    | 9_11           |                        |
| Shaper                  | Burford        |                        |
| Comment                 |                | *                      |
| Dimensions              |                |                        |
| Length                  | 9'11 3/4'      | cm mm '* '/*           |
| Width                   | 21 7/8"        | Thickness 39/16"       |
| Outline                 |                | Rockers                |
| Max width X             | 4'11 7/8'      | Tail rocker 2 11/16"   |
| Tail width              | 0''            | Tail 12" 1 5/8"        |
| 12" from tail           | 10 3/4"        | Nose 12" 3 13/16"      |
| 12" from nos            | se 11 7/16"    | Nose rocker 7 11/16"   |
| - Thickness -           |                | - Rail thickness       |
| Tail                    | 0''            | Tail 1/2"              |
| 12" from tail           | 1 5/8"         | 12" from tail   1 1/2" |
| 12" from nos            | se 2"          | 12" from pose 11/2"    |
| Nose                    | 0"             | Nose 5/16"             |
|                         | ОК             | Cancel ?               |

Set the rough measurements of the blank and press "OK". The blank will be automatically designed with square rails.

# The "File Selector" Window

The "File Selector" window can be opened through the menu File, or from the button Open \_\_\_\_\_\_ of the toolbar. Note that the first time you'll click on the Open button you'll be asked if you want to use the File Selector or the Windows file browser to open files. This choice can be modified later on in the Preferences (menu File).

| File Selector                  |                     |                             |                |            |            |        |            |             |         | ×    |
|--------------------------------|---------------------|-----------------------------|----------------|------------|------------|--------|------------|-------------|---------|------|
| Folder C:\Users\thoma\Do       | cuments\S3d mode    | ls\Shape3dX\SamplesX        | ▼ <del>(</del> |            | Browse     | C      |            |             | 191 fi  | iles |
| Types Imported files (.s3d     | x, .s3d, .brd, .brx | , .srf, .kms, .pbd)         | •              | Subforders | Boards onl | y 🗖 3D | layers 🔲 P | lugs 🔲 Curv | es 🔽 Di | ims. |
| Filter File                    | ▼ contains          |                             | Filter 2       | None       | -          | ]      | •          |             |         |      |
| File                           |                     | Name                        | Length         | Width      | Thick.     | Vol.   | Last M     | Last Sy     | Open    | ]    |
| 🕐 BodyBoard.s3dx               |                     | BodyBoard                   | 101.60         | 50.53      | 6.89       | 27.5   | 28/08/     | 28/08/      | >>      |      |
| 🕐 Jet HA 1040 4.s3dx           |                     | Jet HA 1040 2               | 87.00          | 24.34      | 1.94       | 1.1    | 19/08/     | 19/08/      | >>      |      |
| , \Foils                       |                     |                             |                |            |            |        | 16/08/     |             | >>      |      |
|                                |                     |                             |                |            |            |        | 09/08/     |             | >>      |      |
| ↓ FoilBoards                   |                     |                             |                |            |            |        | 09/08/     |             | >>      |      |
| € KiteTT.s3dx                  |                     | KiteTT                      | 135.00         | 40.00      | 1.20       | 3.8    | 08/08/     | 08/08/      | >>      |      |
| C Simili Twin Free.s3dx        |                     | Simili Twin Free            | 172.72         | 55.93      | 7.39       | 38.9   | 01/07/     | 01/07/      | >>      |      |
| C Simili Twin Free Swallow Opd | site.s3dx           | Simili Twin Free            | 172.72         | 55.93      | 7.39       | 39.0l  | 01/07/     | 01/07/      | >>      |      |
| C Armstrong wing board .s3dx   | r                   | New                         | 142.32         | 57.30      | 8.40       | 49.8   | 07/06/     | 07/06/      | >>      |      |
| C Armstrong wing board 2.s3d   | lx .                | New                         | 142.32         | 57.30      | 8.40       | 50.0l  | 07/06/     | 07/06/      | >>      |      |
| C Armstrong wing board 3.s3d   | lx .                | New                         | 142.32         | 57.30      | 8.40       | 49.9   | 07/06/     | 07/06/      | >>      |      |
| Fin center medium Future de    | ep.s3dx             | Fin center medium Future    | 13.28          | 16.60      | 0.70       | 0.0    | 07/06/     | 07/06/      | >>      |      |
| C Asymmetric Fin.s3dx          |                     |                             | 19.96          | 14.05      | 0.64       | 0.1    | 07/06/     | 07/06/      | >>      |      |
| C Asymmetric Fin rot 90.s3dx   |                     |                             | 19.96          | 0.64       | 12.54      | 0.1    | 07/06/     | 07/06/      | >>      |      |
| Fin center medium rot90.s3     | dx                  | Fin center medium rot90     | 13.00          | 0.70       | 11.06      | 0.0    | 07/06/     | 07/06/      | >>      |      |
| Fin center medium Future sh    | allow.s3dx          | Fin center medium Future s  | 12.78          | 16.60      | 0.70       | 0.0    | 07/06/     | 07/06/      | >>      |      |
| Fin center medium FCS2.s3d     | lx .                | Fin center medium FCS2      | 12.90          | 16.55      | 0.70       | 0.0    | 07/06/     | 07/06/      | >>      |      |
| Fin side medium FCS2.s3dx      |                     | Fin side medium FCS2        | 12.90          | 16.55      | 0.70       | 0.0    | 07/06/     | 07/06/      | >>      |      |
| Fin side medium Future deep    | o.s3dx              | Fin side medium Future deep | 13.28          | 16.60      | 0.70       | 0.0    | 07/06/     | 07/06/      | >>      |      |
| Fin center medium.s3dx         |                     | Fin center medium           | 12.78          | 16.56      | 0.70       | 0.0    | 07/06/     | 07/06/      | >>      |      |
| Fin side medium.s3dx           |                     | Fin side medium             | 11.50          | 16.00      | 0.70       | 0.0    | 07/06/     | 07/06/      | >>      |      |
| Fin side medium Future shall   | ow.s3dx             | Fin side medium Future sha  | 12.78          | 16.60      | 0.70       | 0.0    | 07/06/     | 07/06/      | >>      |      |
| C Fin.s3dx                     |                     |                             | 20.00          | 1.00       | 9.02       | 0.1    | 07/06/     | 07/06/      | >>      |      |
| Fin side medium rot90.s3dx     |                     | Fin side medium rot90       | 13.00          | 0.50       | 11.06      | 0.0    | 07/06/     | 07/06/      | >>      |      |

The File Selector shows the list of files of a selected folder, just like the the Windows file browser. It also provides a preview of the Shape3d files the same way:

| Eile Selector                                  |                          |                |            |            |          |            |            | ~          |
|------------------------------------------------|--------------------------|----------------|------------|------------|----------|------------|------------|------------|
| File Selector                                  |                          |                |            |            |          |            |            | ^          |
| Folder C:\Users\thoma\Documents\S3d model      | s\Shape3dX\SamplesX      | ▼ <del>(</del> | 1          | Browse     | C        |            |            | 191 files  |
| Types Imported files (.s3dx, .s3d, .brd, .brx, | .srf, .kms, .pbd)        | •              | Subforders | Boards onl | y 🔲 3D I | ayers 🔲 Pl | ugs 🔲 Curv | es 🔽 Dims. |
| Filter File                                    | •                        | Filter 2       | None       | -          | 1        | -          |            |            |
|                                                |                          | 1 1001 2       | Inone      |            | 11       |            |            |            |
| File                                           | Name                     | Length         | Width      | Thick.     | Vol.     | Last M     | Last Sy    | Open       |
| C BodyBoard.s3dx                               | BodyBoard                | 101.60         | 50.53      | 6.89       | 27.5     | 28/08/     | 28/08/     | >>         |
| 🕐 Jet HA 1040 4.s3dx                           | Jet HA 1040 2            | 87.00          | 24.34      | 1.94       | 1.1      | 19/08/     | 19/08/     | >>         |
| VFoils                                         |                          |                |            |            |          | 16/08/     |            | >>         |
| Warehouse                                      |                          |                |            |            |          | 09/08/     |            | >>         |
| - VFoilBoards                                  |                          |                |            |            |          | 09/08/     |            | >>         |
| € KiteTT.s3dx                                  | KiteTT                   | 135.00         | 40.00      | 1.20       | 3.8      | 08/08/     | 08/08/     | >>         |
| Simili Twin Free.s3dx                          | Simili Twin Free         | 172.72         | 55.93      | 7.39       | 38.9     | 01/07/     | 01/07/     | >>         |
| Simili Twin Free Swallow Oposite.s3dx          | Simili Twin Free         | 172.72         | 55.93      | 7.39       | 39.0l    | 01/07/     | 01/07/     | >>         |
| C Armstrong wing board .s3dx                   | New                      | 142.32         | 57.30      | 8.40       | 49.8l    | 07/06/     | 07/06/     | >>         |
| C Armstrong wing board 2.s3dx                  | New                      | 142.32         | 57.30      | 8.40       | 50.0l    | 07/06/     | 07/06/     | >>         |
| C Armstrong wing board 3.s3dx                  | New                      | 142.32         | 57.30      | 8.40       | 49.9     | 07/06/     | 07/06/     | >>         |
| Fin center medium Future deep.s3dx             | Fin center medium Future | 13.28          | 16.60      | 0.70       | 0.0      | 07/06/     | 07/06/     | >>         |
| Simili Twin Free 172 72 x 55 03 x 7 30         |                          | 10.00          | 14.05      | 0.64       | 0.4      | 07/07/     | 07/06/     |            |
| Volume: 38.91                                  |                          | $\cap$         | $\cap$     |            |          |            |            | Open       |
|                                                |                          |                |            |            |          |            |            |            |
|                                                |                          |                |            |            |          |            |            |            |

But in addition it gives you the dimensions of all loaded files, and allows you sorting and filtering the files by name, length, width... and also category, type, rider profile...

It also has a contextual menu that allows Renaming, Deleting or Moving one or several files.

| 💽 File     | Selector         | <u>í</u>                    |                    |          |        |            |           |         | -          |             |         | ×    |
|------------|------------------|-----------------------------|--------------------|----------|--------|------------|-----------|---------|------------|-------------|---------|------|
| Folder     | C:\Users\tho     | ma\Documents\S3d models     | \Shape3dX\Sampl    | esX      | •      |            | Browse.   | . 2     |            |             | 191 fi  | iles |
| Types      | Imported files   | s (.s3dx, .s3d, .brd, .brx, | .srf, .kms, .pbd)  |          | •      | Subforders | Boards on | ly 🗌 3D | layers 🗖 P | lugs 🔲 Curv | /es 🗖 D | ims. |
| Filter     | File             | ▼ contains                  | •                  |          | Filter | 2 None     | •         | •       | •          |             |         |      |
| File       |                  |                             | Name               |          | Length | Width      | Thick.    | Vol.    | Last M     | Last Sy     | Open    |      |
| C Simili 1 | Twin Free.s3dx   |                             |                    |          |        |            |           |         | 01/07/     | 01/07/      | >>      |      |
| Simili 7   | Twin Free Symple |                             | ci-sili Tusia Essa |          | 172.72 | 55.93      | 7.39      | 39.0l   | 01/07/     | 01/07/      | >>      |      |
| Armst      | trong wing b     | Move                        |                    |          | 142.32 | 57.30      | 8.40      | 49.8    | 07/06/     | 07/06/      | >>      | 1    |
| Armst      | rong wing b      | Delete                      |                    |          |        |            |           |         | 07/06/     | 07/06/      | >>      |      |
| C Armst    | rong wing b      | Protect selected files      |                    |          |        |            |           |         | 07/06/     | 07/06/      | >>      |      |
| 💽 Fin ce   | nter mediun      | Protect selected files      |                    |          |        |            |           |         | 07/06/     | 07/06/      | >>      |      |
| 💽 Asymi    | metric Fin.s.    | Unprotect selected fi       | les                |          | 19.96  | 14.05      | 0.64      | 0.1l    | 07/06/     | 07/06/      | >>      |      |
| C Asym     | metric Fin ro    | Export CSV                  |                    |          |        |            |           |         | 07/06/     | 07/06/      | >>      |      |
| 💽 Fin ce   | nter mediun      | Upload to the Cloud         |                    | ım rot90 | 13.00  | 0.70       | 11.06     | 0.0     | 07/06/     | 07/06/      | >>      |      |
| C Fin ce   | nter mediun      | Download from the (         | Cloud              |          |        |            |           |         | 07/06/     | 07/06/      | >>      |      |
| C Fin ce   | nter mediun      | Download from the C         | Lioud              |          |        |            |           |         | 07/06/     | 07/06/      | >>      |      |
| C Fin sic  | de medium FCS2   | .s3dx                       |                    |          |        |            |           |         | 07/06/     | 07/06/      | >>      |      |
| C Fin sic  | de medium Futur  | e deep.s3dx                 |                    |          |        |            |           |         | 07/06/     | 07/06/      | >>      |      |
| C Fin ce   | nter medium.s3   | dx                          |                    |          |        |            |           |         | 07/06/     | 07/06/      | >>      |      |
| C Fin sic  | de medium.s3dx   |                             |                    |          |        |            |           |         | 07/06/     | 07/06/      | >>      |      |
| C Fin sic  | de medium Futur  | e shallow.s3dx              |                    |          |        |            |           |         | 07/06/     | 07/06/      | >>      |      |
| C Fin.s3   | 3dx              |                             |                    |          |        |            |           |         | 07/06/     | 07/06/      | >>      |      |
| C Fin sic  | de medium rot90  | .s3dx                       |                    |          |        |            |           |         | 07/06/     | 07/06/      | >>      |      |
| C Foil Je  | et 1650.s3dx     |                             |                    |          |        |            |           |         | 07/06/     | 07/06/      | >>      |      |
| C Foil Je  | et HA 1040.s3dx  | C                           |                    |          |        |            |           |         | 07/06/     | 07/06/      | >>      |      |
| FishA      | svm e3dv         |                             |                    |          |        |            |           |         | 07/06/     | 07/06/      | 55      |      |

You can also Protect or Unprotect the selected files or all the files of the folder. And you can do a <u>CSV export</u> of the dimensions and properties of the selected files.

## The "Size and parameters" Window

The "Size and parameters" window can be opened through the button if toolbar, or through the menu Board->Properties.

### The "Dimensions" Tab

| Chapesa X rutonal                                                                                          |   |
|----------------------------------------------------------------------------------------------------|---|
| Size and parameters                                                                                        | < |
| Dimensions Description Rider File protection                                                               |   |
| cm     mm     in/f     Precision     0.001"       □     Symmetric nose/tail     ✓     Symmetric right/left |   |
| Measurements along the stringer                                                                            |   |
| Length 7' 2.278" Width 20.622"                                                                             |   |
| Tail rocker 2.689" Thickness 2.749"                                                                        |   |
| Nose rocker 5.129" Sandwich 0.000"                                                                         |   |
| Change rail thck. 100                                                                                      |   |
| Resize Mode                                                                                                | ٦ |
| Constant proportions Dw/DI 1.0                                                                             |   |
| Constant side proportions Dt/DI 1.0                                                                        |   |
| Constant rocker proportions Dr/DI 1.0                                                                      |   |
| Resize V/Concave with:                                                                                     |   |
| Thickness Rocker None                                                                                      |   |
| Volume Wizard Stock Wizard                                                                                 |   |
| OK Apply Cancel ?                                                                                          |   |

In the "Dimensions" tab you can change the symmetry properties of your design: "Symmetric nose/tail" and "Symmetric right/left".

You can also change the precision of the displayed measurements: from 0.1 to 0.00001. And you can choose to display the length measurements "Along the stringer" (which means that we measure the developped length along the bottom stringer curve of the board) instead of along a straight horizontal line. Note that the lengths are larger if measured "Along the stringer" mode!

The "Dimensions" tab allows Resizing your design. There are several resizing modes:

- The "Constant proportions" mode will modify the width, thickness and rocker proportionaly to the length.

- The "Constant side proportions" mode will only modify the thickness and rocker proportionaly to the length.

- And the "Constant rocker proportions" mode will only modify the rocker proportionaly to the length.

Note that in the "Constant rocker prop." mode you can choose to resize the V/Concave proportionaly to the thickness, or to the rocker, or keep it constant while resizing the board (None, which was the default value before version 9.1.1.1). These resizing modes can be parameterized with custom proportion coefficients between rocker and length variations

(Dr/DI), width and length variations (Dw/DI), and thickness and length variations (Dt/DI).

The "Dimensions" tab also gives the possibility the increase or lower the rails thickness (change the rail thickness the 50% to make the rails half thinner, change it to 200% to make it twice thicker).

The thickness of the "Sandwich" can be defined here for visualisation in the Design mode. It will be taken into account for the cut in the CNC mode.

Note that the resizing can be done with the free Lite version of Shape3dx.

### The "Description" Tab

| Size and para | ameters                           | ×   |
|---------------|-----------------------------------|-----|
| Dimensions    | Description Rider File protection |     |
| Model Name    | New Mid                           |     |
| Description   | 2nd version 2024                  |     |
| Shaper        | TV                                |     |
| Category      | Surfboard                         | •   |
| Туре          | Mid-Length                        | •   |
| Comments      | Mid length without channels       |     |
|               |                                   | -   |
| Construction  | PU tinted resin                   |     |
|               |                                   | Ŧ   |
| Core density  | 30.00 Kg/m³ Modulus E 100.000     | MPa |
| (             | DK Apply Cancel                   | ?   |

The "Description" allows you naming the design and adding descriptions.

You can select the Category and the Type of the design, which can be used to sort your files in the File Selector later on. You can also define the density of the core, which will allow computing the final weight of the board. And the Elastic Modulus, which will allow computing the stiffness of the board.

The "Rider" Tab

|                                              | Chapted X Fatohal              |             |          |  |  |
|----------------------------------------------|--------------------------------|-------------|----------|--|--|
| Size and parameters ×                        |                                |             |          |  |  |
| Dimensions Description Rider File protection |                                |             |          |  |  |
| Rider Name                                   | Thomas                         |             |          |  |  |
| Gender                                       | Male                           |             | •        |  |  |
| Age                                          | 42                             |             | •        |  |  |
| Height                                       | 178 cm; 5' 10.1                |             | •        |  |  |
| Weight                                       | 74kg; 163lb                    |             |          |  |  |
| Fitness                                      | Excellent                      |             | •        |  |  |
| Frequency                                    | Once a month                   |             | •        |  |  |
| Skills                                       | Beg. Beg/In                    | nt Inter. A | Adv. Pro |  |  |
| Approach                                     | Cruising                       | Carving     | Vertical |  |  |
| Waves Size                                   | Knee                           | Waist       | Chest    |  |  |
|                                              | Head                           | Head+       | Double   |  |  |
| Waves Power                                  | Waves Power Weak Medium Strong |             |          |  |  |
| OK Apply Cancel ?                            |                                |             |          |  |  |

The "Rider" tab allows you registering the profile of the user of your design. These informations as well can be used to sort your files in the File Selector later on.

### The "File Protection" Tab

The files produced by Shape3d can be encrypted, to prevent other Shape3d users from reading, copying and/or cutting your boards.

The protection system can either use your **License Name** (the file is protected against anyone whose license name differs from yours) and/or a **Password** (other users will need your password to unlock the protection).

- Checking the box "No Modifications" prevents from the modification and copy of your model.

- If the box "**Resize Only**" is checked, then the model can only be resized from the Size and parameters window. The outline, profile and slices can't be modified by someone else than the file owner.

- Check the box "**Cutting Path Only**" to hide the board dimensions and cross sections. That's an additional protection to prevent any copy using the measurements given by Shape3d.

- Checking the box "**No Cutting Path**" blocks the export of cutting path. This level of protection can be set for all cutting centers except one. Select the cutting center in the drop down list then.

- Checking the box "No Reading after" will make the file impossible to open after the chosen date.

| enapeed X ratenar                                                                                        |   |
|----------------------------------------------------------------------------------------------------|---|
| Size and parameters                                                                                      | × |
| Dimensions Description Rider File protection                                                             |   |
| Protection level                                                                                         |   |
| No Modifications 🔲 Resize Only                                                                           |   |
| Cutting Path Only                                                                                        |   |
| ✓ No Cutting Path Except for cutting center:                                                             |   |
| SHAPERS CLUB (France, APS3000)                                                                           |   |
| ✓ No Reading after                                                                                       |   |
| License name protection                                                                                  |   |
| The protection applies only if the license name is<br>different from the original shaper's license name: |   |
|                                                                                                    |   |
| Password protection                                                                                      |   |
| Password Show Show                                                                                       | ] |
| OK Apply Cancel                                                                                          | ? |

Note that the file protection needs the **Design** option to be used. Protected files can't be open with the Lite version of Shape3dX.

## The "Master Scale" Window

The "Master Scale" window provides the general information on the board:

The name, and the volume, length, width, thickness of the model. It also gives the tail and nose rocker, the position of the zero point, and the measurements at 0 and 12" (or 0 and 30 cm) from the tail and the nose.

Press "Resize" to change the general dimensions of the board.

The "\*" button opens the Volume Wizard window that allows adjusting a dimension to get the desired volume.

| Volume wiza | rd          |                 | × |
|-------------|-------------|-----------------|---|
|             | Volume (L)  | 28.2            |   |
| Adjuste     | d dimension | Thickness+Width | • |
|             | ОК          | Cancel          |   |
|             |             |                 |   |

One can also visualize more measurements, clicking on "More >>".

|       |          |           |           |           | Master Scale |         |         |            |
|-------|----------|-----------|-----------|-----------|--------------|---------|---------|------------|
|       |          |           |           | New model |              |         |         |            |
|       |          |           |           | (         | 5' 2"        | 1       | 18"     | 2.4"       |
|       |          |           |           | Zei       | ro Pt.       | Max     | Wdt.    | Max Thck.  |
|       |          |           |           | @         | 36"          | @3      | 36"     | @36"       |
|       |          |           |           | Ve        | olume        | 28.2    | L [     | * Resize   |
|       |          |           |           | ⊢Tab      | le —         |         |         | << Less    |
|       |          |           |           | /tail     | Width        | Th      | ic. Str | Rock. Str  |
|       |          |           |           | 0"        | 2.0"         | - (     | ).45"   | 2.5"       |
|       |          |           |           | 3.0"      | 9.1"         | 0       | ).77"   | 2.1"       |
|       |          |           |           | 6.0"      | 12"          |         | 1.1"    | 1.7"       |
| Mac   | tor Scal |           |           | 12"       | 14"          |         | 1.6"    | 1.1"       |
| IVIdS | ter scan | c         | *         | 18"       | 16"          |         | 1.9"    | 0.59*      |
|       |          | New model |           | 24"       | 17"          |         | 2.2"    | 0.26"      |
| (     | 5' 2"    | 18"       | 2.4"      | /nose     | 2            |         |         |            |
| Ze    | ro Pt.   | Max Wdt.  | Max Thck. | 24"       | 16"          |         | 2.2"    | 0.32"      |
| 0     | 36"      | @36"      | @36"      | 18"       | 14"          |         | 2.0"    | 0.76"      |
| V     | olume    | 28.2 L    | * Resize  | 12"       | 12"          |         | 1.6"    | 1.5"       |
| Tab   | le       |           | More >>   | 6.0"      | 6.7"         | 0       | ).99"   | 2.7"       |
| /tail | Width    | Thic. Str | Rock, Str | 3.0"      | 3.8"         |         | ).62"   | 3.6"       |
| 0"    | 2.0"     | 0.45"     | 2.5"      | 0"        | 0.28"        | 0       | ).33"   | 4.9"       |
| 12"   | 14"      | 1.6"      | 1.1"      | Mea       | sureme       | nts alo | ng —    | << Btns    |
| /nose | 2        |           |           | As        | straight     | line    | The     | e Stringer |
| 12"   | 12"      | 1.6"      | 1.5"      | Ctru      | uch ire -    |         | _       |            |
| 0"    | 0.28"    | 0.33"     | 4.9"      | 300       |              |         | Maria   | 201        |
| meas. | along s  | tringer   | Btns >>   |           | vew Slice    | e       | New     | 3D Layer   |

Note that measurement columns can be organized the way you want. And you can choose the display either the **Width**, the **Stringer Rocker** (center point of the bottom), the **Profile Rocker** (lowest point of the bottom), the **Stringer Thickness** (thickness at the center of the board), the **Profile Thickness** (thickness between lowest and highest points), or the depth of the **V or Concave** of the bottom of the board.

| /tail | Width                  | Thic. Str | Rock. Str |
|-------|------------------------|-----------|-----------|
| 0"    | Width                  | 0.45"     | 2.5"      |
| 3.0"  | Rock. Str<br>Rock. Pro | 0.77"     | 2.1"      |
| 6.0"  | Thic. Str              | 1.1"      | 1.7"      |
| 12"   | Thic. Pro              | 1.6"      | 1.1"      |
| 18"   | V/Conc                 | 1.9"      | 0.59"     |
| 24"   | 17"                    | 2.2"      | 0.26"     |

You can choose to edit the dimensions taken along a straight line or along the stringer line, pressing the button "A Straight Line " or "The Stringer".

- Measurements along a straight line give width and height measurements that are taken at a defined distance straight from the tail.

|              | Н |
|--------------|---|
| Straight lin |   |

#### Straight line measurement

- Measurements along the stringer give width and height measurements taken at a defined distance along the curve of the bottom stringer from the tail.

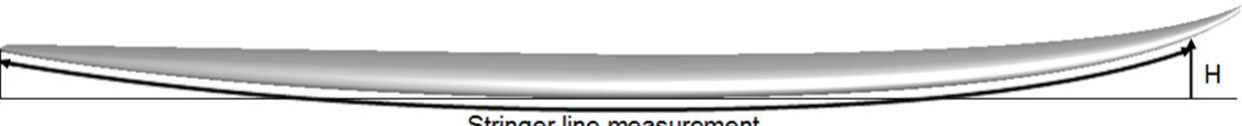

Stringer line measurement

Note that 12" from the tail along a straight line is farther from the tail than 12" from the tail along the stringer, so it will give a larger width and smaller rocker. And 12" from the nose along a straight line is farther from the nose than 12" from the nose along the stringer.

You can also add a slice or a 3D layer.

# The "Control point" Window

The properties of a selected control point are shown in the " Control point properties " box.

| Control point (Slice 2) |              |        |        |        |           | x       |          |           |        |
|-------------------------|--------------|--------|--------|--------|-----------|---------|----------|-----------|--------|
|                         | Tan <u>g</u> | o o    | 1<br>• | Po     | oint<br>• | Tan<br> | ge<br> - | nt :<br>- | 2<br>° |
| x                       | 2            | .885"  |        | 2.     | 885"      | 2.      | 88       | 5"        |        |
| Y                       | 4.518        |        |        | 4.518" |           | 4.518*  |          |           |        |
| z                       | z 0.108"     |        |        | 0.165" |           | 0.      | 39       | 8"        |        |
| Та                      | nger         | nt typ | e-     | _      |           |         |          | C2        |        |
| •                       | •            | ۵.,    | ł      | ł      | •••       | ٩       |          | c         | · ]    |
| Point type              |              |        |        |        |           |         |          |           |        |
| normal rail apex        |              |        |        |        |           |         |          |           |        |

The position of the control point and its tangents can be changed manually. The modifications you enter will be taken into account if you change the cell or click Enter.

| Five kind of tangents exist: continuous tangents | , angular tangents . , vertical tangents | , horizontal |
|--------------------------------------------------|------------------------------------------|--------------|
| tangents , continuous tangents with fixed angle  | , and passive point with no tangents     | •            |

The "C2" option forces the curvature continuity on both sides of the tangent.

Continuous tangents are usually used. The angular tangents are more appropriate for the rail point of the slices, the vertical tangents for the apex of the slices, and the horizontal ones for the widest point of the outline, the zero point of the bottom, or the highest point of the thickness.

| When d | esigning the slices, it is recommended to set the point type of the rail point as | rail | , and the apex point as |
|--------|-----------------------------------------------------------------------------------|------|-------------------------|
| apex   | . They will then appear in blue and green respectively.                           |      |                         |

All the slices of a board must have the same number of control points. This can be annoying some time if it forces you to

0 add un-useful control points to a slice. In this case you can set the point as passive . Then the control point will be like a dead point and you won't have to set its tangents... The passives points appear in yellow, and they have no tangents.

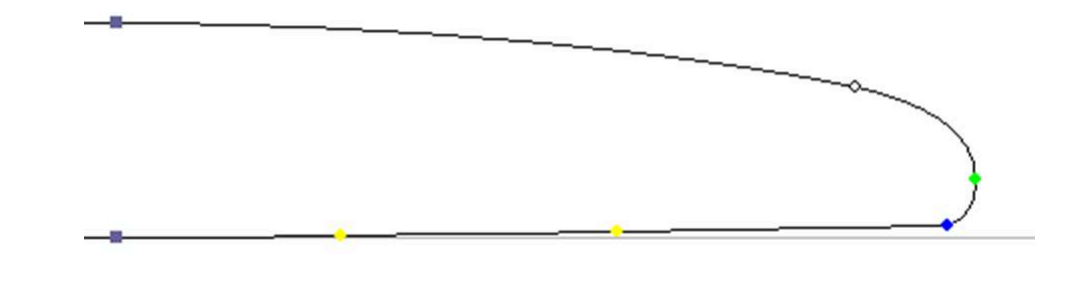

## The "Curves List" Window

As we said earlier, all the slices of a board have the same number of control points. And the curves joining these points define the whole shape of the board.

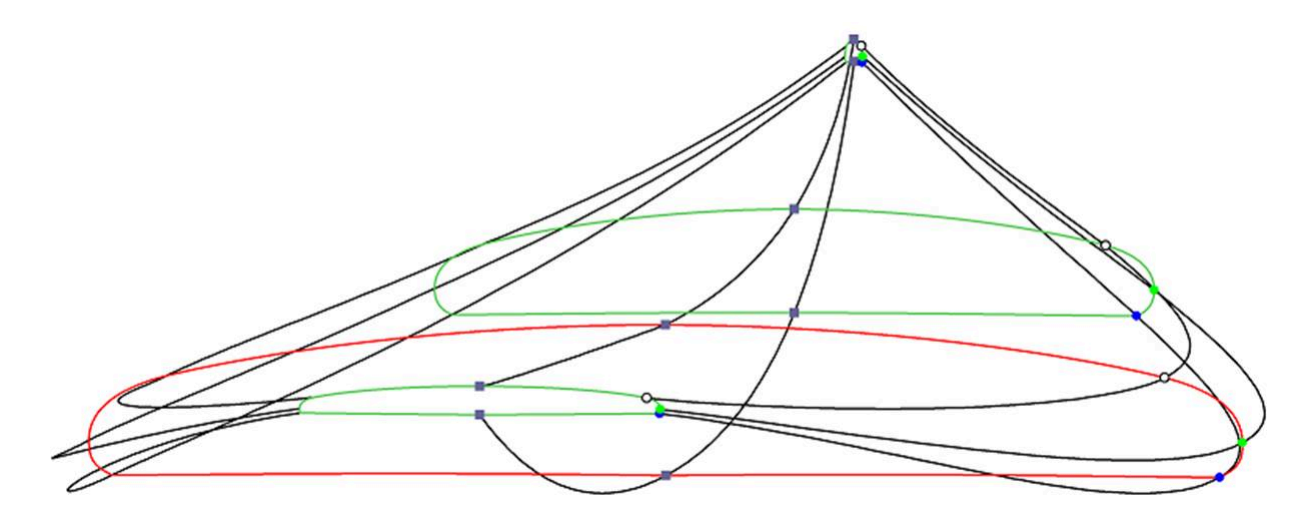

The control points of the slices are named automatically.

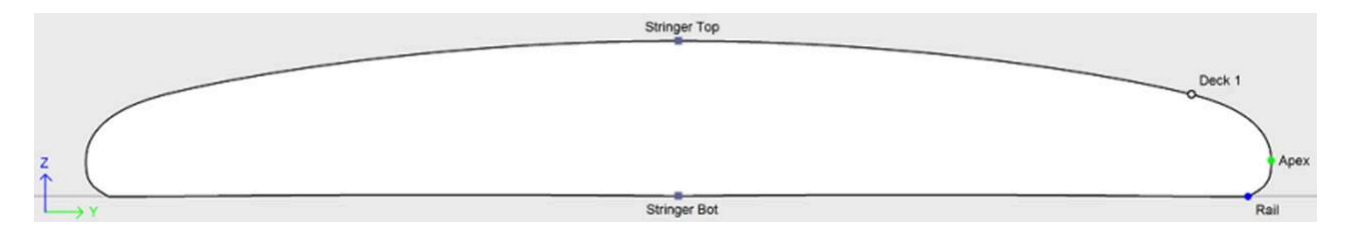

The curves that correspond to each of these points can be displayed both on the Top view panel and the Side view panel. When one of these panels is selected the list of the curves appears on the side:

Shape3d X Tutorial

| Top view curves |     |               | x | Side view curves |     | ×     |
|-----------------|-----|---------------|---|------------------|-----|-------|
| Curves          | D., | Prop.         |   | Curves           | D., | Prop. |
| ∧Outline        |     | >>            |   |                  |     | >>    |
| ∧Outline Dev    |     | >>            |   | Stringer Bot     | Х   | >>    |
| ∧ Stringer Bot  |     | >>            |   |                  |     | >>    |
| ▲ Rail          | Х   | >>            |   | Apex             | Х   | >>    |
| <b>M</b> Apex   | Х   | $\rightarrow$ |   | ∕Deck 1          |     | >>    |
|                 |     | >>            |   | Stringer Top     | Х   | >>    |
| ∧ Stringer Top  |     | >>            |   | ∧Profile Top     |     | >>    |
| 3D Layers       | Х   | <<            |   | True Apex        |     | >>    |
| 00Beak Nose     | Х   | >>            |   | O 3D Layers      | Х   | >>    |
| 00 Swallo Rail  | Х   | >>            |   | N Plugs          | Х   | >>    |
| << Plugs        | Х   | <<            |   |                  |     |       |
| 🔪 Fin 2         | Х   | >>            |   |                  |     |       |

In the Top view, the list of curves contains all the curves corresponding to the points of the slices except the bottom stringer and deck stringer, plus the Outline curve (widest point of the slices, in case the Apex is not defined), and the Developed Outline (outline developed along the bottom stringer line).

In the Side view, the list of curves contains all the curves corresponding to the points of the slices, plus the Bottom and Deck Profiles (lowest and highest points of the slices), and the True Apex (height of the widest point of the slices, in case the Apex is not defined, or not correctly defined).

The list also contains the list of 3D Layers and the list of Plugs at the end. These sub-lists can be collapsed.

To display the properties of a curve, click on >> or double-click on its line.

| Apex properties |           | x |  |  |  |
|-----------------|-----------|---|--|--|--|
| Display         | Curvature |   |  |  |  |
| Edited          | Fixed to  | _ |  |  |  |
| None            |           | • |  |  |  |
| OK              | Cancel    | ? |  |  |  |

The name of each curve can be modified. You can also select another curve from the drop-down list.

Each curve can be displayed or not in a different color. The Curvature, Curvature Radius, and Directional Curvature Radius (same as SurfCAD) can also be displayed in other colors.

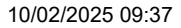

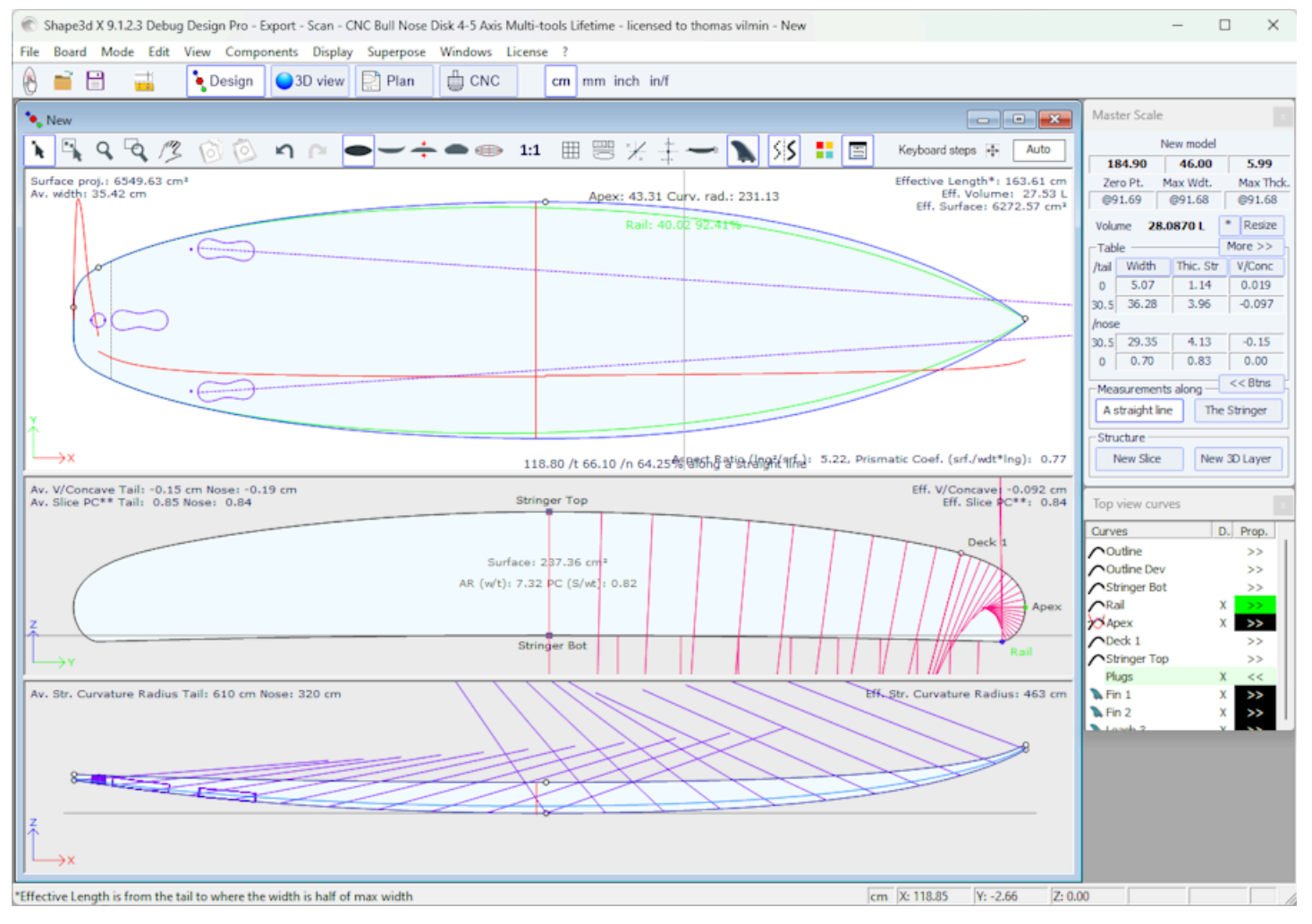

If the option "Display curvature along the curve" is selected in the Preferences window (see menu File), the curvature curves are displayed perpendicularly to the original curves.

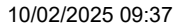

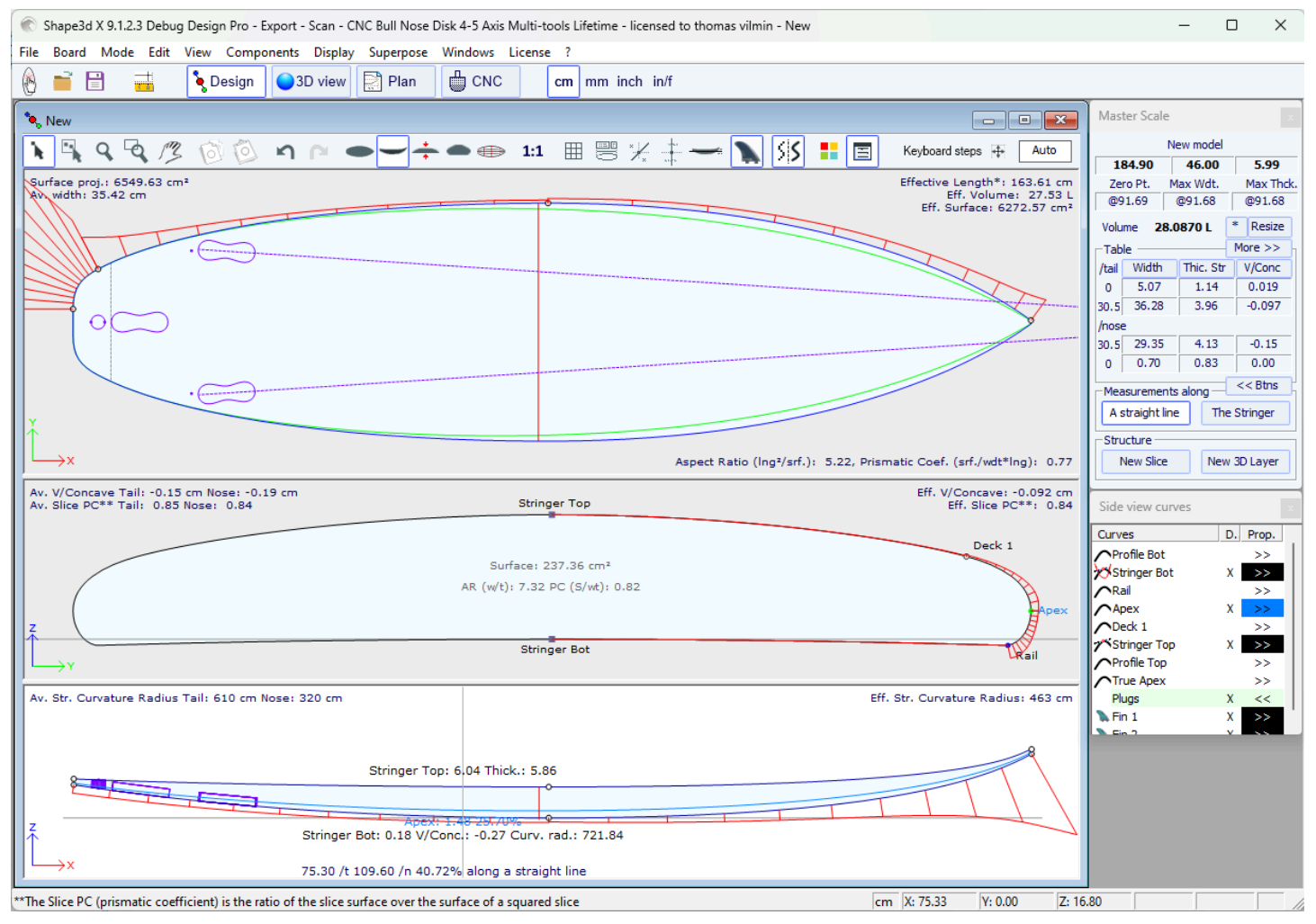

In comparison, if this option is not selected, the curvatures are drawn along the X axis.

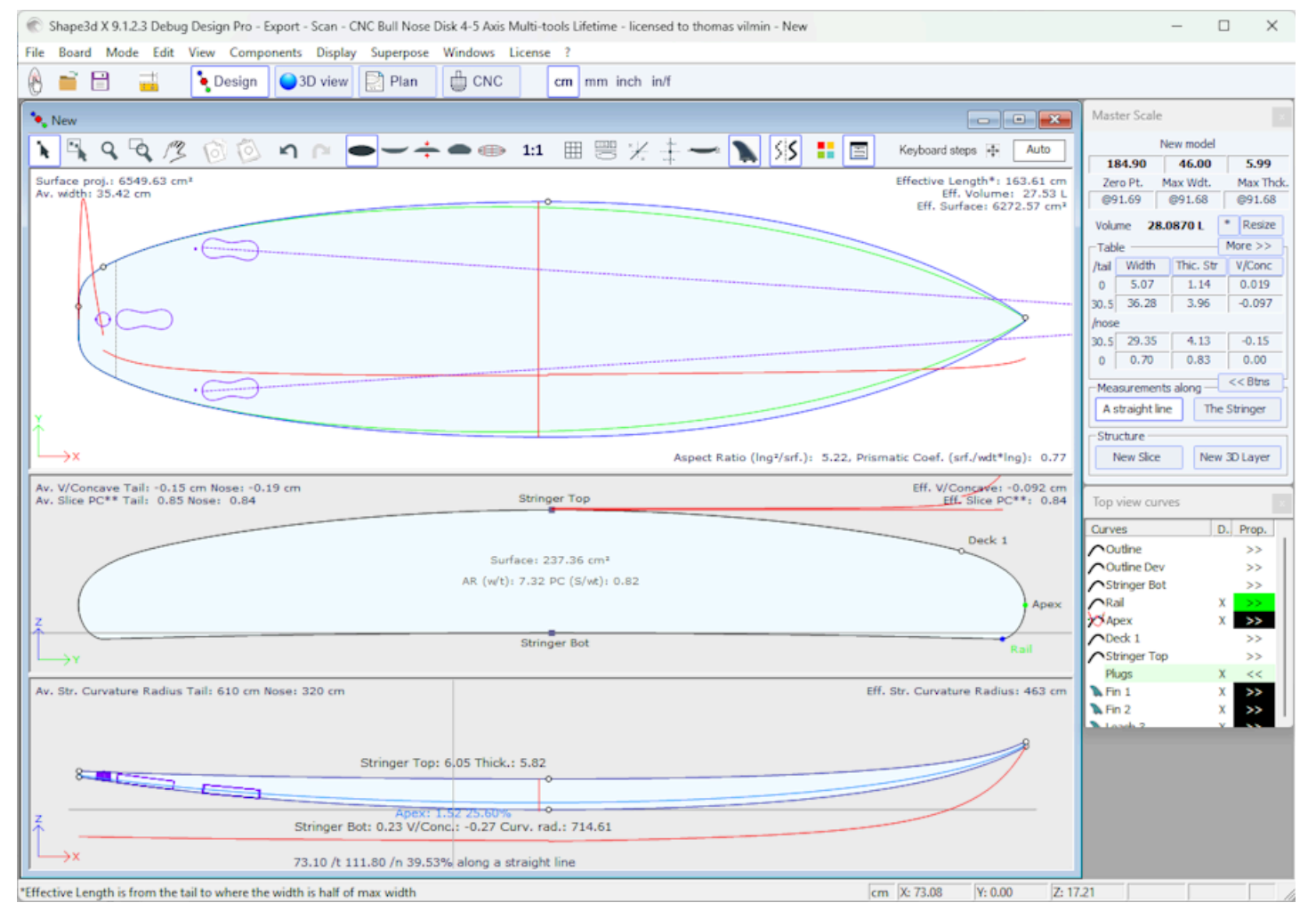

One of the most important new feature of Shape3d X is that each curve (except the Developed Outline and the True Apex) can be **Edited** or not in the Top and/or the Side view. If a curve is **Edited**  $\checkmark$ , it means that the user can modify the curves moving the control points and tangents. If a curve is Not Edited  $\checkmark$ , it means that the curve is computed by Shape3d.

Note that you can edit or un-edit a curve if you right-click on it in the curves list.

The Edited curves can be set Fixed to another edited curve  $\checkmark$ . This means that the relative distance between the two curves will stay constant when the second curve is modified. For example one can set the Deck Stringer line Fixed to the Bottom Stringer line, so that the stringer thickness doesn't change when the Bottom Stringer line is modified. This thickness can be displayed in the Thickness View.

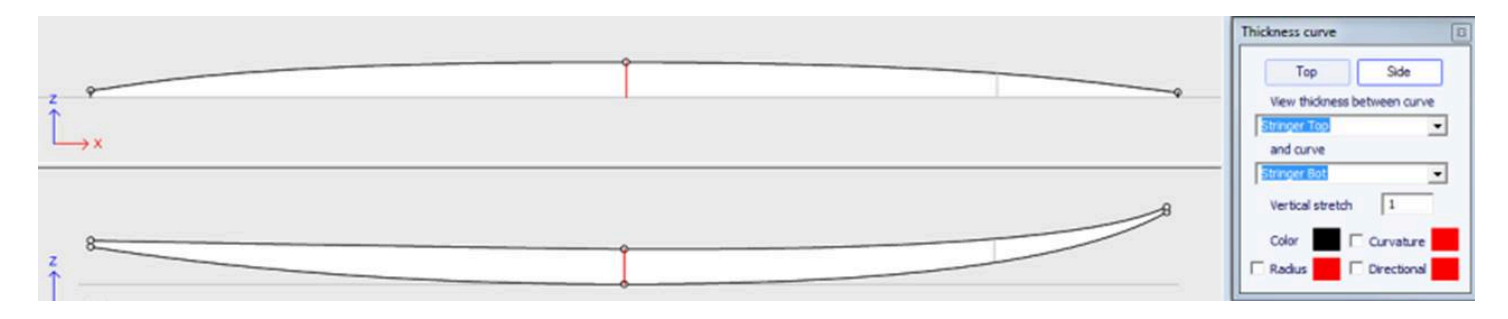

In the Thickness View, if the curve displayed corresponds to the thickness between a curve that is fixed to another one and this other curve, the control points appear and the curve can be modified. In this view the curvatures can be displayed, and the colors changed. Also the curve can be stretched vertically if it's too flat to be seen correctly.

### The "Slices List" Window

When the Slices view is active, the list of curves is replaced by the list of slices.

| Slices                     |     | x     |
|----------------------------|-----|-------|
| Curves                     | D., | Prop. |
| ∧Slice 1 (0.000)           |     | >>    |
| ∧Slice 2 (7.406)           |     | >>    |
| <b>7 Slice 3 (90. 139)</b> |     | >>    |
| ∧Slice 4 (185.984)         |     | >>    |
| 3D Layers                  | Х   | <<    |
| 00Beak Nose-Slc. 1 (13     |     | >>    |
| 00 Swallo Rail-Slc. 1 (11  |     | >>    |
|                            |     |       |
|                            |     |       |
|                            |     |       |

The slices are listed with their positions, which allows avoiding getting two slices at the same place.

Click on a line to edit the corresponding slice on the slices view. You can click in the Diplay (**D**.) column to display multiple slices. The diplayed slices (in addition to the edited slice) have a X in the D. column.

If you double click on a line, or click on >>, the slices properties window pops up.

| Slice positi | on ×                 |
|--------------|----------------------|
| Slice 3      | Delete               |
| X position   | : 35 1/2" (0 = Tail) |
| 🔽 Deck       | Bottom               |
| 🗌 Display    | Curvature            |
| 🗌 Radius     | Directional          |
| O            | Cancel               |

In this window you can change the slice position.

|      | Stringer Top                                       |        |
|------|----------------------------------------------------|--------|
|      | Surface: 0.35 R2<br>AR (vyl): 7.44 PC (5/vt): 0.79 | Deck 1 |
| z (  |                                                    | Apex   |
| →r · | Stringer Bot                                       | Rail   |

You can change its color and diplay or hide it. You can also display the curvature, the curvature radius and the directional curvature radius of the slice. And you can delete the slice. You can also select another slicte in the drop-down list.

Since version 9.1.0.4 the slices can be defined on the **Deck only** or **Bottom only**. This feature allows modifying the bottom or deck of the board without risking to decrease the smoothness of the board on the other side.

You can also save the slice in a separated s3dx file. And you can load the slice from an s3dx file that contains a slice or from a board file.

## The Multi-Curves Edition

One of the most important new feature of Shape3d X is that each curve (except the Developed Outline and the True Apex) can be Edited or not in the Top and/or the Side view. If a curve is Edited  $\checkmark$ , it means that the user can modify the curves moving the control points and tangents. If a curve is Not Edited  $\land$ , it means that the curve is computed by Shape3d.

| Apex properties | 5 ×       |
|-----------------|-----------|
| Display         | Curvature |
| Edited          | Fixed to  |
| None            | •         |
| OK              | Cancel ?  |

For example, in the Side view, one can choose to edit the Bottom and Deck Stringer curves, but also the Rail line at the same time (this is the case when you open a .srf file). It gives a complete control of both stringer and rail and let the other curves be computed by Shape3d. In this case the Rail points of the slices will be locked in the vertical Z direction.

Edited curves can be saved as a separate s3dx file. And you can load a curve from an s3dx file containing a curve or from a board file.

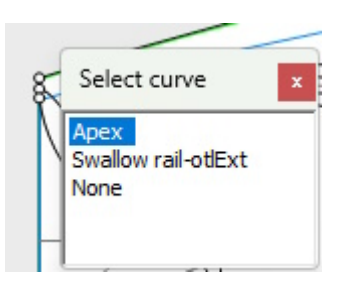

When several curves are edited, if you click between two control points a window will pop-up to let you choose the curve.

Here are all the design possibilities you have for the **Top View** and the **Side View** curves:

- In the **Top View** the most common design method is the work on the **Apex curve** (the curve corresponding to the control point defined as the **Apex** on the slices).

|       | Stringer Top |       |       | -      |
|-------|--------------|-------|-------|--------|
| 2     |              |       |       | Deck 1 |
| Ź ↓ Y | Stringer Bot | Bot 1 | Bot 2 | Rail   |

Then you can choose to also edit the **Rail curve** if you want more control on the **Rail curve**. You can also edit several of the bottom curves on the **Top View** to control the shape of the channels of a board for example:

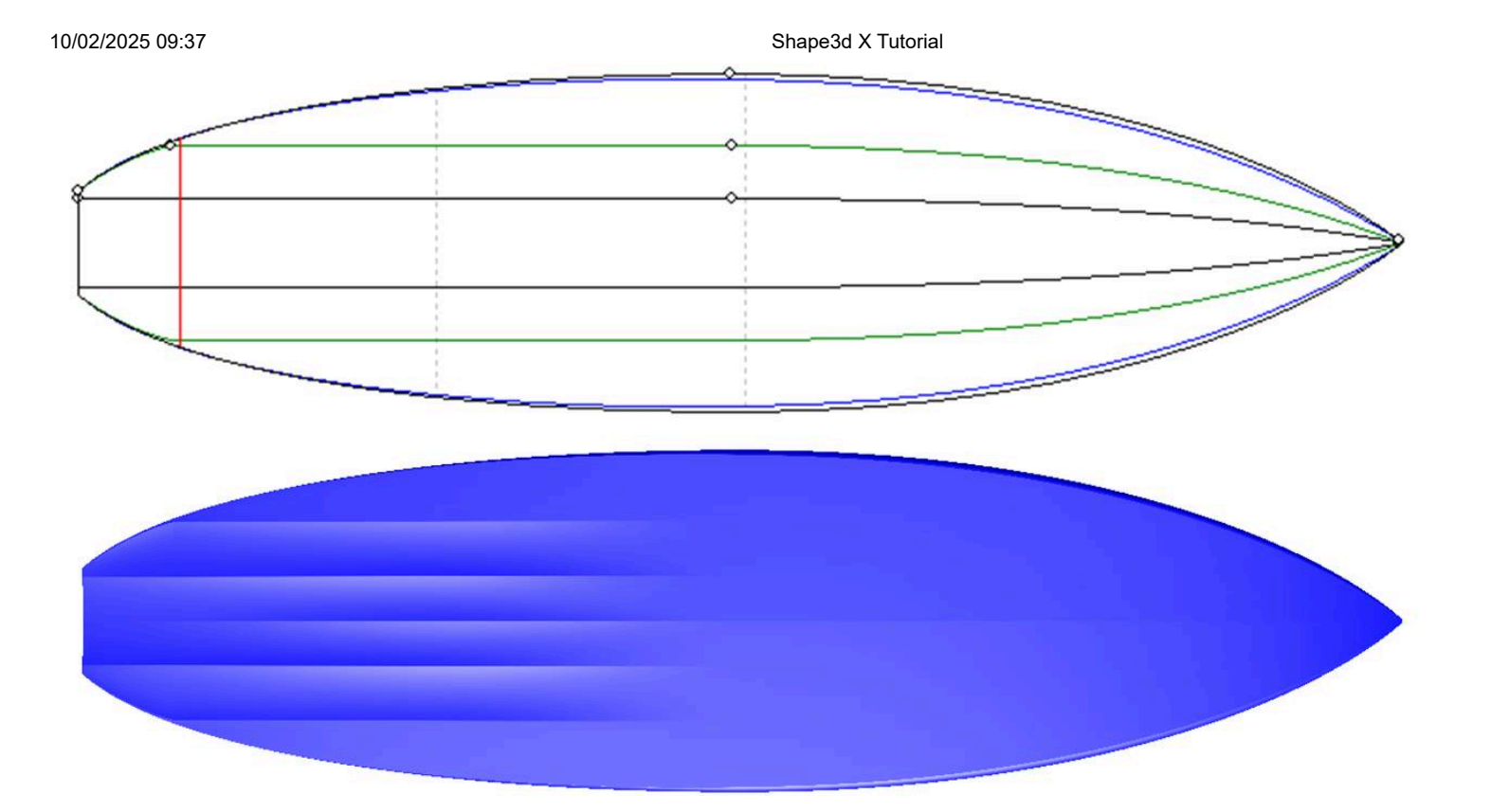

- If the slices don't have an Apex point defined, you can choose to work on the **Outline curve**. But then you won't be allowed to edit other curves like the Rail curve for example.

- In the **Side View** the most common design method is the work on the **Bottom and Deck Stringer curves**, which correspond to the first and last control points of the slices.

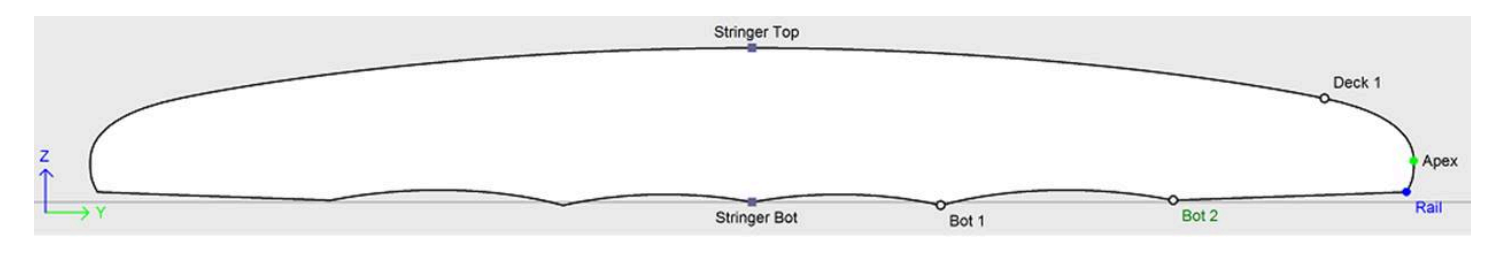

Then you can choose to also edit the **Rail curve** if you want more control on the **Rail curve**. You can also edit the **Apex curve** in the **Side View**, which can be very useful on some shapes like paddle boards:

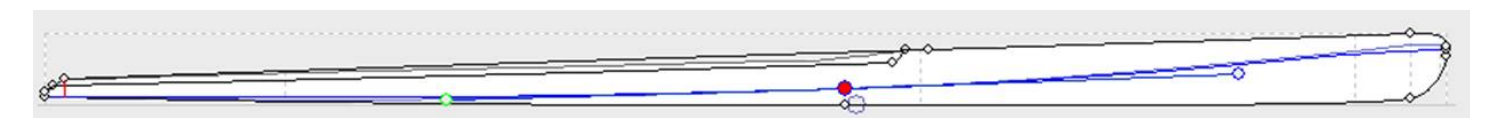

- Another way of designing the side view is the work on the **Bottom and Deck Profiles curves**, which correspond to the shadow of the board. But then you won't be allowed to edit other curves like the Rail curve for example.

The Edited curves can be set Fixed to another edited curve  $\checkmark$ . This means that the relative distance between the two curves will stay constant when the second curve is modified. For example one can set the Deck Stringer line Fixed to the Bottom Stringer line, so that the stringer thickness doesn't change when the Bottom Stringer line is modified. This thickness can be displayed in the Thickness View.

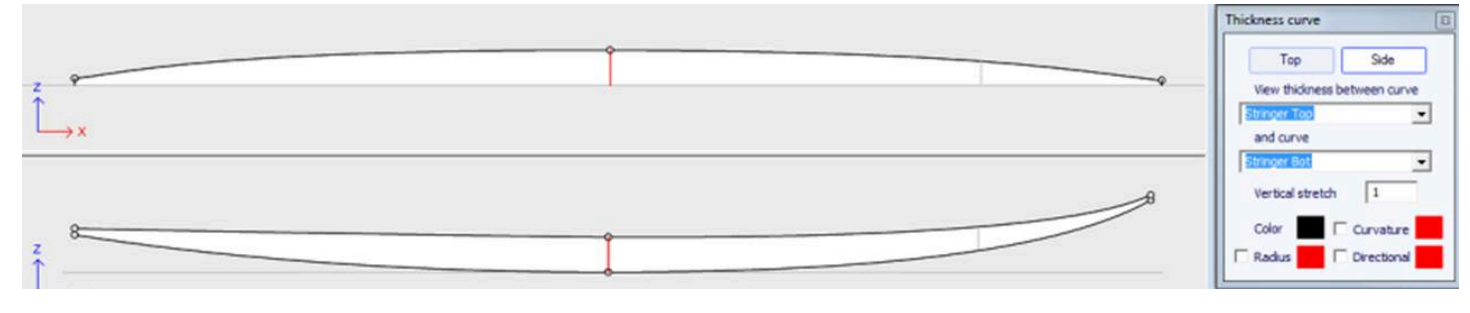

If rail and stringer are both edited, you can choose to lock the rail line to the stringer line so that the depth of the concave or V doesn't change when you modify the stringer line. Then you can display the depth of the concave or V in the thickness panel and stretch it vertically to have a better view of the details...

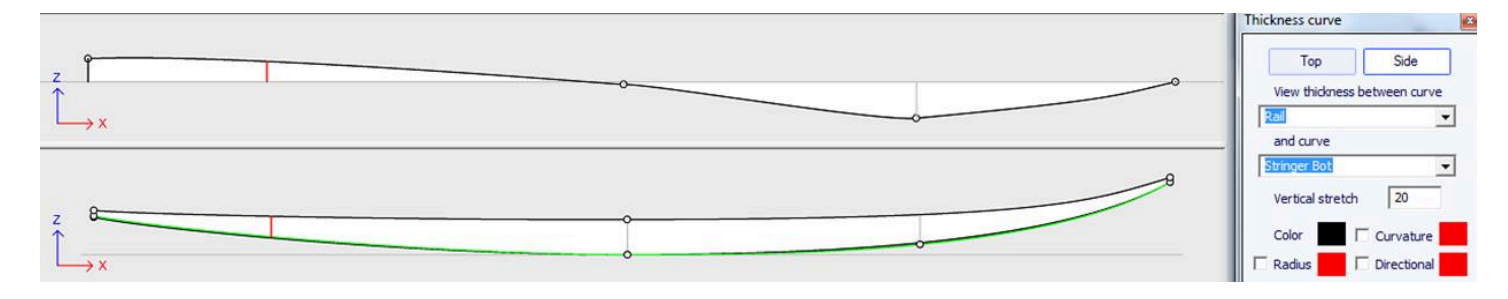

In the Thickness View, if the curve displayed corresponds to the thickness between a curve that is fixed to another one and this other curve, the control points appear and the curve can be modified. In this view the curvatures can be displayed, and the colors changed. Also the curve can be stretched vertically if it's too flat to be seen correctly.

- With version 9.1.0.0 and higher, you can now edit the stringer curve in the top view:

Shape3d X Tutorial

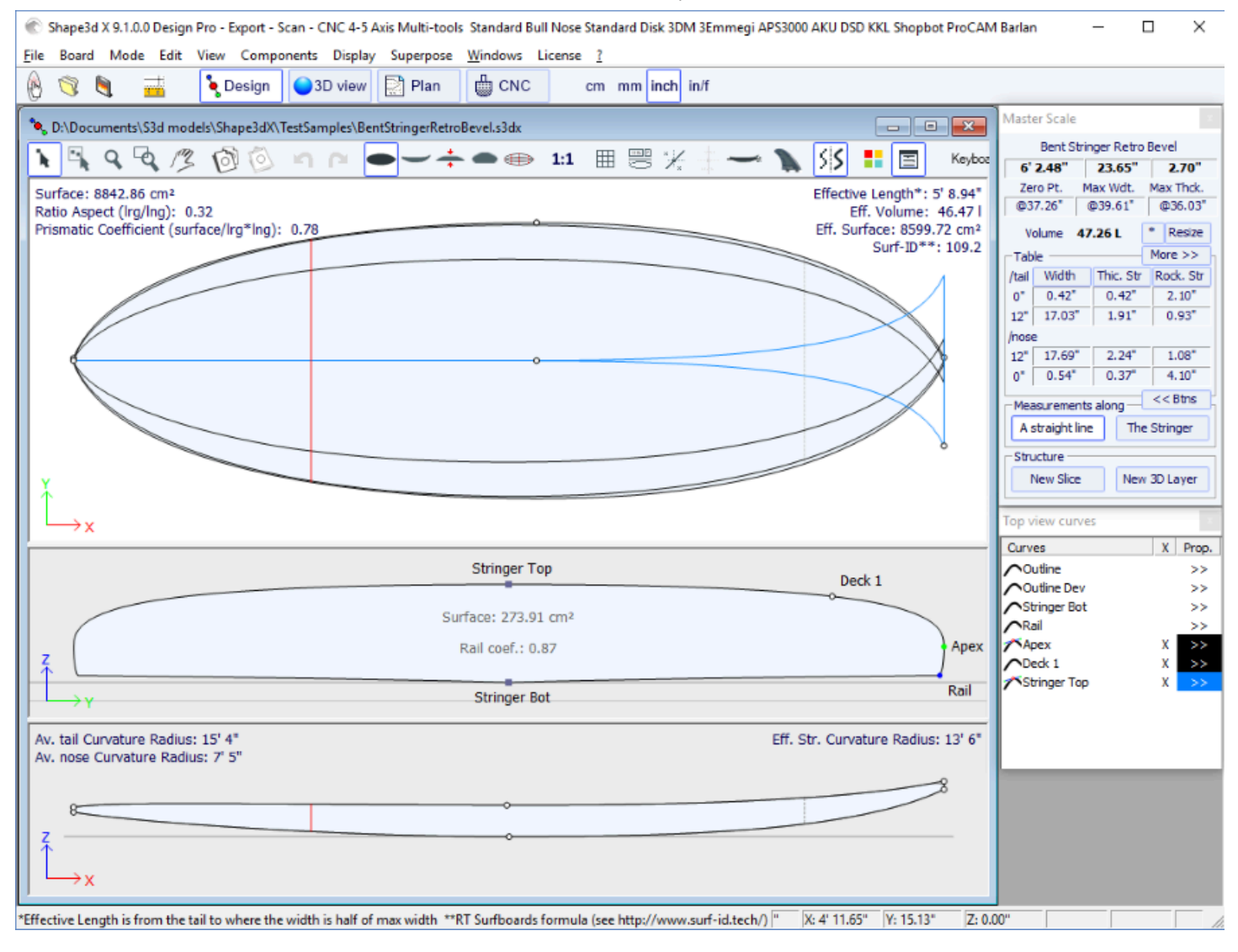

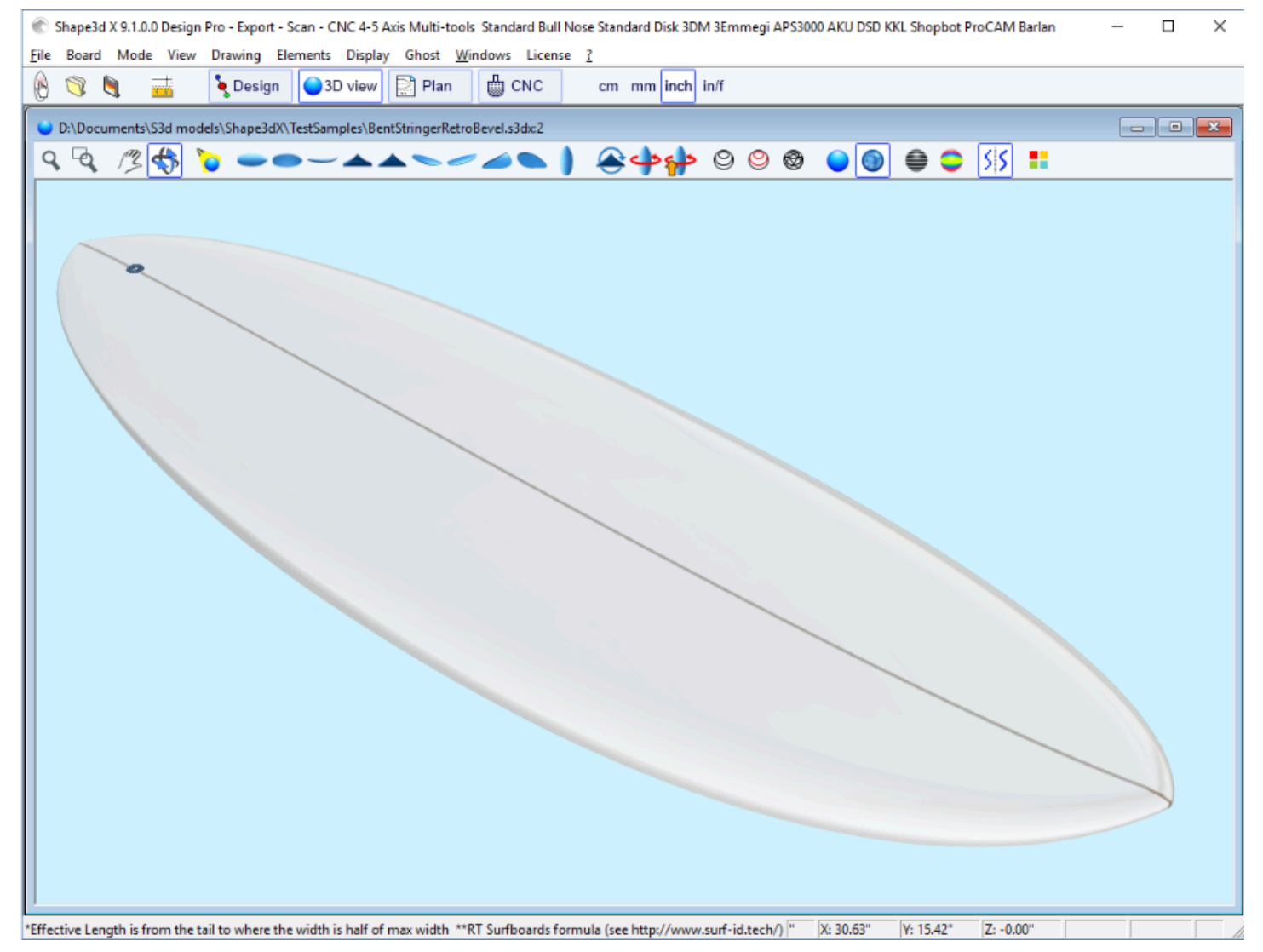

Bending the stringer curve (bottom or deck or both) in the Top view allows designing a Bevel nose, because you can designe the slices past the center axis, and the final rendering will cut these slices along the center axis. It also allows designing swallow tail:

Shape3d X Tutorial

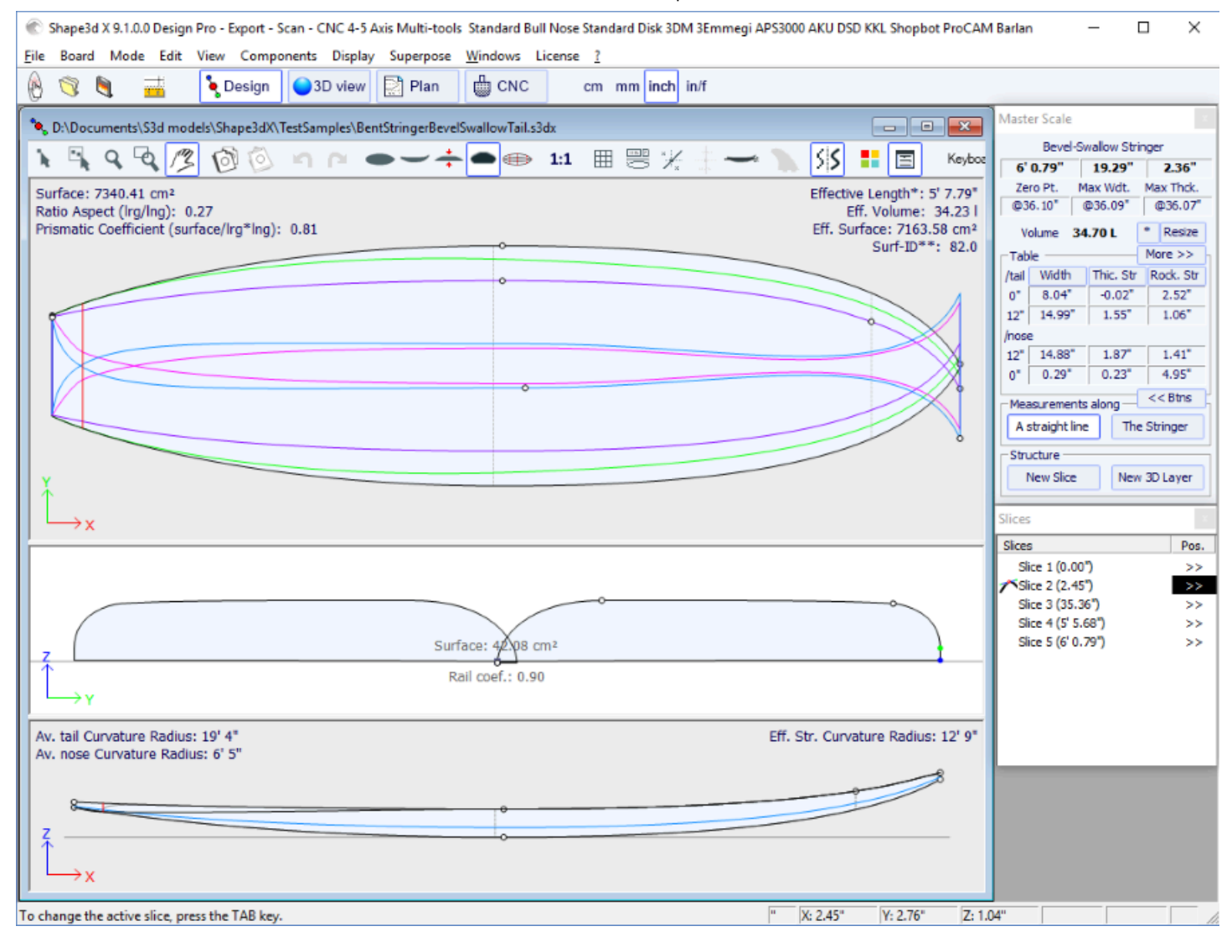

| 0/02/2025 09:37                                            | 2/2025 09:37 Shape3d X Tutorial                                                                             |  |
|------------------------------------------------------------|----------------------------------------------------------------------------------------------------|--|
| 🛞 Shape3d X 9.1.0.0 Design Pro - Export - Scan - CNC 4-5 A | axis Multi-tools Standard Bull Nose Standard Disk 3DM 3Emmegi APS3000 AKU DSD KKL Shopbot ProCAM Barlan 🦳 🗌 |  |
| Eile Board Mode View Drawing Elements Display              | / Ghost <u>W</u> indows License <u>?</u>                                                                    |  |
| 🛞 🧐 💐 📑 💊 Design 🥥 3D view                                 | Plan CNC cm mm inch in/f                                                                                    |  |
| D:\Documents\S3d models\Shape3dX\TestSamples\Ber           | ntStringerBevelSwallowTail.s3dx:2                                                                           |  |
| ९ 🔍 🥂 🛟 🍗 🕳 — 📥 🗸                                          | ▲╲╱⊿╲│ 옪ф╬ ☺ ☺ ֎ ● ◙ 章 ♀ ≶≶ ‼                                                                               |  |
|                                                            |                                                                                                    |  |
|                                                            |                                                                                                    |  |
| •                                                          |                                                                                                    |  |
|                                                            |                                                                                                    |  |
|                                                            |                                                                                                    |  |
|                                                            |                                                                                                    |  |
|                                                            |                                                                                                    |  |
|                                                            |                                                                                                    |  |
|                                                            |                                                                                                    |  |
|                                                            |                                                                                                    |  |
|                                                            |                                                                                                    |  |
|                                                            |                                                                                                    |  |
|                                                            |                                                                                                    |  |
|                                                            |                                                                                                    |  |
|                                                            |                                                                                                    |  |
|                                                            |                                                                                                    |  |
|                                                            |                                                                                                    |  |
|                                                            |                                                                                                    |  |
|                                                            |                                                                                                    |  |
|                                                            |                                                                                                    |  |
|                                                            |                                                                                                    |  |
| J                                                          |                                                                                                    |  |
| Press F1 for help                                          | " X: 42.56" Y: 5.74" Z: 0.00"                                                                               |  |

You can download these sample files in the Warehouse.

Note that the Multi-curves Edition needs the Pro option to be used.

# Asymmetric Board Option

Version 9.1.0.0 and higher allows designing asymmetric boards. This also means you can design fins or foils! To release the symmetry constraint, just uncheck the "**Symmetric right/left**" option in the "**Size and Parameters**" window. The right hand side curves will then become editable in the Top and Side views, and also in the Slices view. The curves of both sides appear in the curves list window:

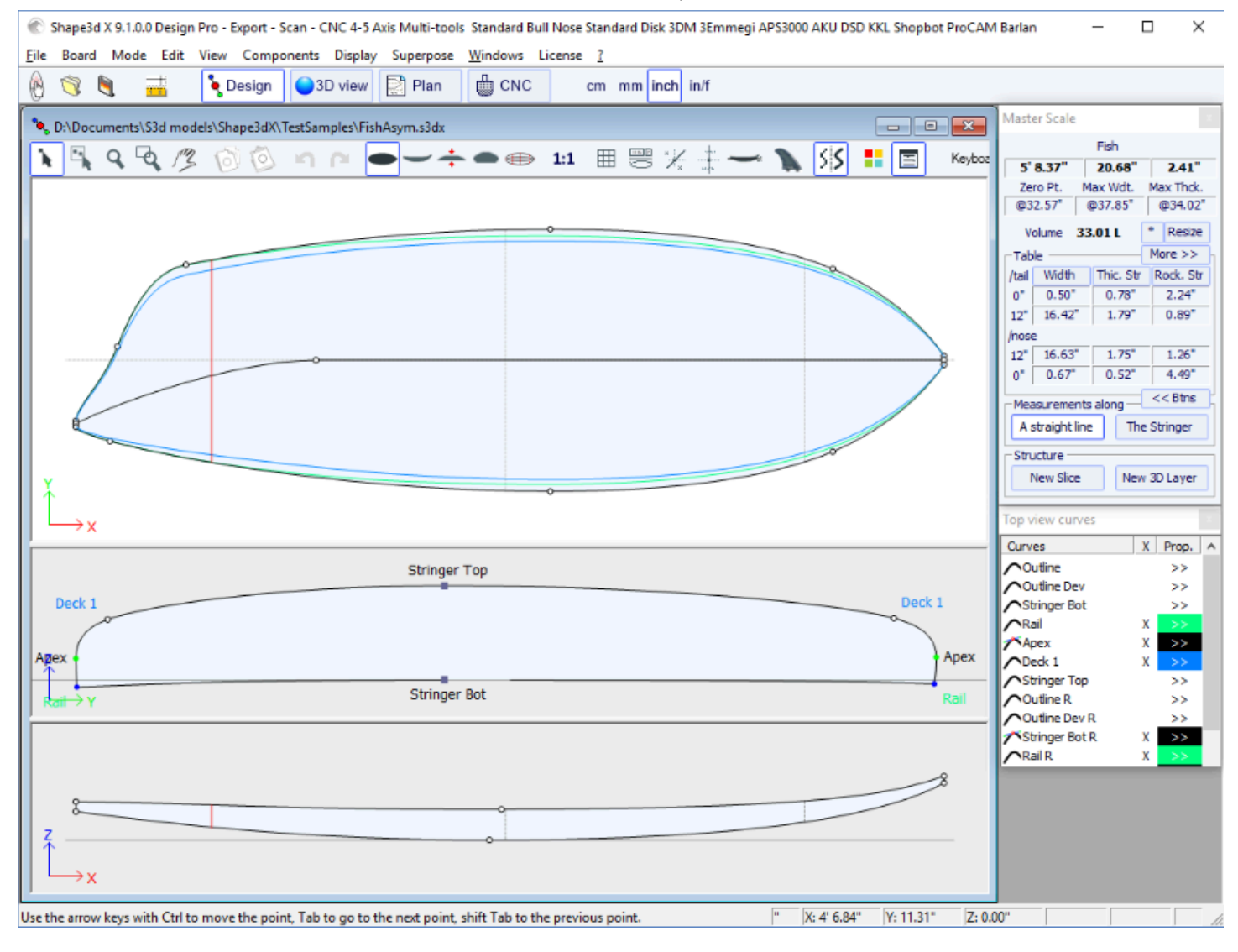

10/02/2025 09:37 Shape3d X Tutorial \varepsilon Shape3d X 9.1.0.0 Design Pro - Export - Scan - CNC 4-5 Axis Multi-tools Standard Bull Nose Standard Disk 3DM 3Emmegi APS3000 AKU DSD KKL Shopbot ProCAM Barlan File Board Mode View Drawing Elements Display Ghost Windows License ? CNC 🍹 Design 🔵 3D view 🛛 📄 Plan cm mm inch in/f 0 🤋 🂐 - - -😉 D:\Documents\S3d models\Shape3dX\TestSamples\FishAsym.s3dx:2 🏖 🍁 🖕 🗢 🗢 🌚 🔵 🌑 🖨 🍮 🕅 👫 9.9 12 5 0 Z: 0.00" . X: 23.83" Y: 12.36" Press F1 for help

As the stringer curves of the Right hand side (bottom and/or deck) can be edited in the Top view, **fins** or **foils** can be easily designed:

Shape3d X Tutorial

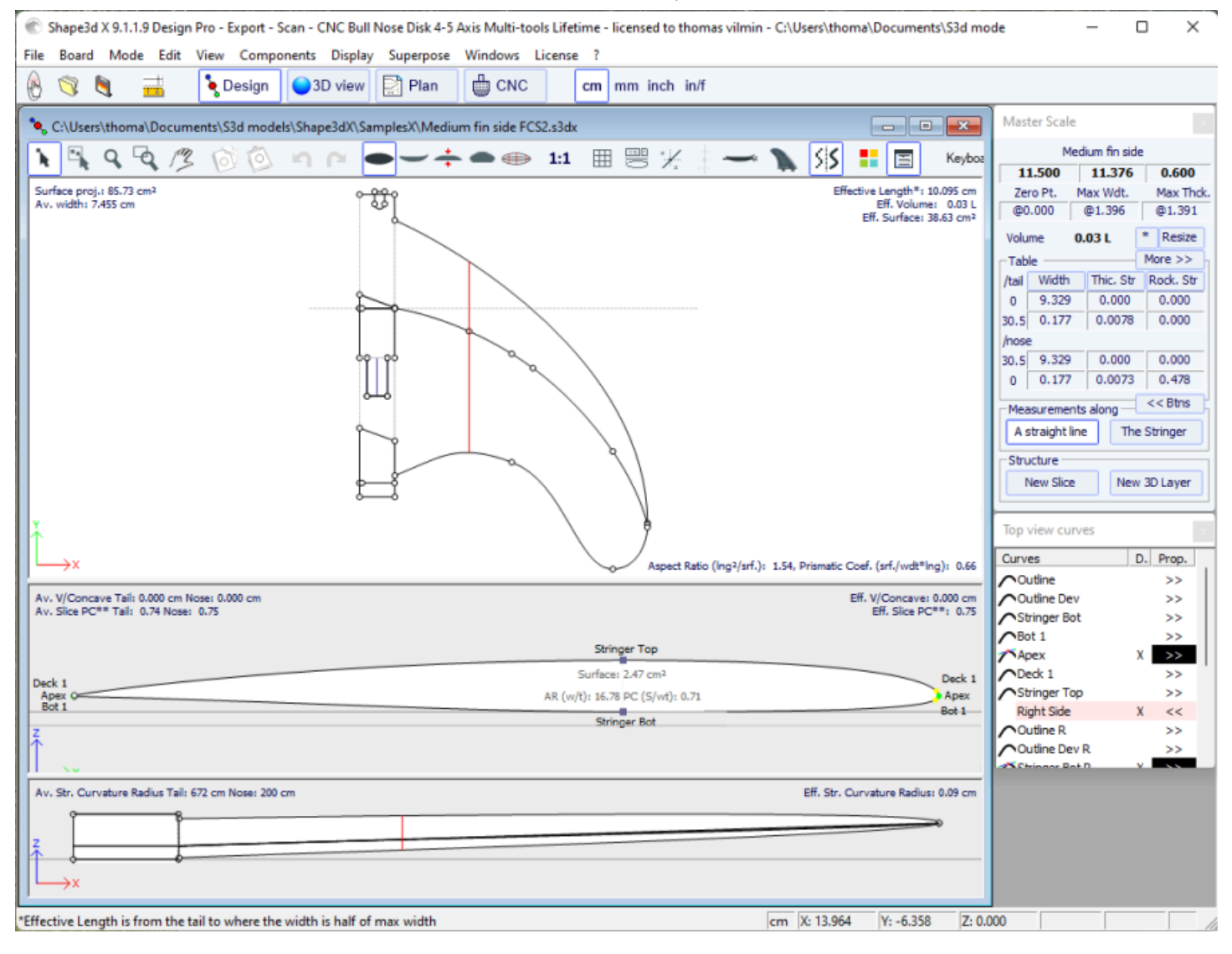

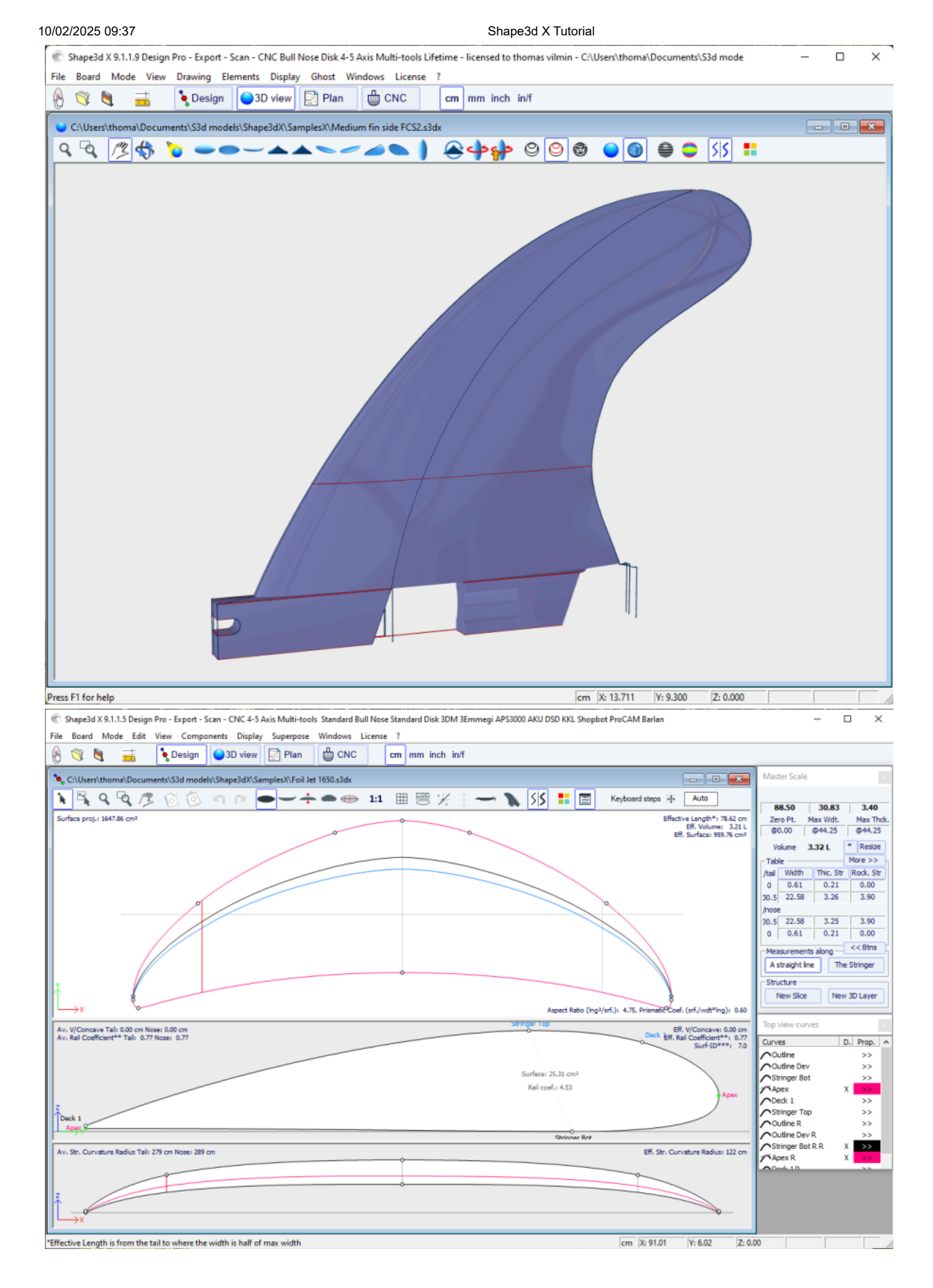

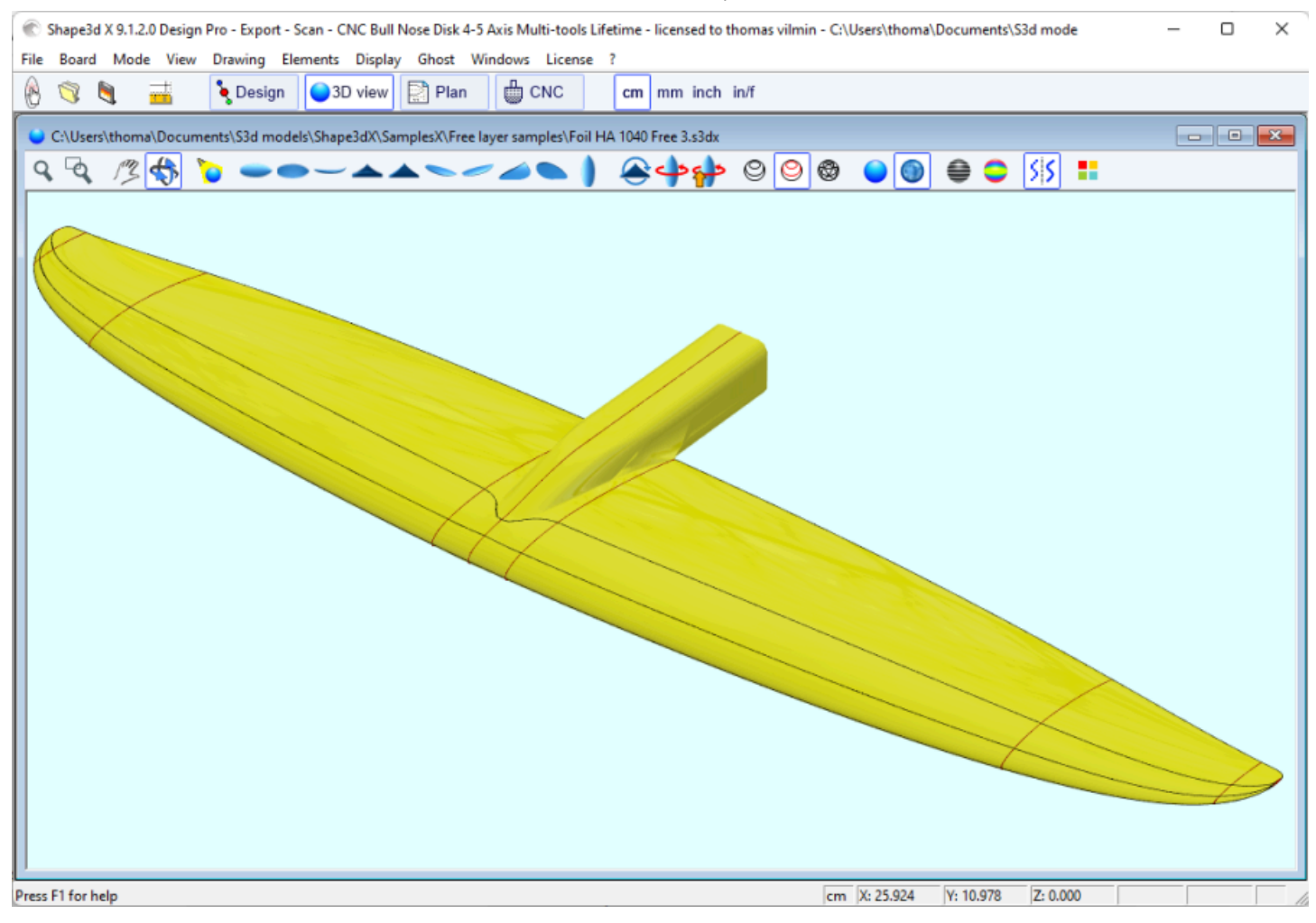

Note that editing the top view stringer curves on the **Right** hand side allows designing bent stringer on asymmetric boards, editing the top view stringer curves on the **Left** hand side allows designing bevel nose or swallow tails!

You can download these sample files in the Warehouse.

Note that Asymmetric models can only be designed using the **Pro** option.

## The 3D Layers

The second most important new feature of Shape3d X is the possibility to add or subtract shapes to a board. These shapes are called 3D Layers. To add a 3D layer, simply click on the button New 3D Layer in the Master Scale window.

| 3D Layer                    |                                                           |
|-----------------------------|-----------------------------------------------------------|
|                             | Save as Duplicate Delete                                  |
|                             | Name Recessed Deck 💌                                      |
|                             | Type Free layer 💌                                         |
|                             | Interpo Homothetic Z/YZ 💌                                 |
|                             | Active                                                    |
|                             | 🔽 Deck 🔲 Bottom 💽                                         |
|                             | Centered X Svm. nose/tail                                 |
|                             | ✓ Display                                                 |
|                             | 🗌 Radius 📃 🗍 Directional                                  |
|                             | Dimensions - Resize Ext./red.                             |
|                             | X min 7 1/4" X max 6'3 29/6                               |
|                             | -Inner Side                                               |
| 3D Layer x                  | Y Mapping Center                                          |
| Save as Duplicate Delete    | Z Mapping Side Int curve                                  |
| Name Recessed Deck 🗨        | 🔲 Smooth edge 📃 Bound always                              |
| Type Free layer 💌           | Map on ext. rail 🔲 Limit to Apex                          |
| Interpo Center Javer        | V Mapping Otl Ext curve                                   |
| Twin layer                  | Z Mapping Side Ext curve                                  |
| Vertical cut                | Smooth edge Bound always                                  |
| Left Right                  | 🗖 Map on ext. rail 🔲 Limit to Apex                        |
| Centered X Sym. nose/tail   | Resize Mode                                               |
| I Display □ Curvature       | Resize /Board Fixed /tail     Fixed /center Y Fixed /nose |
|                             |                                                           |
| X min 7 1/4" X max 6'3 29/6 | Density p 0.00 Ka/m <sup>3</sup>                          |
| More >>                     | Modulus E 0.000 MPa ?                                     |
| OK Apply Cancel             | OK Apply Cancel                                           |

The 3D layers can be added to the deck or the bottom of the board. Its curves and curvatures can be displayed in any color. If the Active box is not checked, its shape won't be added in the 3D view or in the CNC mode. Once created, the 3D layer appears at the end of the curves list. The name can be changed.

On asymmetrical boards, the 3D layers can be positionned only on one side (left or right), or on both.

For nose/tail symmetrical boards, the 3D layers can be defined as "Centered X", which means that the center of the layer is at the center of the board. Or it can be set as "Symmetrical nose/tail", which means that it must be placed on the back half of the board, and will automatically be duplicated on the nose of the board symmetricaly.

Shape3d X Tutorial

| 🛞 Shape3d X 9.1.2.3 Debug Design Pro - Export - Scan - CNC Bull Nose Disk 4-5 Axis Multi-tools Lifetime - licensed to thomas vilmin - C:\Users\thoma\Documents\S3 | - 🗆 X                                                    |
|----------------------------------------------------------------------------------------------------|----------------------------------------------------------|
| File Board Mode Edit View Components Display Superpose Windows License ?                                                                                          |                                                          |
| 🛞 📑 🗄 🛁 🔖 Design 🅥 3D view 🛃 Plan 🌐 CNC cm mm inch in/f                                                                                                    |                                                          |
| C\Users\thoma\Documents\S3d models\Shape3dX\SamplesX\KiteTLs3dx                                                                                                   | Master Scale                                             |
| N S Q 1 3 1 1 1 1 1 1 1 1 1 1 1 1 1 1 1 1 1                                                                                                    | KiteTT                                                   |
| Surface proj.: 5.29 ft <sup>2</sup> Effective Length*: 4' 5.15"                                                                                                   | 4' 5.15" 15.75" 0.47"<br>Zero Pt. Max Wdt. Max Thck.     |
| Av. width: 14.33"<br>Eff. Volume: 3.77 L<br>Eff. Surface: 5.29 ft <sup>2</sup>                                                                                    | @26.57" @26.57" @26.57"                                  |
| 0                                                                                                    | Volume 3.7730 L * Resize                                 |
|                                                                                                    | Table << Less                                            |
|                                                                                                    | 0" 8.85" 0.00" -0.0011"                                  |
|                                                                                                    | 3.0" 12.09" 0.20" -0.0008"                               |
|                                                                                                    | 6.0" 13.21" 0.20" -0.0009"<br>12" 14.67" 0.27" -0.0009"  |
|                                                                                                    | 18" 15.42" 0.39" -0.0008"                                |
|                                                                                                    | 24" 15.72" 0.46" -0.0006"                                |
|                                                                                                    | /nose<br>24* 15.72* 0.46* -0.0006*                       |
|                                                                                                    | 18" 15.42" 0.39" -0.0008"                                |
|                                                                                                    | 12" 14.67" 0.27" -0.0009"                                |
|                                                                                                    | 6.0° 13.21° 0.20° -0.0009°<br>3.0° 12.09° 0.20° -0.0008° |
|                                                                                                    | 0" 8.85" 0.00" -0.0011"                                  |
| l.X.                                                                                                    | Measurements along << Btns                               |
| Aspect Ratio (Ing <sup>2</sup> /srf.): 3.71, Prismatic Coef. (srf./wdt*Ing): 0.91                                                                                 | A straight line The Stringer                             |
| Au Chr. Cumphum Dadius Talls (2) 01 Name (0) (01                                                                                                    | Structure                                                |
| Av. Str. Curvature Radius (all: 13-6 Nose: 15-12 Eff. Str. Curvature Radius: 11-5                                                                                 | New Slice New 3D Layer                                   |
|                                                                                                    | Control at 2/2/Eich tail/agen                            |
|                                                                                                    | Control pt. 2/2 (Fish tail/hose                          |
|                                                                                                    | Tangent 1 Point Tangent 2                                |
|                                                                                                    | y -26.195" -26.005" -26.005"                             |
|                                                                                                    | Y 1.322" 0.000" 0.000"                                   |
|                                                                                                    | Z 0.000" 0.000" 0.000"                                   |
|                                                                                                    | Tangent type C2                                          |
| $\uparrow$                                                                                                    | · · · · · · · · · · · · · · · · · · ·                    |
| ×                                                                                                    |                                                          |
|                                                                                                    |                                                          |
| Use the arrow keys with Ctrl to move the point, Tab to go to the next point, shift Tab to the previous point.  "  X: 2.52"  Y: -1.38"  Z: 0.                      | .00" //                                                  |

There are 6 kinds of 3D layer:

- The **Center layers** • are shapes which outline is designed in the Top View, and the depth is defined in the side view. It contains slices that are mapped on the board slices. The number of slices is not limited.

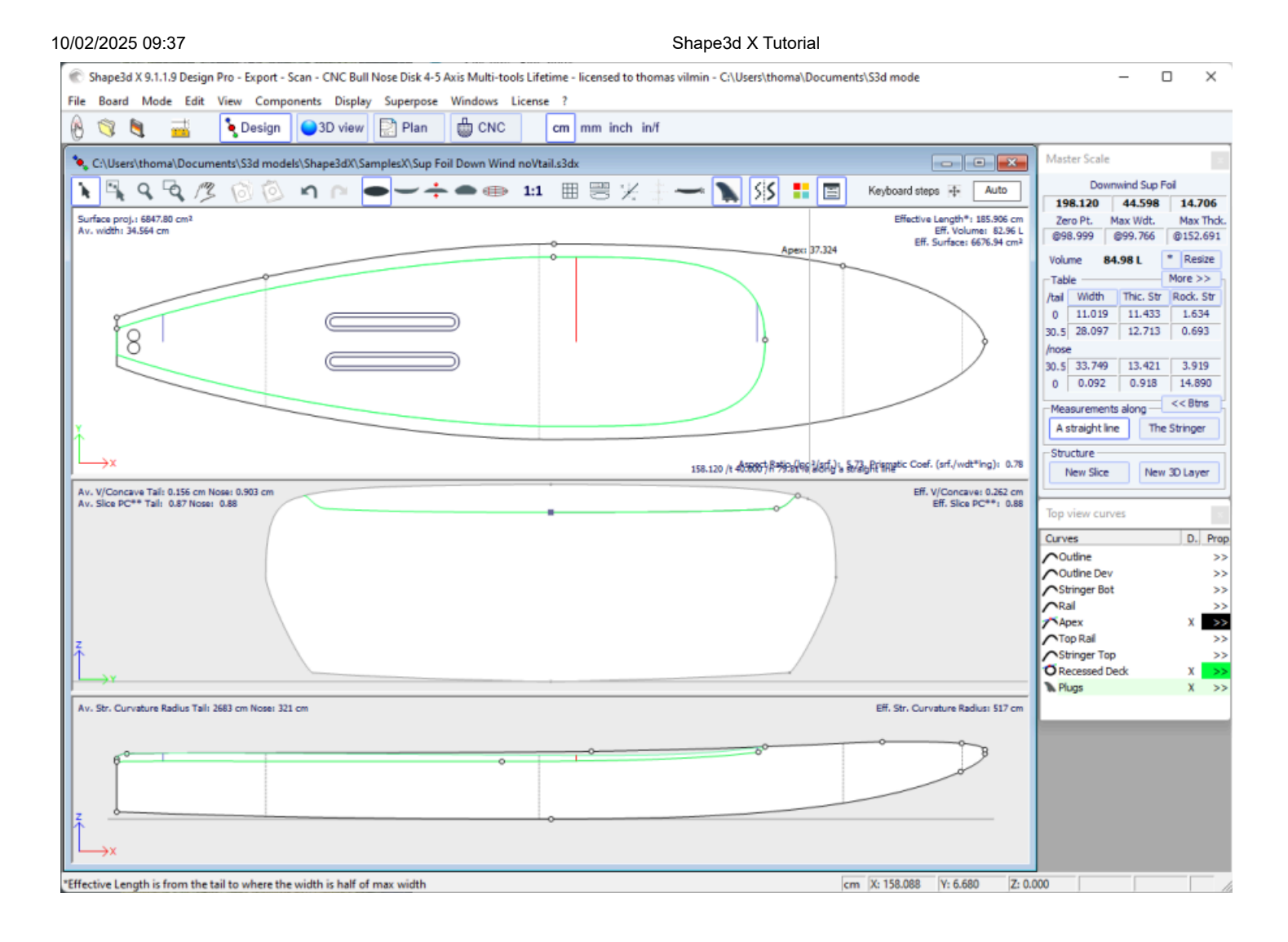

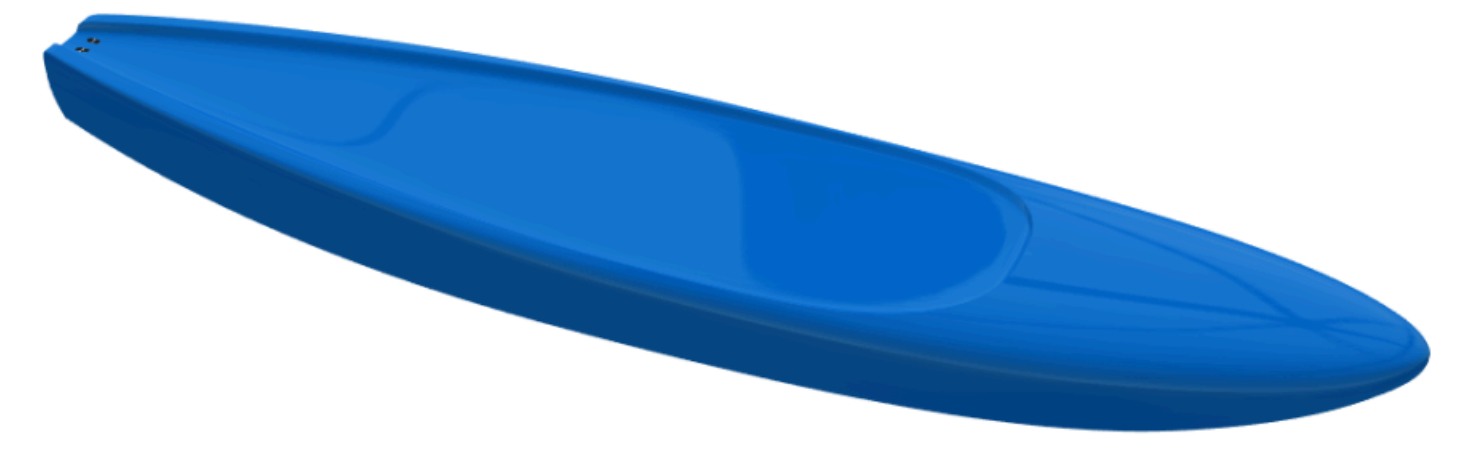

There are 3 interpolation modes: In the **Homothetic Z/YZ** mode, the height of the slices is rescaled homothetically with the width and with the ends Z variation. In the **Angular Z** mode the height of the slices doesn't depend on their width, it's adjusted with the angle of its ends. The **Homothetic Z/Y Angular Z** mode is a mix of the two other modes: the height of the slices is rescaled homothetically with the width, and then adjusted with the angle of its ends.

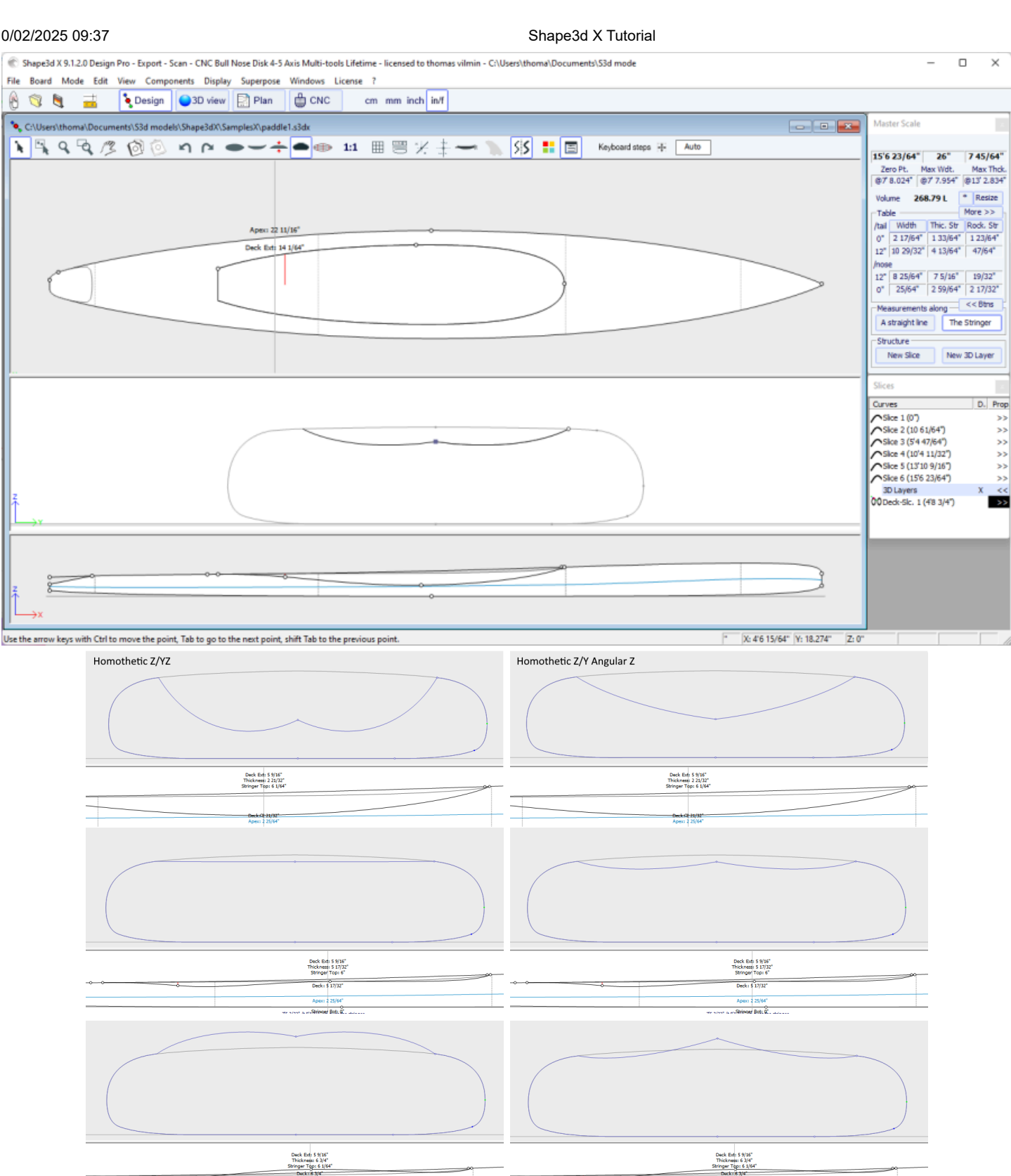

75 17/64" (1 8'1 818/2996 895) 9 a dei

75 17/64" // 81 8889999 8981 9% a serie

The option "**Map on extended rail**" allows mapping the layer's slices on a straight line extrapolated from the rail point. Note that since version 9.1.2.0 you can define a rail point on the bottom of the slices, but also on the deck.

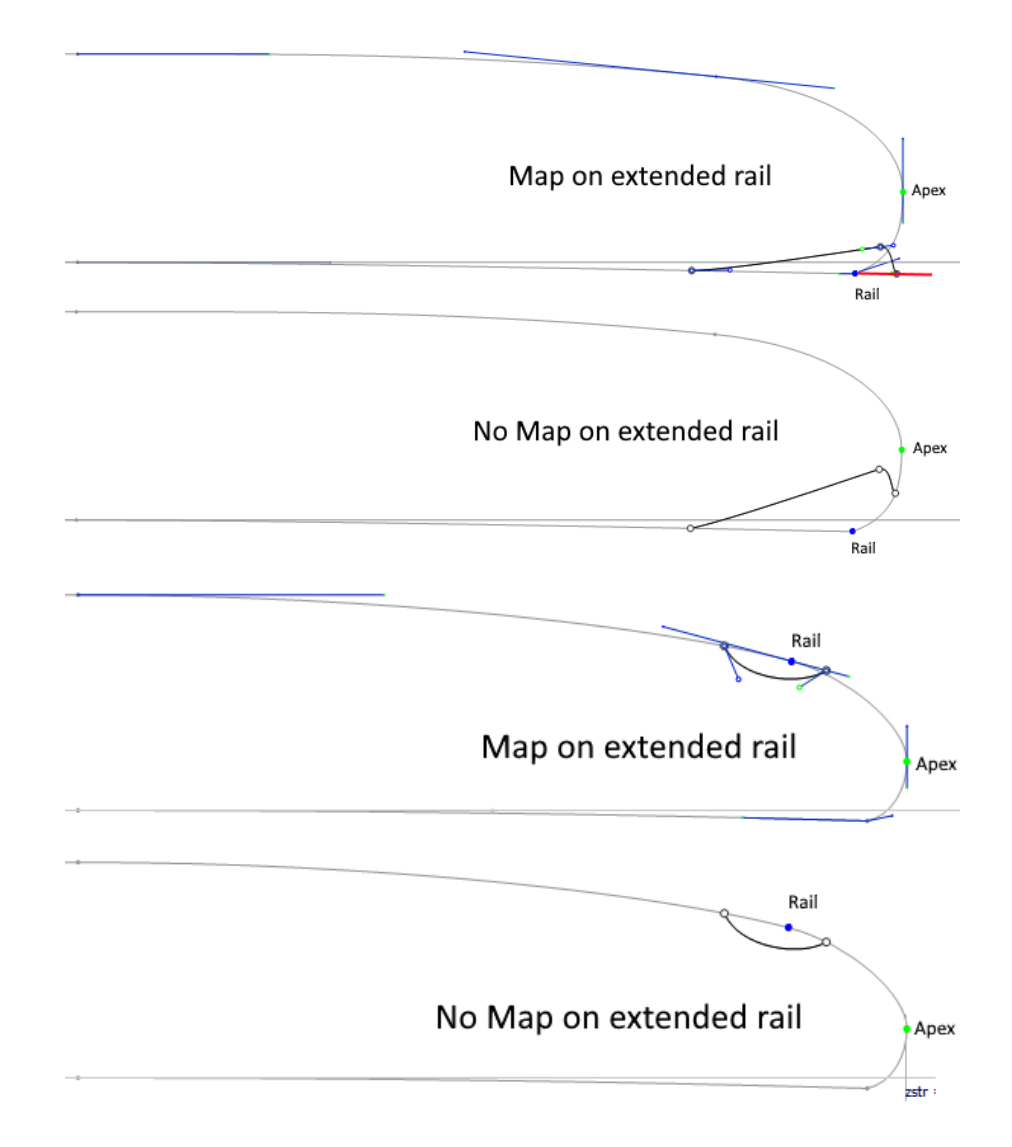

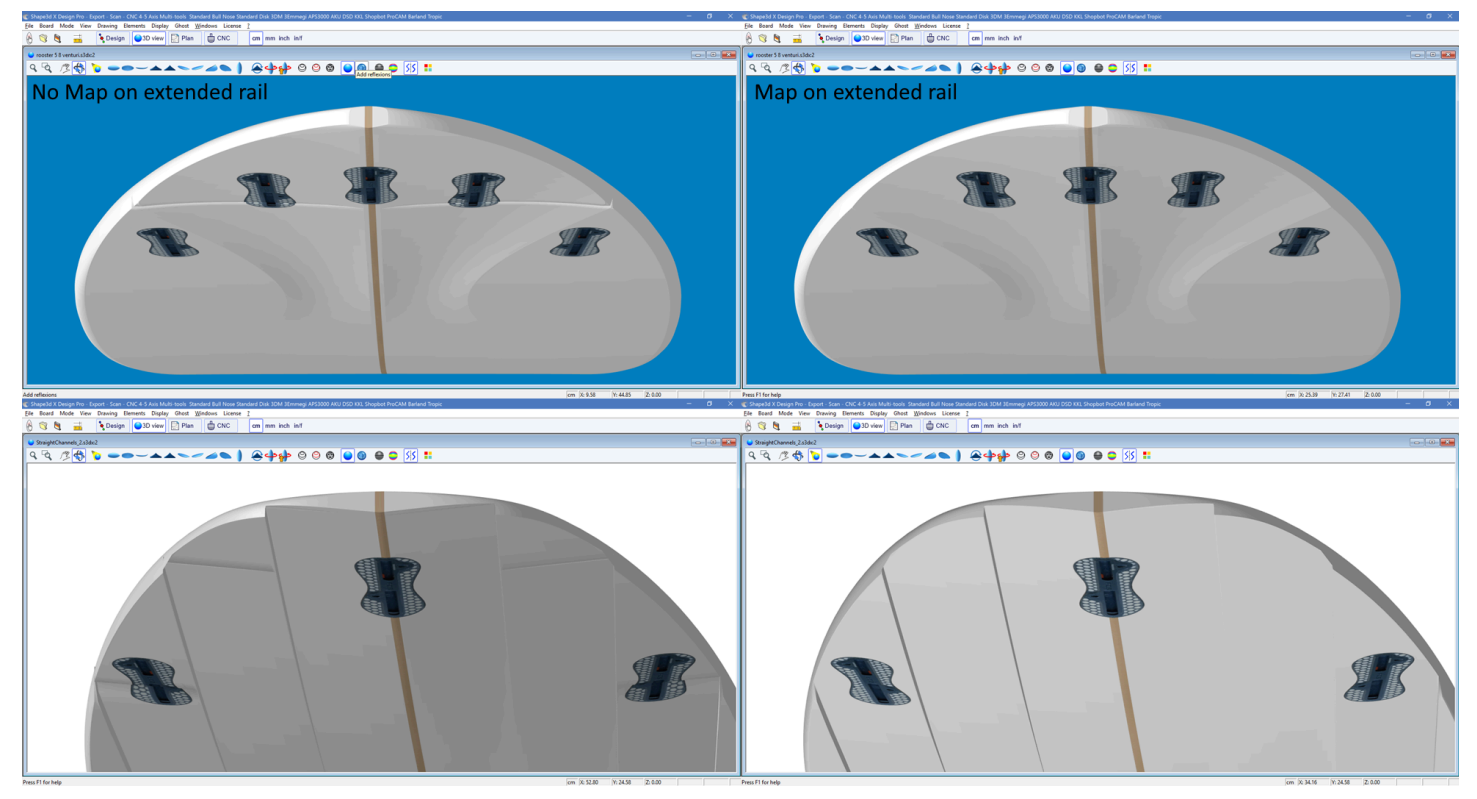

The outer side of the layer can be mapped on the opposite side (*i.e.* **Bottom** for a **Deck** layer, or **Deck** for a **Bottom** 3D layer). For a deck 3D layer for example, the outer point of the layer's slices will be stuck on the bottom part of the board's original slices instead of the deck.

The option "Smooth edge" forces the tangents at the edge of the layer's slices to be parallel to the board's original slices.

The addition of new slices is done through the menu Slices -> Add new slice on selected 3D layer.

| Properties        |   |                                                                                      |
|-------------------|---|--------------------------------------------------------------------------------------|
| Control Point     | > |                                                                                      |
| Slices            | > | Add new slice                                                                        |
| 3D Layers         | > | Delete selected slice                                                                |
| Plugs             | > | Move selected slice                                                                  |
| Guidelines        | > | Add new slice on selected 3D layer                                                   |
| Measurements Bars | > | Stick selected slice to orginal shape                                                |
| Buovancy Line     |   | Save selected slice as                                                               |
|                   |   | Load slice                                                                           |
| Display           | > | NACA profile generator                                                               |
| Ghost Board       | > | Display all slices                                                                   |
| Ghost Image       | > | Align slices on bottom stringer                                                      |
| Automatic Fitting | > | <ul> <li>Align slices on lower point</li> <li>Align slices at real height</li> </ul> |
| Сору              |   |                                                                                      |
| Paste             |   |                                                                                      |
| Actions           | > |                                                                                      |

For smooth transition of the 3D layer's slice with the board's slice, the control point's tangents can be aligned with the board's slice curve with the menu Control Point -> Stick selected point to original shape.
| Properties                                                                                        |                       |                                                                                                    |
|---------------------------------------------------------------------------------------------------|-----------------------|----------------------------------------------------------------------------------------------------|
| Control Point<br>Slices<br>3D Layers<br>Plugs<br>Guidelines<br>Measurements Bars<br>Buoyancy Line | ><br>><br>><br>><br>> | Add new point<br>Delete selected point<br>Modify selected point<br>Select group<br>Align selected points<br>Align selected points Horizontally<br>Align selected points Vertically<br>Set sincle are |
| Display                                                                                           | >                     | Rotate selected points                                                                                                    |
| Ghost Board                                                                                       | >                     | Stick selected point to Orginal shape                                                                                                    |
| Ghost Image                                                                                       | >                     | Stick selected point to Ghost<br>Paste                                                                                                    |
| Automatic Fitting                                                                                 | >                     | Save selected curve as                                                                                                    |
| <b>Copy</b><br>Paste                                                                              |                       | Load curve                                                                                                    |
| Actions                                                                                           | >                     |                                                                                                    |

The whole slice of the 3D layer can be stuck to the board's slice with the menu Slices -> Stick selected slice to original shape.

| Properties        |    |                                                 |
|-------------------|----|-------------------------------------------------|
| Control Point     | >  |                                                 |
| Slices            | >  | Add new slice                                   |
| 3D Layers         | >  | Delete selected slice                           |
| Plugs             | >  | Move selected slice                             |
| Guidelines        | `` | Add new slice on selected 3D layer              |
| Measurements Bars | Ś  | Stick selected slice to orginal shape           |
| Buovancy Line     |    | Save selected slice as                          |
| buoyancy Line     |    | Load slice                                      |
| Display           | >  | NACA profile generator                          |
| Ghost Board       | >  | Display all slices                              |
| Ghost Image       | >  | Align slices on bottom stringer                 |
|                   |    | <ul> <li>Align slices on lower point</li> </ul> |
| Automatic Fitting | >  | Align slices at real height                     |
| Сору              |    |                                                 |
| Paste             |    |                                                 |
| Actions           | >  |                                                 |

- The **Twin layers 00** is similar to a Center layer but it has an Outer outline curve **Otl Ext** and an Inner outline curve **Otl Int** in the Top view, and no Side curve in the defining the Inner side height **Side Int** in the Side view. It contains slices that are mapped on the board slices. The number of slices is not limited.

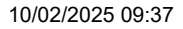

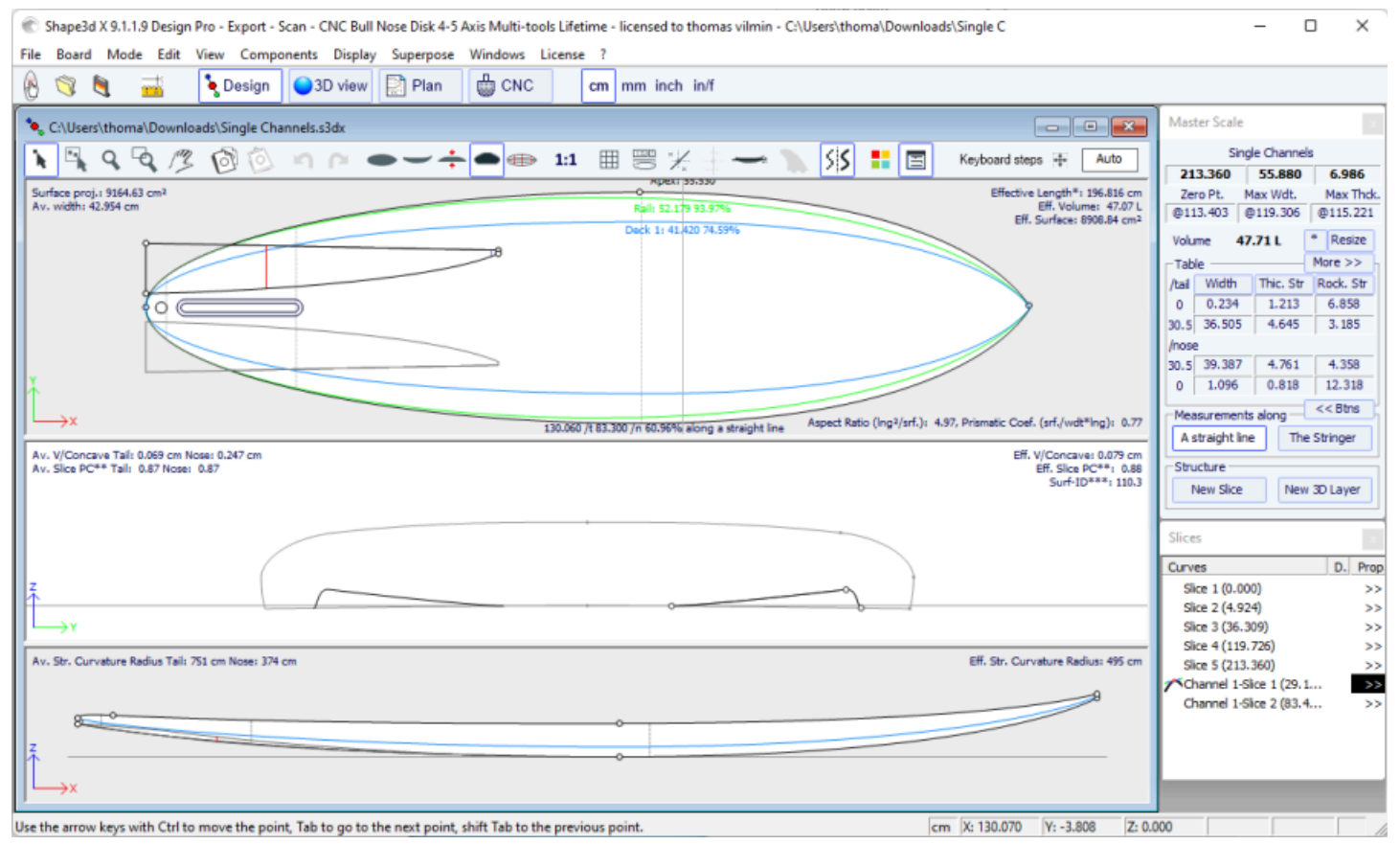

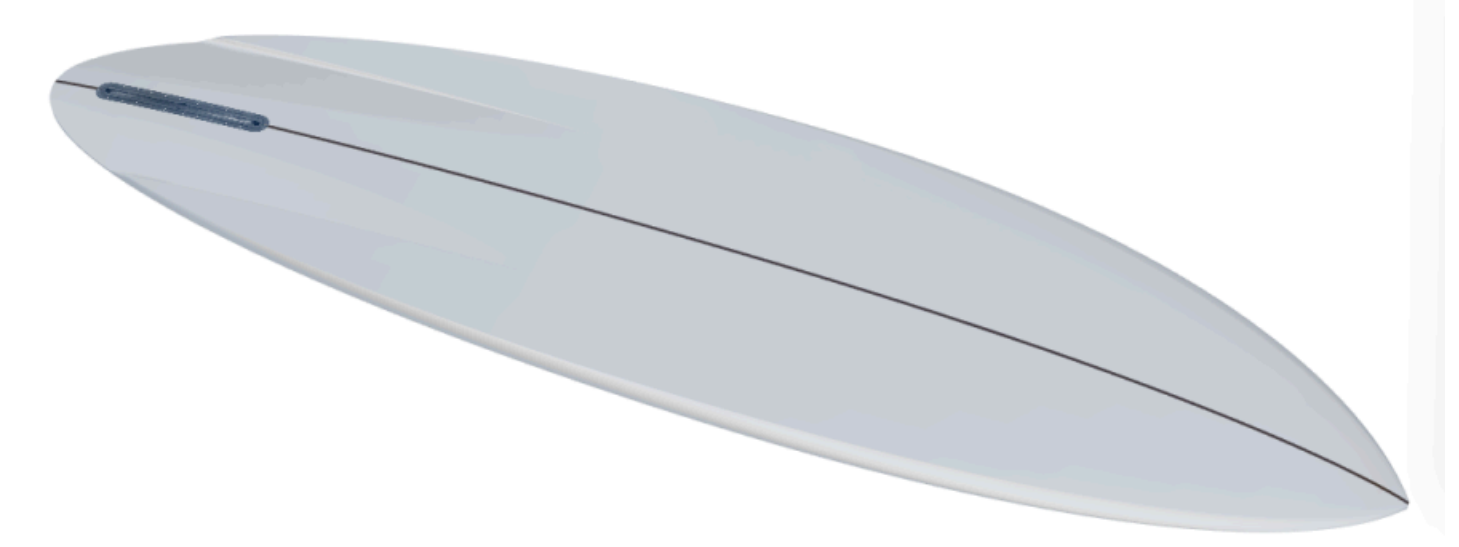

The options and the interpolation method, and the design of the slices, are the same as for Center layers. Note that we more likely use the **Angular Z** interpolation mode for Twin layers as the **Homothetic Z/YZ** mode gives bad results if the height difference between the inner and outer side changes sign.

- Since version 9.1.2.0 a new 3D layers type has been added: the **Free layers** 00. It is a combination of the Center layers and Twin layers with much more freedom and possibilities.

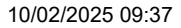

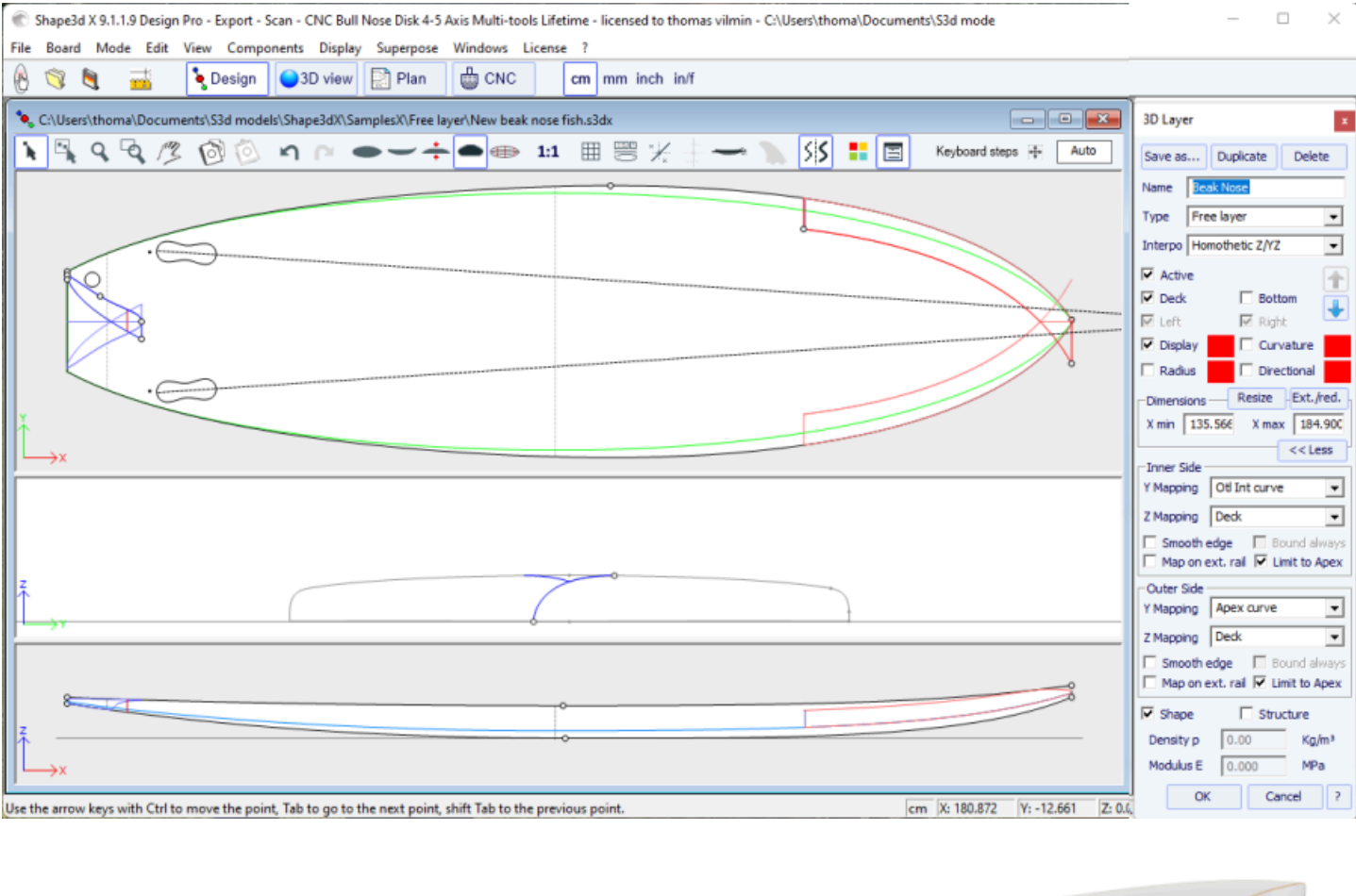

For the **Inner** and the **Outer** sides Top view definition (**Y Mapping**) you have the choice to use an **OtI** curve, or any of the **Definition curves** of the original shape (*i.e.* **Apex** curve, **Rail** curve...). You can also set the **Inner** or the **Outer** sides to the **Center**, or the **Rail**, or even let it **Free**.

For the Side view definition (**Z Mapping**) of the **Inner** and the **Outer** sides, you also have the choice to use an **Side** curve, or any of the **Definition curves** of the original shape. And you can also choose to stick **Inner** or the **Outer** sides to the **Bottom** or **Deck**, or the **Original Bottom** or **Original Deck** (*i.e.* the **Bottom** or **Deck** before other 3D layers have been added). You can also let it Free.

This allows you to have the maximum of control in the design of the 3D layer, and give new possibilities.

If you use an **OtI** curve for the **Y Mapping**, you can make the curve go past the center axis. In this case the final shape will have the layer cut on the center axis. This allows designing **Swallow tail** or **Beak nose** for example.

Shape3d X Tutorial

| 3D Layer ×                     | 3D Layer x                      |
|--------------------------------|---------------------------------|
| Save as Duplicate Delete       | Save as Duplicate Delete        |
| Name Recessed Deck 💌           | Name Recessed Deck 💌            |
| Type Free layer 💌              | Type Free layer 💌               |
| Interpo Homothetic Z/YZ        | Interpo Homothetic Z/YZ         |
| Active                         | Active                          |
| 🗹 Deck 🔲 Bottom 🔒              | 🔽 Deck 🗖 Bottom 📜               |
| 🔽 Left 🔽 Right                 | 🔽 Left 🔽 Right                  |
| Centered X 🔲 Sym. nose/tail    | 🗌 Centered X 🛛 🗍 Sym. nose/tail |
| 🗹 Display 🗌 🗌 Curvature        | Display                         |
| 🗌 Radius 📕 🗍 Directional       | 🗌 Radius 📃 🗍 Directional        |
| Dimensions Resize Ext./red.    | Dimensions Resize Ext./red.     |
| X min 7 1/4" X max 6'3 29/6    | X min 7 1/4" X max 6'3 29/6     |
| << Less                        | << Less                         |
| Inner Side                     | Inner Side                      |
| Y Mapping Center               | Y Mapping Center                |
| Z Mapping Center               | Z Mapping Side Int curve        |
| Smooth (Rail (y max)           | Smooth Bottom                   |
| Map on Stringer Bot curve      | Map on e Deck                   |
| Outer Side Deck 1 curve        | Outer Side Original Deck        |
| Y Mapping Stringer Top curve   | Y Mapping Free                  |
| Z Mapping Side Ext curve       | Z Mapping Apex curve            |
|                                | Deck 1 curve                    |
| Map on ext, rail Limit to Apex | Map on ext, rail Limit to Apex  |
| - Regize Mede                  | - Regize Mede                   |
| Resize /Board Fixed /tail      | Resize /Board Fixed /tail       |
| Fixed /center Y Fixed /nose    | Fixed /center Y Fixed /nose     |
| Shape Structure                | Shape Structure                 |
| Density p 0.00 Kg/m³           | Density p 0.00 Kg/m³            |
| Modulus E 0.000 MPa ?          | Modulus E 0.000 MPa ?           |
| OK Apply Cancel                | OK Apply Cancel                 |

The option **Bound always** will connect the edge of the layer to the original shape vertically (or straight to the Apex if larger than the board). Note that when this option is not use and if the extremities of the layer slices are not stuck to the **Bottom** or **Deck**, then the final shape of the layer is the result of the intersection of its slices with the original shape slices. If no intersections the layer is not taken into account.

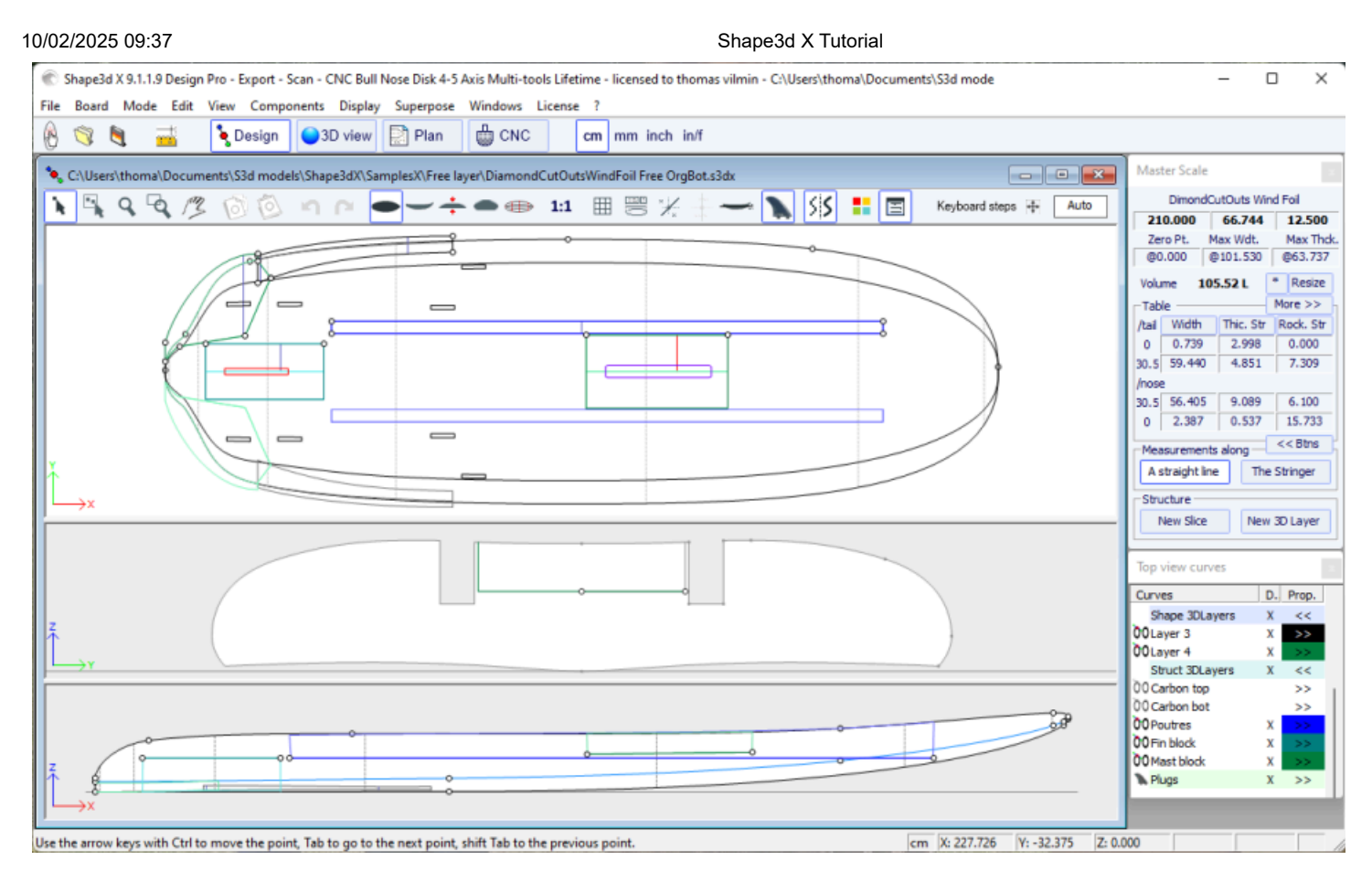

The other options and the interpolation method, and the design of the slices, are the same as for Center layers and Twin layers.

- The Constant Depth layers P are shapes that are defined by their depth and their outline designed in the outline view.

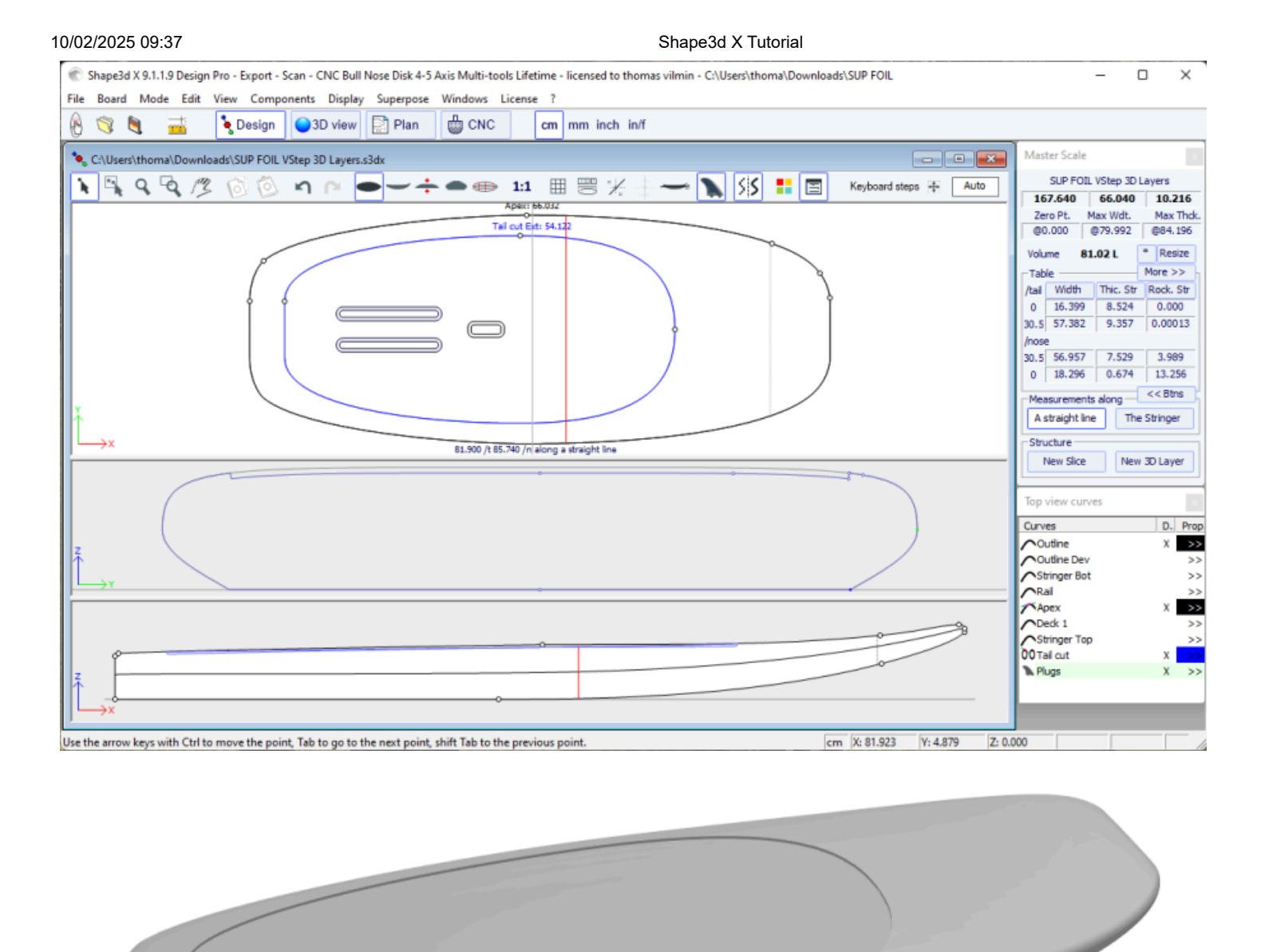

For the **Inner** and the **Outer** sides you have the choice to use an **OtI** curve, or set it to the **Center** or any of the **Definition curves** of the original shape (*i.e.* **Apex** curve, **Rail** curve...).

| 3D Layer 🔀                         | 3D Layer 🗙                         |
|------------------------------------|------------------------------------|
| Save as Duplicate Delete           | Save as Duplicate Delete           |
| Name Deck Renf 💌                   | Name Deck Renf 🗨                   |
| Type Constant depth 💌              | Type Constant depth                |
| Depth 0.5                          | Depth 0.5                          |
| Active                             | Active                             |
| ▼ Deck                             | 🔽 Deck 🗌 Bottom                    |
| 🔽 Left 🔽 Right                     | 🔽 Left 🔽 Right                     |
| Centered Sym. nose/tail            | Centered Sym. nose/tail            |
| 🗹 Display 📃 🗌 Curvature            | 🗹 Display 📃 🗌 Curvature            |
| 🗌 Radius 📃 🗍 Directional           | 🗖 Radius 🔲 Directional             |
| Dimensions Resize Ext./red.        | Dimensions Resize Ext./red.        |
| X min 8.18 X max 145.83            | X min 8.18 X max 145.83            |
| << Less                            | << Less                            |
| Inner Side                         | Inner Side                         |
| Y Mapping Center 💌                 | Y Mapping Center                   |
| Z Mapping Otl Int curve<br>Center  | Z Mapping Deck 💌                   |
| Stringer Bot curve                 | 🔲 🗖 Smooth edge 🛛 🗖 Bound always   |
| Map on Bot 2 curve                 | 🔲 Map on ext. rail 🗹 Limit to Apex |
| Outer Side Top Bail curve          | Outer Side                         |
| Y Mapping Stringer Top curve       | Y Mapping Rail curve               |
| Z Mapping Deck 💌                   | Z Mapping Bottom                   |
| 🗖 Smooth edge 🔲 Bound always       | 🗖 Smooth edge 🗖 Bound always       |
| 🔲 Map on ext. rail 🗹 Limit to Apex | 🔲 Map on ext. rail 🗹 Limit to Apex |
| Shape 🔽 Structure                  | Shape 🔽 Structure                  |
| Density p 100 Kg/m³                | Density p 100 Kg/m³                |
| Modulus E 400 Mpa ?                | Modulus E 400 Mpa ?                |
| OK Apply Cancel                    | OK Apply Cancel                    |

The outer side of the layer can also be mapped on the opposite side (*i.e.* **Bottom** for a **Deck** layer, or **Deck** for a **Bottom** 3D layer).

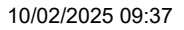

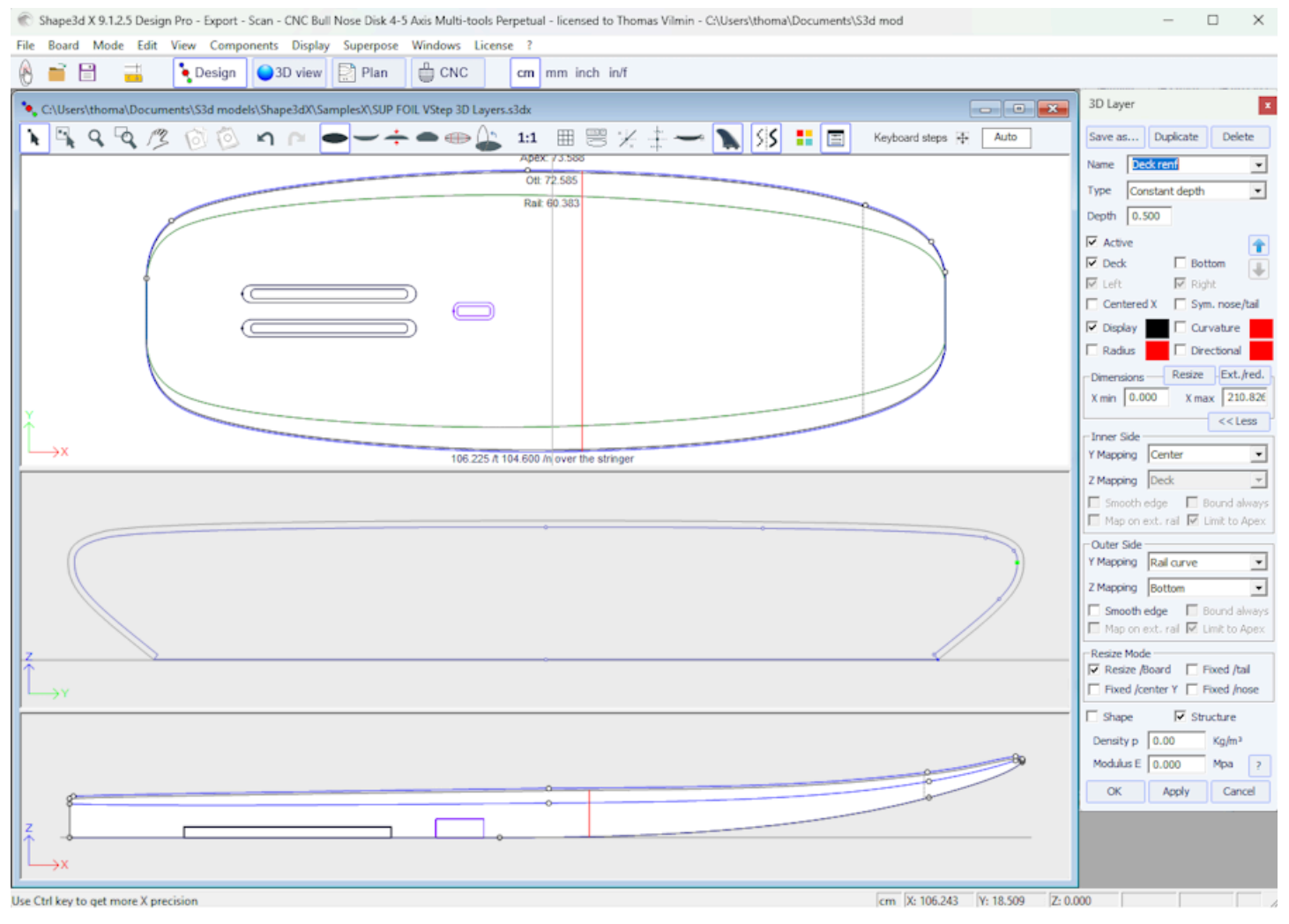

The option "Smooth edge" extends the layer to get a smooth transition at the edges instead of an angulous transition.

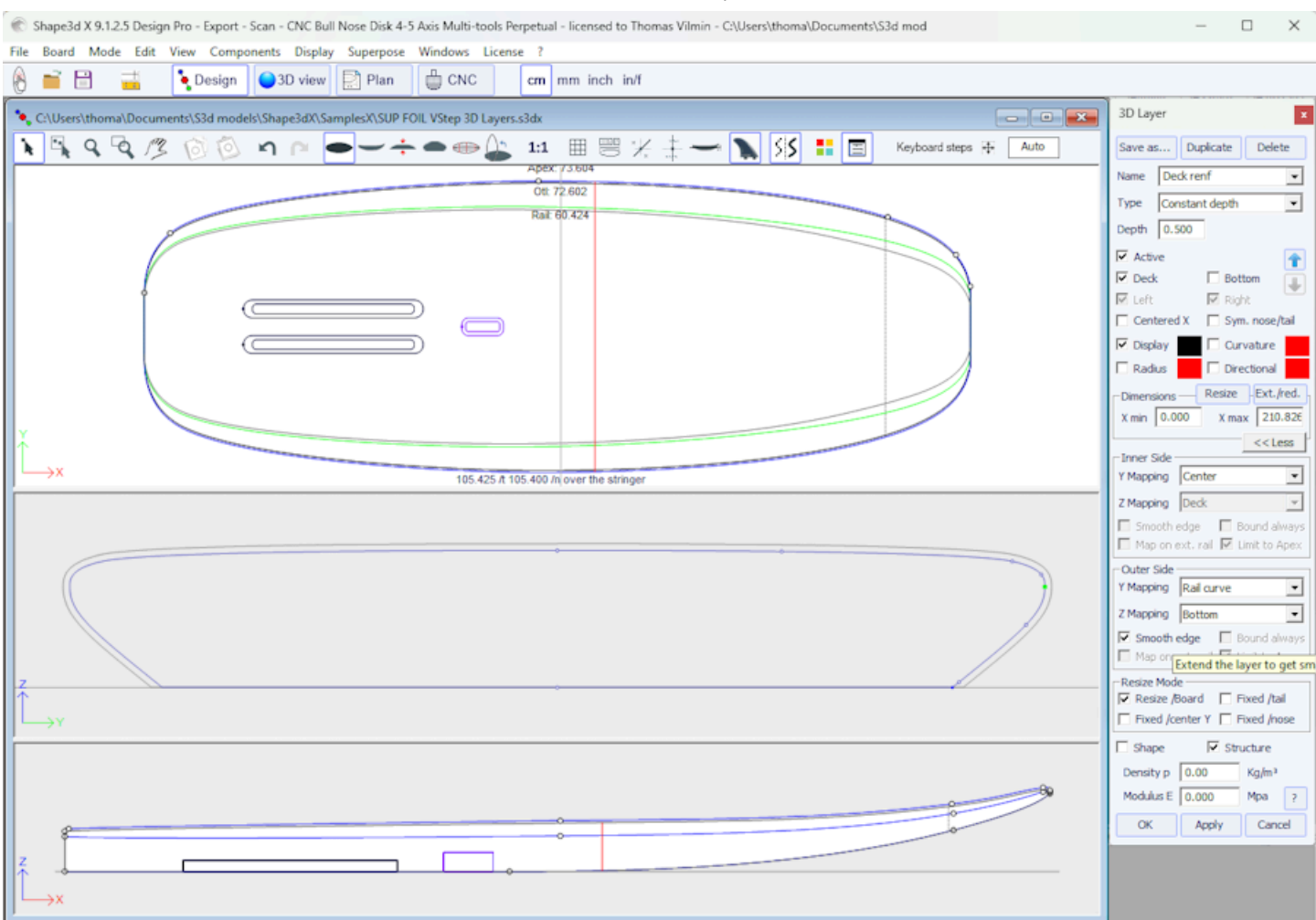

Use Ctrl key to get more X precision

Note that you can apply a Constant Depth 3D layer on the **whole board** by setting xmin=0 and xmax=board length, Inner mapping Y Center and Z Deck, Outer mapping Y Center and Z Bottom.

cm X: 105,466 Y: 11,002 Z: 0,000

You can use such a layer evaluate the weight of the fiberglass stratification for exemple: set the thickness (depth) about 1mm and the Density p. For fiberglass lamination, a typical value is about 2000 Kg/m3. You can also let the thickness (depth) to 0, and then the density p will be the surface density. For a 1mm thick fiberglass lamination, a typical value is about about 2 Kg/m2. Then you'll get the weight in the Plan mode / Volume and Surface distribution.

- The Side Cut layers P are shapes that are defined by a curve Side in the Side view that cuts the board horizontaly.

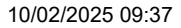

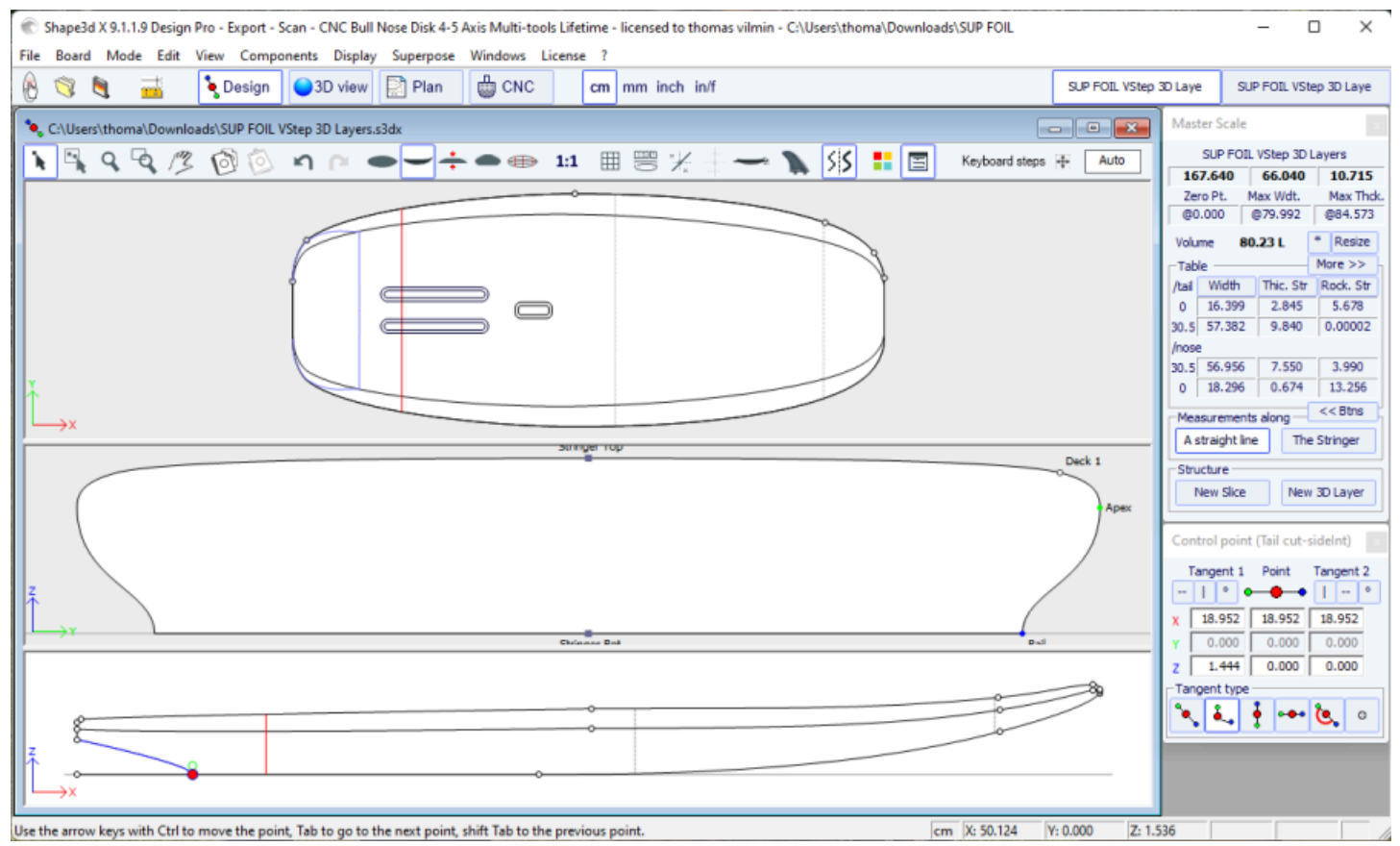

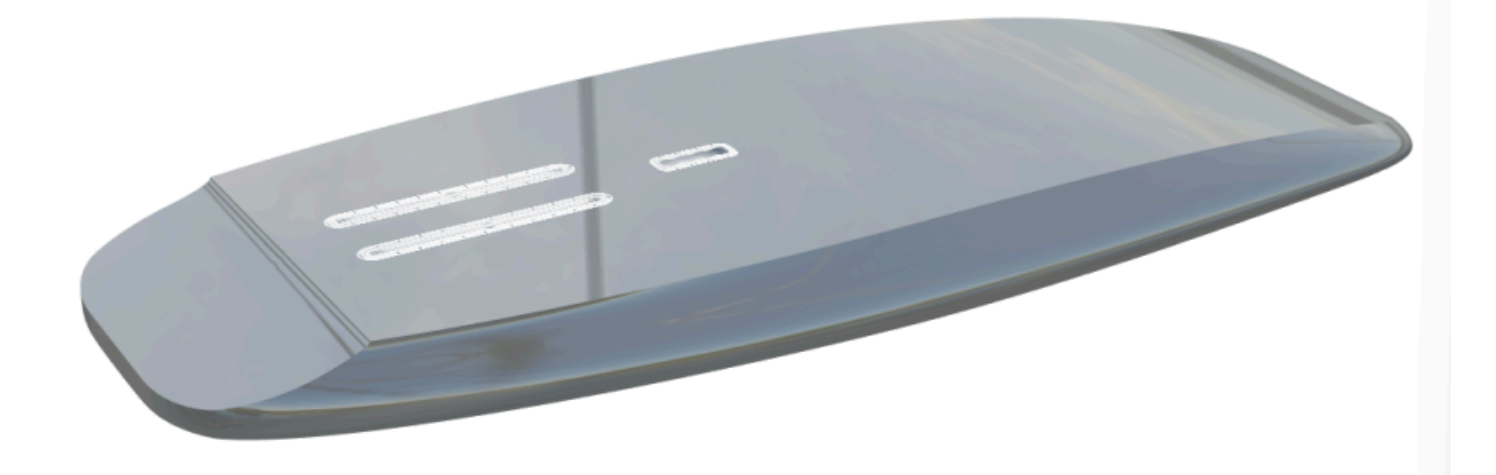

- The Vertical Cut layers *C* are defined by their outline curves Otl Int and Otl Ext designed in the top view, that cut verticaly and removes the volume between them.

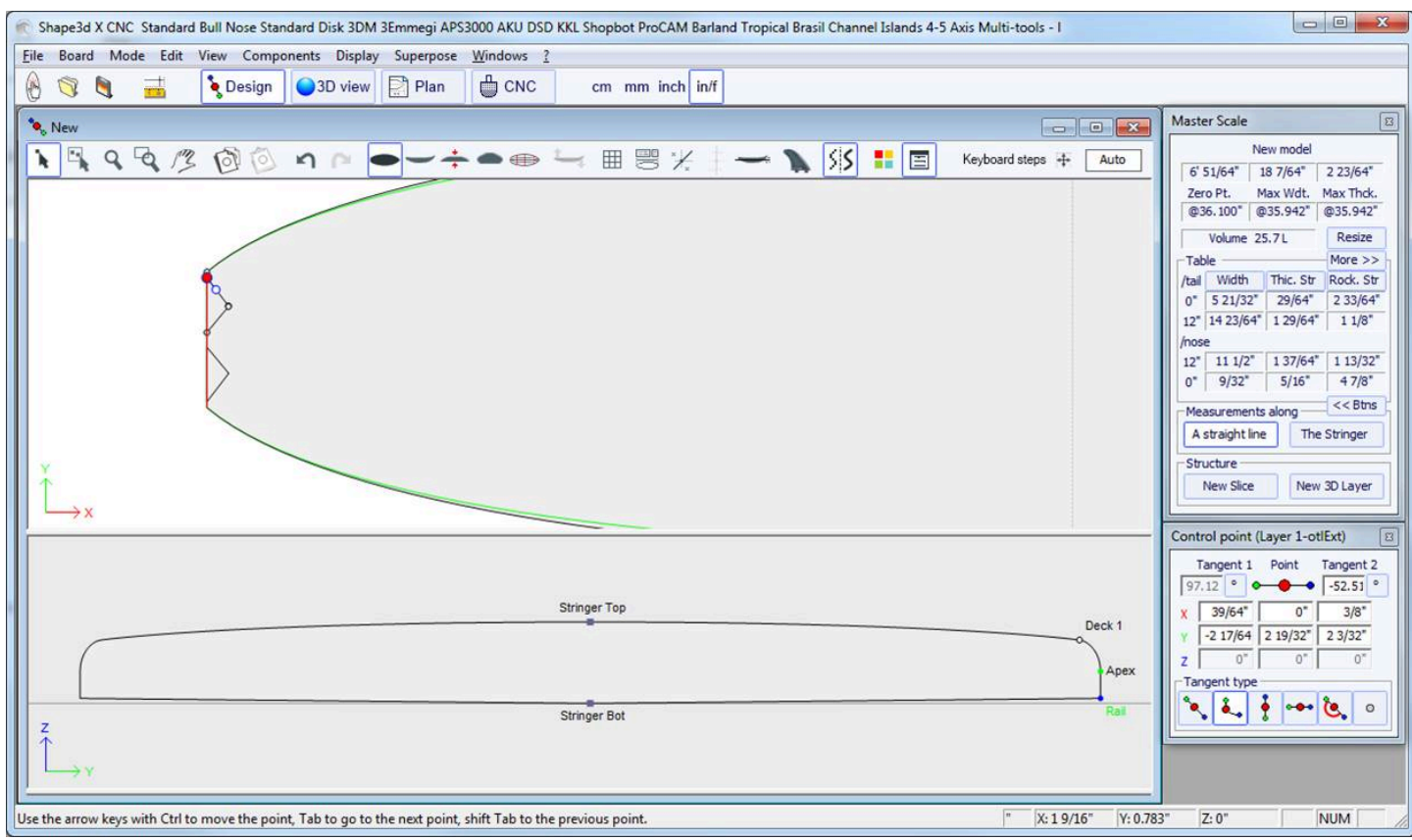

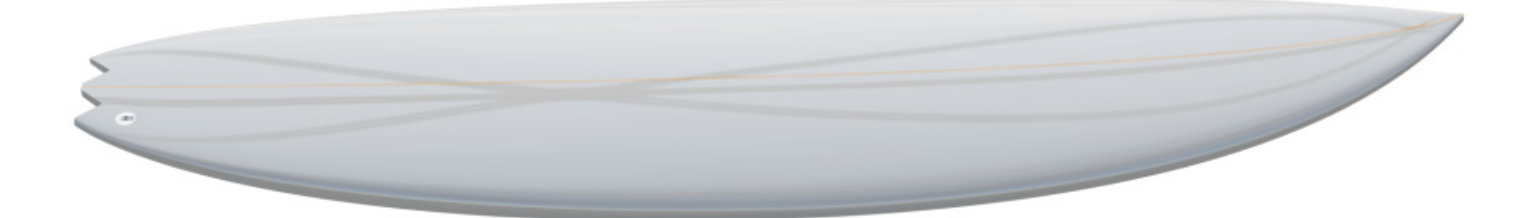

The 3D layers can be saved in a separated file, and then loaded in another board file using the menu "3D Layers" -> "Load 3D layer". They can also be deleted from the board design.

Several 3D layers can be added one on the other.

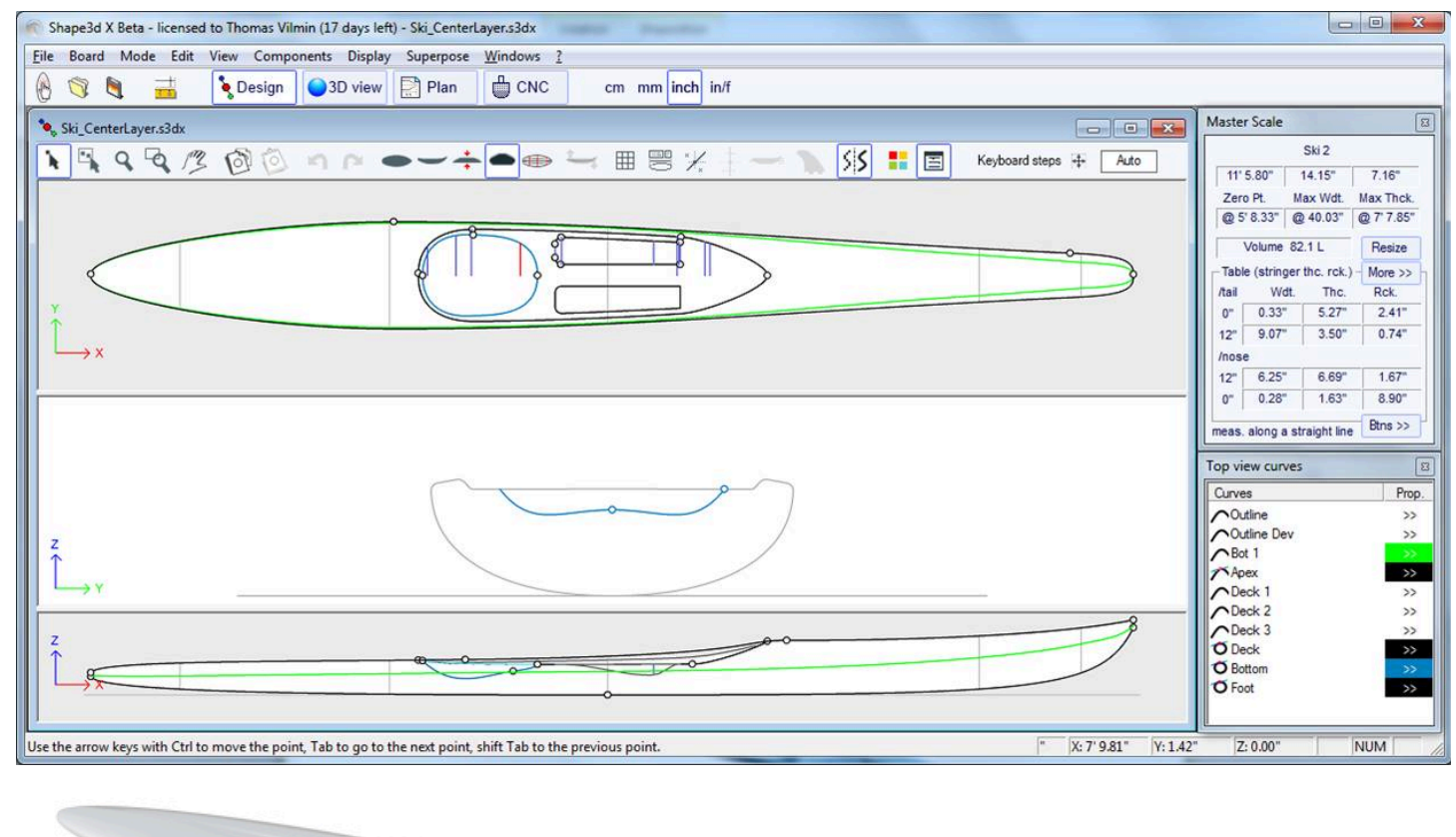

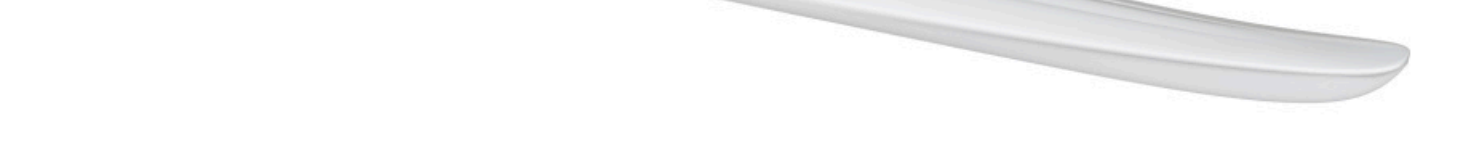

There are several **Resizing** options that let you choose whether the 3D layer should be resized proportionally in length or width when the board is resized.

The 3D layers can be define as a "**Shape**" or as a "**Structure**" (*i.e.* a reinforcement patch for exemple). In the second case you can define the density so that it is used in the final weight computation, and the elastic modulus for the stifness computation.

If the 3D layer is defined as a "Structure" and not "Shape", then it is not taken into account in the auto-positioning of the plugs.

You can download some sample files in the Warehouse.

Note that the 3D Layers need the Pro option to be used.

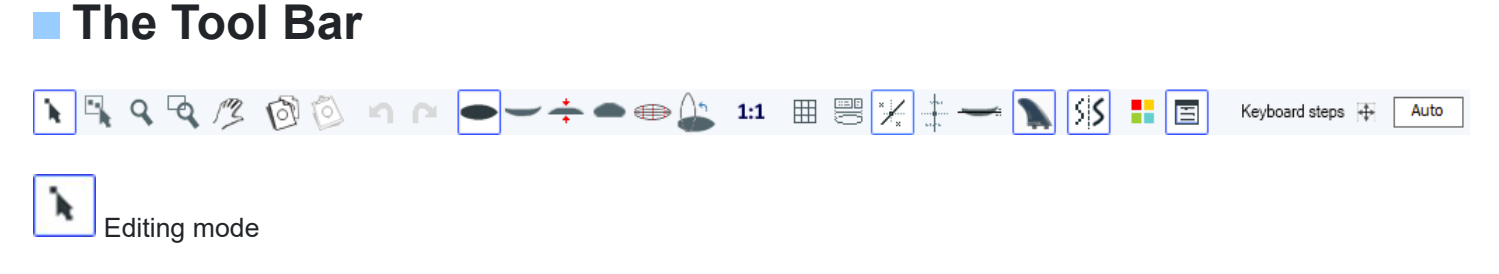

In that mode you can move points and tangents: click on it and keep the button down to move the point. https://www.shape3d.com/Support/User\_Manual\_V9.htm?V=20250205

The keyboard keys (arrows left and right) can be used for fine-tuning. The real coordinates of the selected point are shown at the bottom right of the windows.

When a point is selected, the "Control point properties" box, opened on the right of the screen, shows its position. You can define the position of the point numerically in this box.

Group selection

This feature allows selecting a group of control points or a group of guidelines if the guidelines are shown on screen.

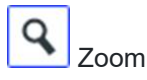

This zoom feature makes it possible to enlarge the view and to centre the view on the clicked point. You can zoom back with the right button.

You can also use the zoom at any time with the wheel of the mouse.

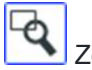

Zoom Window

In this mode, if you draw a rectangle with the mouse, the view is enlarged and the contents of the rectangle are fitted to the pane view. Right click to zoom back.

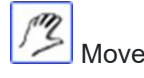

Move the drawing with the mouse.

These functions are also present in the menu "Mode".

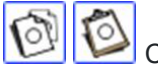

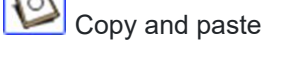

You can copy the current curve (outline, rocker, thickness or slice) by clicking on the button and paste it with in an another board.

You can also copy a slice and paste it on another one of the same board. In particular, to get smooth lines at the nose, it's recommended to copy the slice next to the nose slice and paste it on the nose slice. It's easier than to edit the nose slice which can be very small.

Note that if you select one control point of the copied curve, and then one point of the other curve, it will copy-paste the whole curve.

But you can also copy-paste just a section of curve by selecting the control points you want (press the Shift or Control keys while selecting the points).

It's also possible to copy and paste just one control point, but in this case you need to use the function "Paste on selected point" in the <u>Control points</u> menu.

These functions are also present in the menu "Edit".

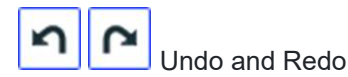

Undo the last actions (add, move or delete point or guidelines...). Now with Shape3d X you can also Redo the last action you Undo.

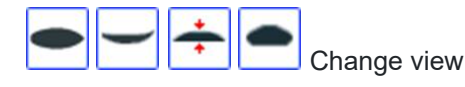

You can change the order of the views: put slices on top instead of outline for example. You can also change the size of each pane by moving the bar between the panes.

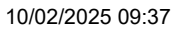

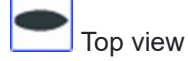

The Top view allows seeing all the definition curves from the top.

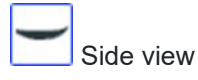

The Side view allows seeing all the definition curves from the side.

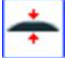

Thickness view

The Thickness view allows displaying the distance between two curves; like the thickness between the bottom and the deck stringer curve for example.

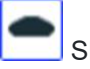

Slices

You can edit the points of the active slice (in solid line). To change the active slice, there are two methods: -keyboard: press the key Tab or the Left and Right arrows -go to the outline view and click on the slice you want.

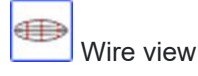

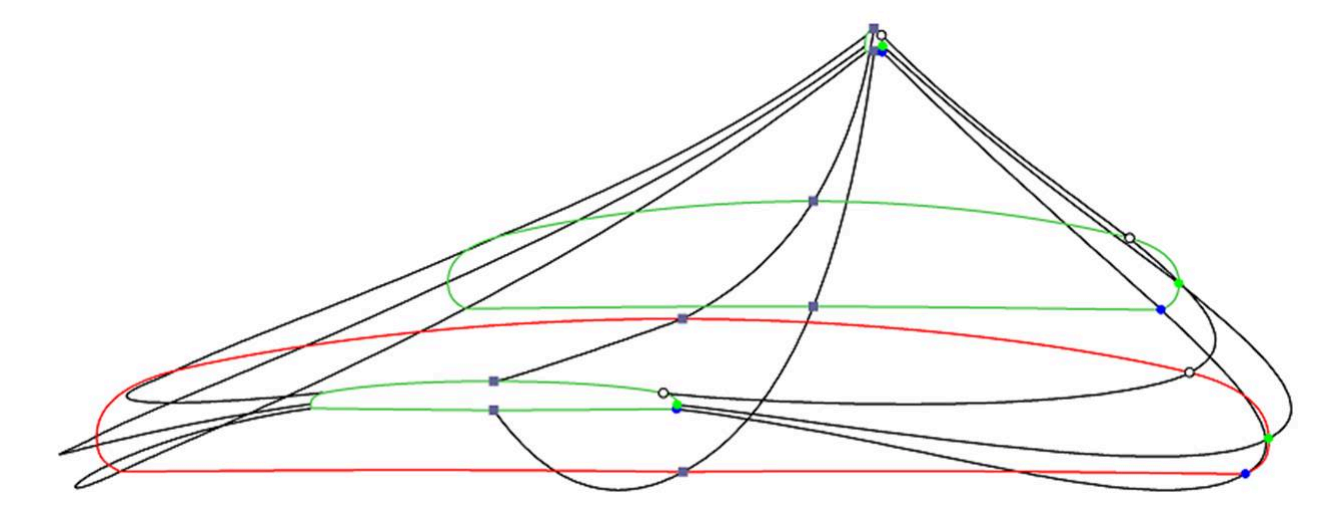

This view is very useful to check the smoothness of the lines and enable you to move the control points of the slices directly on the 3D view of the board. Click on a point to show its tangents and to move it. Be careful, it's not as easy as in the 2D view!

To rotate the board, move your cursor in a free area and you will see the symbol of the cursor will change too

By moving the board with the mouse, you can check the smoothness of the curves, as it gives you a "compressed view" of the curvature.

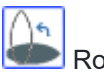

Rotate View

Rotate the selected view to display the design vertically.

1:1

Full Scale mode (1:1)

### 10/02/2025 09:37

### Shape3d X Tutorial

Shows the curves in the selected panel in real size. Some screens need a correction coefficient that you can define in the Preferences window (menu File)

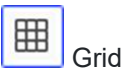

Click on this button; choose the step of the grid and display a grid on the active pane.

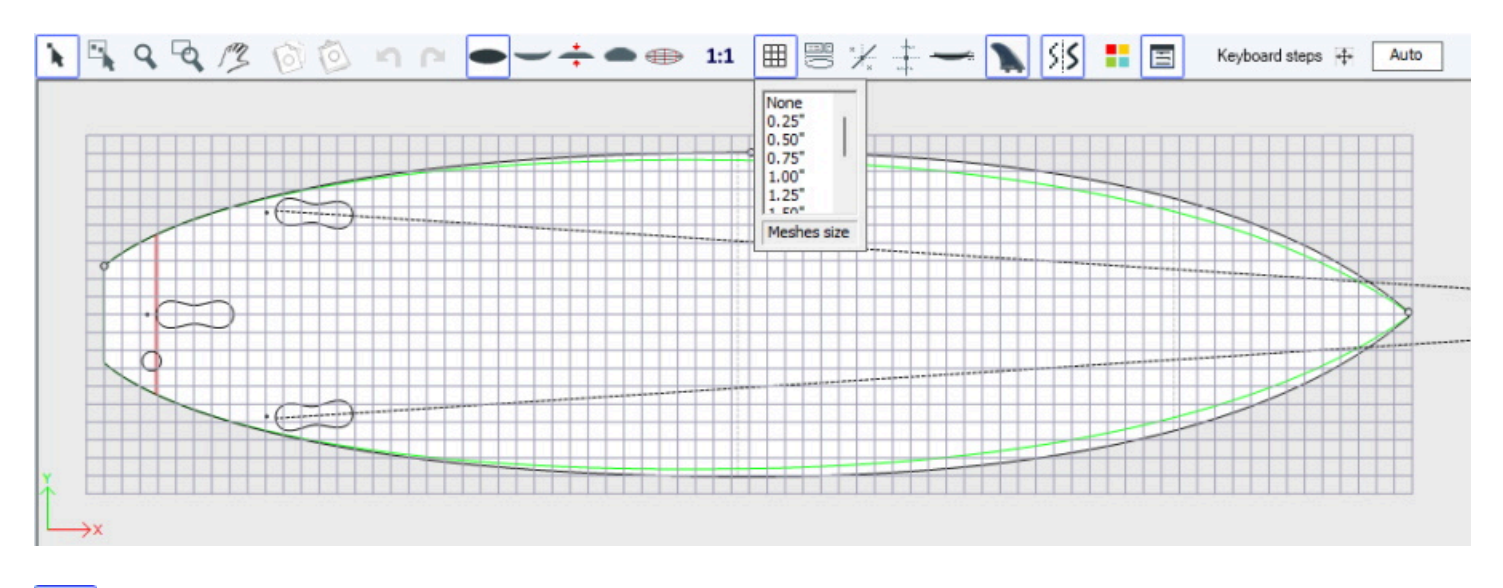

# Bail Master

The Rail master will display the measurements in the selected panel, as well as the percentage of change since last time you saved the file.

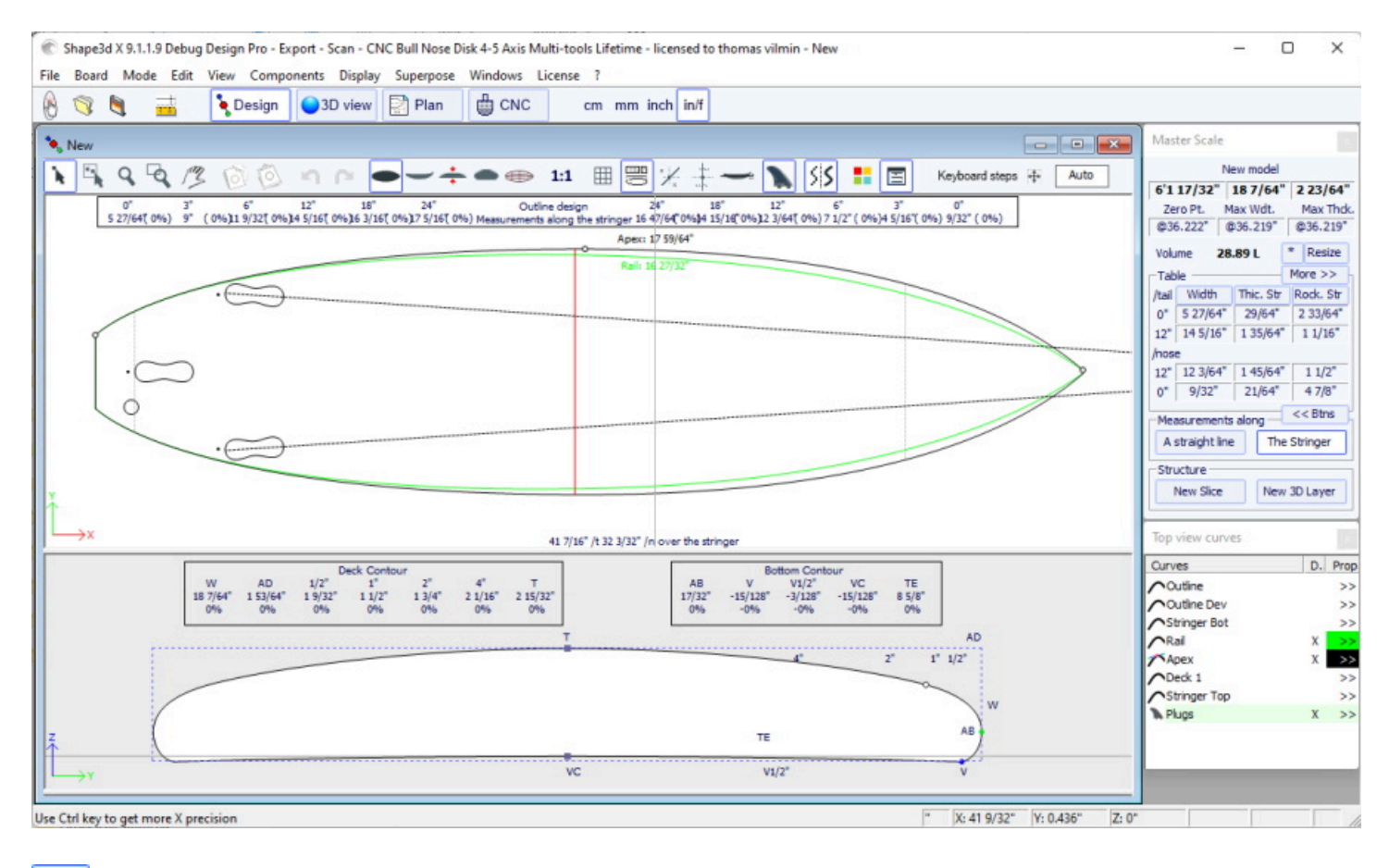

This button displays the guidelines associated to each edited curve. We'll see in the Menu chapter how to add, delete or move a guideline, and also how to automatically fit a curve to its guidelines.

Note that the Guidelines need the **Design** option to be used.

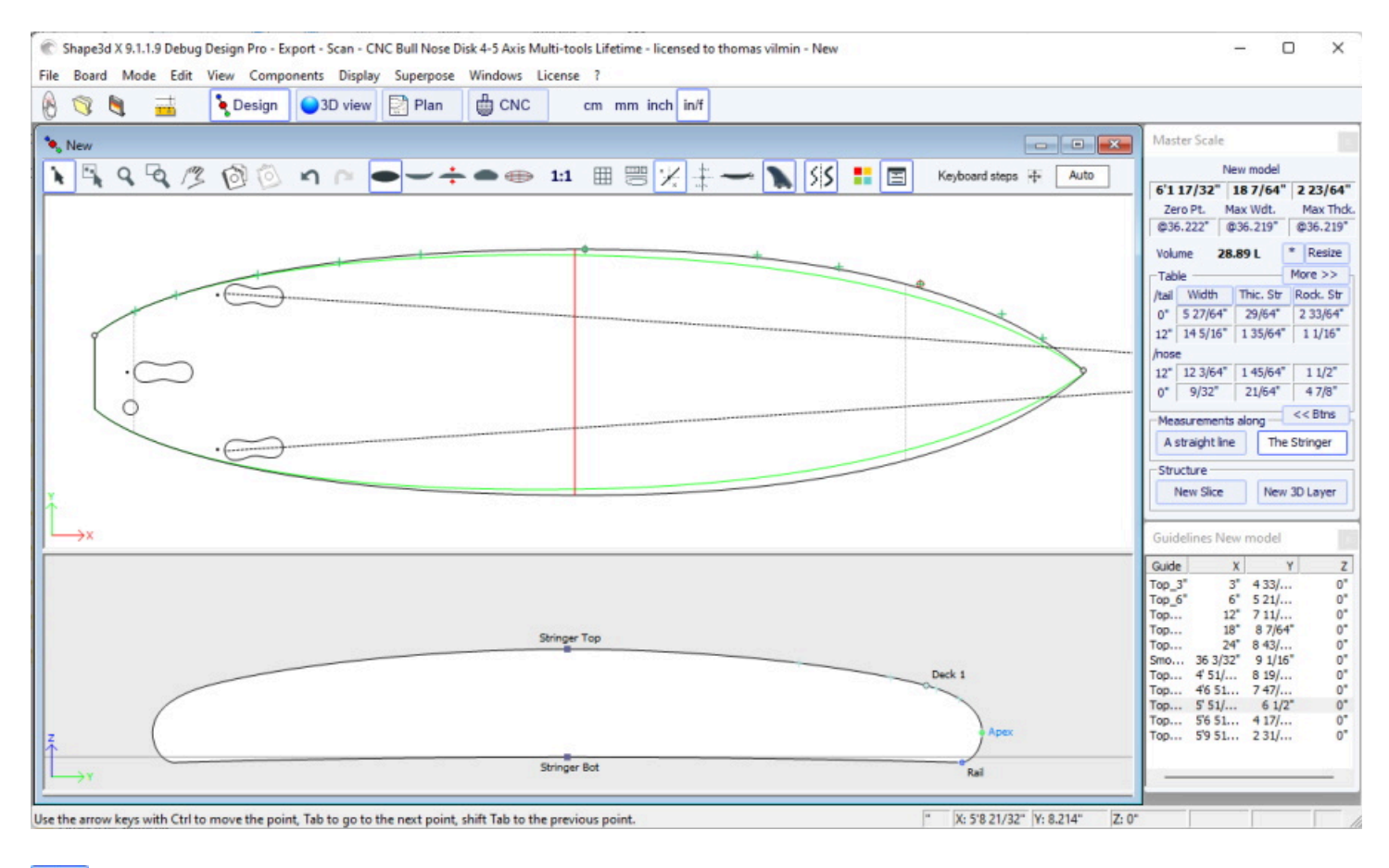

## Measurement bars

This button allows displaying the measurement bars that gives the measurements of all the displayed curves of a panel at a defined distance from tail or nose.

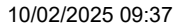

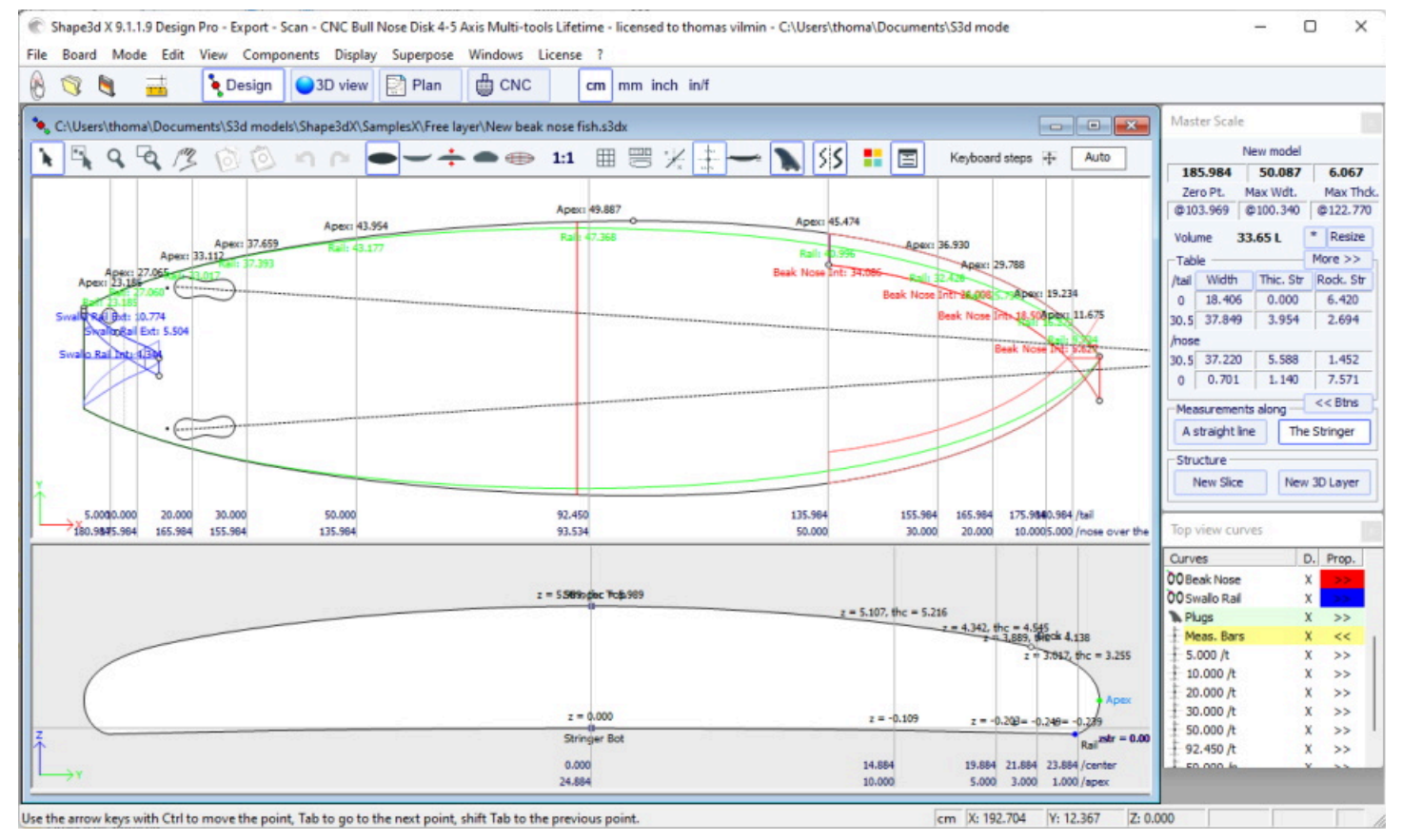

You can add labels to the measurement bars and the expected precision.

| Measurement Bar |                 |        |      |     |  |
|-----------------|-----------------|--------|------|-----|--|
| X position:     | 30"             | View   | Тор  | -   |  |
| From            | Tail            | Center | N    | ose |  |
| Tolerance       | 0.05"           | Co     | olor |     |  |
| Label           | Label High pred |        |      |     |  |
| ОК              | Can             | icel   | Dele | ete |  |

Note that the Measurement bars need the **Design** option to be used.

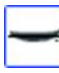

**Buoyancy line** 

This button displays the Buoyancy line in the Side view panel. The Buoyancy line gives the volume below and above a chosen height.

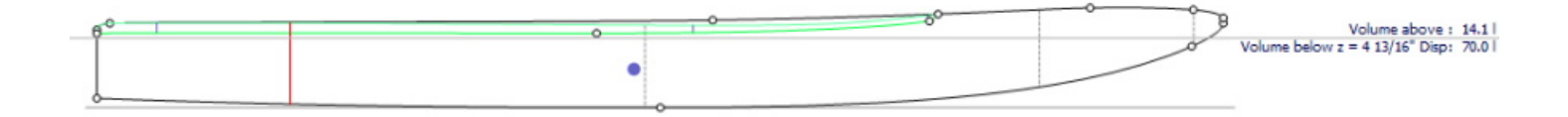

Note that the Buoyancy line need the Pro option to be used.

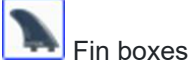

### 10/02/2025 09:37

#### Shape3d X Tutorial

This button displays the boxes, if you have defined fin boxes, or foot straps or mast foot for your board (Properties/boxes), you can move them with the mouse. See menu <u>Components/Plugs</u> for more details.

Antialiasing

Antialiasing gives smoother curves, but increases the computer load and can make the mouse move slower.

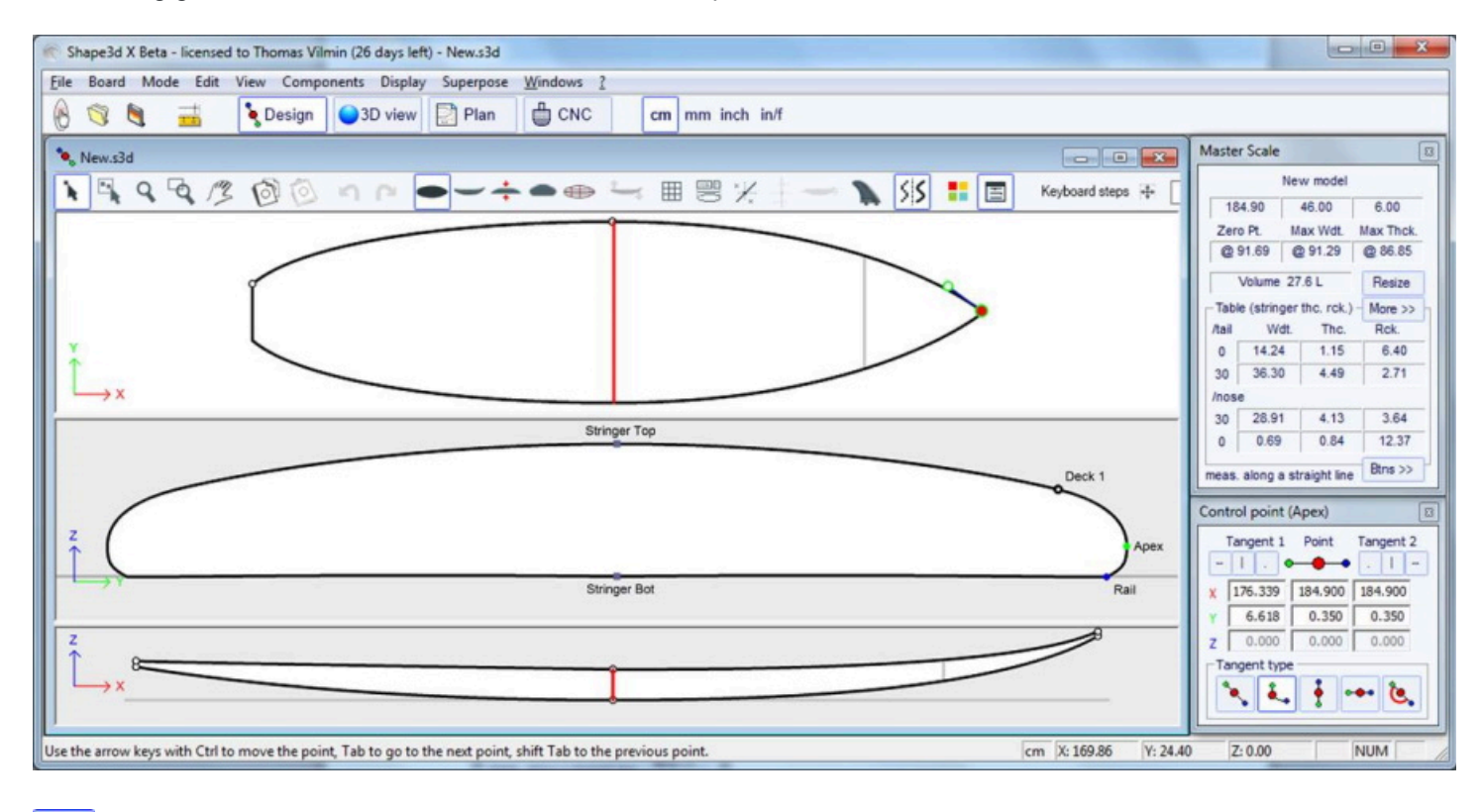

## Colors box

Press this button to change the color of the background, the board, or default color of the curves. You can also change the curves line width.

| Colors x                |     |  |  |  |  |  |
|-------------------------|-----|--|--|--|--|--|
| Reset board colo        | rs  |  |  |  |  |  |
| Background color        |     |  |  |  |  |  |
| Board color             |     |  |  |  |  |  |
| Default curves color    |     |  |  |  |  |  |
| Default Apex color      |     |  |  |  |  |  |
| Default Rail color      |     |  |  |  |  |  |
| Default Deck rail color |     |  |  |  |  |  |
| Default Stringer color  |     |  |  |  |  |  |
| Default curvature colo  | r 🗾 |  |  |  |  |  |
| Volume curve color      |     |  |  |  |  |  |
| Guidelines color        |     |  |  |  |  |  |
| Default fins plug color |     |  |  |  |  |  |
| Curves width            | 1   |  |  |  |  |  |
| ОК                      |     |  |  |  |  |  |

Dialog boxes

Press this button to have the Master Scale, Curves List, Guidelines List and the Point Properties boxes shown on screen, or disappear.

| Keyboard steps 🕂 Auto Ke | /board steps 💠 0.10 |  |
|--------------------------|---------------------|--|
|--------------------------|---------------------|--|

You can define the steps of the keyboard displacements. If you let it blank, it will go back to Auto. With Auto, the more you zoom in the smaller the steps. If you press the Shift key the steps will be 2 times smaller. With Ctrl it will be 4 times smaller. And Shift+Ctrl makes them 10 times smaller.

# The Menu Bar

File Board Mode Edit View Components Display Superpose Windows License ?

Most of the options presented in the Menu are also accessible in the toolbar. However, some of them are not:

### File

In the menu "File", one can open a new file or a recently opened file, save or print...

"**Open...**" will open de default Windows file browser to select the file you want to open, while "<u>File Selector...</u>" will open the Shape3d file selector that offers more functionalities while selecting your file.

"Save" will save the design and keep the original shape in memory as a reference (light blue lines).

"Save and Reload" will save the design and use the actual design as a reference.

| File | Board     | Mode     | Edit    | View    | Components |
|------|-----------|----------|---------|---------|------------|
|      | New       |          |         |         | Ctrl+N     |
|      | Open      |          |         |         | Ctrl+O     |
|      | File Sele | ector    |         |         |            |
|      | Save      |          |         |         | Ctrl+S     |
|      | Save an   | d Reload | I .     |         | Ctrl+R     |
|      | Save as   |          |         |         |            |
|      | Close     |          |         |         |            |
|      | Prefere   | nces     |         |         |            |
|      | Setup p   | rinter   |         |         |            |
|      | Print pr  | eview    |         |         |            |
|      | Print     |          |         |         |            |
|      | Viewer.   |          |         |         |            |
|      | Export    |          |         |         |            |
|      | Xflr5 / F | low5 Exp | oort    |         |            |
|      | Scan im   | nport    |         |         |            |
|      | Shape3    | d Wareh  | ouse    |         | >          |
|      | 1 Sup F   | oil Down | Wind    | .s3dx   |            |
|      | 2 C:\Us   | ers\\Kit | teTT.s3 | dx      |            |
|      | 3 Simili  | Twin Fre | e.s3dx  |         |            |
|      | 4 C:\Us   | ers\\pa  | ddle3.  | s3dx    |            |
|      | 5 C:\Us   | ers\\bo  | wWing   | js.s3dx |            |
|      | 6 test w  | arehous  | e.s3dx  |         |            |
|      | 7 C:\Us   | ers\\Sh  | ort.s3d | dx.     |            |
|      | 8 C:\Us   | ers\\Fly | /Wing   | 3.s3dx  |            |
|      | 9 C:\Us   | ers\\Fly | /Wing   | 3.s3dx  |            |
|      | 10 WIN    | GFOIL D  | N 24-2  | .s3dx   |            |
|      | Exit      |          |         |         |            |
|      |           |          |         |         |            |

"Save" will save your file with the .s3dx extension, which is the Shape3d X format.

The .s3dx files cannot be opened by Shape3d V8 or older! This is because the VX files can contains objects like the 3D layers or edited curves that are not handled by Shape3d V8 and older.

But you can save your files with the .s3d extension in the V8 format using "Save as..."

10/02/2025 09:37

Shape3d X Tutorial

| C Enregistrer sous                            |                                         |                    |                     | ×          |
|-----------------------------------------------|-----------------------------------------|--------------------|---------------------|------------|
| $\leftarrow \rightarrow \cdot \cdot \uparrow$ | ■ ≪ Documents > S3d models > Shape3dX > | ~ C                | Rechercher dans :   | Shape3dX 🔎 |
| Organiser 🔻 Nou                               | ıveau dossier                           |                    |                     | ≣ • 👔      |
| 🗸 🔶 Accès rapide                              | Nom                                     | Modifié le         | Туре                | Taille     |
| Bureau                                        | Aku                                     | 25/03/2022 17:01   | Dossier de fichiers |            |
| Ju Télécharger d                              | andeauPub                               | 04/06/2021 10:27   | Dossier de fichiers |            |
|                                               | Board Builder                           | 10/11/2021 10:13   | Dossier de fichiers |            |
|                                               | DSD DSD                                 | 25/03/2022 15:33   | Dossier de fichiers |            |
| Shapesdx 🖌                                    | Export                                  | 23/09/2021 19:56   | Dossier de fichiers |            |
| Shape3dWel #                                  | MachinesVX                              | 11/01/2022 10:25   | Dossier de fichiers |            |
| Sh3dX 🚽                                       | S3DX                                    | 27/09/2021 17:00   | Dossier de fichiers |            |
| 🦰 Сусрр 🦼                                     | SamplesX                                | 01/06/2022 10:34   | Dossier de fichiers |            |
| C# 🖌                                          | a vague                                 | 29/09/2021 08:15   | Dossier de fichiers |            |
| 🚞 Kerallan 🦼                                  | 💿 lgb no protec.s3dx                    | 18/05/2022 11:04   | Fichier S3DX        | 99 Ko      |
| 🚞 Images                                      | 🕐 lgb.s3dx                              | 18/05/2022 11:04   | Fichier S3DX        | 188 Ko     |
| Production                                    | 🕐 lgb2.s3dx                             | 18/05/2022 11:04   | Fichier S3DX        | 188 Ko     |
| SamplesX                                      | nhara c2dy                              | 10 /05 /2022 11.02 | Eichier CODV        | 67 V a     |
| Nom du fichier :                              |                                         |                    |                     | ~          |
| Type: S                                       | hape3d X files (*.s3dx)                 |                    |                     | ~          |
| A Marguer les dessia                          | hape3d V8 files (*.s3d)                 |                    | enrepisirer         | Annuer     |
| A masqueries dossier                          | 2                                       |                    |                     |            |

In this case, if your board has 3D layers, or multi-edited curves, they will be removed from the .s3d V8 file.

The menu item "Preferences..." opens the preferences dialog box.

The "Print" item allows printing the current view.

The option "Viewer" opens the viewer that allows visualizing data files in 3 dimensions.

The option "Export..." opens the Export dialog box.

The option "XfIr5 / Flow5 Export" opens the Export dialog box for the XfIr5 or Flow5 softwares, that allows computer the lift and drag of an hydrofoil (see chapter Slices).

The option "Scan import..." opens the Scan dialog box.

The "Shape3d Warehouse" allows downloading sample boards and sharing your boards on the .../Warehouse web site.

## Board

The menu "Board" allows displaying the Properties window of the board (see Size and Parameters).

|         |    |               | Shap | e3d X Tu | Itorial |  |
|---------|----|---------------|------|----------|---------|--|
| Board   |    | Mode          | Edit | View     |         |  |
| P       |    | operties      |      |          |         |  |
|         | Vo | olume W       |      |          |         |  |
|         | St | ock Wiza      | rd   |          |         |  |
| Fi      |    | le protection |      |          |         |  |
| ~       | D  | esign mo      | de   |          |         |  |
|         | 30 | ) View        |      |          |         |  |
| PI<br>C |    | ans           |      |          |         |  |
|         |    | NC mack       | nine |          |         |  |
|         | М  | leasure u     | nit  | >        |         |  |

- It also allows opening the Volume Wizard (see Master Scale window).

Note that the Volume Wizard needs the **Design** option to be used.

- And the **Stock Wizard** that allows generating a list of dimensions with volumes for a range of length and width/thickness variations. It can save all the stock files in a target folder:

| Stock \ | Wizard     |           | ×            |
|---------|------------|-----------|--------------|
| Length  | Min 5' 6"  | Max 6'6"  | L Step 1.00" |
| W Ste   | p 🔻 0.50*  | NbW/L 1   | W Step 0.25" |
| Dt/DI   | ▼ 1.0      | NbT/L 0   | T Step 0.25" |
| Dr/Dl   | ▼ 1.0      | Compute   | Stock List   |
| Length  | Width      | Thickness | Volume 🔥     |
| 5' 6.0" | 14.71"     | 2.14"     | 18.75 L      |
| 5' 6.0" | 14.46"     | 2.14"     | 18.43 L      |
| 5' 6.0" | 14.96"     | 2.14"     | 19.07 L      |
| 5' 7.0" | 15.21"     | 2.17"     | 19.98 L      |
| 5' 7.0" | 14.96"     | 2.17"     | 19.65 L      |
| 5' 7.0" | 15.46"     | 2.17"     | 20.30 L      |
| 5' 8.0" | 15.71"     | 2.20"     | 21.30 L      |
| 5' 8.0" | 15.46"     | 2.20"     | 20.96 L      |
| 5' 8.0" | 15.96"     | 2.20"     | 21.64L       |
| 5' 9.0" | 16.21"     | 2.24"     | 22.63 L      |
| 5' 9.0" | 15.96"     | 2.24"     | 22.28 L      |
| 5' 9.0" | 16.46"     | 2.24"     | 22.98 L 💙    |
|         | Save Files | Xls E     | xport        |

While the length is resized, you can either set a fixed width variation **W Step**, or set the width variation over length variation ration **Dw/DI**. By default Dw/DI for constant proportions resizing. You can set the thickness and rocker variations the same way.

Then, for each stock length, you can create several stock widths setting the **NbW/L** field larger then 0. If NbW/L is set to 1, at each length you'll get a stock board with the width lowered by W Step and one with the width encreased by W Step. You can do the same with the thickness.

Note that the Stock Wizard needs the Pro option to be used.

- You can access the File protection tab of the Size and Parameters window directly from this menu.

- This menu also allows changing the general mode and the measurements unit.

## Mode

The menu "Mode" allows changing the selection mode in the design panels.

| File |   | Board    | Mode   | Edit | View  |  |
|------|---|----------|--------|------|-------|--|
|      | ~ | Select   |        |      | S     |  |
|      |   | Select W | /indow |      | G     |  |
|      |   | Select A | II     | С    | trl+A |  |
|      |   | Move     |        |      | М     |  |
|      |   | Zoom     |        |      | Ζ     |  |
|      |   | Zoom W   | /indow |      | W     |  |
|      |   |          |        |      |       |  |

## Edit

The menu "Edit" ) contains the Copy-Paste functions, and Undo-Redo.

| Edit | View  | Components | Displ |
|------|-------|------------|-------|
|      | Сору  | Ctrl+      | С     |
|      | Paste | Ctrl+      | Ρ     |
|      | Undo  | Ctrl+      | Z     |
|      | Redo  | Shft+Ctrl+ | Ζ     |

### View

The menu "View" allows changing the view of the active panel (see toolbar). It also includes the option to display the board vertically.

| View | Components         | Display | Sup |
|------|--------------------|---------|-----|
| ~    | Outline            | 1       |     |
|      | Side               | 2       |     |
|      | Thickness          | 3       |     |
|      | Slices             | 4       |     |
|      | All definition lin | es 5    |     |
|      | Vertical View      |         |     |

## Components

The menu "Components" allows modifying the design components of the boards.

| Components | Display    | Superpos |
|------------|------------|----------|
| Control P  | oint       | >        |
| Slices     |            | >        |
| 3D Layers  | ;          | >        |
| Plugs      |            | >        |
| Guideline  | 5          | >        |
| Measurer   | ments Bar  | s >      |
| Buoyancy   | y Line     |          |
| Automati   | ic Fitting | >        |
| Actions    |            | >        |

# Control points

"Control points" allows adding a new control point, deleting the selected point, modifying the selected point, or activating the Group selection function.

| Components Display | Superpose | Windows License ?                           |
|--------------------|-----------|---------------------------------------------|
| Control Point      | >         | Add new point                               |
| Slices             | >         | Delete selected point                       |
| 3D Layers          | >         | <ul> <li>Modify selected point</li> </ul>   |
| Plugs              | >         | Select group                                |
| Guidelines         | >         | Align selected points                       |
| Measurements Bar   | Ś         | Align selected points Horizontally          |
| Buoyancy Line      |           | Align selected points Vertically            |
|                    |           | Set circle arc                              |
| Automatic Fitting  | >         | Rotate selected points                      |
| Actions            | >         | Stick selected point to Orginal shape       |
|                    |           | Stick selected point to Ghost               |
|                    |           | <ul> <li>Paste on selected point</li> </ul> |
|                    |           | Save selected curve as                      |
|                    |           | Load curve                                  |

If several control points are selected, "Align selected points" allows aligning several points and tangents of a curve. The points can also be aligned horizontally or vertically.

"Set circle arc" modify the selected curve sections (2 or more control points) to approximate a circle arc (i.e. constant curvature).

"Rotate selected points" allows rotating the section of a curve, or the whole curve in its plan. It can be used to tilt the cross section of an hydrofoil for exemple.

"Stick selected point to original shape" allows positioning the control point of a 3D layer's slice right on the original slices.

"Stick selected point to Ghost" allows positioning the control point on the closest point of the loaded Ghost.

**"Paste on selected point"** is active when one control point has been copied, and only one other control point is selected. It allows for copy-pasting only one point instead of the whole curve.

The selected curve can be saved in a separate file using **"Save selected curve as...**". It can also be loaded from a curve file or a board file using **"Load curve...**".

# Slices

| Components Display Su | uperpose | Windows License ?                                   |
|-----------------------|----------|-----------------------------------------------------|
| Control Point         | >        | CNC cm mm inch in/f                                 |
| Slices                | >        | Add new slice                                       |
| 3D Layers             | >        | Delete selected slice                               |
| Plugs                 | >        | Move selected slice                                 |
| Guidelines            | ``       | Add new slice on selected 3D layer                  |
| Measurements Bars     | Ś        | Stick selected slice to orginal shape               |
| Buoyancy Line         |          | Save selected slice as                              |
|                       |          | Load slice                                          |
| Automatic Fitting     | >        | NACA profile generator                              |
| Actions               | >        | Display all slices                                  |
|                       |          | <ul> <li>Align slices on bottom stringer</li> </ul> |
|                       |          | Align slices on lower point                         |
|                       |          | Align slices at real height                         |
|                       |          |                                                     |

"Slices" allows adding a new slice, deleting or moving the selected slice.

The selected slice can be saved in a separate file. It can also be loaded from a slice file or a board file.

This menu also allows you to modify the slice display options:

All Slices shows all the slices at once in the Slice panel.

There are 3 choices for the vertical alignment of the slices when several of them are displayed, or when a ghost board is displayed:

### Align slices on bottom stringer, Align slices on lower point, and Align slices at real height.

This option will also change the Z value of the slice control points displayed in the control points properties window.

- With Align slices on bottom stringer the center point of the bottom of each slice will be set at Z=0.

- With Align slices on lower point the lowest control point of each slice will be set at Z=0.

- With Align slices at real height the slices will be placed at their real height as shown in the side view.

Note that you need to select the option Aligned on real height to be able to move the slices of a ghost up of down.

For hydrofoils and fins the menu NACA profile generator allows fitting a slice to any NACA profile.

You can also import any profile from a .dat file (from the website <u>http://airfoiltools.com/plotter/index</u> for example).

| 4-digit NACA Gen     | erator |          |         |            | ×      |
|----------------------|--------|----------|---------|------------|--------|
| Chord (c): 3.23"     |        |          |         |            | Import |
| Thickness (t):       | 0.29"  | - ( 9.1  | % of c) | NACA0309   |        |
| Camber (m):          | 0.00*  | - ( 0.0  | % of c) |            |        |
| Max at (p):          | 1.16"  | - ( 36.0 | % of c) |            |        |
| Trailing edge thck.: | 0.039" | - ( 1.2  | % of c) | Tilt: 0.05 | •      |
| Export               | (      | OK       | Cancel  | ]          | ?      |

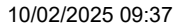

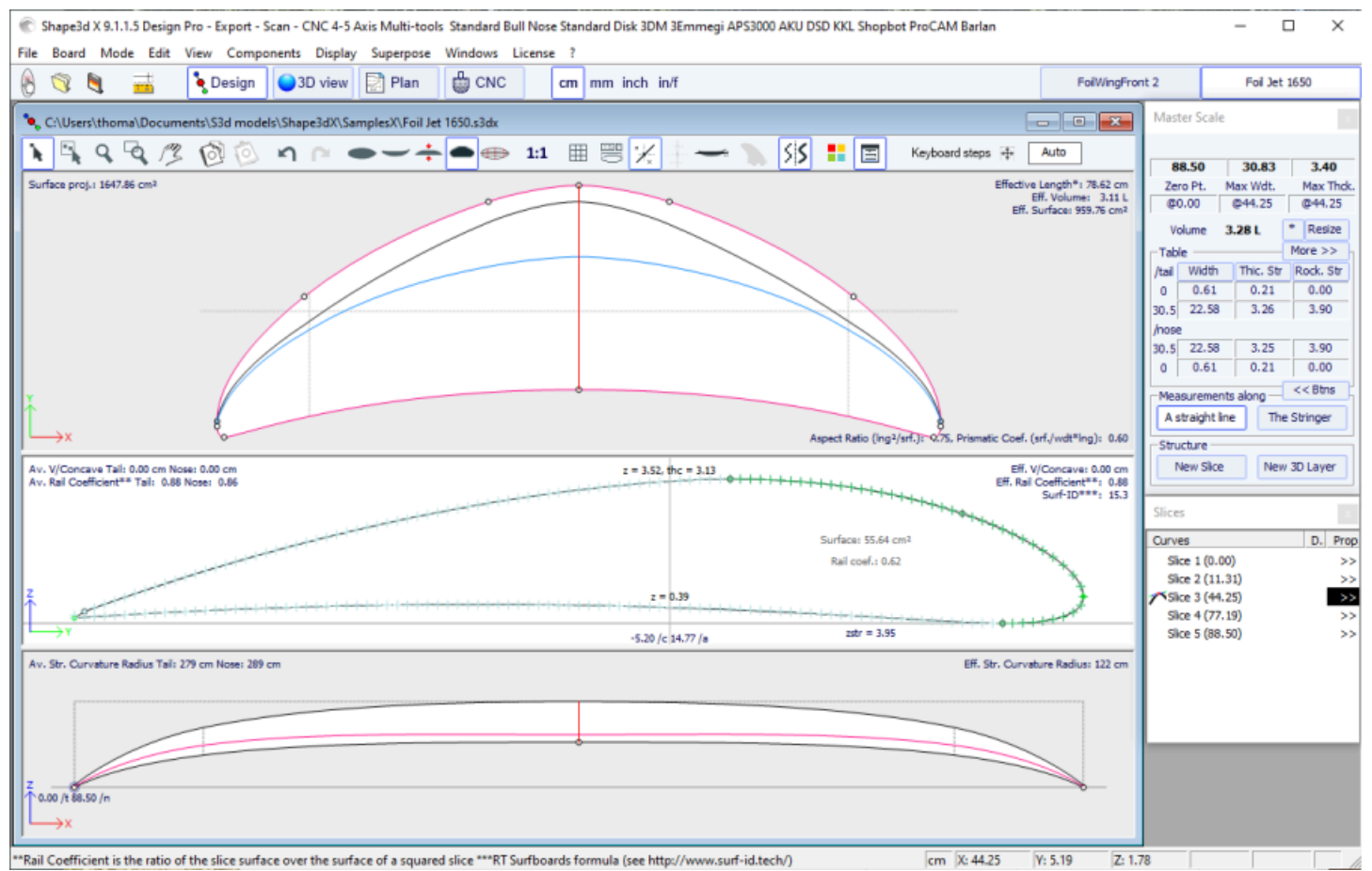

The Export button allows exporting the foil in a format that can easily be imported into the Xflr5 and Flow5 sorftwares, to compute the lift and the drag (check the dedicated <u>tutorial</u>).

| Xflr5 / Flow5 Export | x |
|----------------------|---|
| ⊙ Xfir5 C Flow5      |   |
| Export as Plane 💌    |   |
| Direction OY -       |   |
| Nb sections 30       |   |
| Export               | ? |

Note that the NACA window needs the Pro option to be used.

# 3D Layers

"3D Layers" allows adding a new 3D layer, deleting or moving the selected 3D layer, or saving the selected 3D layer in a file and loading a 3D layer from a 3D layer file or another board file.

| Components Display S            | uperpose | Windows License ?                                                   |
|---------------------------------|----------|---------------------------------------------------------------------|
| Control Point                   | >        | CNC cm mm inch in/f                                                 |
| Slices                          | >        |                                                                     |
| 3D Layers                       | >        | Add new 3D layer                                                    |
| Plugs                           | >        | Duplicate selected 3D layer                                         |
| Guidelines<br>Measurements Bars | >        | Modify selected 3D layer<br>Delete selected 3D layer                |
| Buoyancy Line                   |          | Resize selected 3D layer                                            |
| Automatic Fitting               | >        | Extend/Reduce selected 3D layer<br>Reverse N/T of selected 3D layer |
| Actions                         | >        | Save selected 3D layer as                                           |
|                                 |          | Save all 3D layers as                                               |
|                                 |          | Load 3D layers                                                      |
|                                 |          | Deactivate all 3D layers                                            |
|                                 |          | Activate all 3D layers                                              |
|                                 |          | Delete All 3D layers                                                |

The selected 3D layer can be duplicated, extended/reduced or reversed. You can also save all the 3D layers in a new file, and then load them in another board file.

Note that the 3D layers need the **Pro** option to be used.

### Plugs

"Plugs" allows adding a new plug, or modifying the selected plug. It also allows saving plugs in a separated file, or load plugs from a plug file or another board file.

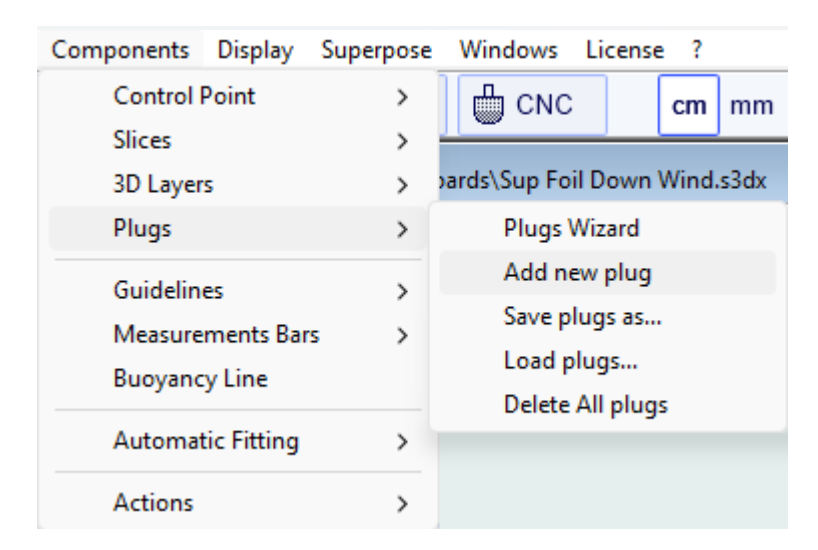

The "Plugs Wizard" allows adding several fin plugs or foot straps plugs at the same time.

| Plugs Wizard                                         |            |                        |                   |          | Х    |  |
|------------------------------------------------------|------------|------------------------|-------------------|----------|------|--|
| Fins Wizard                                          | Dis        | stance fro<br>nvergenc | om<br>e point     | 15' 11.  | 9    |  |
| System                                               |            | Width                  | Length            | Height   |      |  |
| Futures                                              | <b>•</b> 1 | . 26"                  | 5.91"             | 0.61"    |      |  |
| Footstraps Wizar                                     | d — W      | /idth — L              | ength —           | Height - |      |  |
| Rear 0                                               | 0.         | 39" 1                  | l.97 <sup>*</sup> | 1.18"    |      |  |
| Front 0                                              | 0.         | 39" 1                  | l.97 <sup>*</sup> | 1.18"    |      |  |
| Foot width                                           | 4.         | 72"                    |                   |          |      |  |
| Plugs                                                |            |                        | (                 | New Pl   | ug   |  |
| Plugs                                                | Length     | Width                  | X                 | Y        | Edit |  |
| Fin twin                                             | 5.91"      | 1.26"                  | 4.97"             | 4.55*    | >>   |  |
| Fin sides                                            | 5.91"      | 1.26"                  | 10.03"            | 6.46*    | >>   |  |
| Leash 1                                              | 1.06"      | 1.06"                  | 2.53              | 2.91     | >>   |  |
| Fin center                                           | 5.91"      | 1.26*                  | 3.21"             | 0.00*    | >>   |  |
| You can move the boxes in design mode (outline view) |            |                        |                   |          |      |  |
| ОК                                                   | Ap         | pliquer                | Ca                | ncel     | ?    |  |

You can find a good guide for fin placement on McKee Surf website: <u>http://www.mckeesurf.com/?page\_id=267</u>.

For a surfboard with thrusters, the convergence point can be positioned along the stringer.

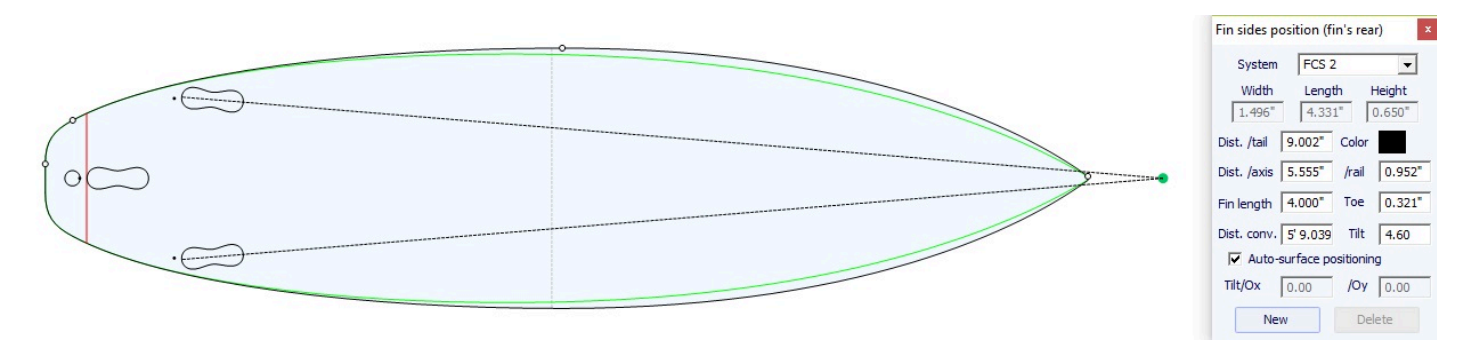

10/02/2025 09:37

Shape3d X Tutorial

| Plugs Wizard            |                     |              |             | ×    |
|-------------------------|---------------------|--------------|-------------|------|
| Fins Wizard<br>Number 1 | Distance from       | m<br>e point | )           |      |
| System                  | Width               | Length       | Height      |      |
| Standard 10"            | ▼ 1.26"             | 5.91"        | 0.61"       |      |
| Footstraps Wizar        | d Width Le          | ength –      | Height      |      |
| Rear 2                  | 0.39" 1             | .97"         | 1.18"       |      |
| Front 2                 | 0.39" 1             | .97"         | 1.18"       |      |
| Foot width              | 4.72"               |              |             |      |
| Plugs                   |                     | [            | New Plu     | ug   |
| Plugs                   | Length Width        | Х            | Y           | Edit |
| Fin center              | 5.91" 1.26"         | 3.21"        | 0.00"       | >>   |
| Mast foot               | 4.83" 1.00"         | 0.99"        | 0.00"       | >>   |
|                         |                     |              |             |      |
|                         |                     |              |             |      |
| You can move th         | e boxes in design m | ode (ou      | tline view) |      |

For a sail board, only one fin box can be defined. On the other hand, the number of foot straps is not constrained.

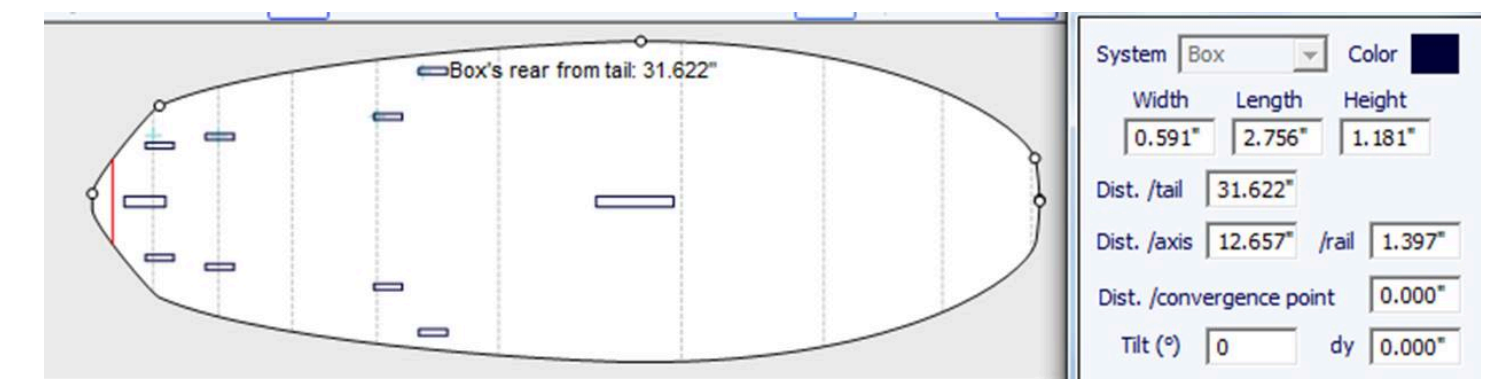

Additional plugs can be added with the button **New Plug**. The new plugs can be boxes, leash plugs, or fins plugs of any type.

| New Plug ×                        |  |  |  |  |
|-----------------------------------|--|--|--|--|
| Save as Duplicate Delete          |  |  |  |  |
| Name Box 4                        |  |  |  |  |
| System Box                        |  |  |  |  |
| Width 1" Length 4 53/64           |  |  |  |  |
| Height 1" Corner 0"               |  |  |  |  |
| Deck Deck                         |  |  |  |  |
| Sym. right/left nose/tail         |  |  |  |  |
| Dist. /tail 1" Color              |  |  |  |  |
| Fixed /tail Fixed /nose           |  |  |  |  |
| Dist. /axis 0" /rail 45/8"        |  |  |  |  |
| Fixed /center Y 🔲 Fixed /rail Y   |  |  |  |  |
| Fin length 0" Toe 0"              |  |  |  |  |
| Dist. conv. Tilt 0.0              |  |  |  |  |
| Ref. point 🔽 Back center 🗖 Center |  |  |  |  |
| dx 0.0 dy 0.0                     |  |  |  |  |
| Auto-surface positioning          |  |  |  |  |
| Tilt/Ox 0.0 /Oy 0.0               |  |  |  |  |
| Fixed to None                     |  |  |  |  |
| Dist. 0" Tilt 0.0                 |  |  |  |  |
| Weight 0.0 Lbs ?                  |  |  |  |  |
| OK Apply Cancel                   |  |  |  |  |

The new plug can be of any standard system, or a simple box. It can be a single plug, "**Centered Y**" or not, or twin boxes "**Sym. right/left**" (one on each side of the board). The option "**Sym. nose/tail**" also allows duplicating the plug, placed on the tail, to the nose.

For simple boxes with rounded corners you can define a corner radius.

For cylinder plugs, the length can be different from the width to give oval shape.

In case of resizing of the board, the X position of the plug can be set "**Fixed to tail**" or "**Fixed to nose**". If none of these boxes are checked, the X poition of the plug will change proportionally to the length of the board. In the same way, the Y position of the plug can be set "**Fixed to center**" or "**Fixed to rail**", or none.

The **"Reference point**" can either be the center of the back of the plug, with dx and dy shift, or the center of the plug. For standard fin systems like FCS or Futures, the reference point is set by default and corresponds to the rear of the fin. The **"Auto-surface positioning"** option place the plug right at the surface of the board.

Note that the 3D layers defined as "**Structure**" are not taken into account in the auto-positioning of the plugs. If this option in unchecked, you can set the tilt angles, relatively to the Ox axis and to the Oy axis.

You can define the **weight** so that it is added to the total weight of the board.

| File Bard Mode Edit View Componers Dipply Superport Windows Lieme ?                                                                                                    | 🀑 Shape3d X 9.1.2.1 Design Pro - Export - Scan - CNC Bull Nose Disk 4-5 Axis Multi-tools Lifetime - licensed to Thomas Vilmin - New | – 🗆 ×                                             |
|----------------------------------------------------------------------------------------------------|----------------------------------------------------------------------------------------------------|---------------------------------------------------|
| Image: Concentration doct framework doct doct doct doct doct doct doct doct                                                                                                    | File Board Mode Edit View Components Display Superpose Windows License ?                                                            |                                                   |
| New         Image: Comparison of the second of the second of the sec                                                                                                    | 🛞 🧐 📑 💽 Design 🕒 3D view 📄 Plan 🖨 CNC cm mm inch in/f New model Kujra 300                                                           | v2 Simili Twin Free                               |
| No. Concernent falls 201°       No. Sec. Concernent falls 201°       No. Sec. Concernent falls 201°                                                                                                    | New Example 1                                                                                                    | Master Scale ×                                    |
| Subject proj. 724 HB         (111)         2.00         (111)         2.00         (111)         2.00           Ave obtic 152*         (115)         (115)         (111)         2.00         (111)         2.00         (111)         2.00         (111)         2.00         (111)         2.00         (111)         2.00         (111)         2.00         (111)         2.00         (111)         2.00         (111)         2.00         (111)         2.00         (111)         2.00         (111)         2.00         (111)         2.00         (111)         2.00         (111)         2.00         (111)         2.00         (111)         2.00         (111)         2.00         (111)         2.00         (111)         2.00         (111)         2.00         (111)         2.00         (111)         2.00         (111)         2.00         (111)         2.00         (111)         2.00         (111)         2.00         (111)         2.00         (111)         2.00         (111)         2.00         (111)         2.00         (111)         2.00         (111)         2.00         (111)         2.00         (111)         2.00         (111)         2.00         (111)         2.00         (111)         2.00 <t< td=""><td>🖹 🔍 🔍 🖏 🖄 🖄 👘 🍙 👄 — 🕂 🛥 🎟 1:1 🌐 🚟 🏸 🏪 📡 🕺 🚺 🐻 Keyboard steps 🐺 🗛to</td><td>New model</td></t<>                                                                                                    | 🖹 🔍 🔍 🖏 🖄 🖄 👘 🍙 👄 — 🕂 🛥 🎟 1:1 🌐 🚟 🏸 🏪 📡 🕺 🚺 🐻 Keyboard steps 🐺 🗛to                                                                  | New model                                         |
| Av. veddii 15.92***       BY. Vedinii: 27.27         BY. Vedinii: 25.27       BY. Vedinii: 25.27         BY. Vedinii: 25.27       BY. Vedinii: 25.27         BY. Vedinii: 25.27       BY. Vedinii: 25.27         BY. Vedinii: 25.27       BY. Vedinii: 25.27         BY. Vedinii: 25.27       BY. Vedinii: 25.27         Av. Vedini: 25.27       Aged Ratio (rg/)(rd/): 5.21. Primatic Cod. (rd / ved <sup>16</sup> /lbg): 5.71         Av. Vedini: 26.27       BY. Vedini: 26.27         Av. Vedini: 26.27       BY. Vedini: 27.27         Av. Vedini: 26.27       BY. Vedini: 26.27         Av. Ster. Curvature Radus Tai: 20'0' Nose: 21'0'       BY. Vedini: 26.27         Av. Ster. Curvature Radus Tai: 20'0' Nose: 21'0'       BY. Vedini: 26.27         Av. Ster. Curvature Radus Tai: 20'0' Nose: 21'0'       BY. Vedini: 26.27         BY. Ster. Curvature Radus Tai: 20'0' Nose: 21'0'       BY. Vedini: 27.27         BY. Ster. Curvature Radus Tai: 20'0' Nose: 21'0'       BY. Ster. Curvature Radus Tai: 20'0' Nose: 21'0'                                                                                                    | Surface proi: 204 82                                                                                                    | 6'0.80" 18.11" 2.36"<br>Zero Dt Max Writ Max Thek |
| Av. Ster Curvature Radius Tall 20 0° None: 30 6°<br>Av. Ster Curvature Radius Tall 20 0° None: 30 6°<br>Av. Ster Curvature Radius Tall 20 0° None: 30                                                                                                    | Av, width: 13.52" C. Eff. Volume: 27.471<br>Eff. Volume: 27.471                                                                     | @36.10* @36.10* @36.10*                           |
| Av. Str. Curvature Raduu Tai: 20'0' Nose: 10'0'       Eff. Str. Curvature Raduu Tai: 20'0' Nose: 10'0'         Av. Str. Curvature Raduu Tai: 20'0' Nose: 10'0'       Eff. Str. Curvature Raduu Tai: 20'0' Nose: 10'0'                                                                                                    |                                                                                                    | Volume 28.0889 L * Resize                         |
| As       Model       Model       Mo                                                                                                    | 1                                                                                                    | Table More >>                                     |
| Av. 90: Curvature Radius Tal: 20 0° Nose: 10° 6°       Converter Tal: 0.00° Nose: 10° 6°       Converter Tal: 0.00° Nose: 10° 6°         Av. Sec. Curvature Radius Tal: 20° Nose: 10° 6°       Converter Tal: 0.00° Nose: 10° 6°       Converter Tal: 0.00° Nose: 10° 6°                                                                                                    |                                                                                                    | /tail Width Thic. Str Rock. Str                   |
| Av. V(Concurs Tai: 0.05t* Nose: 10 0*<br>Av. Size De* Tai: 0.05t* Nose: 10 0*<br>Av. Size De* Tai: 0.05t* Nose: 10 0*<br>Av. Size De* Tai: 0.05t* Nose: 10 0*<br>Av. Size De* Tai: 0.05t* Nose: 10 0*<br>Browner Ref<br>Av. Size De* Tai: 0.05t* Nose: 10 0*<br>Browner Ref<br>Av. Si                                                                                                    |                                                                                                    | 0* 1.99* 0.45* 2.52*                              |
| V. V(Concret Tal: -0.041* Nose: -0.072*       Apect Ratio (ng2/or4.): 5.2.2. Primatic Cod. (srl./md*lng): 8.72.         V. V(Concret Tal: -0.041* Nose: -0.072*       Surface: -0.26 R <sup>-1</sup> V. Size RC** Tal: -0.051* Nose: -0.072*       Surface: -0.26 R <sup>-1</sup> V. Size RC** Tal: -0.051* Nose: -0.072*       Surface: -0.26 R <sup>-1</sup> V. Size RC** Tal: -0.051* Nose: -0.072*       Surface: -0.26 R <sup>-1</sup> V. Size RC** Tal: -0.051* Nose: -0.072*       Surface: -0.26 R <sup>-1</sup> Av. Size RC** Tal: -0.051* Nose: -0.072*       Surface: -0.26 R <sup>-1</sup> Av. Size RC** Tal: -0.051* Nose: -0.072*       Surface: -0.26 R <sup>-1</sup> Av. Size RC** Tal: -0.051* Nose: -0.072*       Surface: -0.26 R <sup>-1</sup> Av. Size RC** Tal: -0.051* Nose: -0.072*       Surface: -0.26 R <sup>-1</sup> Av. Size RC** Tal: -0.051* Nose: -0.072*       Surface: -0.26 R <sup>-1</sup> Av. Size Curvature Radus Tal: 20 0* Nose: 10 S <sup>+</sup> Surface: -0.26 R <sup>-1</sup> Av. Size Curvature Radus Tal: 20 0* Nose: 10 S <sup>+</sup> Surface: -0.26 R <sup>+1</sup> Surface: -0.26 R <sup>+1</sup> Surface: -0.26 R <sup>+1</sup>                                                                                                    |                                                                                                    | /nose                                             |
| Apect Ratio (hg2/yrf.): 5.23. Primatic Cod. (yrf./wd*hg2): 0.27<br>Ax, Sice PC** Tai: 0.051 'Nose: 0.073'<br>Ax, Sice PC** Tai: 0.051 'Nose: 0.073'<br>AX, Sice PC** Tai: 0.051 'Nose: 0.073'<br>AX, Sice PC** Tai: 0.051 'Nose: 0.073'<br>AX, Sice PC** Tai: 0.051 'Nose: 0.073'<br>AX, Sice PC** Tai: 0.051 'Nose: 0.073'<br>AX, Sice PC** Tai: 0.051 'Nose: 0.073'<br>AX, Sice PC** Tai: 0.051 'Nose: 0.073'<br>AX, Sice PC** Tai: 0.051 'Nose: 0.073'<br>AX, Sice PC** Tai: 0.051 'Nose: 101 C*<br>BH, Sice PC** Tai: 0.051 'Nose: 101 C*<br>BH, Sice PC** Tai: 0.051 'Nose: 101 C*<br>AX, Sice PC** Tai: 0.051 'Nose: 101 C*<br>AX, Sice PC*<br>AX, Sic                                                                                                    |                                                                                                    | 12* 11.55* 1.62* 1.41*                            |
| Av. Ster. Curvature Radius Tail: 20 0° Nose: 10° c°<br>Resource Radiu Tail: 20 0° Nose: 10° c°<br>Resource Radiu Tail: 20 0°<br>Resource Radiu Tail: 20 0°<br>Resource R                                                                                                    |                                                                                                    | 0* 0.28* 0.33* 4.87*                              |
| Aped Ratio (hg//sf.): 5.23. Primatic Coof. (sf./wdf/ms): 0.27<br>Av. Sloe PC** Tail: 0.65* Nose: 0.073*<br>Av. Sloe PC** Tail: 0.55 Nose: 0.07<br>Av. Sloe PC** Tail: 0.55 Nose: 0.07<br>Av. Sloe PC** Tail: 0.55 Nose: 0.07<br>AR (wft): 7.32 PC (S/wf): 0.82<br>Surface: 0.25 R3<br>AR (wft): 7.32 PC (S/wf): 0.82<br>Stringer Bot<br>Stringer Tail: 0.57 Nose: 10' 6"<br>Eff. Str. Curvature Radius: 15' 2"<br>Figs X <<>><br>Figs X <<>><br>Figs X <>><br>Figs X <<>><br>Fig                                                                                                    |                                                                                                    | Measurements along << Btns                        |
| Appext Ratio (hg3/srf.): 5.23, Prismatic Coof. (srf./wd8*hg3: az7<br>Av. Sice PC** Tail: 0.051* Noose: 0.072*<br>Av. Sice PC** Tail: 0.051* Noose: 0.072*<br>AR (w(1): 7.32 PC (5/wt): 0.02<br>Surface: 0.25 fils<br>AR (w(1): 7.32 PC (5/wt): 0.02<br>Surface: 0.25 fils<br>Surface: 0.25 fils<br>Surface: 0.25 fils<br>Surface: 0.25 f                                                                                                    | ×                                                                                                    | A straight line The Stringer                      |
| Apect Ratio (Ing2/srf.): S.2.2, Primatic Coef. (srf./wdx*lng): 0.77<br>Av. Sloce PC** Tail: 0.051 <sup>th</sup> Nose: -0.072 <sup>th</sup><br>Av. Sloce PC** Tail: 0.05 ft <sup>3</sup><br>Ar. (w(t): 7.32 PC (S/wt): 0.82<br>Surface: 0.26 ft <sup>3</sup><br>AR (w(t): 7.32 PC (S/wt): 0.82<br>Surface: 0.26 ft <sup>3</sup><br>AR (w(t): 7.32 PC (S/wt): 0.82<br>Surface: 1.05 ft <sup>3</sup><br>Eff. Str. Curvature Radius: 15 <sup>th</sup><br>Eff. Str. Curvature Radius: 15 <sup>th</sup><br>Surface: 10 <sup>th</sup> of <sup>4</sup><br>Eff. Str. Curvature Radius: 15 <sup>th</sup><br>Surface: 10 <sup>th</sup> of <sup>4</sup><br>Eff. Str. Curvature Radius: 15 <sup>th</sup><br>Surface: 10 <sup>th</sup> of <sup>4</sup><br>Surface: 10 <sup>th</sup> of <sup>4</sup><br>Surf |                                                                                                    | Structure                                         |
| Av. V/Concave Tail: 0.061* Nose: 0.073*       Eff. V/Concave: 0.007         Av. Sice PC** Tail: 0.051* Nose: 0.051*       Deck 1         Surface: 0.26 ft3       Deck 1         Av. Sice PC** Tail: 0.051* Nose: 10.051*       D. Prop.         Av. Sice PC** Tail: 0.051* Nose: 10.051*       D. Prop.         Av. Sice PC** Tail: 0.051* Nose: 10.051*       D. Prop.         Av. Sice PC** Tail: 0.051* Nose: 10.051*       D. Prop.         Av. Sice Curvature Radius Tail: 20'0* Nose: 10'6*       Eff. Size Curvature Radius: 15'2*         Plugs       X         Av. Size Curvature Radius Tail: 20'0* Nose: 10'6*       Plugs         Av. Size Curvature Radius Tail: 20'0* Nose: 10'6*       Plugs         Av. Size Curvature Radius Tail: 20'0* Nose: 10'6*       Plugs         Av. Size Curvature Radius Tail: 20'0* Nose: 10'6*       Plugs         Av. Size Curvature Radius Tail: 20'0* Nose: 10'6*       Plugs         Av. Size Curvature Radius Tail: 20'0* Nose: 10'6*       Plugs         Av. Size Curvature Radius Tail: 20'0* Nose: 10'5*       Plugs         Av. Size Curvature Radius Tail: 20'0* Nose: 10'5*       Plugs         Av. Size Curvature Radius Tail: 20'0* Nose: 10'5*       Plugs         Av. Size Curvature Radius Tail: 20'0* Nose: 10'5*       Plugs         Av. Size Curvature Radius Tail: 20'0* Nose: 10'5*       Plugs                                                                                                    | Aspect Ratio (ing <sup>2</sup> /srf.): S.23, Prismatic Coef. (srf./vdt*ling): 0.77                                                  | New Slice New 3D Layer                            |
| Av. Sice PC** Tail: 0.81<br>Surface: 0.26 ft <sup>2</sup><br>A (w(t): 7.32 PC (5/wt): 0.82<br>Stringer Ref<br>Av. Str. Curvature Radius Tail: 20' 0' Nose: 10' 6"<br>Top view curves<br>D. Prop.<br>Nale X 22<br>Nale X 22<br>Nale                                                                                                    | Av. V/Concave Tall: -0.661* Nose: -0.073* Eff. V/Concave: -0.036*                                                                   |                                                   |
| Surface: 0.25 ft <sup>2</sup><br>AR (w/t): 7.32 PC (5/wt): 0.82<br>Av. Str. Curvature Radius Tai: 20'0" Nose: 10'6"<br>Curves D. Prop.<br>Av. Str. Curvature Radius Tai: 20'0" Nose: 10'6"<br>Curves D. Prop.<br>Curves D. Prop.<br>Curves                                                                                                    | Av. Slice PC** Tail: 0.85 Nose: 0.84 Eff. Slice PC**: 0.84 Deck 1                                                                   | Top view curves                                   |
| AR (w/t): 7.32 PC (5/wt): 0.82                                                                                                    | Surface: 0.25 ft <sup>2</sup>                                                                                                    | Curves D. Prop.                                   |
| Av. Str. Curvature Radius Tal: 20'0' Nose: 10'6'<br>Radi X Str. Curvature Radius: 15'2'<br>Radi X Str. Curvature Radius: 15'2'                                                                                                    | AR (w/t): 7.32 PC (5/wt): 0.82                                                                                                    | Outine Dev >>                                     |
| Av. Str. Curvature Radius Tal: 20'0' Nose: 10'6'<br>Eff. Str. Curvature Radius: 15'2'<br>Ref. Str. Curvature Radius: 15'2'<br>Ref. Str. Curvature Radius: 15'2'<br>R                                                                                                    | Apex Apex                                                                                                    | Ral X                                             |
| Av. Str. Curvature Radius Tal: 20'0° Nose: 10'6°     Eff. Str. Curvature Radius: 15'2°     Oeck 1     >>       Plugs     X     X     >>       Z     X     >>                                                                                                    |                                                                                                    | 7 <sup>™</sup> Apex X >>                          |
| Av. Str. Curvature Radius Tai: 20 0" Nose: 10 5"<br>Eff. Str. Curvature Radius: 15 2"<br>Plugs X <   Z                                                                                                    | China Rat                                                                                                    | ∧Deck 1 >>                                        |
| Image: Second second second                                                                                                    | Av. Str. Curvature Radius Tail: 20 0" Nose: 10" 6" Eff. Str. Curvature Radius: 15" 2"                                               | Pluos X <<                                        |
| X     X                                                                                                    |                                                                                                    | NFin 1 X >>                                       |
| K     K                                                                                                    | 8                                                                                                    | ▶ Fin 2 X >>                                      |
|                                                                                                    |                                                                                                    | Leash 3 X >>                                      |
|                                                                                                    |                                                                                                    |                                                   |
|                                                                                                    | 0                                                                                                    |                                                   |
|                                                                                                    |                                                                                                    |                                                   |
|                                                                                                    | l →x                                                                                                    |                                                   |
|                                                                                                    |                                                                                                    |                                                   |

The plugs are displayed in the Top view and in the Side view. The list of plugs is also added to the list of curves. The X in the list allows you to display or hide each plug.

When you click on a plug in the Top view panel, the label of the plug is displayed, and the properties window appear on the side.

The label can be selected and moved with the mouse or keyboard. The position of the label will be the same in the print sheet of the Plan mode.

The **System**, **dimensions** and **position** can be changed.

The tilt angle can also be modified in 3 different ways:

- Change the Toe, or the Fin length (Toe/Fin length = tan(Tilt))
- Change the **Distance to convergence point** (Dist. axis/Dist. conv = tan(Tilt))
- Or change the Tilt angle in degrees

If the "Auto-surface positioning" option is not checked, you can set the tilt angles, relatively to the Ox axis and to the Oy axis.

| Fin 2 position (Fin 2's rear) x                                               |  |  |  |  |
|-------------------------------------------------------------------------------|--|--|--|--|
| System FCS 2                                                                  |  |  |  |  |
| Name Fin 2                                                                    |  |  |  |  |
| Width         Length         Height           3.80         11.00         1.65 |  |  |  |  |
| Dist. /tail 22.86 Color                                                       |  |  |  |  |
| Dist. /axis 13.79 /rail 2.74                                                  |  |  |  |  |
| Fin length 10.16 Toe 0.645                                                    |  |  |  |  |
| Dist. conv. 216.52 Tilt 3.64                                                  |  |  |  |  |
| Auto-surface positioning                                                      |  |  |  |  |
| Tilt/Ox -0.93 /Oy -5.25                                                       |  |  |  |  |
| New More >>                                                                   |  |  |  |  |

Note that the Plugs need the **Design** option to be used.

# Guidelines

"Guidelines" allows adding a new guideline, deleting or moving the selected guideline, or activating the Group selection function. "Default guidelines will create" guidelines at fixed distance from tail and nose that correspond to the selected curve. "Guideline wizard" open the Measurement Wizard window (see New board from measurements). "Import guidelines" allows importing guidelines from a file (.dxf, .txt, .asc, .csv, .pim).

| Components Display | Superpose | Windows License ?               |
|--------------------|-----------|---------------------------------|
| Control Point      | >         | CNC cm mm inch in/f             |
| Slices             | >         | ·                               |
| 3D Layers          | ×b <      | :                               |
| Plugs              | >         | - 🕳 🜐 1:1 🏢 🗒 📈 🕂               |
| Guidelines         | >         | Add a guideline                 |
| Measurements Bars  | >         | Delete guideline                |
| Buoyancy Line      |           | Modify guideline                |
| Automatic Fitting  | >         | Select group                    |
| ······             |           | Rotate guidelines (Shift+Mouse) |
| Actions            | >         | Default guidelines              |
|                    |           | Guidelines wizard               |
|                    |           | Import guidelines               |

Note that the Guidelines need the **Design** option to be used.

# Measurement Bars

"Measurement Bars" allows adding or deleting a measurement bar. A measurement bar guives the measurements of all the displayed curves at a gives x position from the nose or the tail. "Default measurement bars" will create measurement bars at fixed distance from tail and nose. "Delete all the measurement bars" will delete all the measurement bars in the active view.

| Components Display | Superpose | Windows License ?            |  |  |  |  |
|--------------------|-----------|------------------------------|--|--|--|--|
| Control Point      | >         | CNC cm mm inch in/f          |  |  |  |  |
| Slices             | >         |                              |  |  |  |  |
| 3D Layers          | >         |                              |  |  |  |  |
| Plugs              | >         | - 🕳 🌐 1:1 🏢 🗒 🌟 🕂            |  |  |  |  |
| Guidelines         | >         |                              |  |  |  |  |
| Measurements Bars  | >         | Add a measurements bar       |  |  |  |  |
| Buoyancy Line      |           | Delete measurements bar      |  |  |  |  |
| Automatic Fitting  | >         | Default measurements bars    |  |  |  |  |
| Automatic Haing    |           | Delete all measurements bars |  |  |  |  |
| Actions            | >         |                              |  |  |  |  |
|                    |           |                              |  |  |  |  |

Note that the Measurement Bars need the Design option to be used.

# Buoyancy Line

"Buoyancy Line" allows defining the displacement volume, or the height of the buoyancy line. Once the buoyancy line is defined it will display the volume below and above, as well as the waterline length and the wet surface in the side view. You'll also see the waterline and the center of buoyancy in the top view.

Note that in order to float, the volume of the board in Liters must be larger than the total of the weight of the rider plus the weight of the board in Kg. To evaluate the buoyancy line, the buoyancy volume must be set equal to the total of the weight of the rider plus the weight of the board in Kg.

Shape3d also gives the "Metacenter height", which is an indication on the lateral stability of the shape (see Hydrostatic Stability curves in the <u>Plan</u> mode).

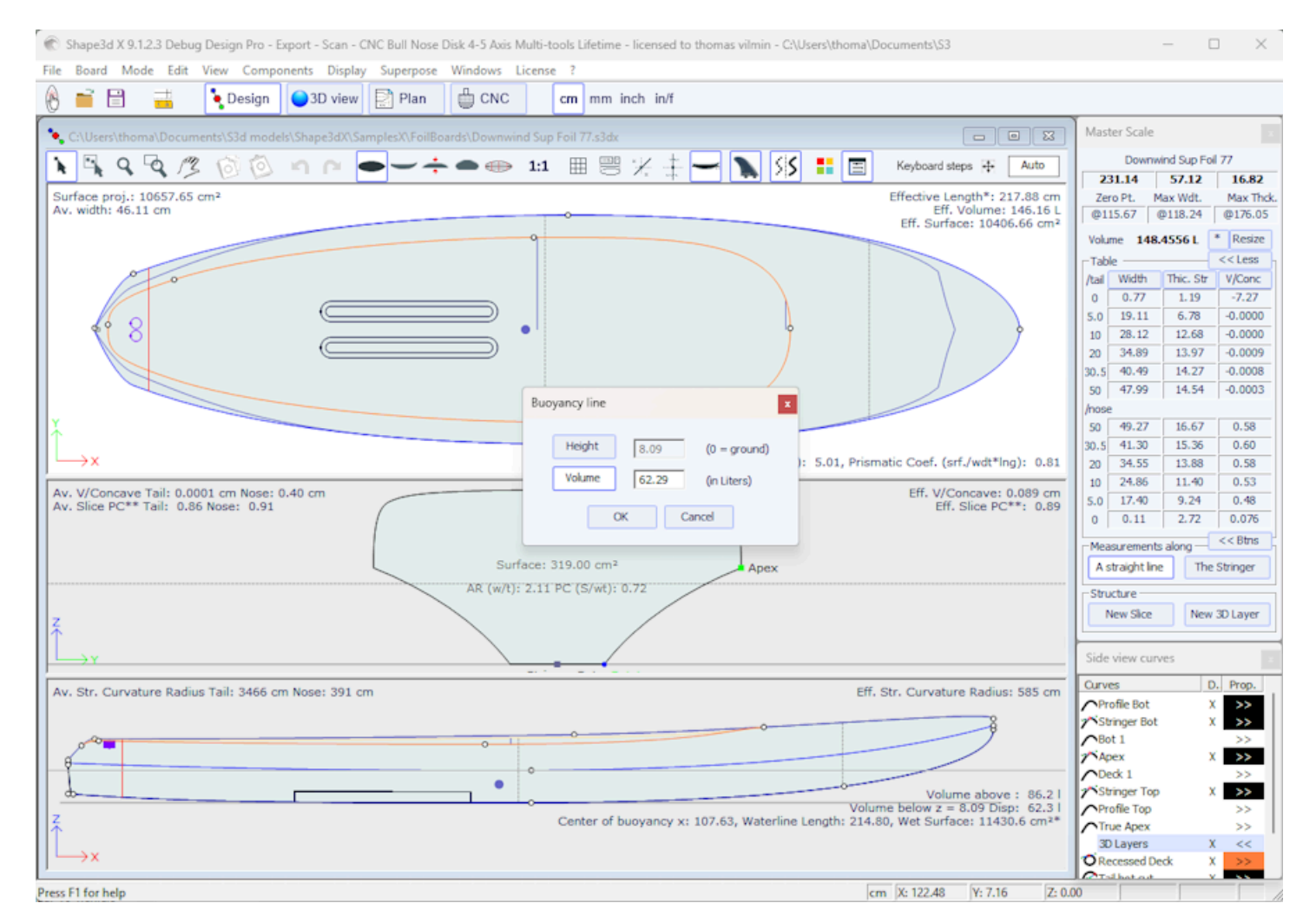

https://www.shape3d.com/Support/User\_Manual\_V9.htm?V=20250205

Note that the Buoyancy Line need the **Pro** option to be used.

# Automatic Fitting

"Automatic Fitting" allows fitting an arc (the section of curve between two control points) or a whole curve to the guidelines.

| Components          | Display    | Superpose        | Windows                               | License  | ?     |            |         |
|---------------------|------------|------------------|---------------------------------------|----------|-------|------------|---------|
| Control F<br>Slices | Point      | ><br>>           | CNC                                   |          | cm    | mm inc     | :h in/f |
| 3D Layer            | s          | > dx             |                                       |          |       |            |         |
| Plugs               |            | > <mark>+</mark> | ••                                    | 1:1      |       |            | /x -    |
| Guideline           | es         | >                |                                       |          |       |            |         |
| Measure             | ments Bar  | ; >              |                                       |          |       |            |         |
| Buoyanc             | y Line     |                  |                                       |          |       |            |         |
| Automat             | ic Fitting | >                | Fit select                            | ed curve | to th | e guidelir | ies     |
| Actions             |            | >                | Fit the whole curve to the guidelines |          |       | lines      |         |

If you click on a curve section between two control points and choose "Fit selected curve to the guidelines", it will show the Guidelines fitting window.

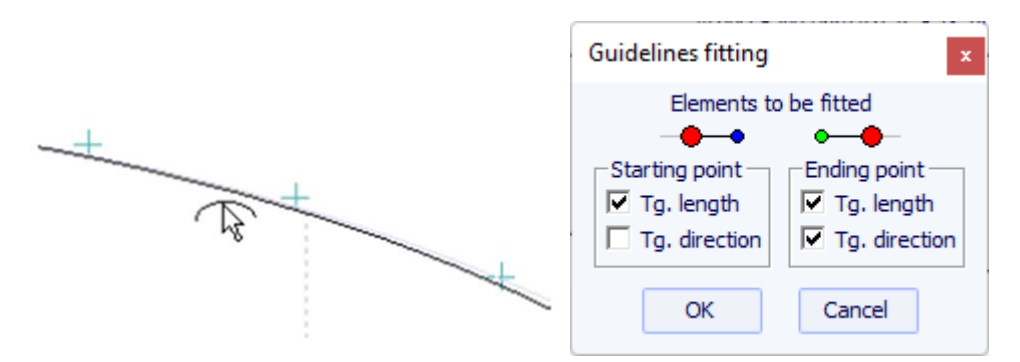

Then you have to choose if you want to adjust the length or the direction of each tangent, or both. And press OK.

You can also choose to adjust the whole curve, clicking on "Fit the whole curve to the guidelines".

| Bezier curve fitting to guidelines                                                                                                    | x |
|----------------------------------------------------------------------------------------------------|---|
| Number of arcs<br>Auto<br>2<br>3<br>To perform a good global fitting yr 4<br>dozen of guidelines. If the result i 5<br>expected, press Ctrl-Z (Undo), add new guidelines and set<br>the number of arcs yourself. |   |
| OK Cancel                                                                                                    |   |

In this case you can choose the number of arcs (*i.e.* number of control points minus one) that will compose the whole curve. "Auto" will set it automatically, depending on the shape of the curve.

Note that the Automatic Fitting needs the Pro option to be used.

## Actions

The "Actions" menu contains several items:

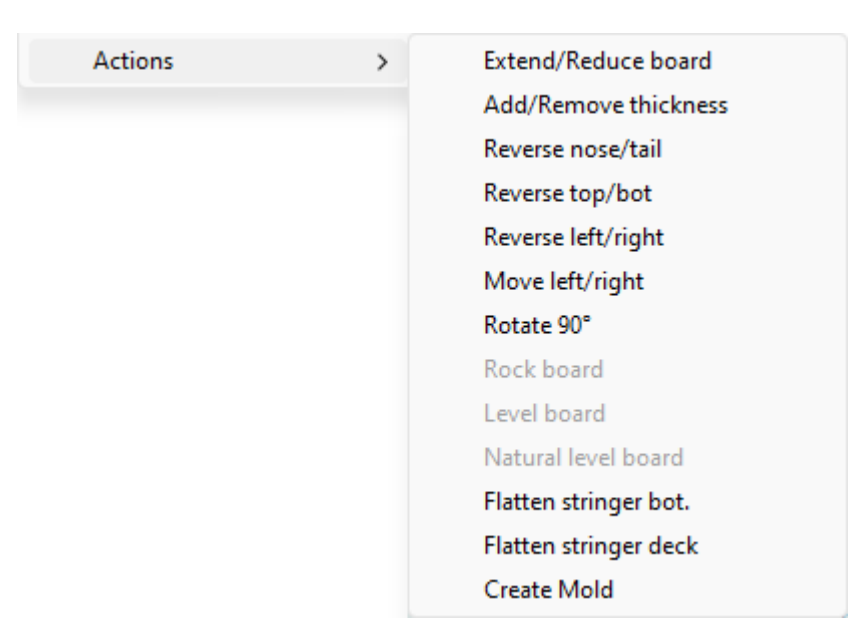

- "Extend/Reduce board" allows increasing or reducing the length of the board without changing the rest of the board shape (Design option needed).

You can either extend/reduce the "Tips":

| Extend / Reduce board × |        |        |      |  |  |
|-------------------------|--------|--------|------|--|--|
|                         | • Tips | O Sect | tion |  |  |
| Length var              | -2.5   | at     | Tail |  |  |
| -                       | 1      |        | Nose |  |  |
|                         | ОК     | Cance  | el   |  |  |
|                         |        |        |      |  |  |

- Or a "Section" of the board defined x range:

| Extend / Reduce board x        |
|--------------------------------|
| C Tips O Section               |
| X min. 10 X max. 20 (dx=10.00) |
| New section length 15          |
| OK Cancel                      |

- "Add/Remove thickness" allows adding or removing some thickness all over the board (Pro option needed). Note that this function will give distortions if the shape is too complex.

- "Reverse nose/tail" changes the board direction (Design option needed).
- "Reverse top/bot" flips the board upside down (Design option needed).
- "Reverse left/right" gives a mirrored board for asymmetric boards (Pro option needed).

- "Rotate 90 Deg" switch the Top and Side views. If the board is not yet asymmetrical, it becomes so (Pro option needed).

- "Rock board" allows tilting the stringer or the board (Design option needed).

- "Level board" rocks the profile view so that the tail and nose rocker are identical (Design option needed).

- "**Natural level board**" rocks the board so that the rocker is the one the board would have while lying on the ground (Design option needed).

- "**Flatten stringer bot**." sets the tail and nose rocker to zero, keeping the thickness unchanged. This function sets the bottom stringer straight (Design option needed).

- "Flatten stringer deck" flattens the deck of the board, keeping the thickness unchanged. This function sets the deck stringer straight (Design option needed).

- "Create Mold" opens the Mold Generator window, that allows creating a mold of the deck or bottom of your design (Pro option needed). You can select the separation curves, and add margins and a run off area:

https://www.shape3d.com/Support/User\_Manual\_V9.htm?V=20250205
|                                         |                      | •                 |            |
|-----------------------------------------|----------------------|-------------------|------------|
| Mold Generator                          |                      |                   | x          |
| ⓒ Ded                                   | k O B                | Bottom            |            |
| Separation curve                        | Apex                 |                   | •          |
| Rear                                    | Apex                 |                   | •          |
| Margins:                                | Length               | 5.00              |            |
|                                         | Width                | 5.00              |            |
|                                         | Thickness            | 5.00              |            |
| Run off area:                           | Width                | 1.00              |            |
|                                         | Thickness            | 0.020             |            |
| Add fixation plug                       | s: Number            | 5                 |            |
|                                         | Diameter             | 0.80              |            |
| ОК                                      | Ca                   | incel             | ?          |
| Nose Disk 4-5 Axis Multi-tools Lifetime | e - licensed to thor | mas vilmin - Stab | 250 Fuse M |
| Windows License ?                       |                      |                   |            |

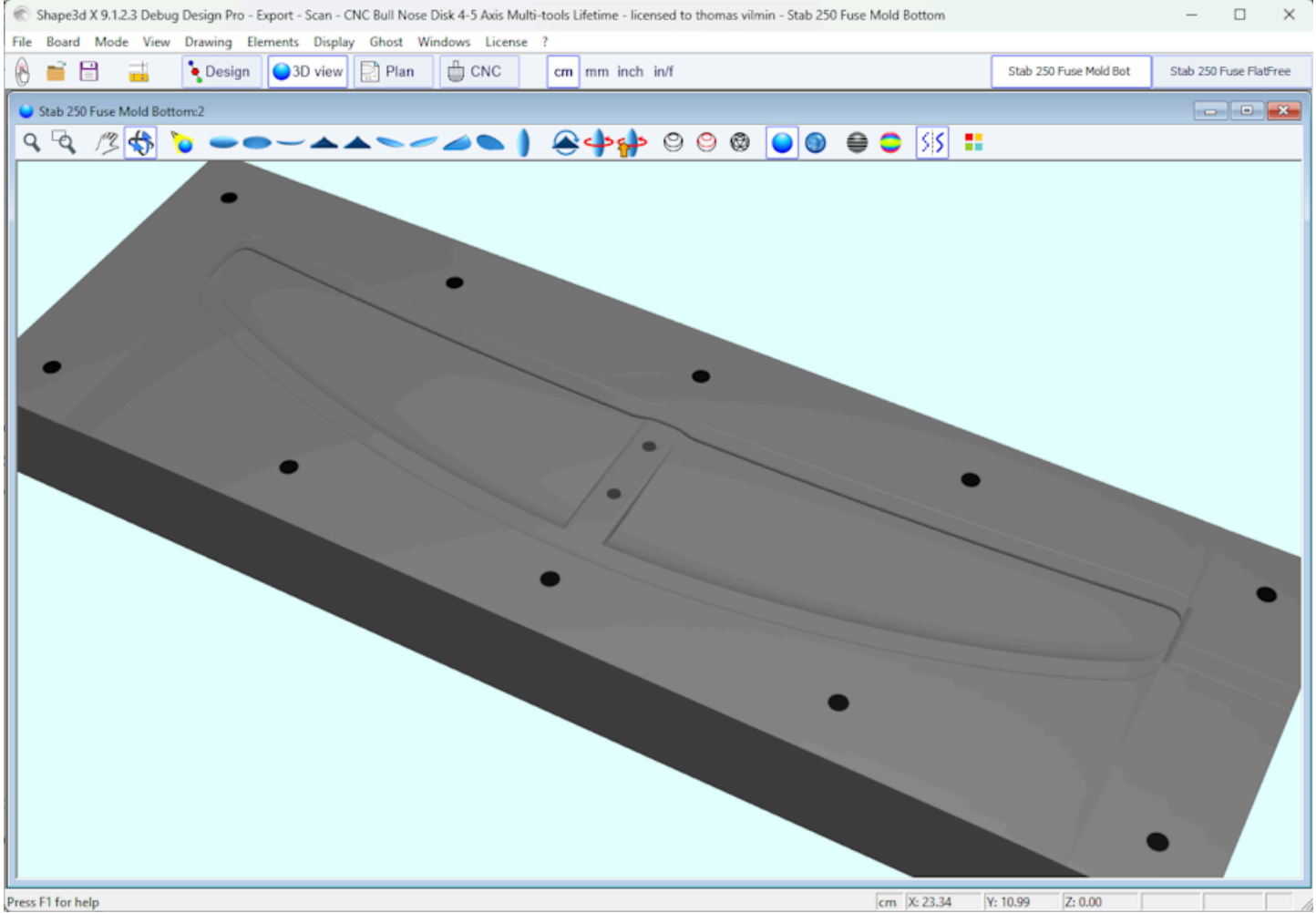

All these function can be accessed through the contextual menu (Right-click).

## Display

The menu "Display" allows displaying or hiding curvatures, guidelines, measurements bars, waterline, fins plugs, and grid in each design panel.

| Display | Superpose           | Windows       | License  | ?   |  |  |  |
|---------|---------------------|---------------|----------|-----|--|--|--|
| Ар      | ex Always           |               |          |     |  |  |  |
| Ra      | Rail Always         |               |          |     |  |  |  |
| Cu      | irvature Alway      | /5            |          |     |  |  |  |
| Hi      | Hide Curvatures     |               |          |     |  |  |  |
| ✓ Pe    | rmanent Traci       | ing           |          |     |  |  |  |
| ✓ Sar   | ved Curve           |               |          |     |  |  |  |
| Gu      | idelines            |               |          |     |  |  |  |
| M       | easurements l       | Bars          |          |     |  |  |  |
| Gr      | id                  |               |          |     |  |  |  |
| Ra      | il Master           |               |          |     |  |  |  |
| Bu      | ioyancy Line        |               |          |     |  |  |  |
| Vo      | Volume Distribution |               |          |     |  |  |  |
| ID      | Numbers             |               |          |     |  |  |  |
| Plu     | ugs                 |               |          |     |  |  |  |
| ✓ An    | ntialiasing         |               |          |     |  |  |  |
| Fu      | ll Scale            |               |          |     |  |  |  |
| Sa      | ve as Default (     | Curves Setti  | ngs      |     |  |  |  |
| Us      | e Default Cun       | ves Settings  |          |     |  |  |  |
| Ah      | ways Use Defa       | ult Curves S  | Settings |     |  |  |  |
| Hi      | de Points           |               |          | н   |  |  |  |
| Sh      | ow Tangents         |               |          | т   |  |  |  |
| Sh      | ow Selected A       | Arc Dist./Dep | oth      | D   |  |  |  |
| Sh      | ow Errors           |               |          | E   |  |  |  |
| Se      | ction Check         |               |          | Х   |  |  |  |
| Ce      | nter View           |               |          | Esc |  |  |  |

Apex Always shows a red mark at the widest point of the slices.

Rail Always shows the rail curves on all boards, even if not set as displayed.

Curvature Always shows the curvature of the selected curve.

Hide Curvatures hides the curvates of all curves and slices.

**Permanent Tracing** shows the measurements of the displayed curves at the position of the mouse even if the left button is not pressed.

Saved Curve shows the original curve when you are moving a control point or a tangent.

Guidelines shows or hides the guidelines.

Measurements Bars shows or hides the measurements bars.

Grid... shows a grid behing the board curves.

Rail Master shows the main measurements in the selected panel.

Buoyancy Line shows or hides the buoyancy line.

Volume Distribution shows the volume distribution curve in the Side view.

ID Numbers shows main geometric numbers that characterize a board:

- Surface: projected surface of the outline
- Ratio Aspect (Ing²/srf.): squared length over projected surface ratio
- Prismatic Coefficient (surface/wdt\*lng): outline surface over rectangle wdt\*lng surface ratio

- Av. tail Curvature Radius: average curvature of the bottom stringer curve between the tail and the middle of the board

- Av. nose Curvature Radius: average curvature of the bottom stringer curve between the nose and the middle of the board

- The Slice PC (called Rail Coefficient in previous versions) is the prismatic coefficient of the slices: ratio of the slice

surface over the surface of a squared slice

- Effective Length: distance between the tail and the point where the width is half of maximum width

The Effective Length stays the same whether you set a rounder or thinner nose tip.

- Eff. Volume: volume of the board between the tail and the effective length

- Eff. Str. Curvature Radius: average curvature of the bottom stringer curve between the tail and the effective length

- If the Buoyancy line is displayed, the "Maximum section area", the "Waterplan coefficient" and the "Block coefficient" are also given.

Plugs shows the plugs in the selected panel.

#### Antialiasing display smoother curves

**Full Scale (1:1)** shows the curves in the selected panel in real size. Some screens need a correction coefficient that you can define in the Preferences window (menu File).

Save as Default Curves Settings saves the display options Use as Default Curves Settings loads the saved display options Always Use Default Curves Settings loads the saved display options each time you open a new file

**Hide Points** hides the control points to have a clearer view of the curves. You can also press the **H** key to activate this function.

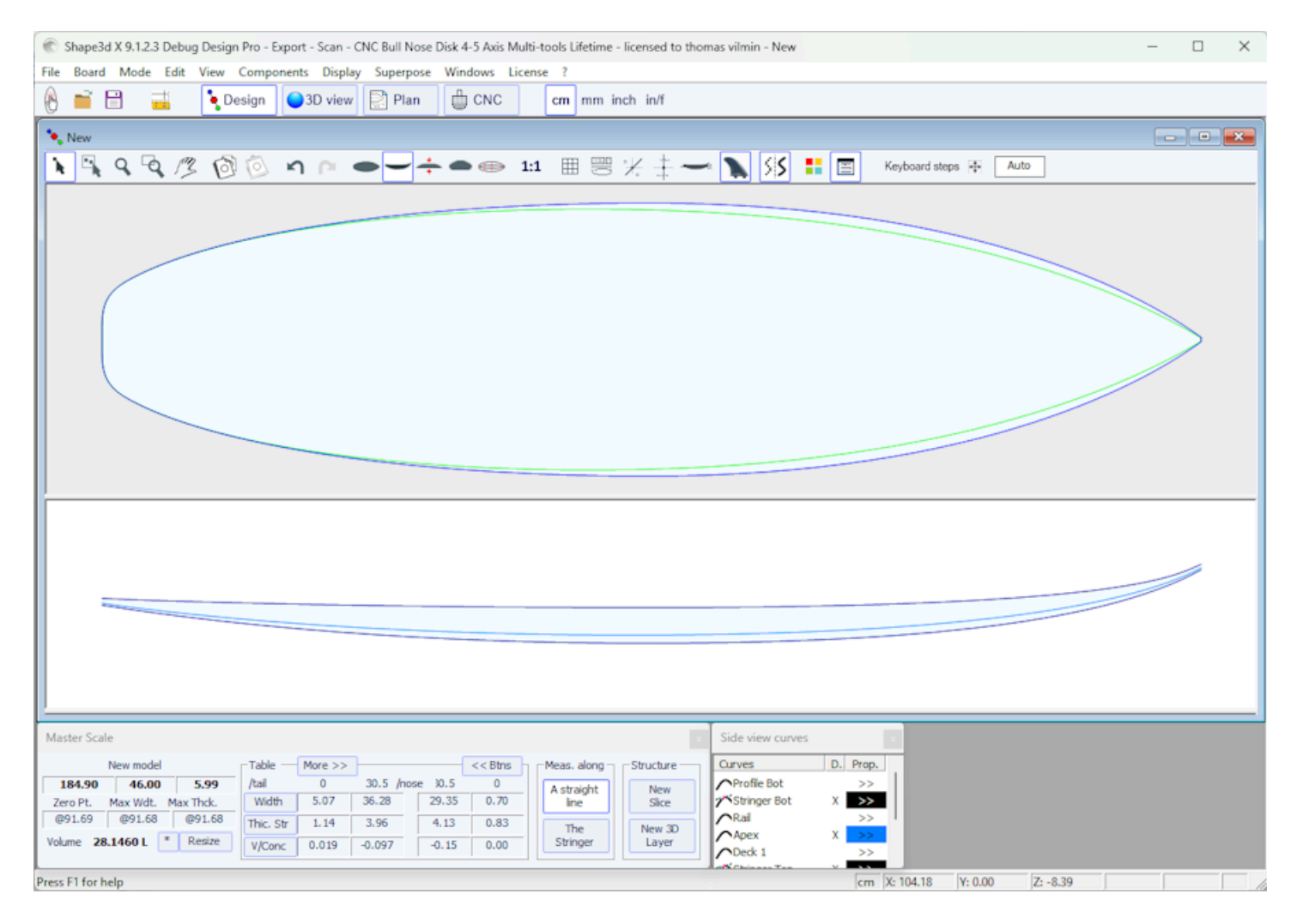

**Show Tangents** displays the tangents of all the control points to check the whole curve at once. You can also press the **T** key to activate this function.

| 0/02/2025 09:37                                                                     | Shape3d X Tutorial                                                              |                                                                                                    |
|-------------------------------------------------------------------------------------|---------------------------------------------------------------------------------|----------------------------------------------------------------------------------------------------|
| 🛞 Shape3d X 9.1.2.3 Debug Design Pro - Export - Scan - CNC Bull Nose Di             | k 4-5 Axis Multi-tools Lifetime - licensed to thomas vilmin - New               | – 🗆 X                                                                                                    |
| File Board Mode Edit View Components Display Superpose V                            | Vindows License ?                                                               |                                                                                                    |
| 🗞 📑 🗄 📑 Design 🥥 3D view 🔛 Plan                                                     | CNC cm mm inch in/f                                                             |                                                                                                    |
| * New                                                                               |                                                                                 | Master Scale x                                                                                                    |
| <u>२</u> ९ ९ /% 🖄 भ ल 🗕 – ÷                                                         | 🗕 🐵 1:1 🌐 🚟 光 🕂 🛶 🔪 55 🚦 🔄 Keyboard steps 🕅 Auto                                | New model 184.90 46.00 5.99                                                                                                    |
| Surface proj.: 6549.63 cm²<br>Av. width: 35.42 cm Apex: 43.51                       | Effective Length*: 163.61 cm<br>Eff. Volume: 27.53 L<br>Eff. Volume: 27.53 L    | Zero Pt. Max Wdt. Max Thck.<br>@91.69 @91.68 @91.68                                                                                                    |
| 58.90 /t 126.00 /n 31.86% along a str                                               | aight line Aspect Ratio (Ing²/srf.): 5.22, Prismatic Coef. (srf./wdt*Ing): 0.77 | Volume         28.1460 L         * Resize           Table         More >>           /tail         Width         Thic. Str         V/Conc           0         5.07         1.14         0.019           30.5         36.28         3.96         -0.097           /nose         30.5         29.35         4.13         -0.15           0         0.70         0.83         0.00           -Measurements along         <<8 Btns |
| Av. V/Concave Tail: -0.15 cm Nose: -0.19 cm<br>Av. Slice PC** Tail: 0.85 Nose: 0.84 | Stringer Top Eff. V/Concave: -0.092 cm Eff. Slice PC**: 0.84                    | Top view curves                                                                                                    |
| 3                                                                                   | Surface: 237.36 cm <sup>2</sup><br>AR (w/t): 7.32 PC (S/wt): 0.82               | Curves         D.         Prop.           Outine         >>           Outine Dev         >>           Stringer Bot         >>           Ral         >>           Appex         X                                                                                                    |
| → Y                                                                                 | Stringer Bot Rail                                                               | Deck 1 >>     Stringer Top >>                                                                                                    |
| Av. Str. Curvature Radius Tail: 610 cm Nose: 320 cm                                 | Eff. Str. Curvature Radius: 463 cm                                              | Plugs         X         <           Fin 1         X         >>           Fin 2         X         >>           Looch 2         Y         >>                                                                                                    |
| 8-1-1-1-1-1-1-1-1-1-1-1-1-1-1-1-1-1-1-1                                             | 8                                                                               |                                                                                                    |
| Z                                                                                   | + <b>Q</b>                                                                      |                                                                                                    |
|                                                                                     |                                                                                 |                                                                                                    |
| "Effective Length is from the tail to where the width is half of max width          | cm X: 58.89 Y: 3.07 Z:                                                          | 0.00                                                                                                    |

**Show Selected Arc Depth** displays the maximum depth of the selected curve arc. This function is usefull to measure double concave depth for example. You can also press the **D** key to activate this function.

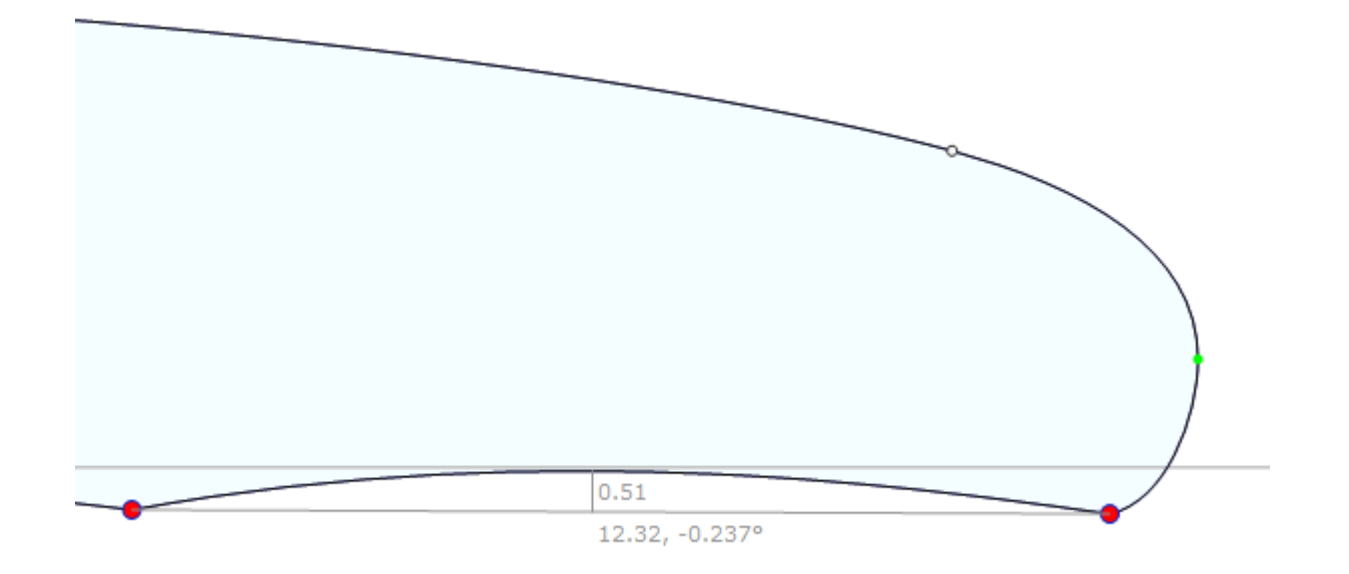

**Show Errors** releales design mistakes, like superposed slices or superposed control points (big green spot), loops or crossing tangents (big red spot). You can also press the **E** key to activate this function.

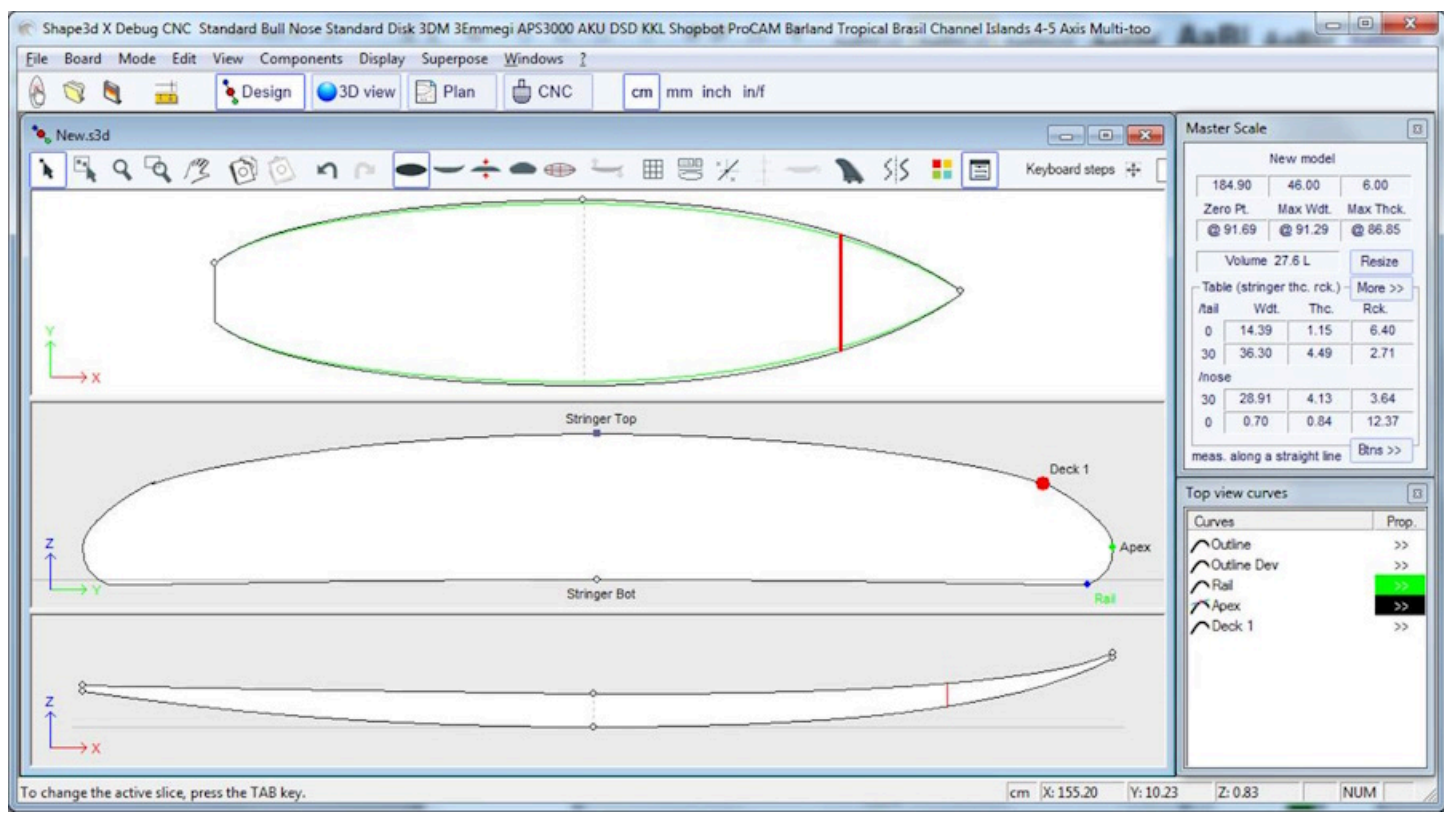

**Section Check** displays in the Slice panel the cross section of the board at the position of the mouse in the Top or Side view panels. You can also press the **X** key to activate this function.

Note that **Section Check** doesn't change anything if the **Permanent Tracing** option is on.

Center View places the board at the center of the panel. You can also press the Escape key to activate this function.

All these function can be accessed through the contextual menu (Right-click).

### Superpose

The menu "Superpose" allows displaying another board or a picture behind the curves.

| Superpose Windows | License | ?                          |
|-------------------|---------|----------------------------|
| Ghost Board       | >       | Load ghost (up to 10)      |
| Ghost Image       | >       | Lock active ghost (Ctrl+L) |
|                   |         | Hide ghosts (Space bar)    |
| · · · ·           |         | Gnost properties           |
|                   |         | Rotate ghost (Shift+Mouse) |
|                   |         | Close all ghosts           |

## Ghost Board

You can choose another board and load it as a ghost board. The ghost board appears in each view in the color you choose.

It can be moved with the mouse. Press Shift to rotate the ghost in the Side view.

Note that you need to select the option **Aligned on real height** in the menu **Components / Slices** to be able to move the slices of a ghost up of down.

You can also compare the slices flow of the two boards.

Up to 10 ghosts can be loaded at the same time, and you can select the curves you want to display for each ghost in the

#### 10/02/2025 09:37

#### curves list window.

Note that you can use the ghost in the 3D view and also in the Plan mode.

| Re board whole cuit view Components Display superpose windows Eclerice :                                                                                                    | v2                                                                                                    | Simili Twin Free                                                                                                    |
|----------------------------------------------------------------------------------------------------|----------------------------------------------------------------------------------------------------|----------------------------------------------------------------------------------------------------|
| New         Image: Constraint of the constraint of the constraint of t | Master Scale<br>N<br>6' 0.80"<br>2ero PL<br>936.10"<br>Volume 28J<br>Table<br>/tal Width<br>0" 1.99"<br>12" 14.28"<br>/nose<br>12" 11.55"<br>0" 0.28"<br>Measurement | lew model<br>18.11" 2.36"<br>4ax Wdt. Max Thck.<br>@36.10" @36.10"<br>0889 L * Resize<br>More >><br>Thic. Str Rock. Str<br>0.45" 2.52"<br>1.56" 1.05"<br>1.62" 1.41"<br>0.33" 4.87"<br>s along -<< Bins |
| Aspect Ratio (lng²/srf.):         5.23. Prismatic Coef. (srf./wdt³/ng):         0.77   AR         5.18. PC         0.76           Av. V/Concave Tail:         0.055" Noise:         0.041 T         0.051"         0.041 T         0.041 T           Av. Sike PC** Tail:         0.85 Noise:         0.041 T         0.851 Noise:         0.041 T         0.041 T           Surface:         0.18 R³         AR (w/t):         7.06 PC (S/wt):         0.84         0.33"                                                                                                    | Structure<br>New Slice<br>Top view curv<br>Curves<br>Outine<br>Outine<br>Outine Dev<br>Stringer Bot                                                                  | New 3D Layer                                                                                                    |
| Christers Ret                                                                                                    | Arai<br>Apex<br>Deck 1<br>Stringer Top<br>00 Wing fute o<br>00 Wing cut                                                                                              | X<br>X<br>D<br>ut X<br>X                                                                                                    |

Press the space bar to hide the ghost.

Note that you can load an STL file as a ghost.

The Ghost Properties window allows movig and rotating the ghost.

| Ghost board: C:\Users\thoma\Documents\S3d models\Shape3dX\SamplesX\Free layer\FluteWi x                                                                                                    |  |  |  |  |  |
|----------------------------------------------------------------------------------------------------|--|--|--|--|--|
| ✓ Display Color       Opacity 0       1       ✓ Locked       Close Ghost         ✓ Display Axis       Board Opacity 0       1       1                                                                                                    |  |  |  |  |  |
| Dimensions           Unit         1.000 r           cm         r           Length         6' 0.80"           Width         18.11"                                                                                                    |  |  |  |  |  |
| Coordinates         Order       XYZ         Directions       +X         +X       +Y         +Z       X must be the board length direction, towards the nose                                                                                                    |  |  |  |  |  |
| Offset       X       Y       Z       Angle (/Ox)       -90°       90°       0 $0.00^{**}$ $0.00^{**}$ $0.$ |  |  |  |  |  |
| OK Apply                                                                                                    |  |  |  |  |  |

Note that you need the **Design** option to load a Shape3d file as a ghost, and the **Pro** option to load an STL file as a ghost.

## Image

| Superpose  | Windows | Lice | nse ?                |                                                                                          |
|------------|---------|------|----------------------|------------------------------------------------------------------------------------------|
| Ghost      | Board   | >    | cm                   | mm inch in/f                                                                             |
| Ghost      | Image   | >    | Lo                   | oad image                                                                                |
| <b>-</b> + | • • •   | •    | Lo<br>Hi<br>Ro<br>Cl | ock image (Ctrl+L)<br>lide image (Space bar)<br>otate image (Shift+Mouse)<br>Close image |

You can load an image in the background to copy an outline or a profile.

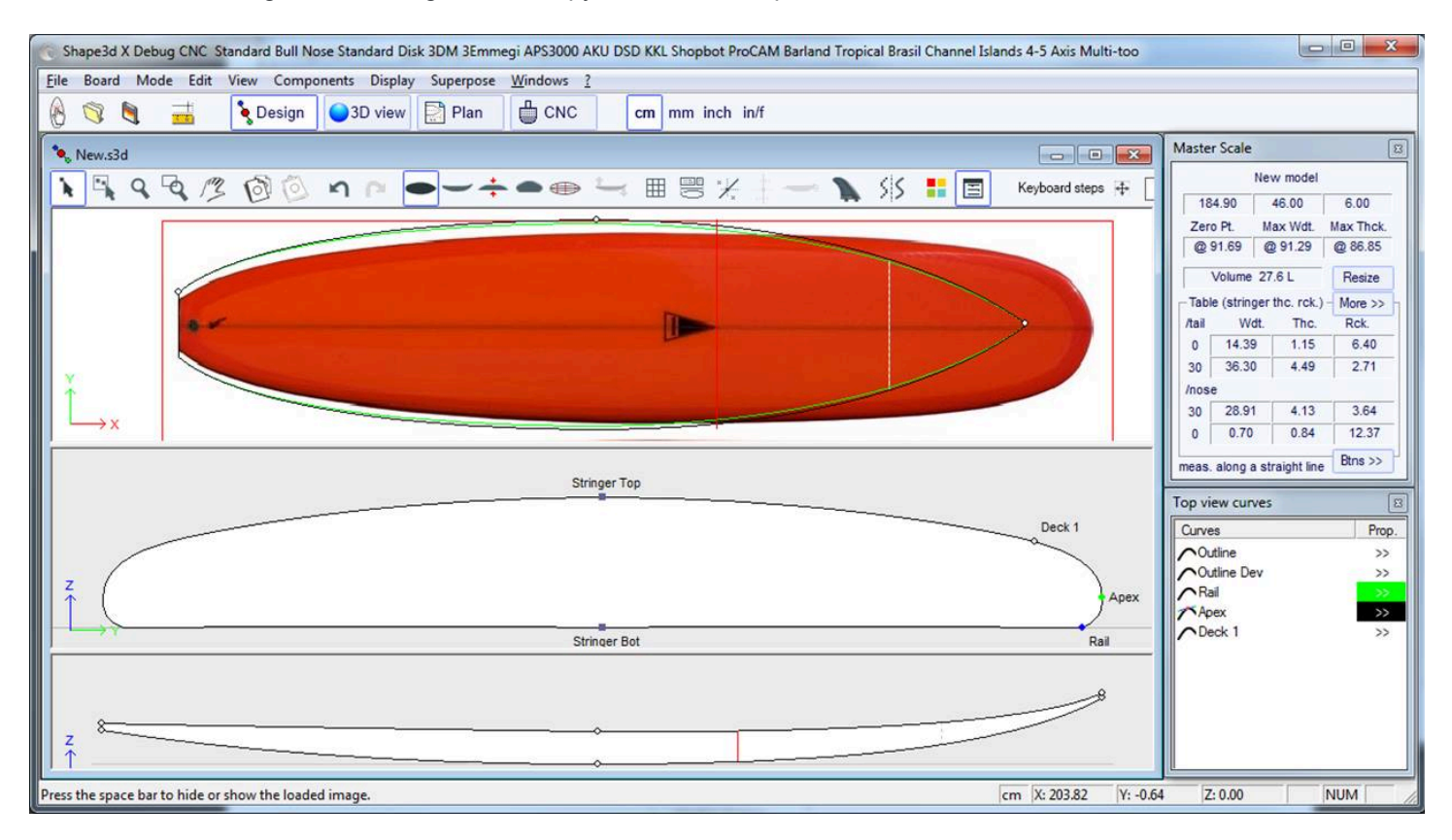

The image can then be resized and moved with the mouse. Press Shift to rotate the image. The image can also be rotated from the Rotation window.

| Rotation |                  | x    |
|----------|------------------|------|
| -180° —  | Angle (°) -90.00 | 180° |

Press the space bar to hide the image.

All these function can be accessed through the contextual menu (Right-click).

Note that you need the **Design** option to load a ghost image.

### Windows

The menu "Windows", allows choosing the screen settings.

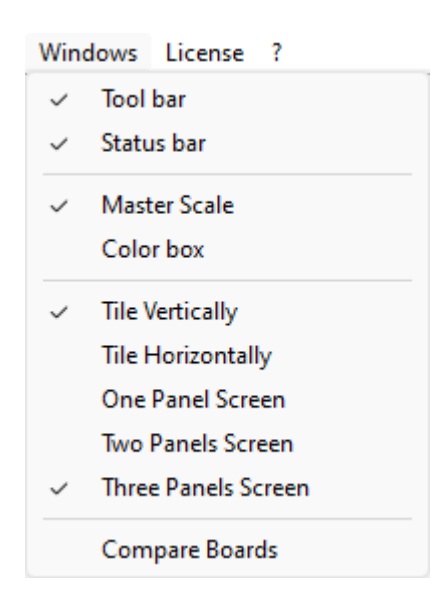

The top **Tool bar** and the bottom **Status bar** can be displayed or hidden.

The Master Scale and the Color box can be opened from here.

The option **"Tile vertically"** set the Master Scale and Point properties windows vertically on the right hand side. While the option **"Tile horizontally"** set the Master Scale and Point properties windows horizontally at the bottom of the screen. The design window can display 1 to 3 panels.

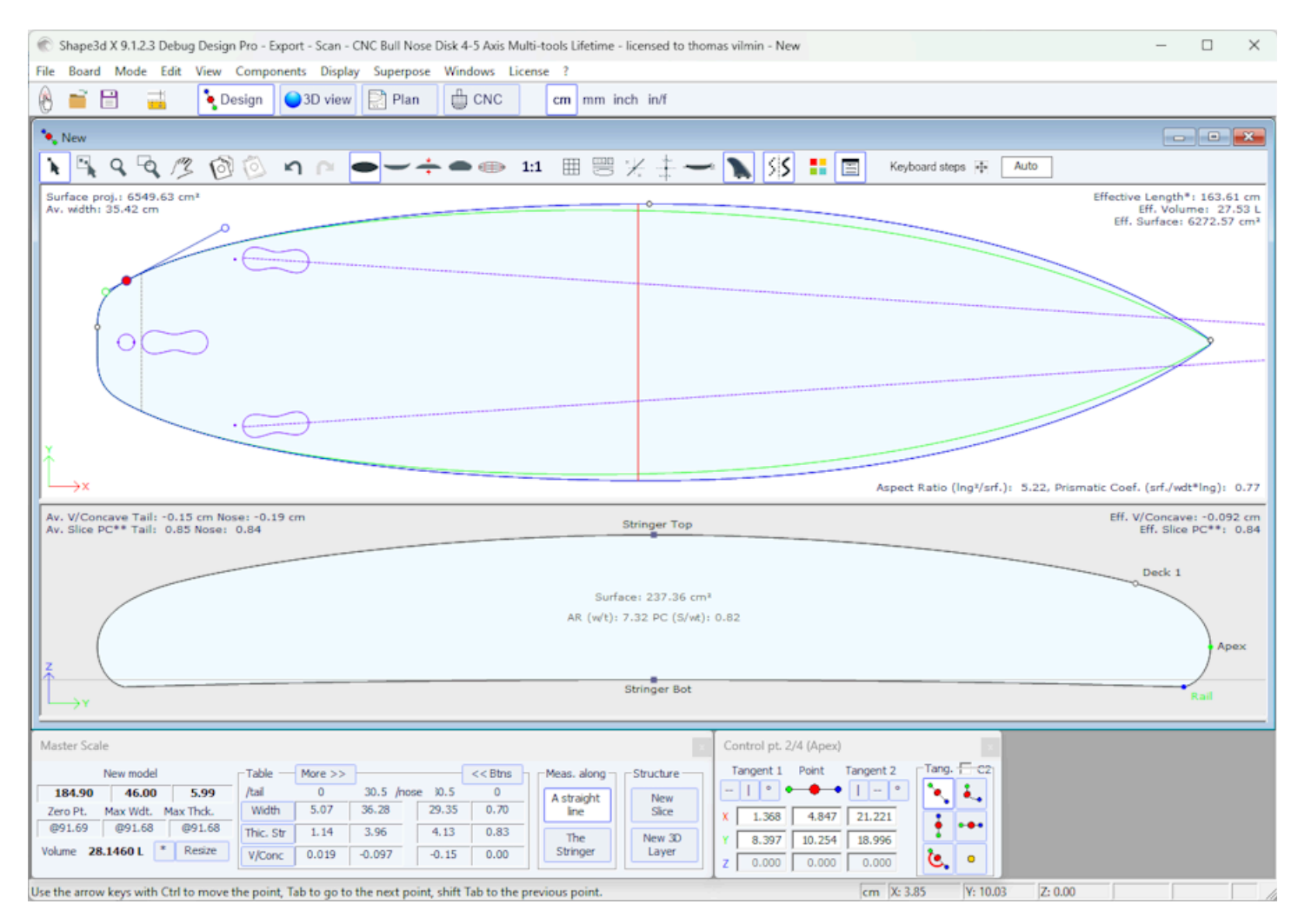

The option "Compare Boards" allows you to view all open files side by side for comparison.

https://www.shape3d.com/Support/User\_Manual\_V9.htm?V=20250205

#### 10/02/2025 09:37

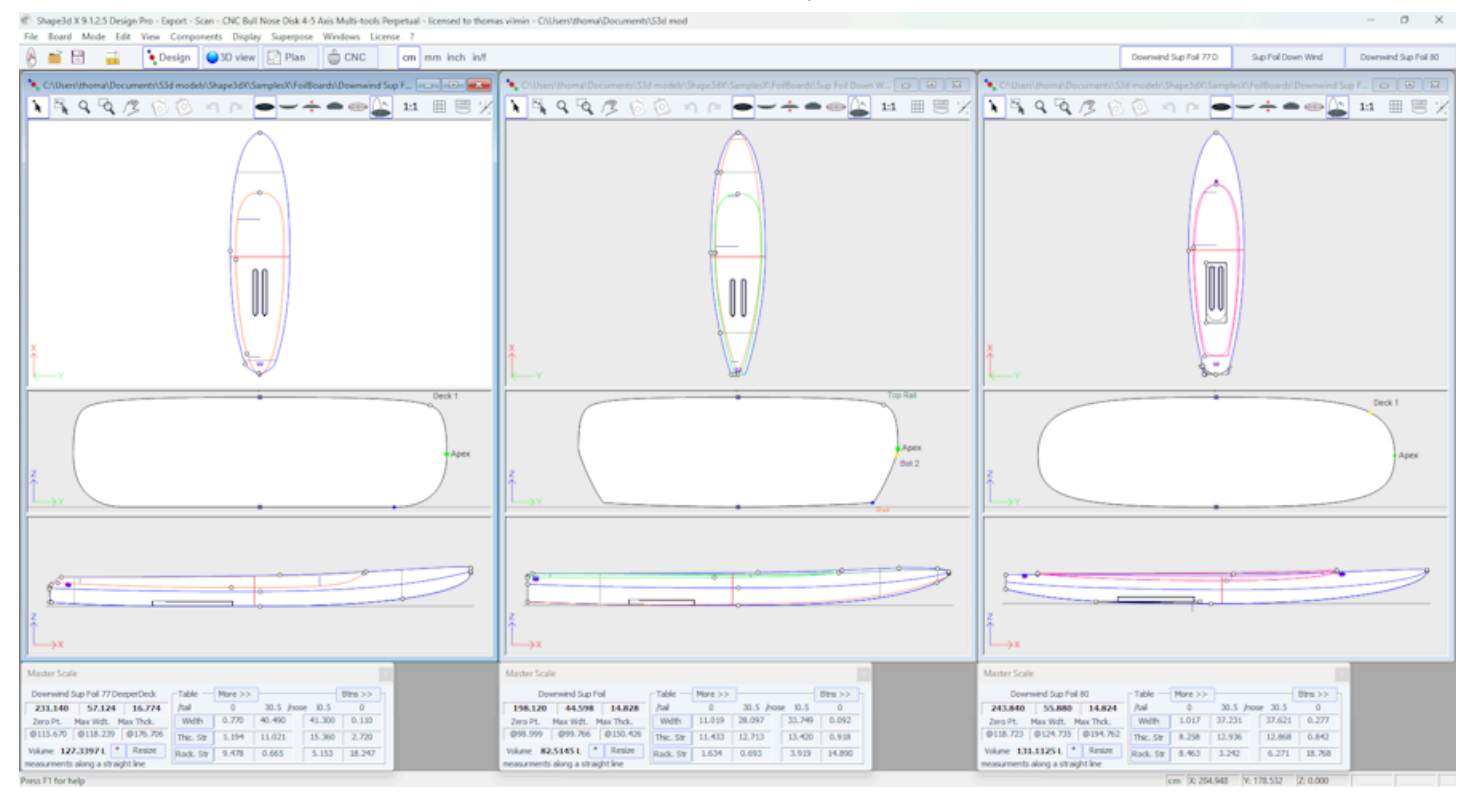

### License

The menu License allows you registering your license, whether Shape3d has access to the Internet or not.

| License | ?                            |
|---------|------------------------------|
| Lic     | enses Manager                |
| Un      | register Current License     |
| Ad      | ld a Seat to Current License |
| Ad      | ld an Option                 |
| Up      | grade to a Lifetime License  |
| M       | y Account                    |

See menu Register your License for more details.

- The menu items Add a Seat to Current License, Add an Option, Renew Maintenance and My Account open your Internet browser to let you do these actions on the Shape3d.com website.

## Help (?)

The menu "?", gives access to the online help (this manual plus the videos and FAQ, and the Warehouse where you can download many samples) and the version information.

| ? |                          |
|---|--------------------------|
|   | Online Help              |
|   | Video Tutorials          |
|   | FAQ                      |
|   | Download Samples         |
|   | About Shape3d            |
|   | Contact the Shape3d team |
| ~ | Always check for update  |
|   | Check for update now     |
|   | Versions history         |

- About Shape3d will give you the information about the version of Shape3d you're using, your license, and also the fingerprint of your computer:

| About Shape3d X                                                                                                    |
|----------------------------------------------------------------------------------------------------|
|                                                                                                    |
| <b>SHAPE3D X</b>                                                                                                    |
| www.shape3d.com                                                                                                    |
| Version 9.1.1.3 Jan 26 2021 20:24:16<br>Fingerprint: DFEK-FDGG                                                                                                    |
| Personal License : thomas vilmin                                                                                                    |
| Options: Design Pro - Export - Scan - CNC 4-5 Axis Multi-tools<br>Machine: Standard Bull Nose Standard Disk 3DM 3Emmegi APS3000 AKU DSD KKL<br>Shopbot ProCAM Barland Tropical Brasil Channel Islands 4-5 Axis Multi-tools<br>Unlimited |
| OK                                                                                                    |
| Copyright © 1995-2020 www.shape3d.com                                                                                                    |

- Contact the Shape3d team allows you to send a message to the Shape3d team:

| C | ontact Shape3d                                                                                             | × |
|---|----------------------------------------------------------------------------------------------------|---|
|   | Message:                                                                                                   |   |
|   | Hey Shape3d!                                                                                               | < |
|   | If you want an answer write your email: joe@surf.com          Join my .s3dx file         Send       Cancel |   |

- In this menu you can also check the option **Always check for update**, so that you'll always know if there's a newer version if you're connected to the Internet. When an update is available, the following window will pop up at the opening of Shape3d, that lets you download the new version of Shape3d:

| Updates history (installed ve                                                                                                    | × | 1.1.4)                                                                                                    |
|----------------------------------------------------------------------------------------------------|---|----------------------------------------------------------------------------------------------------|
| A new<br>Version 9.1.1.<br>- NACA profile<br>- Import profil<br>- Export to Xfi<br>- Easier asymr<br>- Box plugs wi<br>- Cylindrical pl<br>- Plan with ver<br>Dowr |   | of Shape3d is available:<br>1/2021)<br>tor<br>dat or .csv file<br>npute foil Lift and Drag<br>sign<br>ed corner<br>ircular or ovoid shape<br>blay<br>ant to download it ?<br>No Thanks |

- You can also Check for update now.

- Finally, if you're connected to the Internet, you can check the **Versions history** that will redirect you to our website on the page <u>UpdatesHistory.aspx</u> that gives you the list of improvements that have been done on each version of Shape3d X.

## Right Click: The Context Menu

The context menu appears when you right-click inside a panel.

| Properties        |   |
|-------------------|---|
| Control Point     | > |
| Slices            | > |
| 3D Layers         | > |
| Plugs             | > |
| Guidelines        | > |
| Measurements Bars | > |
| Buoyancy Line     |   |
| Display           | > |
| Ghost Board       | > |
| Ghost Image       | > |
| Automatic Fitting | > |
| Сору              |   |
| Paste             |   |
| Actions           | > |

It contains almost all the features of the menu bar, and allows using them quicker.

Note that by pressing the Shift key, the right-click will directly open the appropriate context submenu. For example Shift + right-click when the Slices panel is selected directly opens the Slices submenu, or the Control Point submenu if a control point is selected.

## The Shortcuts

#### The Left Click

The left click allows selecting a control point or a guideline.

#### The Ctrl + Left Click

Ctrl + left click allow selecting several points, or guidelines.

#### The Shift + Left Click

Shift + left click allow selecting all the points, or guidelines, between two selections.

Shift + Ctrl + left click will select a control point in priority even if a guideline is displayed at the same position.

#### The Double Left Click

The double left click allows adding a control point or a guideline if the guidelines are shown on screen.

#### The Right Click

The right click makes the context menu appear.

#### The Shift + Right Click

Shift + Right click directly open the appropriate context submenu.

10/02/2025 09:37

Shape3d X Tutorial

The **Arrows** keys The arrows keys allow moving the selection.

#### Control points/Tangent points displacement:

Arrow + Shift make 2 times smaller displacements
 Arrow + Ctrl make 4 times smaller displacements
 Arrow + Shift + Ctrl make 10 times smaller displacements

#### **Ghost displacement:**

Arrow + Shift rotates the ghost instead of moving, in the profile view
 Arrow + Ctrl make 4 times smaller displacements
 Arrow + Shift + Ctrl make 4 times smaller rotation angles, in the profile view

#### CNC board displacement in blank:

Arrow + Shift rotate the board instead of moving (and move instead of rotating in rotation mode)
 Arrow + Ctrl make 4 times smaller displacements
 Arrow + Shift + Ctrl make 4 times smaller rotation angles

The Tab key

Tab change the selection to the next point, or the next guideline. Tab + Ctrl change the selection to the previous point, or the next guideline.

The **Del** key

Del will delete the selection.

#### The Ctrl + C keys

Ctrl + C copy the curve (outline, bottom, deck, thickness, or slice) in the clip-board. Then, you can past this curve on another board, or on another slice if the curve is a slice.

The Ctrl + V keys

Ctrl + V Paste the copied curve on the selected curve.

The Ctrl + A keys

Ctrl + A selects all the points or all the guidelines.

The Ctrl + Z keys

Ctrl + Z call the Undo.

The Shift + Ctrl + Z keys

Shift + Ctrl + Z call the Redo.

The Ctrl + N keys

Ctrl + N open the New board window.

The Ctrl + O keys

Ctrl + O open the board files browser.

The Ctrl + S keys

Ctrl + S save the modifications.

Ctrl + R save the modifications and load the actual shape as the reference shape.

The Ctrl + B keys

Ctrl + B switch from one board to another if several boards are open at the same time.

The H key

H hides all the points to let a clean curve.

| C Shape3d X 9.1.2.3 Debug Design Pro - Export - Scan - CNC Bull Nose Disk 4-5 Axis Multi-tools Lifetime - licensed to tho                                                                                                    | mas vilmin - New — 🗆 🗙                                                                            |
|----------------------------------------------------------------------------------------------------|---------------------------------------------------------------------------------------------------|
| File Board Mode Edit View Components Display Superpose Windows License ?                                                                                                    |                                                                                                   |
| 🚯 📑 🗄 🛁 🔖 Design 🔵 3D view 📄 Plan 🌐 CNC 🛛 cm mm inch in/f                                                                                                    |                                                                                                   |
| New                                                                                                    |                                                                                                   |
| ▶ 및 및 및 ∥ (1) (1) (1) (1) (1) (1) (1) (1) (1) (1)                                                                                                    | Keyboard steps F Auto                                                                             |
|                                                                                                    |                                                                                                   |
|                                                                                                    |                                                                                                   |
|                                                                                                    |                                                                                                   |
|                                                                                                    |                                                                                                   |
|                                                                                                    |                                                                                                   |
|                                                                                                    |                                                                                                   |
|                                                                                                    |                                                                                                   |
|                                                                                                    |                                                                                                   |
|                                                                                                    |                                                                                                   |
|                                                                                                    |                                                                                                   |
|                                                                                                    |                                                                                                   |
|                                                                                                    |                                                                                                   |
|                                                                                                    |                                                                                                   |
|                                                                                                    |                                                                                                   |
|                                                                                                    |                                                                                                   |
|                                                                                                    |                                                                                                   |
|                                                                                                    |                                                                                                   |
|                                                                                                    |                                                                                                   |
|                                                                                                    |                                                                                                   |
|                                                                                                    |                                                                                                   |
|                                                                                                    |                                                                                                   |
|                                                                                                    |                                                                                                   |
|                                                                                                    |                                                                                                   |
| Master Scale                                                                                                    | Side view curves                                                                                  |
| Master Scale         Image: Structure in the second second se | Side view curves Curves D. Prop. Profie Bot >>                                                    |
| Master Scale           New model         Table         More >>         << 8 lbns                                                                                                    | Side view curves                                                                                  |
| Master Scale           New model         Table         More >>         << <btns< td="">         Meas. along         Structure           184.90         46.00         5.99         ////////////////////////////////////</btns<>                                                                                                    | Side view curves Curves Curves Curves Stringer Bot X X Anax X X X X X X X X X X X X X X X X X X X |
| Master Scale         More >>         C <ebtras< th="">         Meas. along         Structure           184.90         46.00         5.99         Ital         0         30.5 /nose         0.5         0         A straight line         New Sice         New Sice</ebtras<>                                                                                                    | Side view curves Curves Curves Profie Bot Stringer Bot X Rai X Papx Apex X X Deck 1 >>            |

#### The T key

T shows the tangents of all the control points of all the displayed curves.

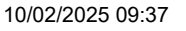

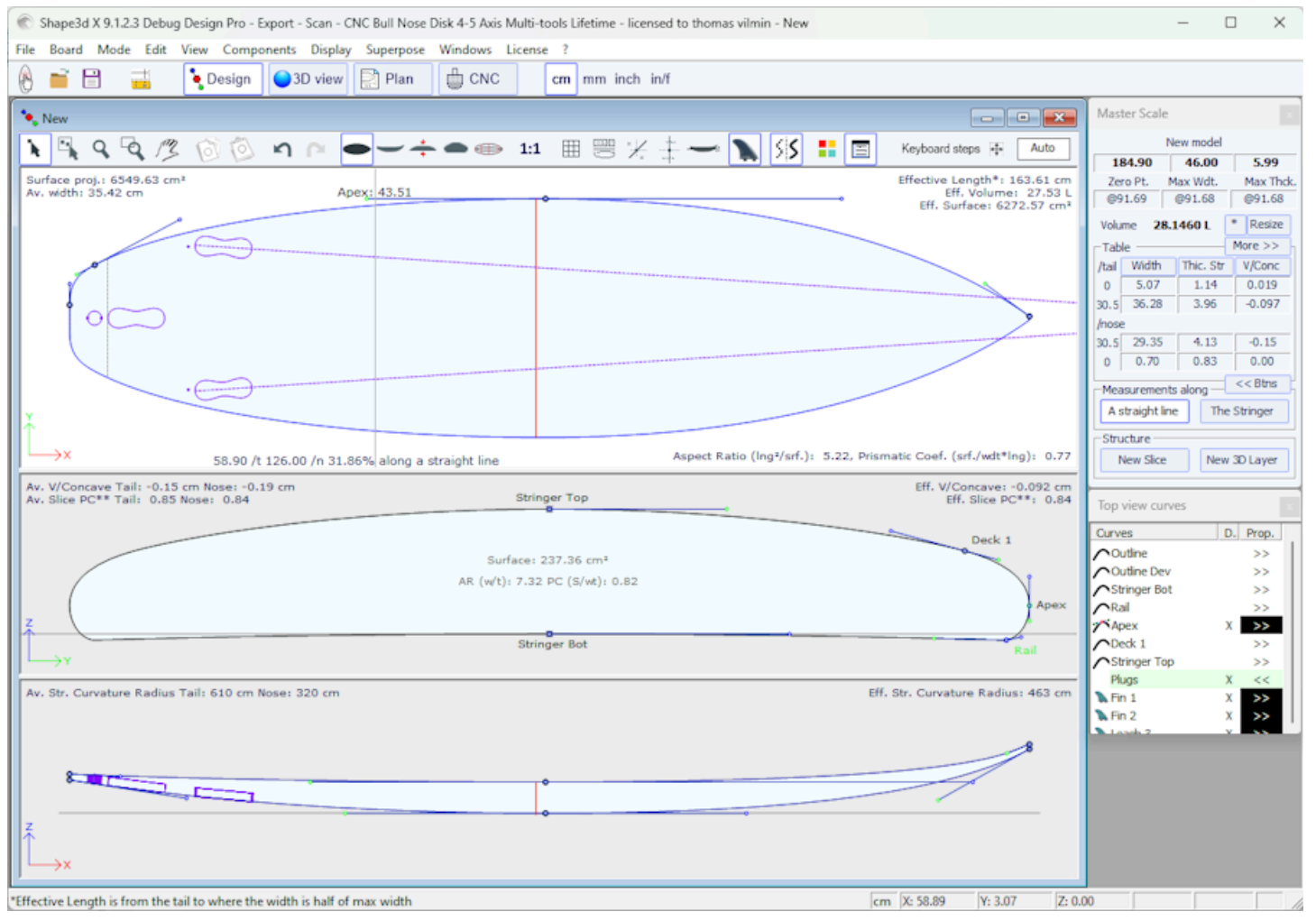

#### The **D** key

D shows the depth of the selected curve arc, and the distance and angle between the two control points.

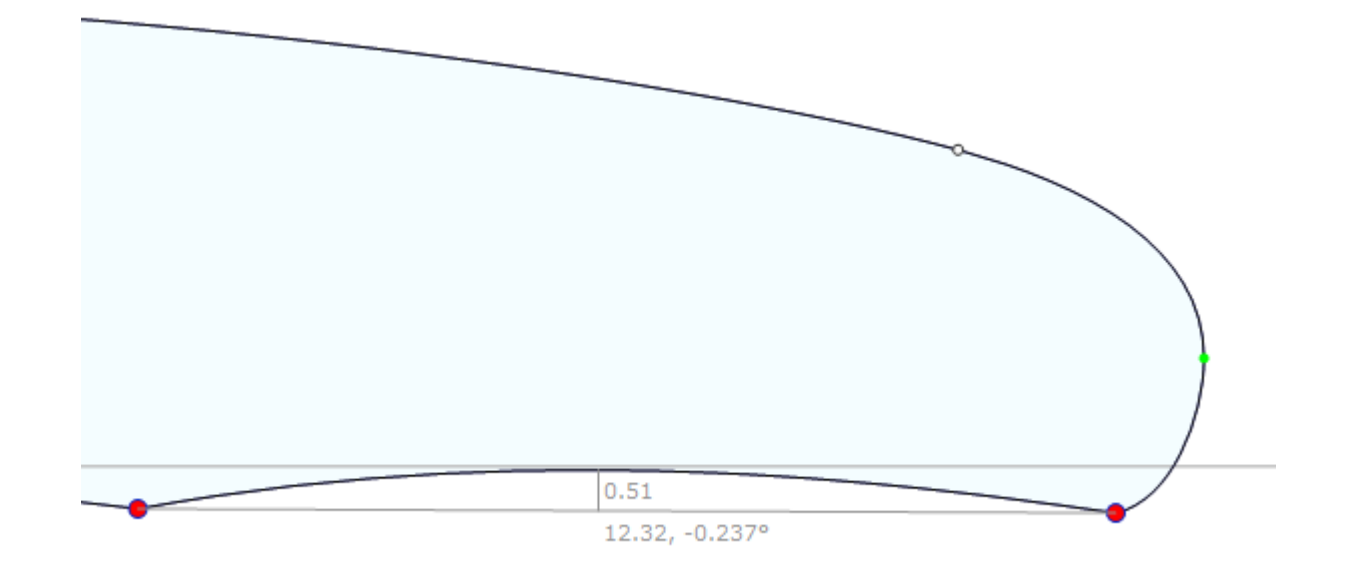

#### The E key

E shows the design errors (superposed control points in green, kinks and loops in red) of all the displayed curves.

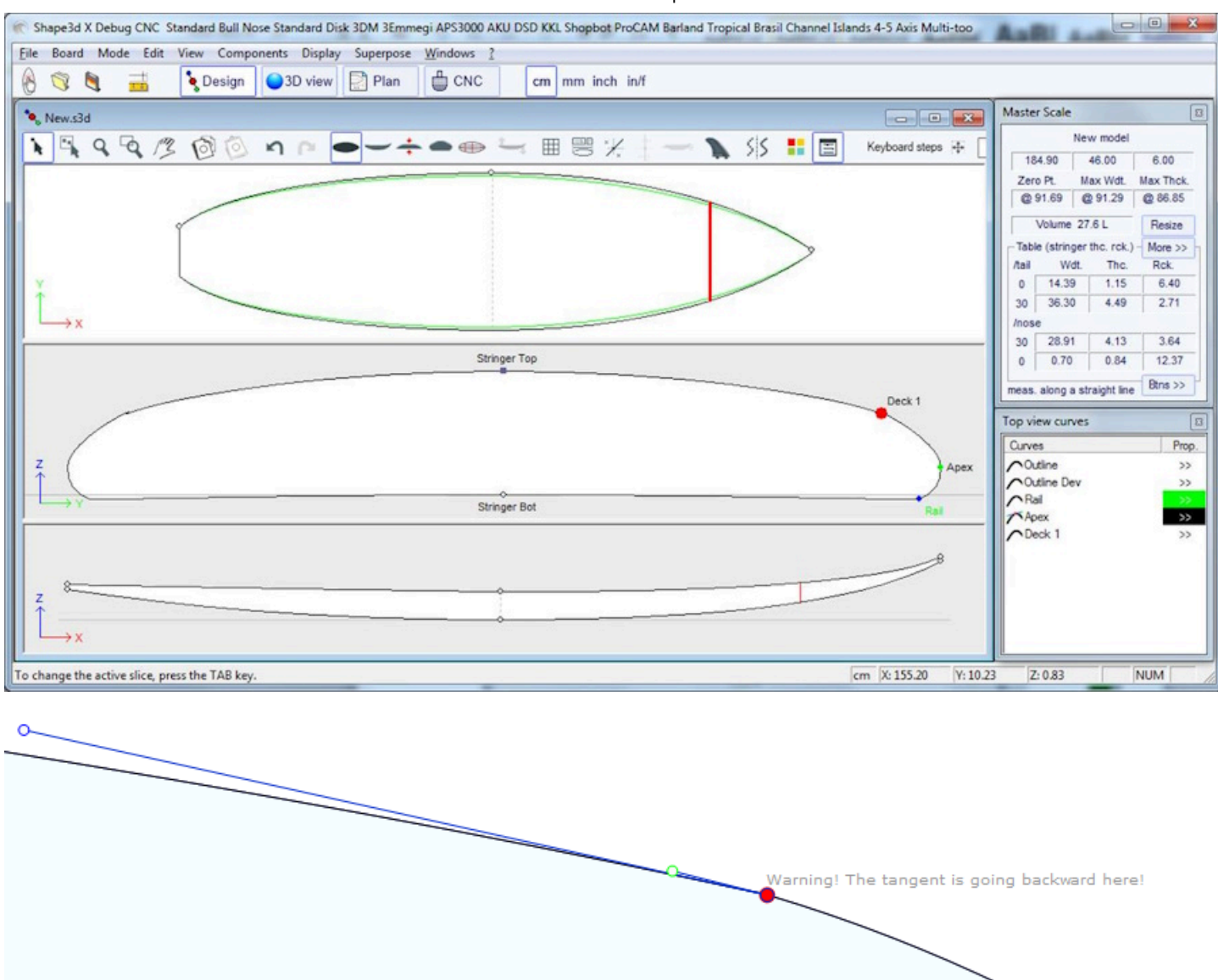

## Avoiding Design Mistakes

### Width and Thickness

A Shape3d model must always have a strictly positive width and thickness, in particular at the tail and nose!

- It means that the tail and nose of the outline must be "squared" rather than "pined".

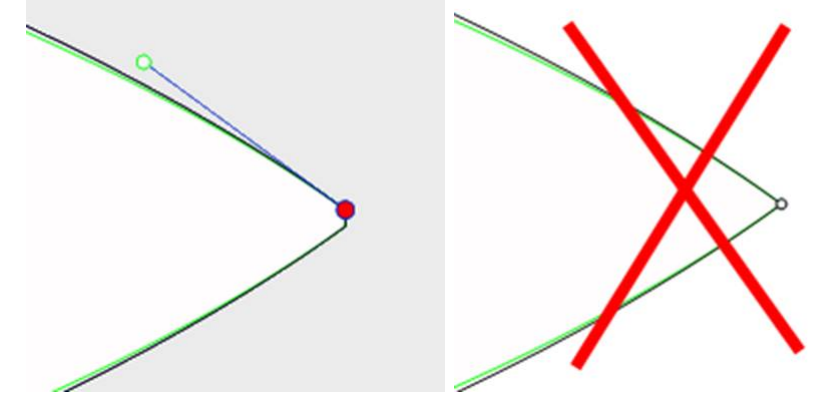

- In the same way, the stringer must begin and end with a positive thickness.

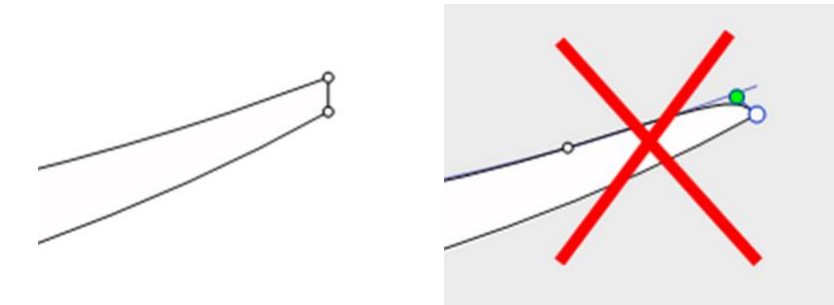

A tail and nose with a positive width and thickness will allow you to avoid mistakes due to the fact that you can't see the slices defined at the very tail and nose.

### Exceeding the Board Length

All the design curves must lie between x = 0 and x =length. Any loop would be misinterpreted by the software.

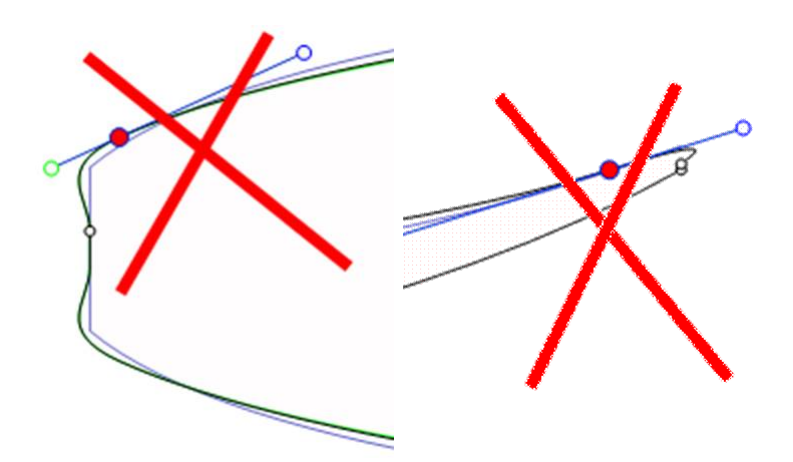

### Smoothness and Continuity

Check the smoothness of the curves.

- A general rule would be: the less control points the smoother.

- Prefer continuous tangents to angulous tangents . The curves must not do any loop.

- Avoid zero length tangents because it could do a very small loop around the control point.

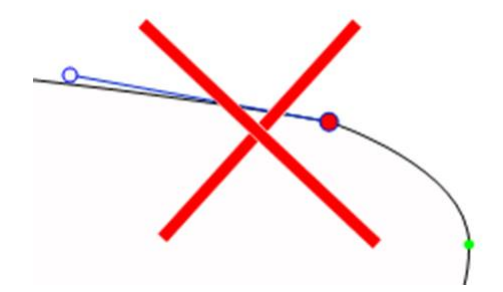

- Check that you didn't insert two control points at the same place

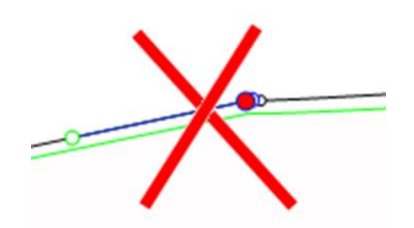

You can use the E key shortcut that will show the superposed control points in **GREEN**, kinks and loops in **RED**.

### Slices

- Here again, the less slices the smoother. The right number obviously depends on the shape...

If you design a new model, a good way to get a smooth shape is to begin with the design of the center slice, and then make all the other slices from this one. For that you can use the copy-past facility: select a slice on the outline view, click on the **copy** button in the toolbar, select another slice and press the **paste** button. Modify these slices to make the shape smoothly evolve from the tail to the nose.

- The design of a slice usually needs 4 to 5 control points.

| Stringer Top                                                                                                    |
|----------------------------------------------------------------------------------------------------|
| Deck 1                                                                                                    |
| Apex                                                                                                    |
| Stringer Bot Bot 1 Rail                                                                                                    |
| It is safe to define the <b>apex point</b> (GREEN <b>apex</b> , with a vertical tangent ), the <b>rail point</b> ( <b>BLUE rail</b> , with an |
| ngulous tangent), and possibly another point on the deck to have a better control of the rail shape. The deck                                 |
| enter point generally has a horizontal tangent . Same for the bottom center point except in case of V or inverted.                            |

- It is important to check that two slices are not placed at the same x position. For that you can use the list of slices that appears when you are designing a slice. This list shows each slice with its x position.

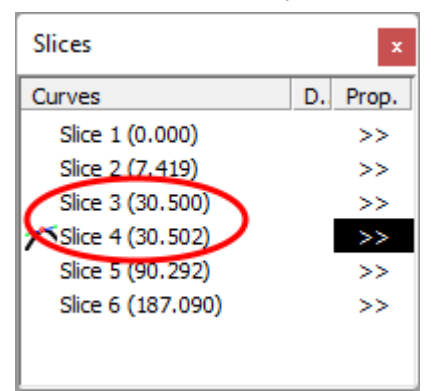

## Apex and Rail Definition

- Concerning the apex point definition, you have two choices: either you fix a point at the widest position that you set as the **Apex** point, or you don't define an apex point.

Note that defining the Apex point assures that the separation between the deck and the bottom cut in the CNC mode will be clean. In particular, if the edges of some slices are vertical, the detection of the widest point can either give the top or the bottom of the vertical section, and end up with a waterline that jumps from the top to the bottom of the vertical section.

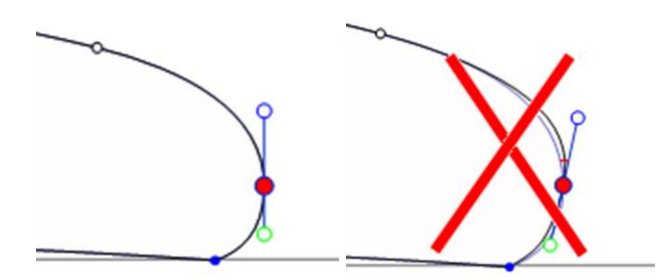

If you define the Apex point, make sure it is the widest point on each slice, or it will give inconsistent toolpaths in the CNC mode.

- It is also important to define the **Rail** point, as it will assure a clean cut of the tuck of the rail. It will also allow you to define the number of paths you want between the stringer and the rail, and between the rail and the apex.

The **Rail** is also used for the option "**Map on extended rail**" of the 3D layers.

Note that you can define a Rail point on the bottom of the slices (below the Apex point) and one on the deck.

# The 3D Mode

## The Tool Bar

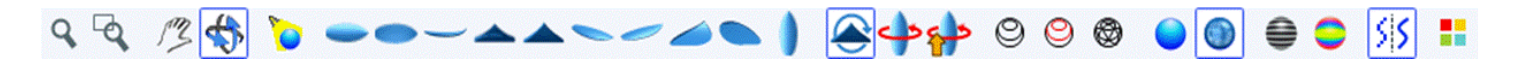

Soom in and out

You can choose the Moving/Zoom option or the related button of the tool bar, and then, click with the right button in the area to zoom in or with the left button to zoom out.

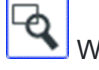

Vindow zoom

In that mode, if you draw a rectangle with the mouse, the view is enlarged and the contents of the rectangle are fitted to the pane view. A right click zooms back.

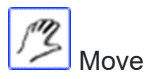

Move the drawing with the mouse.

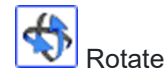

To make the board rotate, you have to select the option Moving/Rotate, and hold the left button down somewhere in the window while moving the cursor.

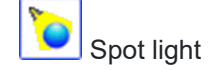

To move the spot light, press the left button somewhere in the window, then move the cursor to place the spot light where you want.

These features are accessible through the menu "Mode".

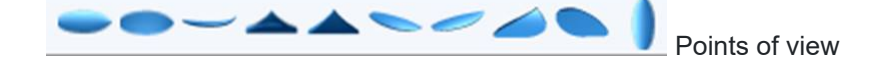

Choose the point of view: top, bottom, side, nose, tail, perspective... or vertical.

These features are accessible through the menu "View".

. .

Flip the board.

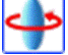

360 Deg rotation of the board.

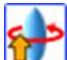

0

Create a 3D web viewer for the Shape3d Warehouse.

Display the board as wire (Design option needed).

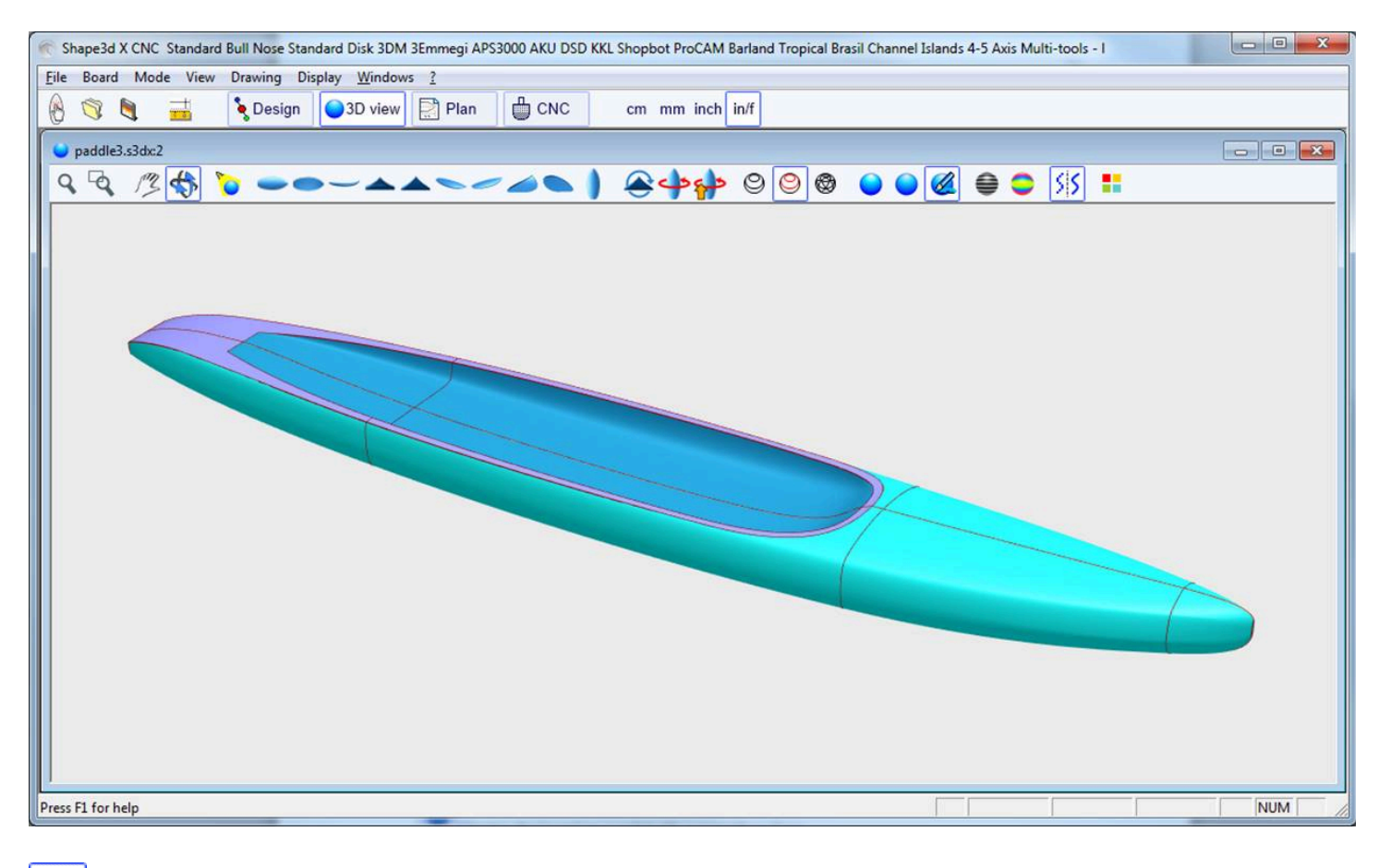

Display the stringer, the defined slices and borders of the 3D layers (Design option needed).

Display the meshes of the board (Design option needed).

#### 10/02/2025 09:37

#### Shape3d X Tutorial

These features are accessible through the menu **Elements**. They can be cumulated to obtain a solid view with a wire frame. The number of intermediate slices corresponds to the number of meshes along the length of the board. The number of surface lines corresponds to the number of meshes along the width of the board.

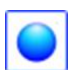

Display the board as a solid with a smooth surface.

Z Add reflections from a list of reflection maps. See "Properties Box" (Design option needed).

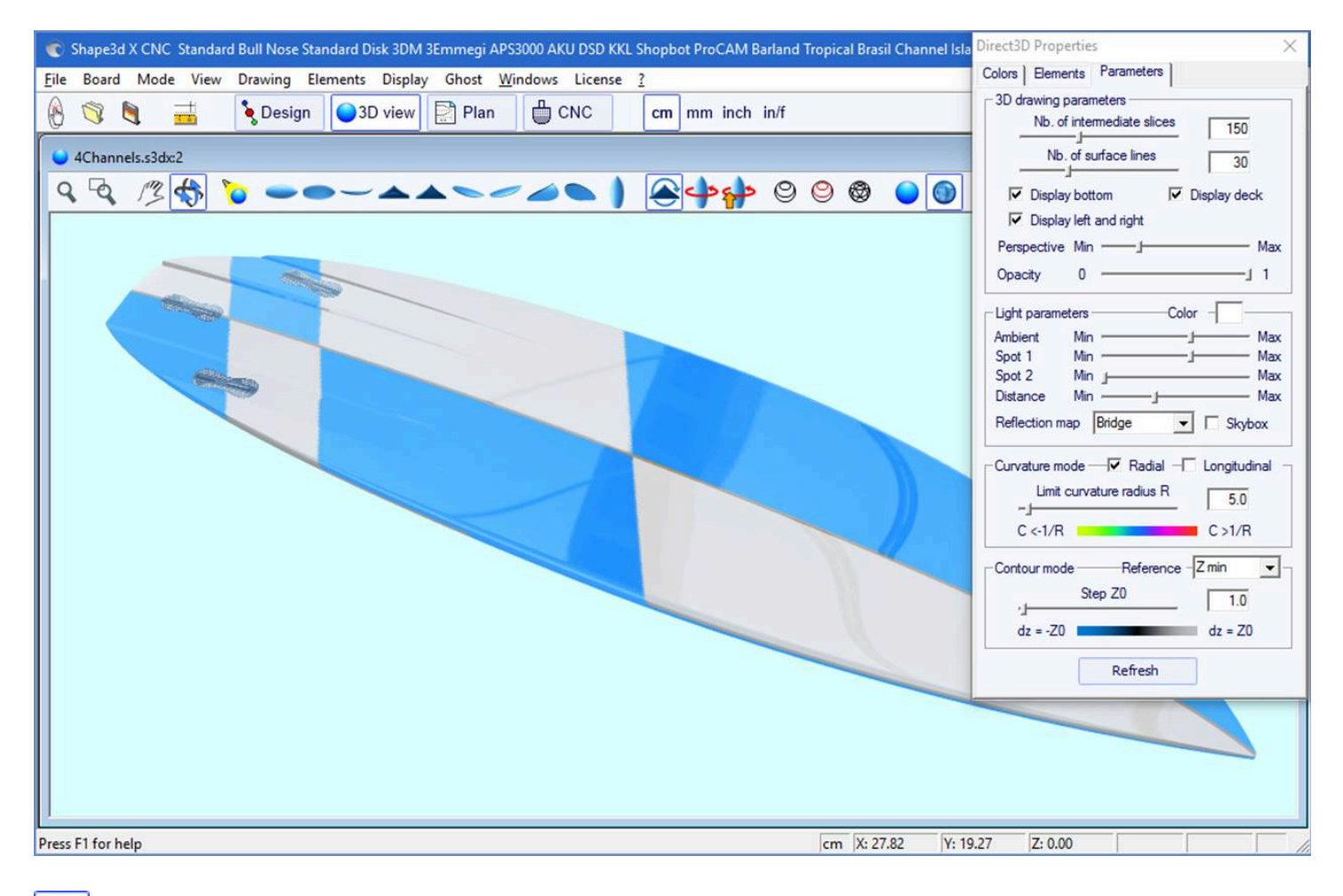

Display grey lines with fixed height steps, relatively to a defined position (Pro option needed). The "Solid lines" option gives solid level lines instead of grey gradients.

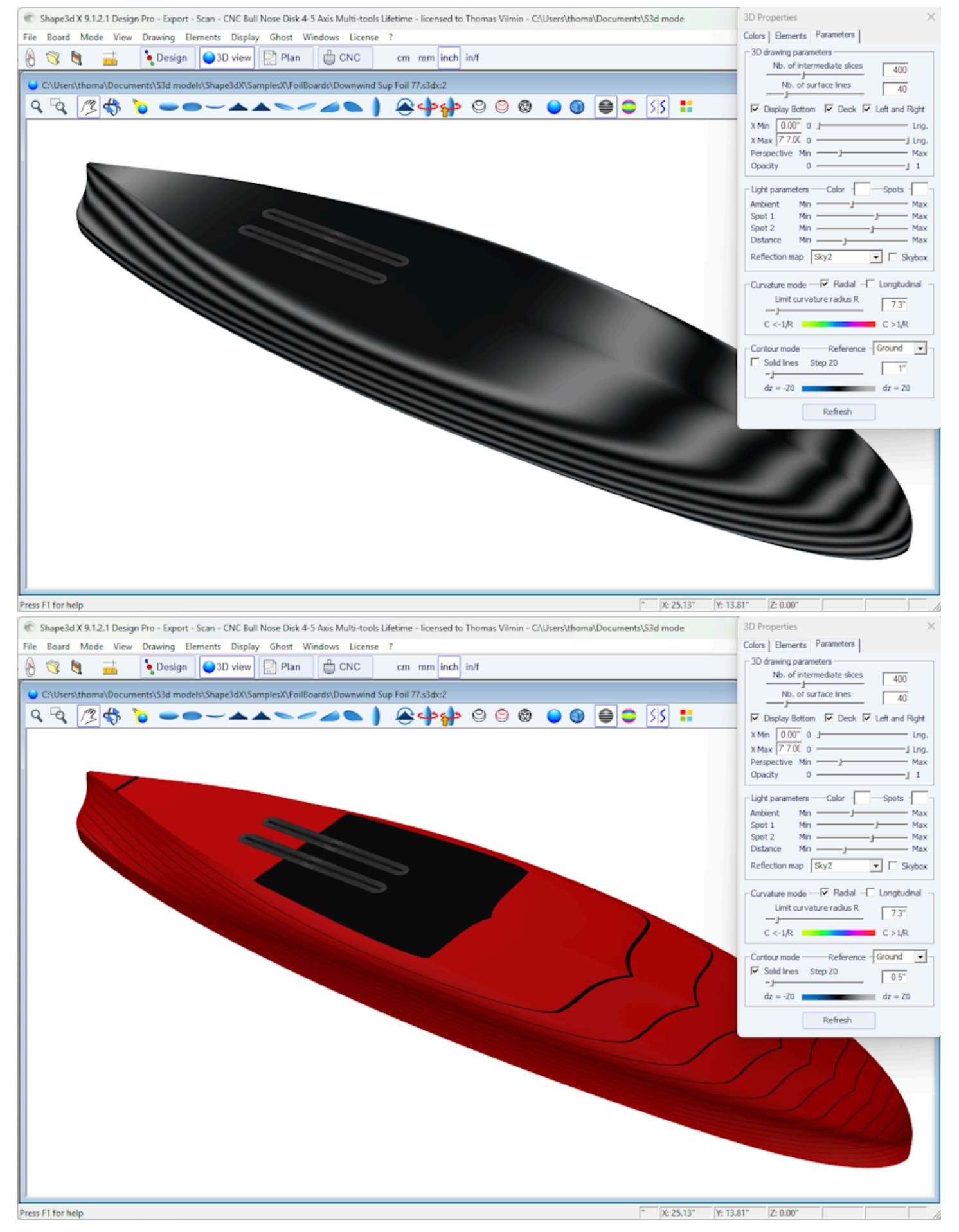

The steps can be triggered in the Parameters tab of the Properties window. The reference height can be the minimum height, or the rail point, or the stringer height, or the apex height, or Z=0.

On the example above, the step is set to 0.2 cm, and we can see 2 stripes on the bottom, which shows that the depth of the concave is about 0.4 cm at the center of the board.

Display the curvature (radial and/or longitudinal) with colors (Pro option needed).

#### Radial

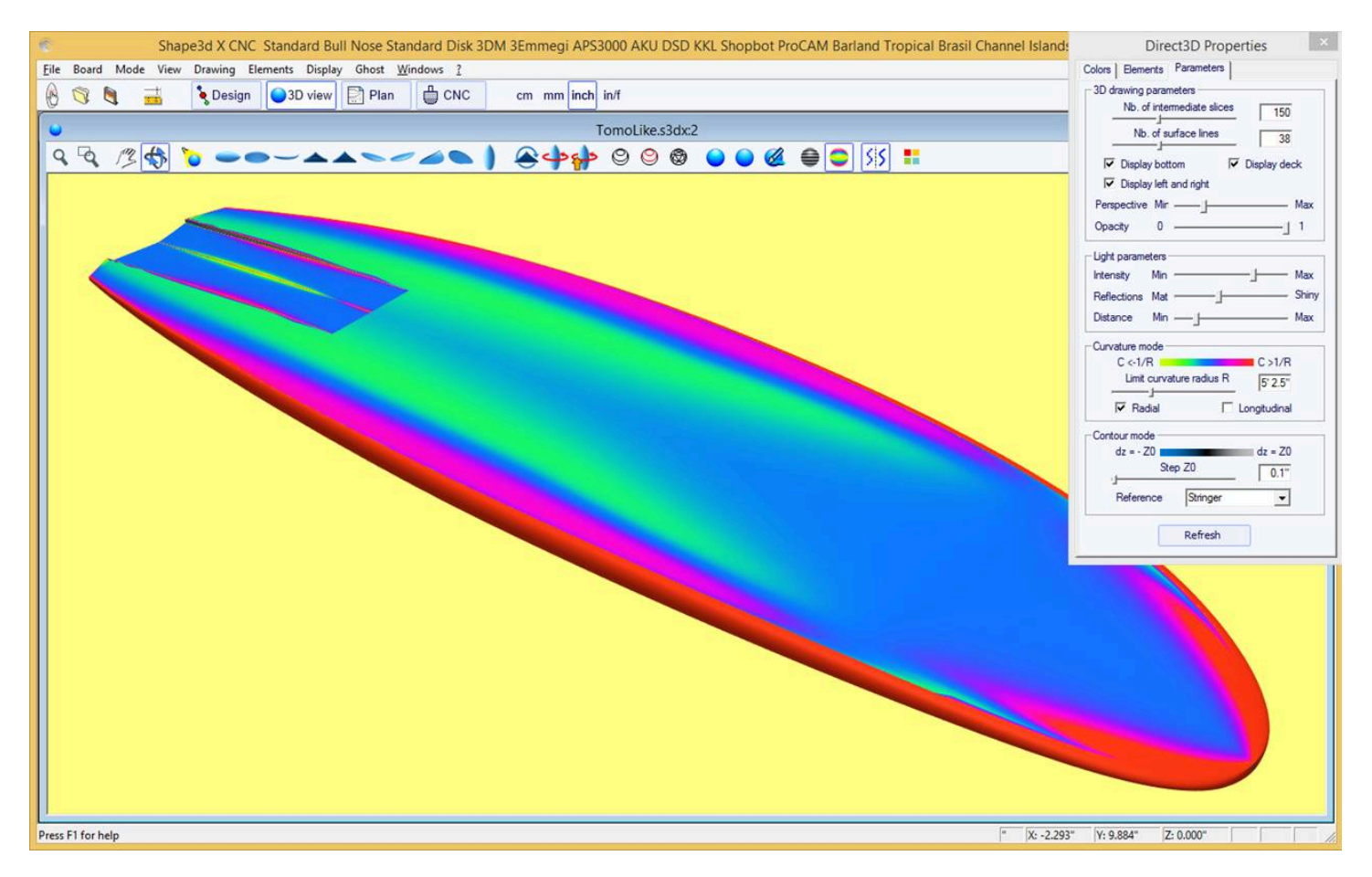

#### Longitudinal

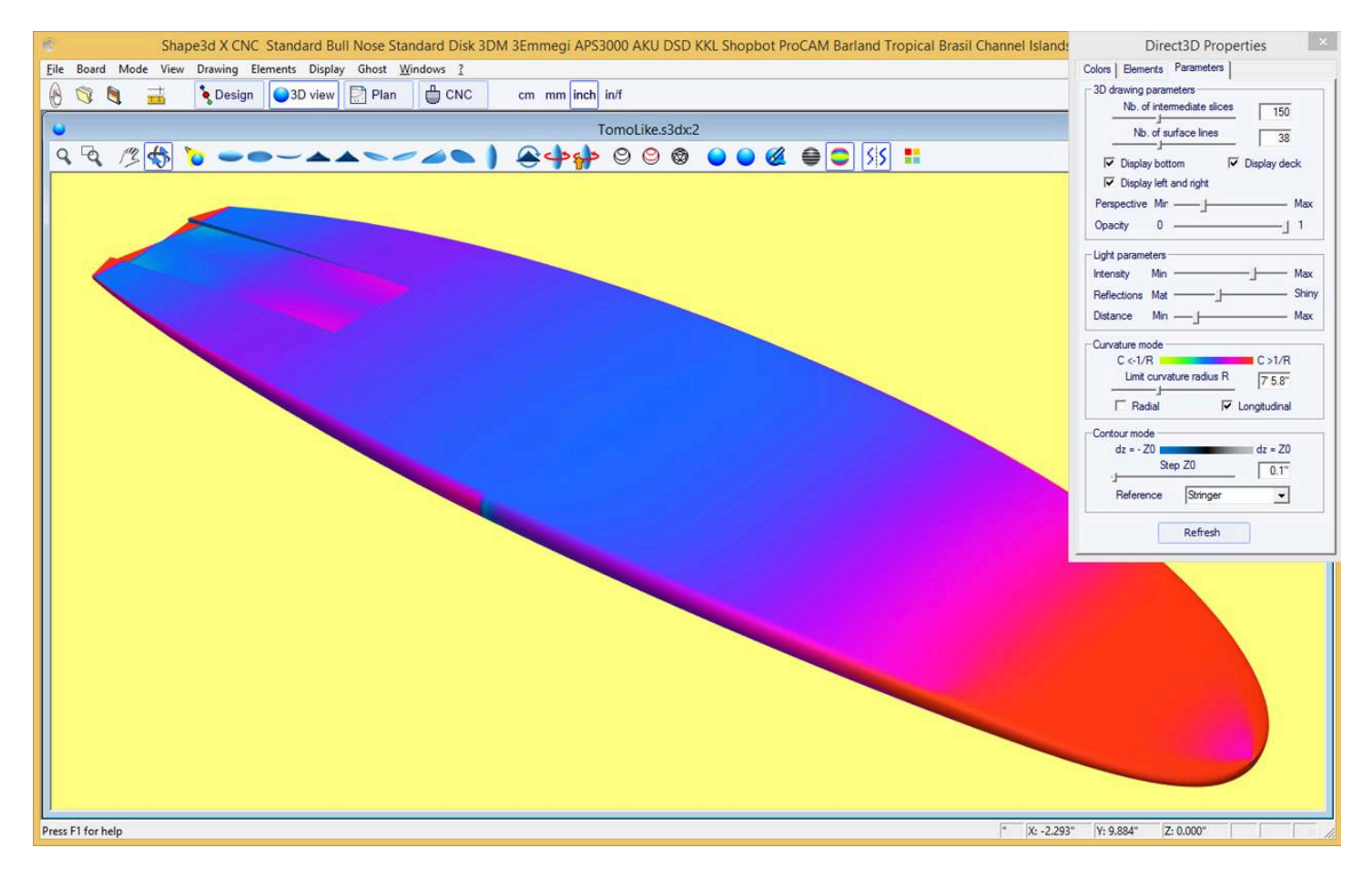

https://www.shape3d.com/Support/User\_Manual\_V9.htm?V=20250205

#### 10/02/2025 09:37

#### Shape3d X Tutorial

The highly convex areas will be displayed in green and yellow, and the highly concave areas will be displayed in pink and red. The blue areas are almost flat. The relative curvature radius R can be adjusted to show the curvature (C = 1/R) changes more effectively.

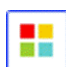

The 3D Properties Box

The "3D Properties" window allows changing the colors, the decoration, and the definition of the 3D drawing.

| Direct3D Properties ×                      | Direct3D Properties                      | < |
|--------------------------------------------|------------------------------------------|---|
| Colors Elements Parameters                 | Colors Elements Parameters               |   |
| Background Wires Slices                    | Fin Boxes Load Elements Save Elements    | ] |
| Board                                      | Plugs Displ. Prop.                       |   |
| Color Mage mapping Browse                  | 🔪 Fin 1 🛛 🗙 >>                           |   |
| C:\Users\thoma\Documents\S3d models\Shape  | Fin 2 X >>                               |   |
| Portrait layout V Keep proportions         | Leash 3 X >>                             |   |
| Projected mapping Reverse left/right       | 3D Layers                                |   |
| Reflexivity Mat Shiny                      | Layers Displ. Prop.                      | Ī |
| Extend deck until tuck Rail margin 1.00"   | O Layer 1 >>                             | - |
| Duplicate deck on bottom                   |                                          |   |
| Bottom                                     |                                          |   |
| Color Image mapping Browse                 |                                          |   |
|                                            | Stringers, Logos, Color bands Save Logos |   |
| Portrait layout 🔲 Keep proportions         | Elemts. Displ. Prop.                     |   |
| Projected mapping                          | O Color band 1 X >>                      |   |
| Reflexivity Mat J Shiny                    | Vague 1 X X                              |   |
| E Fatandiatan ali Datasaria bat            |                                          |   |
| M Extend bot on fall Rail margin bot 0.00" |                                          |   |
| Open contour at tail                       |                                          |   |
| Color Image mapping Browse                 |                                          |   |
|                                            |                                          |   |
|                                            |                                          |   |
| Portrait layout                            |                                          |   |
| Projected mapping Reverse left/right       |                                          |   |
| Reflexivity Mat J Shiny                    | New Stringer New Logo New Band           | j |

| 3D Properties X                                      |
|------------------------------------------------------|
| Colors Elements Parameters                           |
| - 3D drawing parameters                              |
| Nb. of intermediate slices 400                       |
| Nb. of surface lines                                 |
| 40                                                   |
| ▼ Display Bottom ▼ Deck ▼ Left and Right             |
| X Min 0.00" 0 J Lng.                                 |
| X Max 7 7.00 0 Ing.                                  |
| Perspective Min — Max                                |
| Opacity 0 1                                          |
| Light parameters — Color - Spots - Ambient Min _ Max |
| Spot 1 Min Max                                       |
| Spot 2 Min Max                                       |
| Distance Min Max                                     |
| Reflection map Sky2 🔽 🗖 Skybox                       |
| Curvature mode — 🔽 Radial – Longitudinal –           |
| Limit curvature radius R                             |
|                                                      |
| C <-1/R C >1/R                                       |
| Contour mode Reference Ground                        |
| Solid lines Step Z0 0.5"                             |
| dz = -70                                             |
| dz = -20 $dz = 20$                                   |
| Refresh                                              |

The 3D mode allows mapping images on the board. The mapping on the deck can stop at the apex, or the rail, or at a defined distance from the apex. The mapping can be duplicated on the bottom, or another image can be mapped on the bottom. This gives a very realistic idea of how your board will look like at the end.

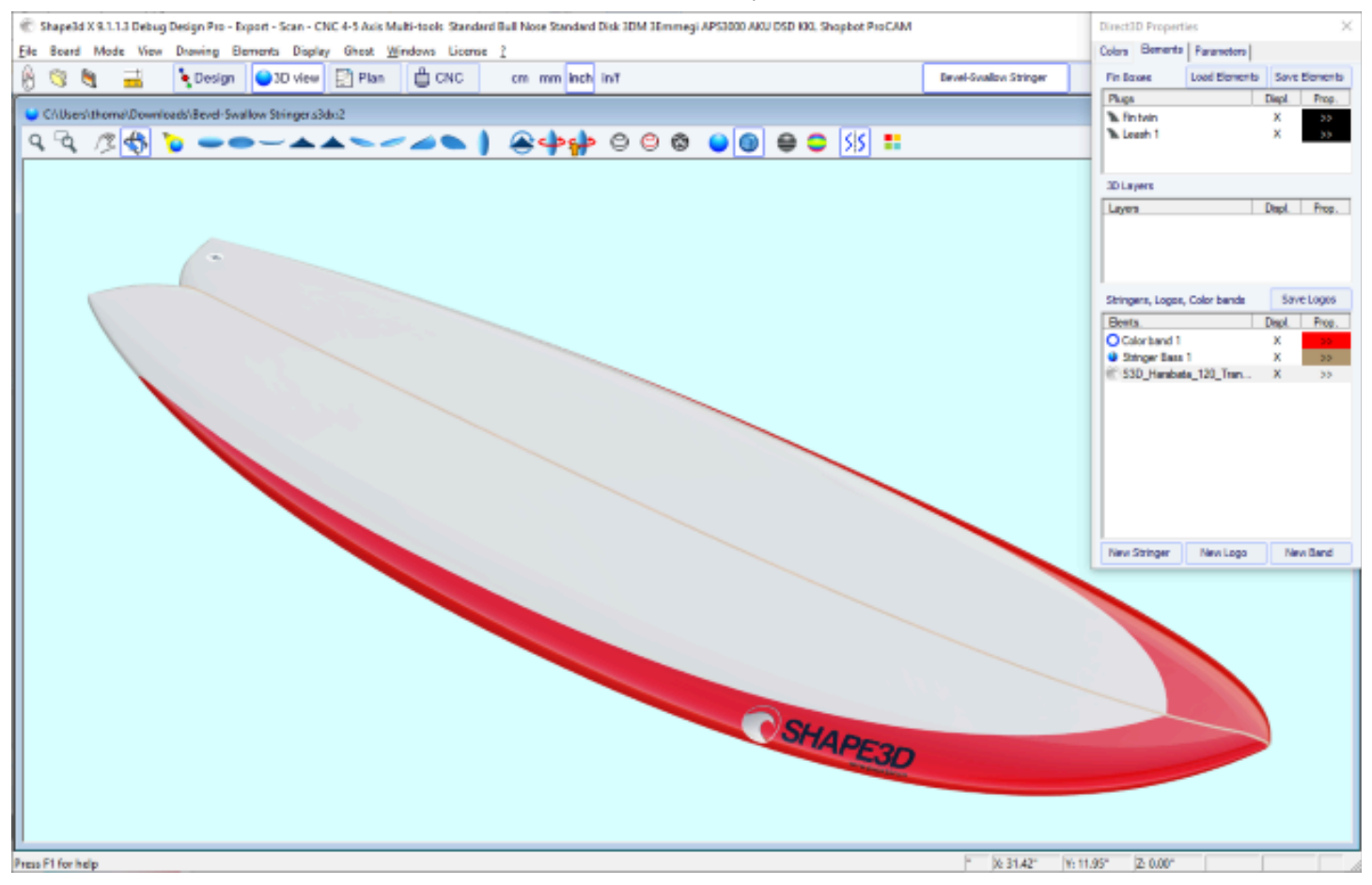

You can add **Color Bands** to the board. The color bands can be straight bands or bands that follow the outline of the board, like a pin line. It can also contain color gradient.

|                                                                                                    |                                                                            | -                                                                                                    |              |
|----------------------------------------------------------------------------------------------------|----------------------------------------------------------------------------|----------------------------------------------------------------------------------------------------|--------------|
| Color Band                                                                                                    | 1                                                                          |                                                                                                    | x            |
| Display                                                                                                    | Duplicate                                                                  | e Delete                                                                                              |              |
| Name                                                                                                    |                                                                            |                                                                                                    |              |
| Band                                                                                                    | Horizontal/                                                                | Outline 💌                                                                                             |              |
| Margin                                                                                                    | 0.00"                                                                      | O % Width                                                                                             |              |
| Width                                                                                                    | 1.00"                                                                      | • Fixed                                                                                               |              |
| X shift                                                                                                    | -4.00'                                                                     | O % Length                                                                                            |              |
| X min                                                                                                    |                                                                            | • Fixed                                                                                               |              |
| X max                                                                                                    |                                                                            |                                                                                                    |              |
| Display —                                                                                                    | _                                                                          | _                                                                                                    |              |
|                                                                                                    |                                                                            |                                                                                                    |              |
| ✓ Deck                                                                                                    | Bottom                                                                     | Limit Rail                                                                                            |              |
| ✓ Deck ✓ Right                                                                                                    | Bottom                                                                     | ✓ Limit Rail ✓ Left                                                                                   |              |
| Color                                                                                                    | Dettom                                                                     | Limit Rail<br>Left                                                                                    |              |
| Color                                                                                                    | Dettom                                                                     | ✓ Limit Rail<br>✓ Left                                                                                |              |
| Color<br>Opacity gra                                                                                                    | Bottom                                                                     | Limit Rail     Left                                                                                   |              |
| Color<br>Opacity gra<br>Dackware<br>Dackware<br>Dackware<br>Dackware<br>Dackware<br>Dackware<br>Dackware<br>Dackware<br>Dackware<br>Dackware<br>Dack | Bottom<br>Opa<br>Idient<br>J<br>ard                                        | Limit Rail     Left      Left      Outward      Forward                                               |              |
| ✓ Deck     ✓ Right     Color     Opacity gra     ☐ Inwarc     Backwa                                                                                 | Bottom<br>Opa<br>dient<br>ard<br>apping                                    | Left Left Outward Forward Browse                                                                      |              |
| Deck     Right     Color     Opacity gra     Inwarc     Backwa      Image m                                                                          | Bottom<br>Opa<br>Idient<br>ard<br>apping                                   | Left Left Outward Forward Browse                                                                      |              |
| Deck      Right      Color      Opacity gra      Inwarc      Backwa      Image m      Portrait                                                       | Bottom                                                                     | Left  Left  Outward  Forward  Browse  Reverse left/rig                                                |              |
| Deck      Right      Color      Opacity gra      Inwarc      Backwa      Image m      Portrait      Reflexivi                                        | Bottom<br>Opa<br>dient<br>ard<br>apping<br>ayout                           | Limit Rail     Left  doity     1.000      Outward     Forward      Browse  Reverse left/rig      Shin | <br> <br> ht |
| Deck     Right     Color     Opacity gra     Inwarc     Backwa     Image m     Portrait     Reflexivi     Superpo                                    | Bottom<br>Opa<br>dient<br>ard<br>apping<br>ayout<br>ty Mat<br>sition order | Left  Left  Outward  Forward  Browse  Reverse left/rig  Shin  1                                       | <br> <br> ht |

You can add multiple **Logo images**. The logos can be moved and resized, and mapped in different ways on the board.

10/02/2025 09:37

Shape3d X Tutorial

| Logo 1                         |                   | ×            |
|--------------------------------|-------------------|--------------|
| ✓ Display                      | Duplicate         | Delete       |
| Name S3D                       | _Harabata_12      | 20_Transp    |
| Resize with board Browse       |                   |              |
| D:\Documents\                  | S3d models\S      | hape3dX\Samp |
| Dimensions<br>Width 8          | .67" Height       | 2.00"        |
| Center positio                 | n<br>' 8.0 / axis | 9.00*        |
| Tilt (°)                       | 102.1 Opacit      | y 1.000      |
| Mapping Projected              |                   |              |
| Keep proportions               |                   |              |
| Reverse left/right             |                   |              |
| 🔽 Deck 🗌 Bottom                |                   |              |
| 🗌 Limit Rail 📄 Apex 📄 Op. Rail |                   |              |
| Reflexivity Mat Shiny          |                   |              |
| Superposition order            |                   |              |
| ОК                             | Apply             | Cancel       |

Note that you need the **Design** option to add logos or color bands.

## The Menu

The functionalities displayed in the menu are the same as the ones presented in the section "Toolbar".

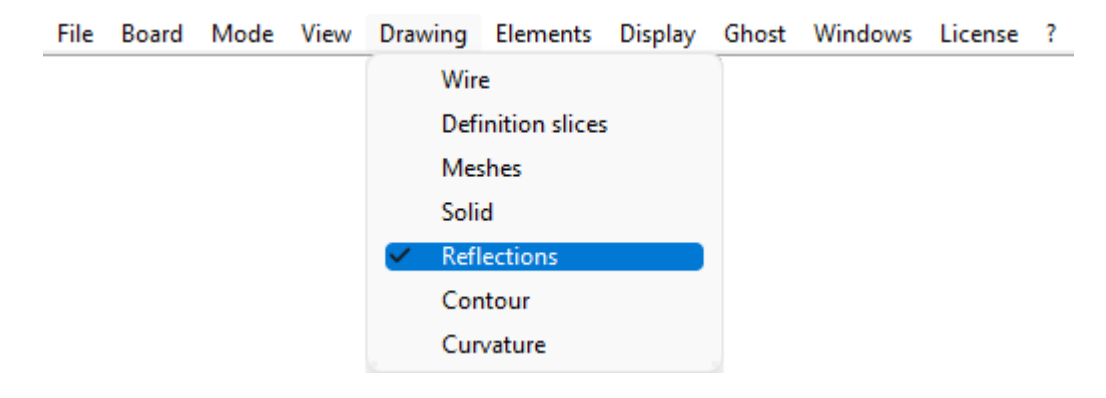

# The Plan Mode

## The Tool Bar

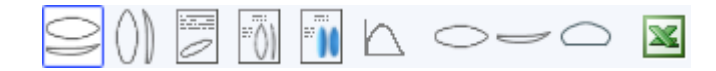

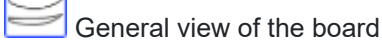

The general plan allows you to print (on paper or in a PDF) technical sheets containing a top view, and/or a bottom view, and/or a side view, or a section view at a given X position.

You can save as many plans as you want and switch between them using the "Select Plan" drop-down list.

Default dimensions are displayed at 3", 6", 12", 18" and 24" from the tail and nose (or 5,10, 20, 30 and 50 cm from the ends, if the unit is centimeter or millimeter). But the "Measurements const. spacing" option allows you to display measurements with constant X spacing. You can also choose to display the Measurement bars instead.

These views are customizable. You can display or hide each curve or element such as 3D layers, plugs, or logos.

The **Plan Parameters** window contains the **Zoom** buttons which allow you to enlarge or reduce the size of the design in the plan, and the size of the displayed page.

The page size and line thickness can be changed.

A correction coefficient for the display size and full-size printing can be defined:

In full scale mode, the rendered size can be too small or too big depending on your screen or printer settings. If too big, set the factor smaller than 1. Set the factor larger than one if too small. For exemple if the displayed width is 21 instead of 20, the factor is 20/21 = 0.95. If the displayed width is 20 instead of 21, the factor is 21/20 = 1.05.

The "CSV export template" is the address of the template file that you can use for the CSV export in the Plan mode and the "File Selector".

The template can just contain ALL; and then all the possible data will be exported in the CSV.

Or it can contain only the list of columns you want, like for exemple:

#### LENGTH\_IN;WIDTH\_IN;THICKNESS\_IN;VOLUME

or more:

NAME;LENGTH\_IN;WIDTH\_IN;THICKNESS\_IN;VOLUME;LENGTH\_CM;WIDTH\_CM;THICKNESS\_CM;WIDTH\_TAIL\_ 12\_CM;WIDTH\_TAIL\_3\_IN;

WIDTH\_NOSE\_12\_CM;WIDTH\_NOSE\_3\_IN;ROCKER\_TAIL\_CM;ROCKER\_NOSE\_CM;GRAVITY\_CENTER\_X\_CM;P ROJECTED\_SURFACE\_CM2;FIN\_CENTER\_X\_TAIL\_CM;

**FIN\_SIDE\_X\_TAIL\_CM;FIN\_SIDE\_Y\_RAIL\_CM;FIN\_SIDE\_TILT\_DEG;LEASH\_X\_TAIL\_CM;LEASH\_Y\_CENTER\_CM** \_IN in LENGTH\_IN indicates that we want the length in inches; \_CM in centimeters. \_TAIL\_12\_CM indicates that we want a measurement 12cm from the back.

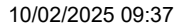

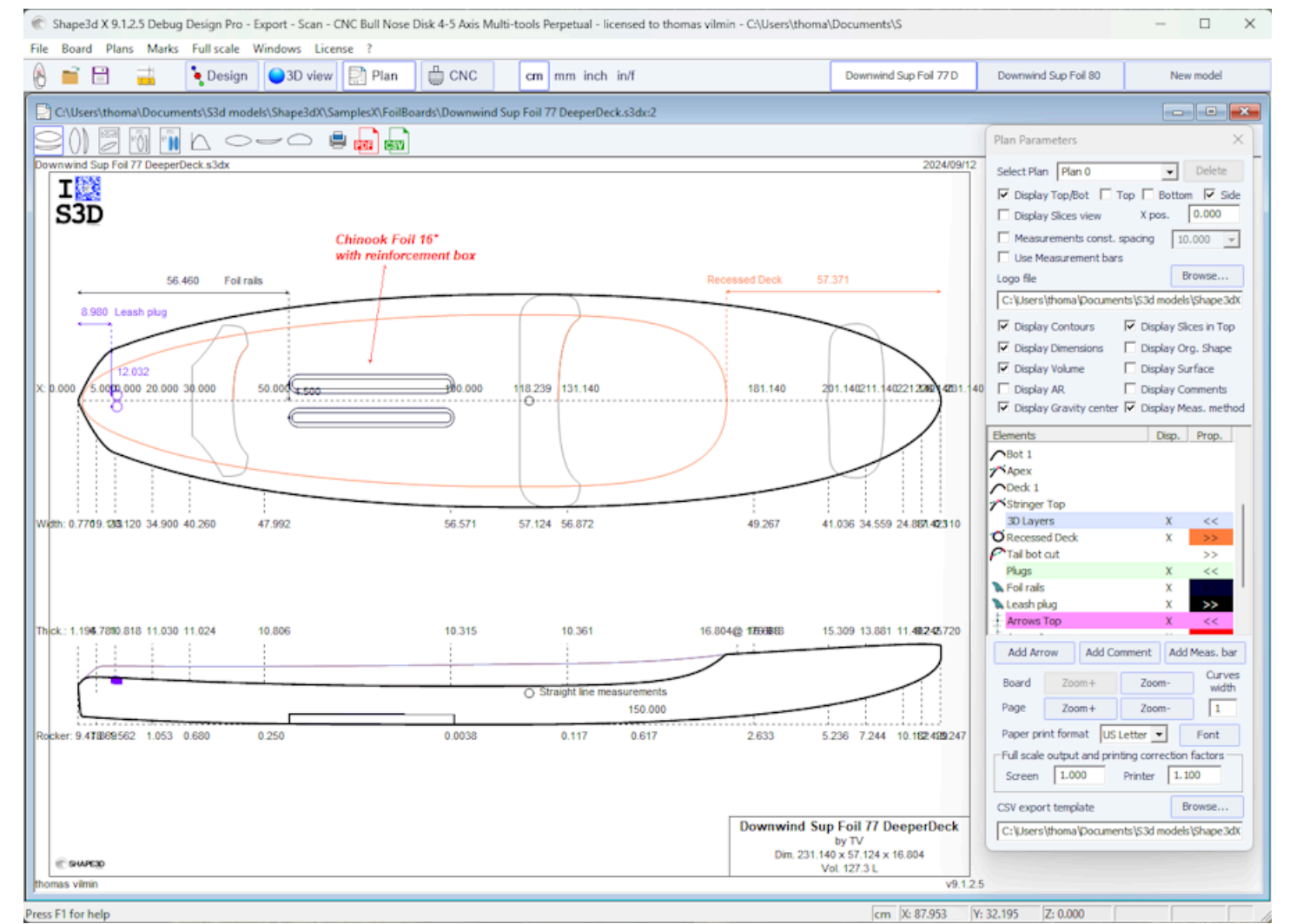

For each element a label that can be moved with the mouse can be displayed, as well as the distance to the tail, nose, center or rail.

| Plug display x                                                                                                    |                                                                                                    |                                                                                                    |
|----------------------------------------------------------------------------------------------------|----------------------------------------------------------------------------------------------------|----------------------------------------------------------------------------------------------------|
| Name Foil rails                                                                                                    | 3D Layer display x                                                                                                    |                                                                                                    |
| <ul> <li>Display in Top view Color</li> <li>Display in Side view</li> </ul>                                                                      | Name Recessed Deck                                                                                                    | Logo display x                                                                                                    |
| <ul> <li>Display Name</li> <li>Display Dimensions</li> <li>Display Tilt angle</li> <li>Display Toe</li> <li>Display Convergence point</li> </ul> | <ul> <li>Display in Top view Color</li> <li>Display in Side view</li> <li>Display in Slice view</li> <li>Display Name</li> </ul> | Name     S3D_Harabara_120       Image: Display in Plan Top view       Display Name       Image: Display Dimensions |
| Display Distance to Fixed plug                                                                                                    | <ul> <li>Display Dimensions</li> <li>Display dist. from Tail Back</li> </ul>                                                     | <ul> <li>Display Tilt angle</li> <li>Display dist. from Tail Back </li> </ul>                                      |
| Tolerance 0.000 Display dist. Nose Ref. pr                                                                                                    | Tolerance 0.00 <sup>™</sup><br>✓ Display dist. Nose Front ▼                                                                      | Tolerance 0.00 <sup>™</sup><br>✓ Display dist. Nose Front ✓                                                        |
| Tolerance 0.000                                                                                                    | Tolerance 0.00" Display dist. Center Center                                                                                      | Tolerance 0.00" Display dist. Center Center                                                                        |
| Display dist. Axis Ref. pr ▼                                                                                                    | Display dist. Axis                                                                                                    | Display dist. Axis                                                                                                 |
| Display dist. Rail Ref. pr                                                                                                    | Display dist. Rail                                                                                                    | Display dist. Rail Center                                                                                          |
| OK                                                                                                    | OK                                                                                                    | OK                                                                                                    |

The general plan can be displayed horizontally or vertically igsqcup

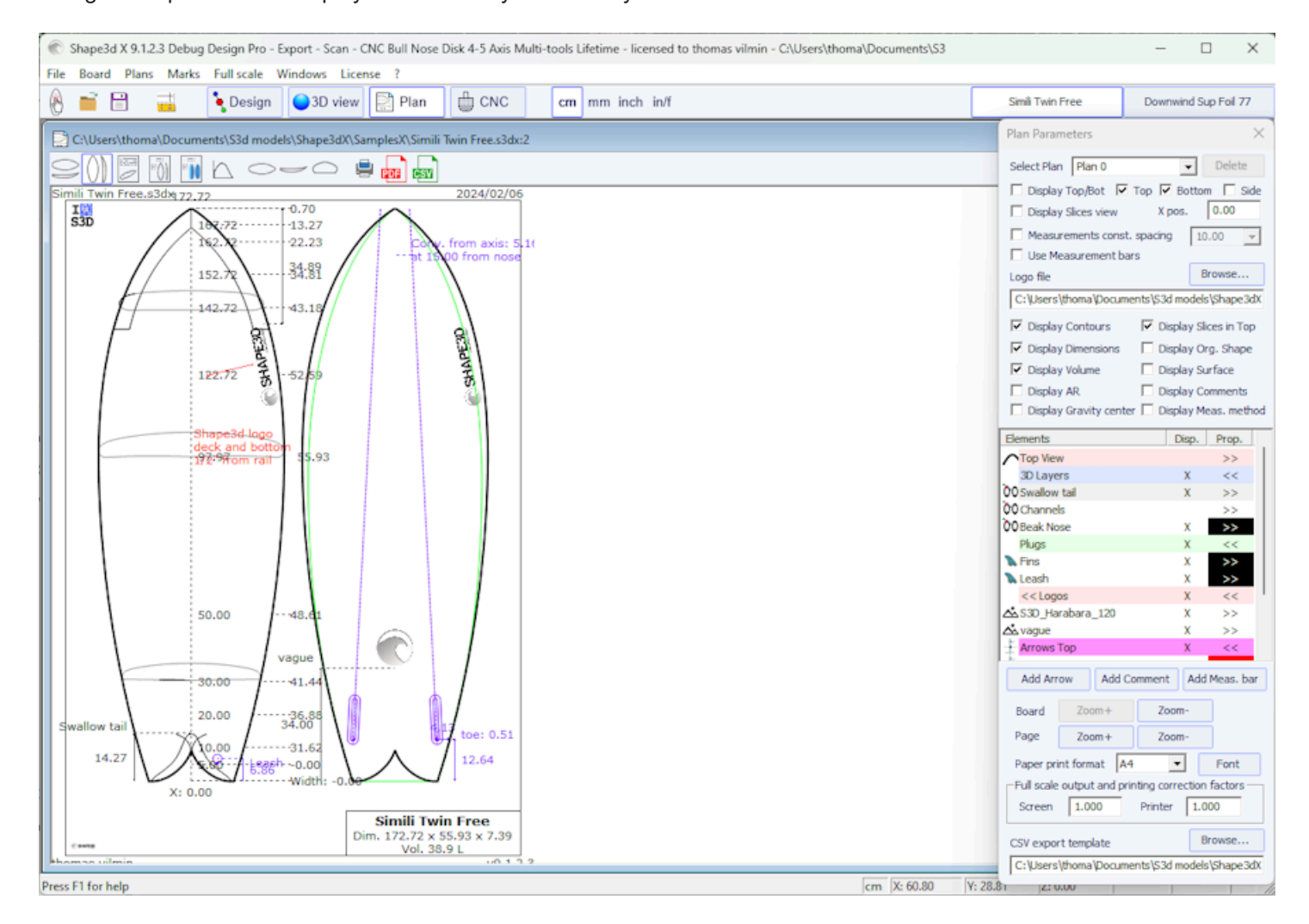

Comments and arrows can be added and placed with the mouse. Font and color are editable.

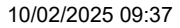

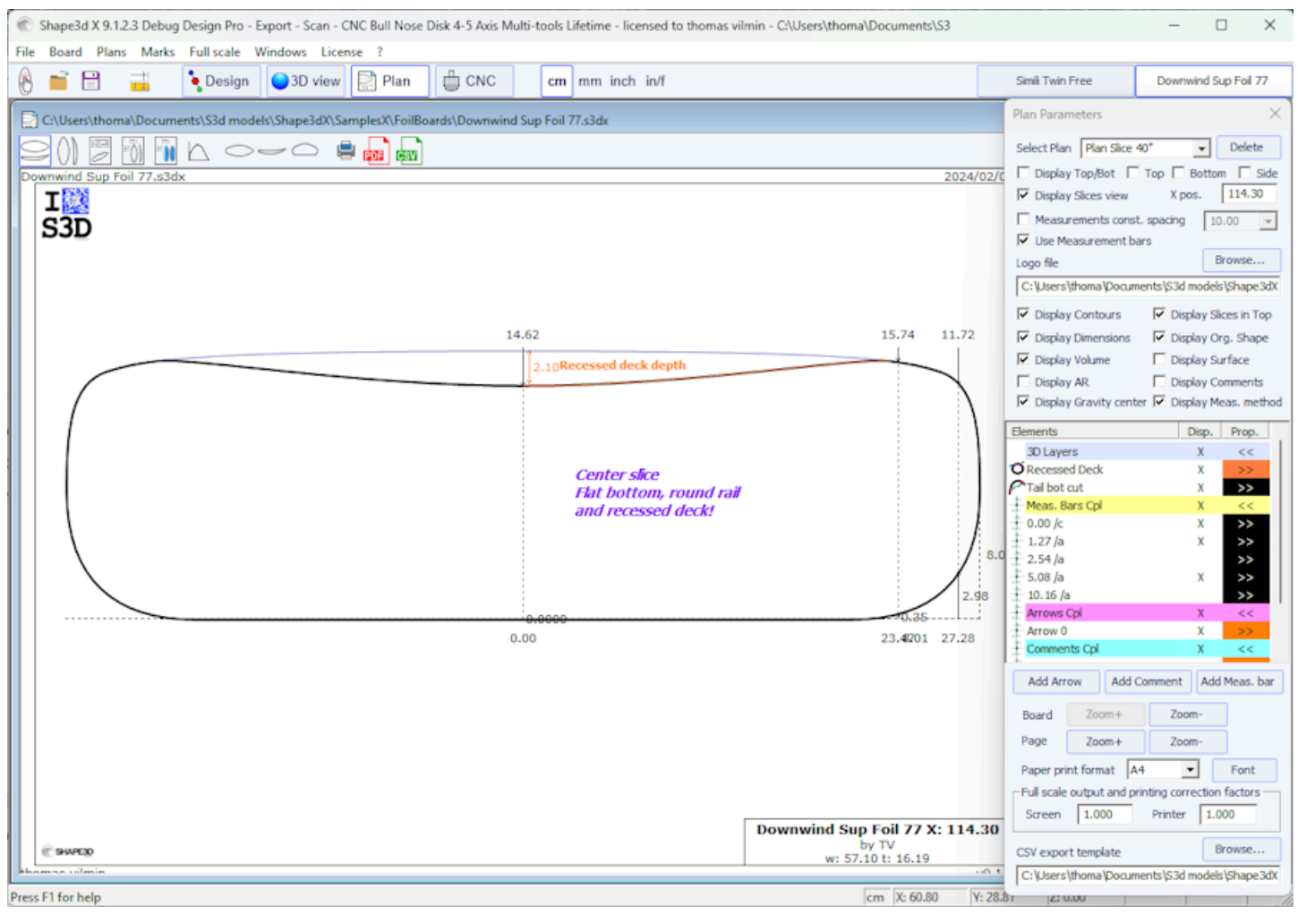

## Board Chart

Displays the general information on the board, plus 3D wire views.

Shape3d X Tutorial

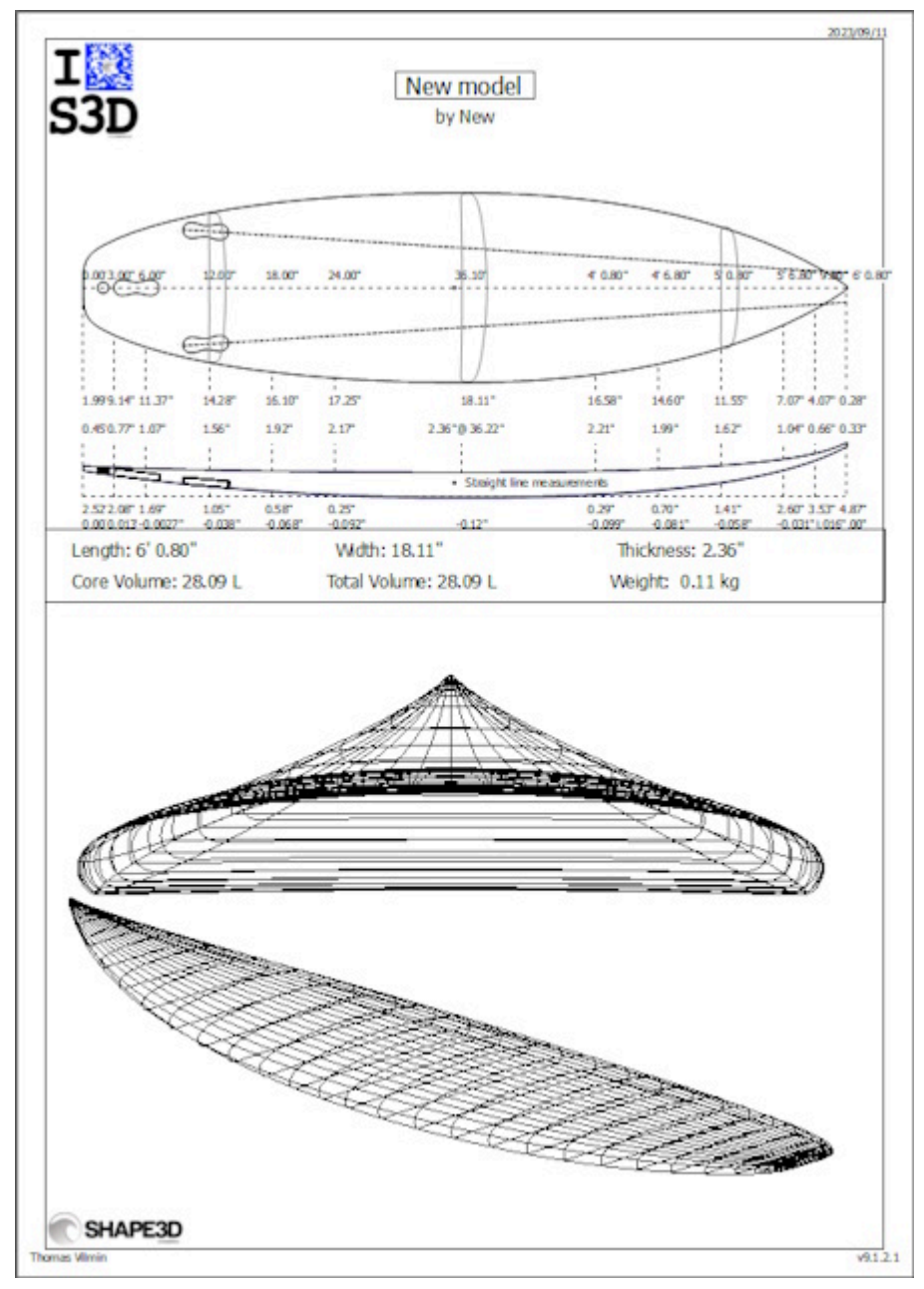

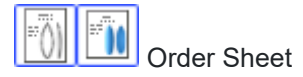

Displays the general information on the board with either the plan in vertical mode, or a deck and bottom view from the 3D mode.

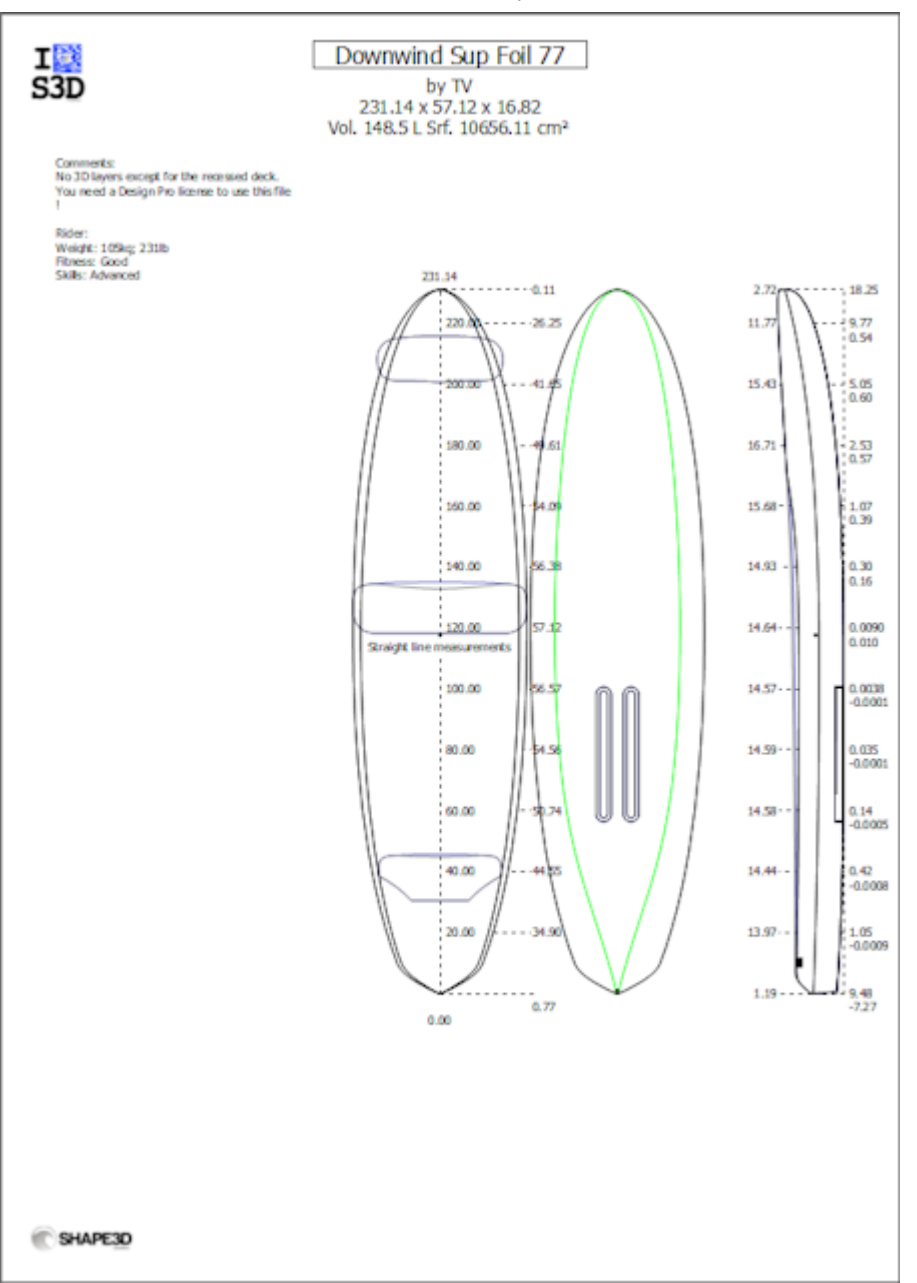
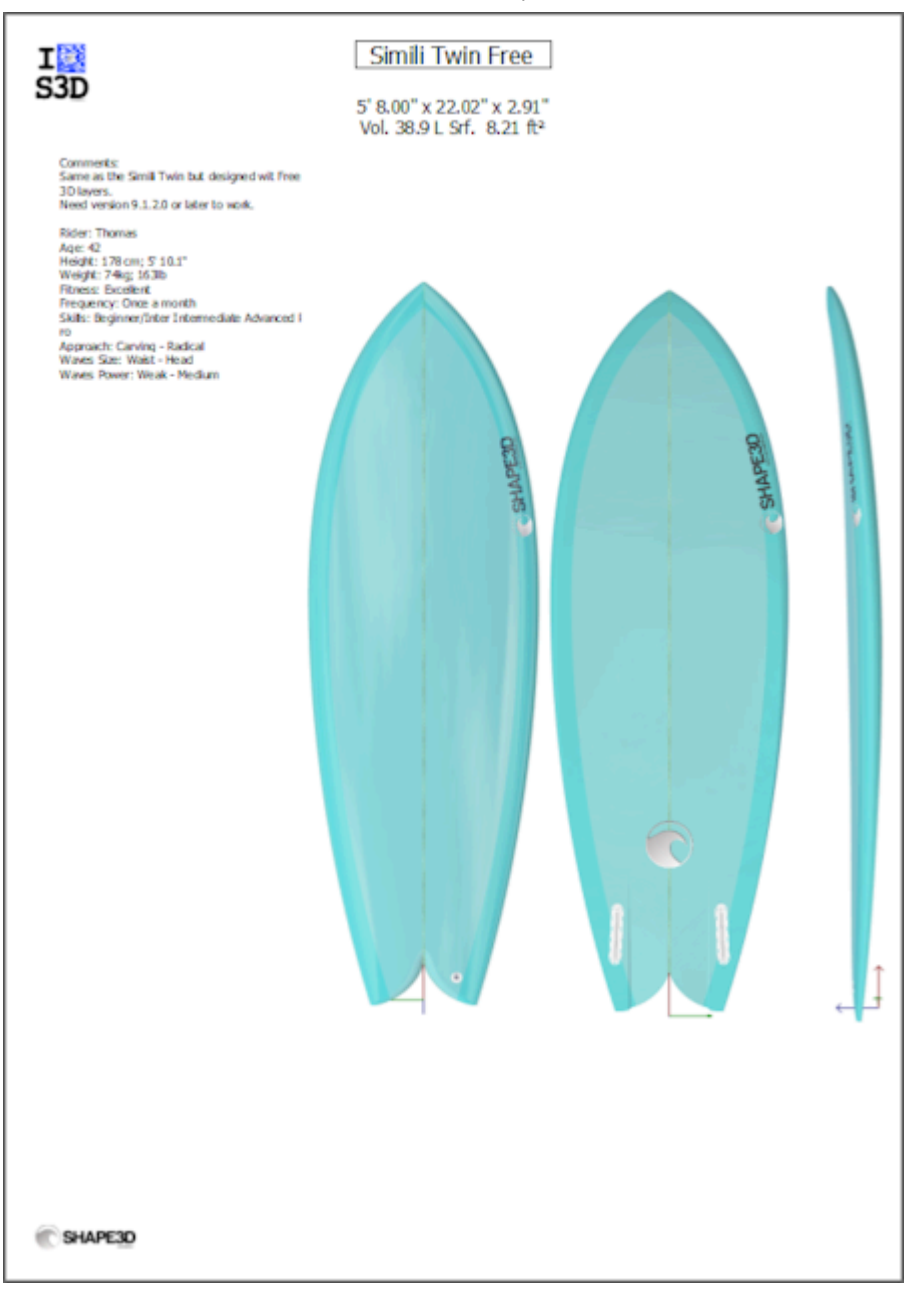

The print sheets can be used with the free Lite version of Shape3dx.

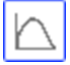

Volume and Surface distribution curve

Displays the volume and projected surface distribution along the X axis. It also shows the ID Numbers of the board (see Display Menu of the Design mode).

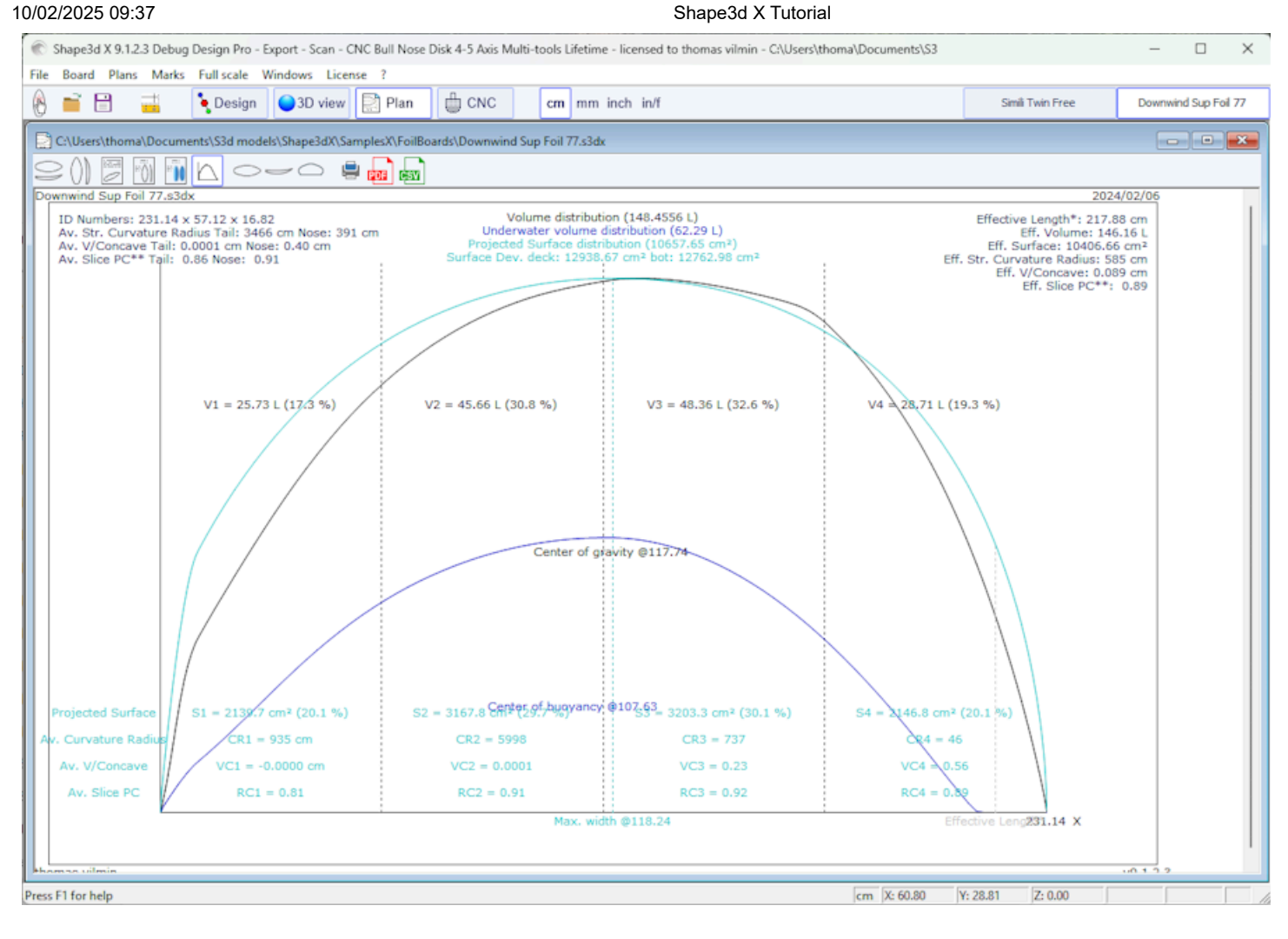

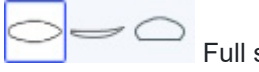

Full scale views

Allows full scale prints of the Outline, Stringer, Profile, Slices, developed surfaces and Spin Template.

Note that Volume distribution and Full scale views need the **Design** option to be used.

٩

Printing the displayed plan

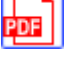

Export of the displayed plan in PDF format

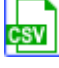

Export to a spreadsheet

Exports to CSV/Microsoft Excel format. For the general plan, the CSV export contains the main measurements of the board.

If a <u>CSV export template</u> is defined then you can choose which data you want to export.

These features are accessible through the menu "Plans".

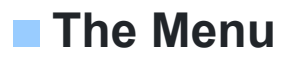

|       |             | 31            |         | ла    |
|-------|-------------|---------------|---------|-------|
| Plans | Marks       | Full scale    | Windows | Licen |
|       | Properties  | i             |         |       |
|       | Load plan   | S             |         |       |
| ~     | General p   | lan           |         |       |
|       | Vertical pl | an            |         |       |
|       | Board cha   | art           |         |       |
|       | Order she   | et            |         |       |
|       | Order she   | et 3D         |         |       |
|       | Volume d    | istribution   |         |       |
|       | Surface di  | stribution    |         |       |
|       | Volume+S    | Surface distr | ibution |       |
|       | Shape pla   | ns            |         |       |
|       | Hydrostat   | ic Stability  |         |       |
|       | Kaper Dra   | g approxim    | ation   |       |
|       | Flex distri | bution        |         |       |
|       |             |               |         |       |

### Plans

The "Plans" menu lead to the different views that are displayed in the toolbar.

"Properties..." opens the Plan properties window.

"Load plans..." allows loading multiple plan configurations from another s3dx file.

The **"Hydrostatic Stability"** shows the evolution of the Metacenter height with underwater volume, and also the evolution of the Righting arm with heel angle.

Basically, if the Metacente is lower than the center of gravity of the rider it means that it is not self-stable: the rider needs balance not to fall down. On the other hand if the Metacente is higher than the center of gravity of the rider it means that the rider can be a beginner and not fall down.

The higher the Metacente the more stable the board.

The Righting arm represents the stability strength: the higher up it goes the more stable the board. It usually reaches a maximum at special heel angle. For higher heel angles the board will flip.

This menu allows comparing the lateral stability of two boards with the Ghost function.

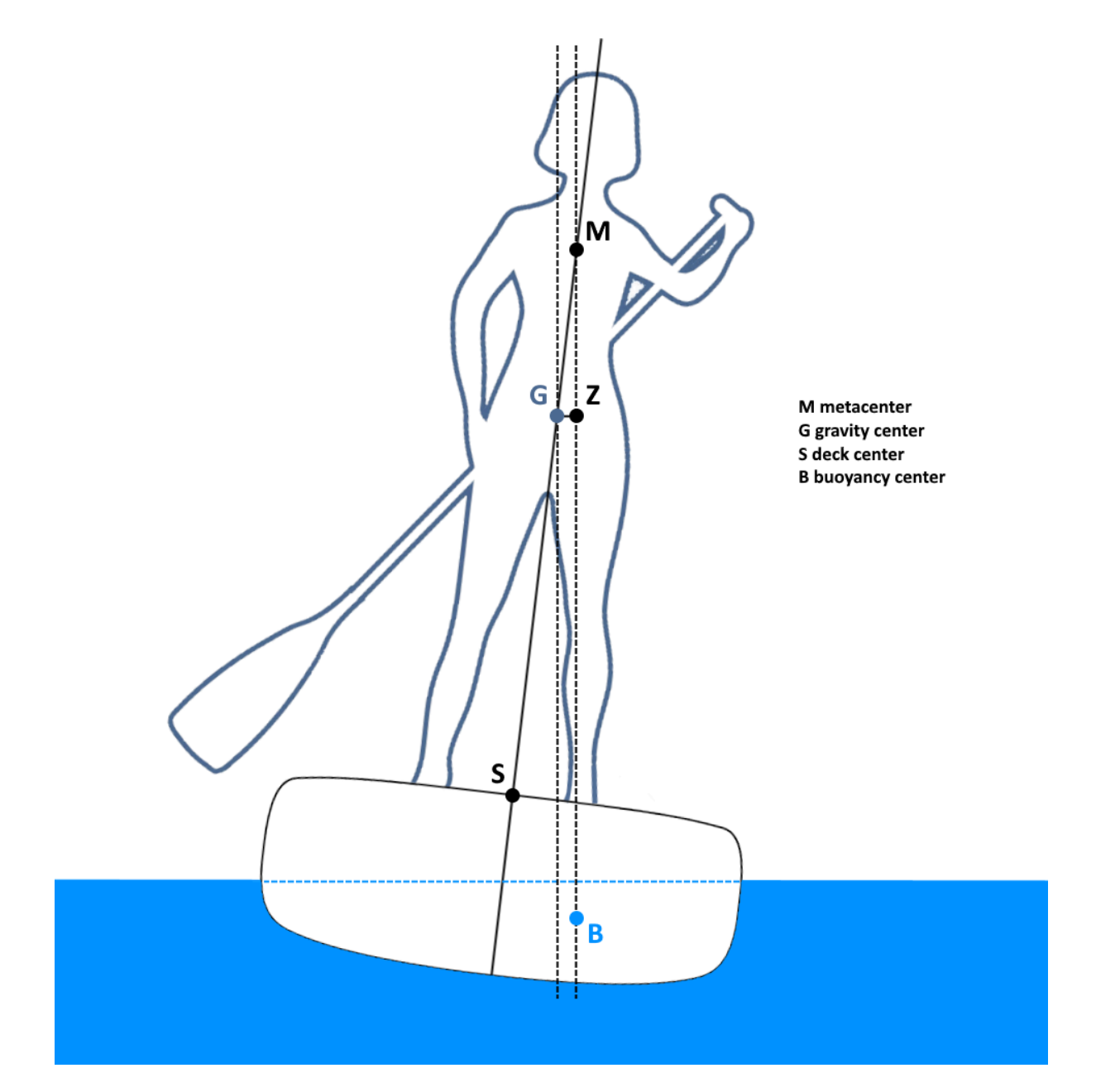

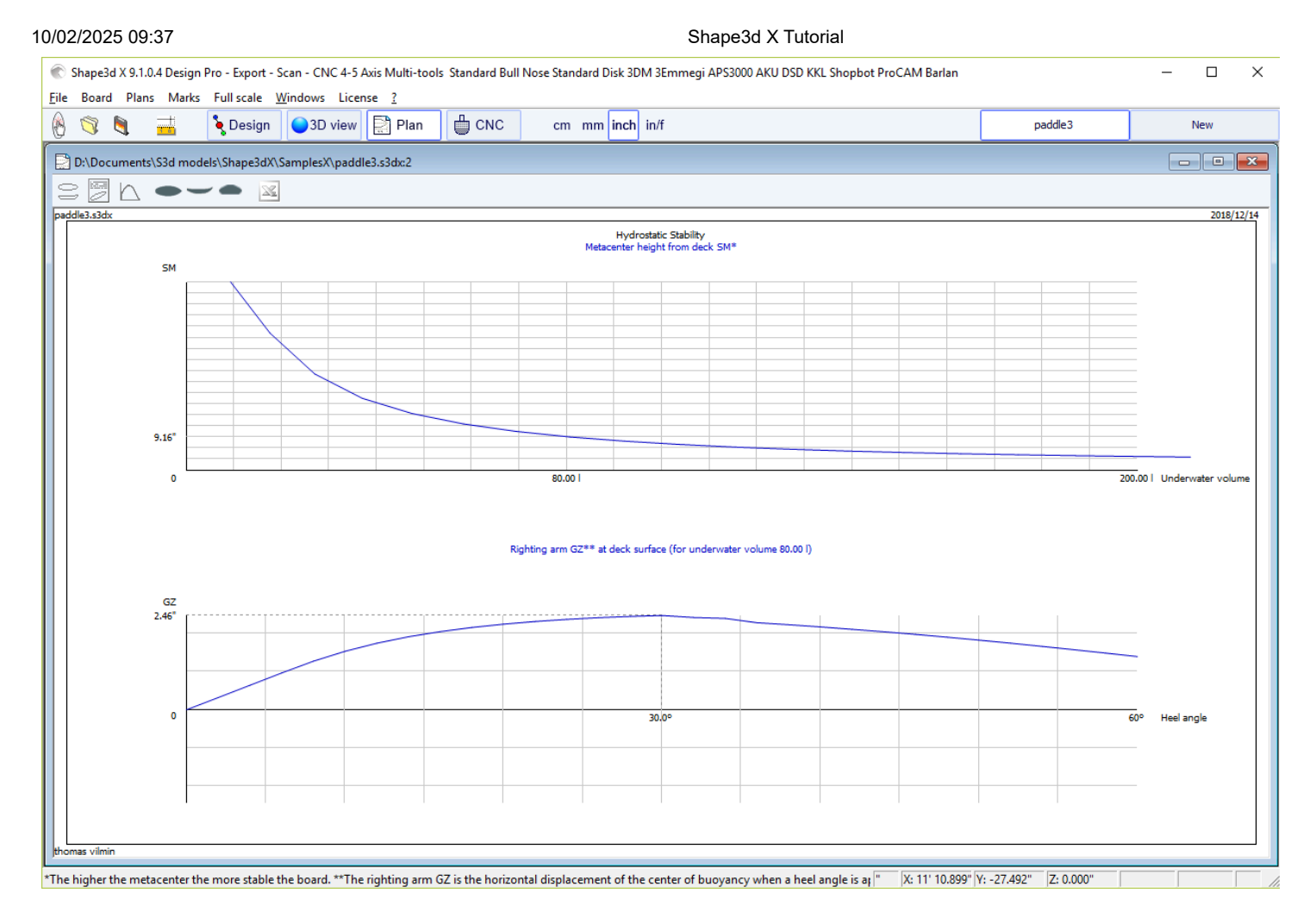

The **"KAPER Drag approximation"** gives the evolution of the viscous drag and the residual (wave) drag with speed. The residual drag is given by the KAPER APPROXIMATION formula based on tests on sea kayaks. This curve can be far from the truth, consider it with caution. It can be useful to compare two SUPs though.

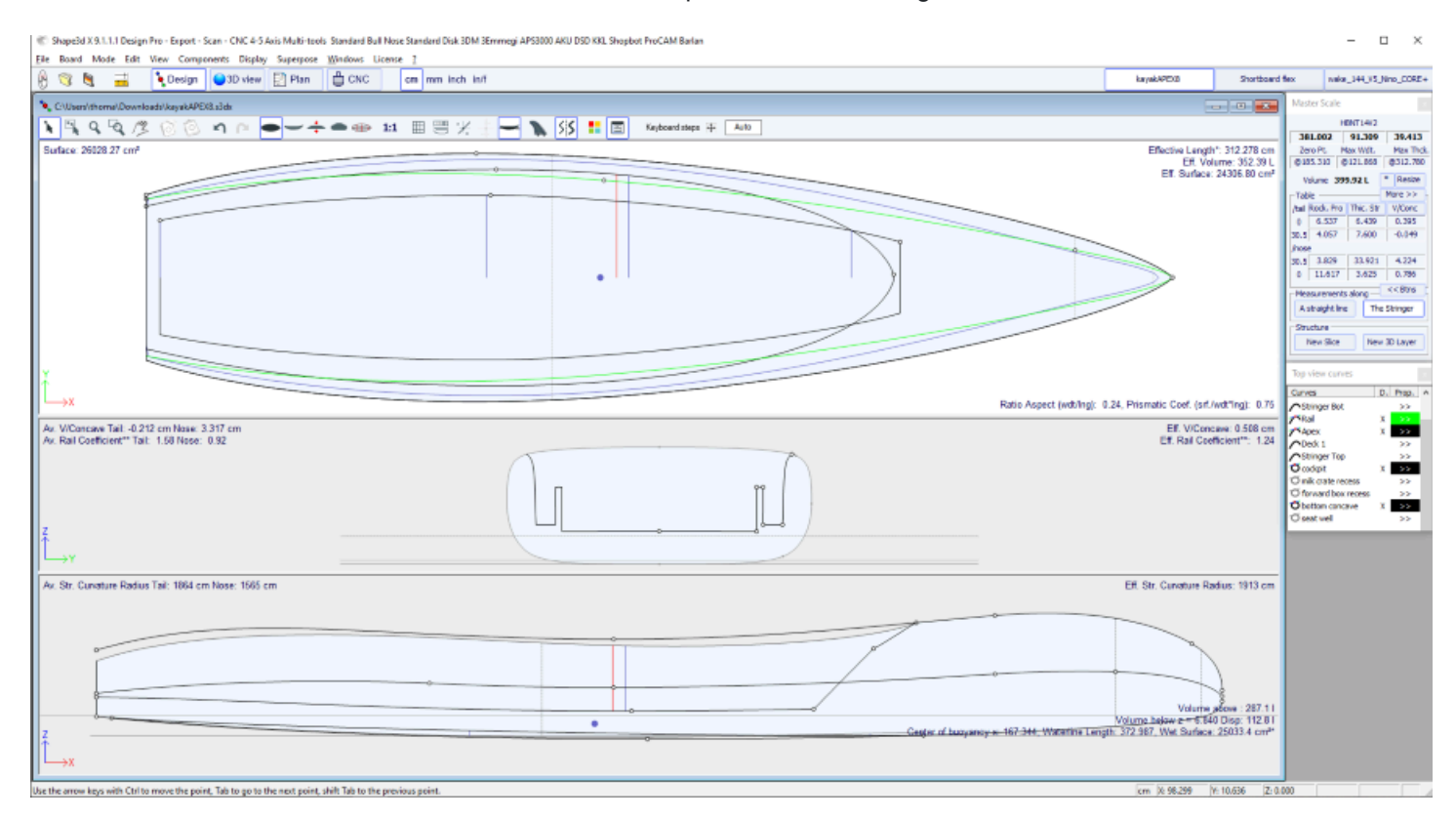

Shape3d X Tutorial

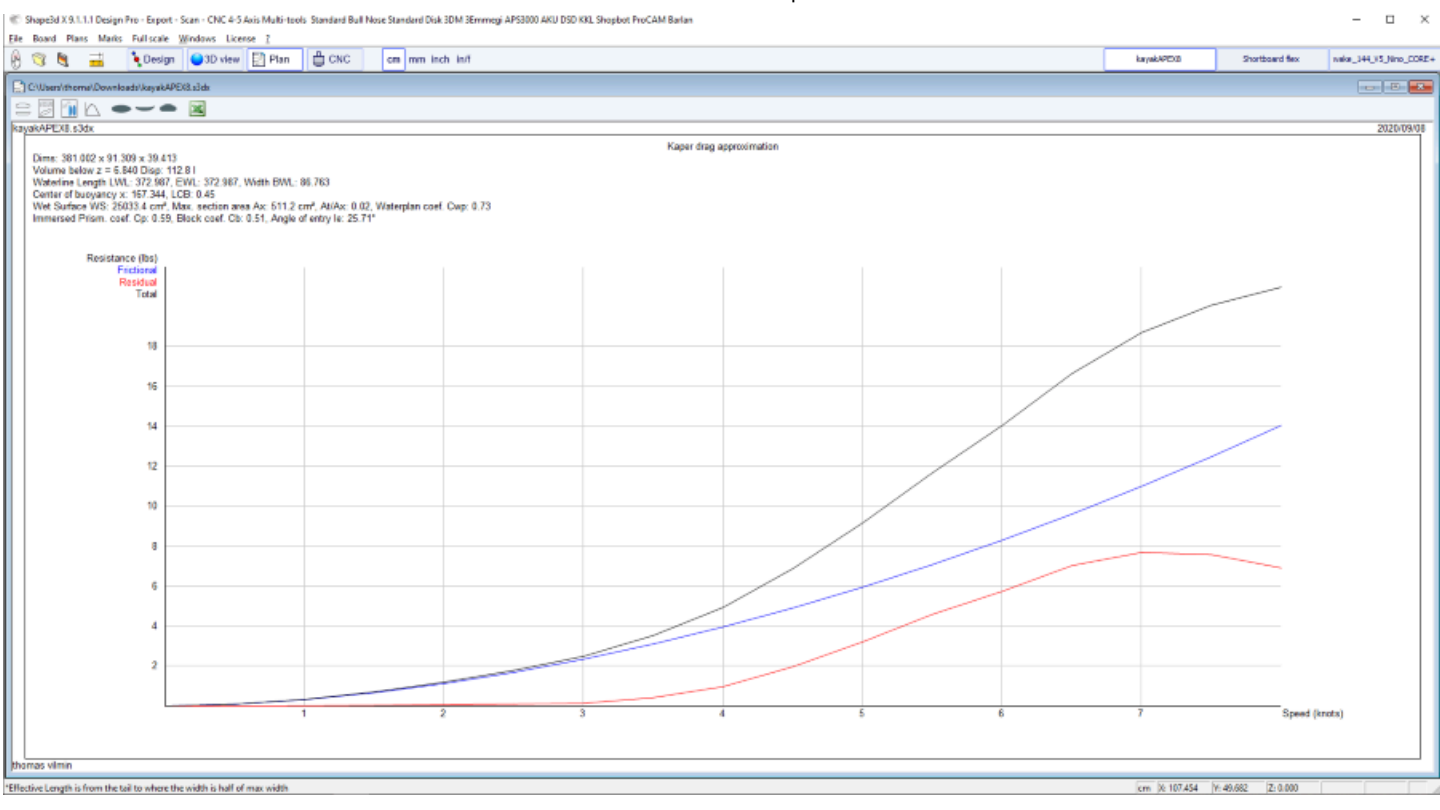

#### See references:

http://www.marinerkayaks.com/downloads.htm http://www.oneoceankayaks.com/smhydro/hydro.htm

The **"Flex distribution**" gives the flex modulus (elastic modulus \* quadratic momentum) of the sections of the board along its length. We use the Beam theory approximation to evaluate the flex of the board.

The density and the Elastic modulus of the core must be given.

The composite construction must be defined using 3D layers. For example the fiber glass can be defined using a "Constant depth" 3D layer (with positive or negative depth, as you want), for which you give the density and elastic modulus. Several layers with different dentity and elastic modulus can be superimposed.

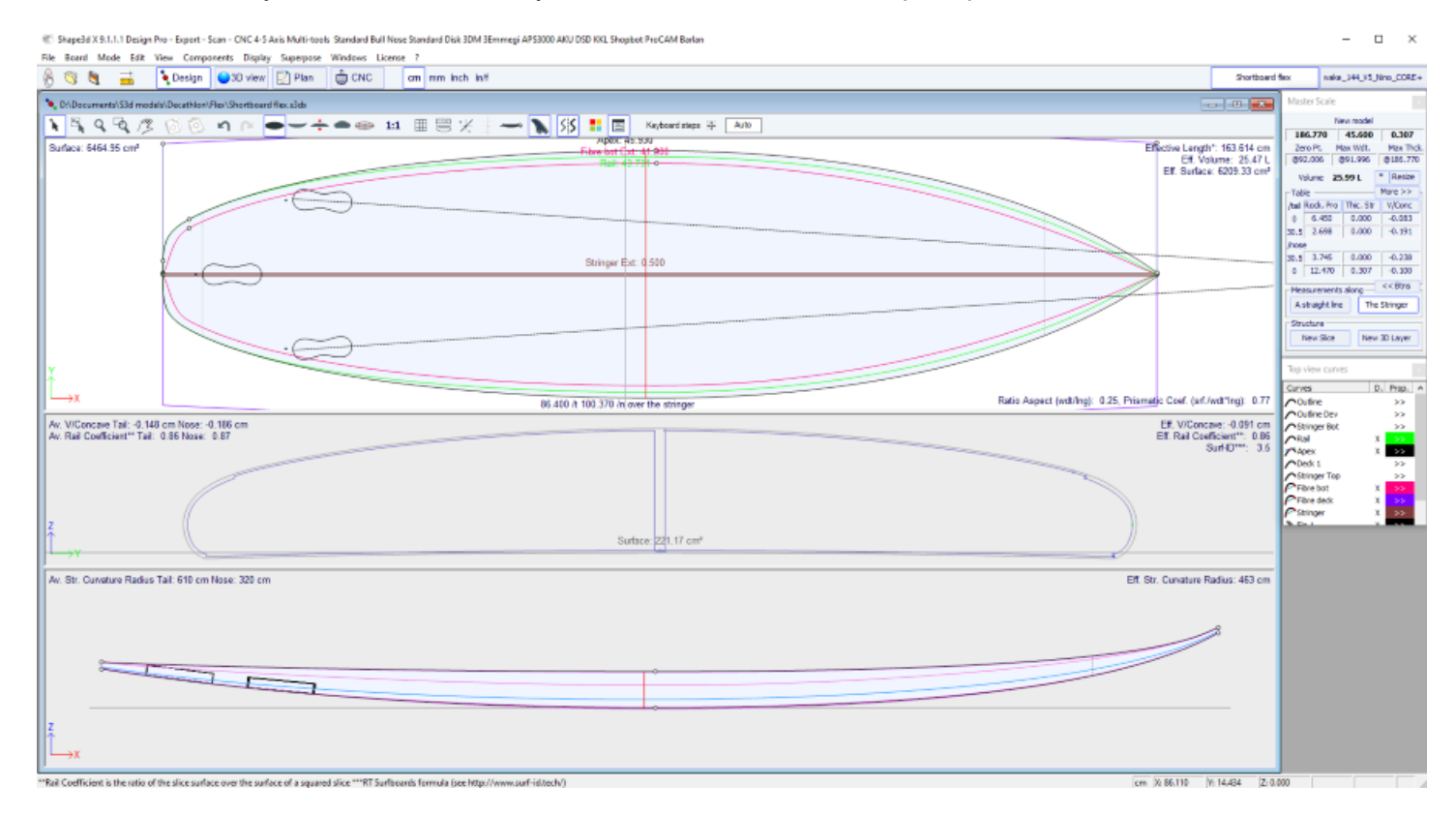

//ZUZD U9:3/ ved/X3.1.1.1 Design Pro - Export - Scan - CNC 4-5 Axis Multi-tools Standard Bull Nove Standard Disk 3DM 3Errmegi APS3000 AKU DSD KKI, Shopbot ProCAM Barlan

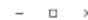

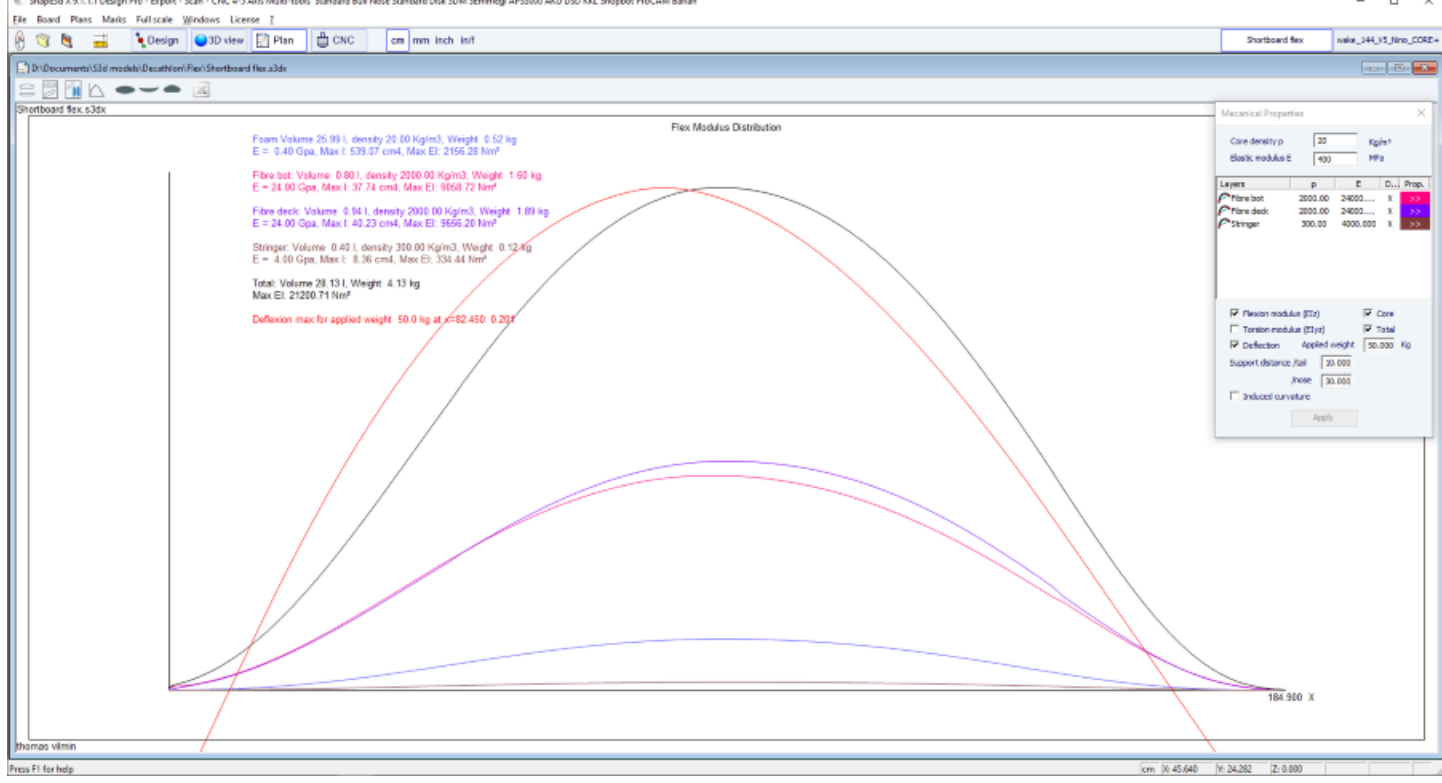

#### See references:

https://en.wikipedia.org/wiki/Euler%E2%80%93Bernoulli\_beam\_theory

Note that Hydrostatic Stability, KAPER Drag approximation, and Flex distribution need the Pro option to be used.

### Marks

The menu "Marks" gives access to the lists of measurements of the outline, profile and slices.

| Marks | Full scale     | Windows   | License |
|-------|----------------|-----------|---------|
| S     | lices          |           |         |
| 0     | utline and S   | tringer   |         |
| S     | hape lines     |           |         |
| D     | eck rocker     |           |         |
| E     | xport to CSV   | r         |         |
| E     | xport to Pdf   |           |         |
| E     | xport all Plai | ns to Pdf |         |

The coordinate axis is classically defined with the X-axis as the longitudinalaxis, the Y-axis as the transversalaxis, and the Z-axis as the verticalaxis.

Outline and stringer: Provide the marks needed for creating the design. The meaning of the column is as follow:

X-Coordinate: Position on the longitudinal axis.

X-Developed: Position of marks on the board, taking into account its curve (Essential to draw the marks on the foam loaf after cutting).

Hull-Z: Height of the bottom compared to 0.

+sdw: Z height minus the thickness of the sandwich (defined in Board/Properties).

Deck: Z height of the deck compared to the point z = 0.

-sdw: Height of the deck minus the sandwich thickness.

Outline: Width Y at X.

-sdw: Width minus the sandwich thickness.

Carre: Width Y of the edge point.

-sdw: Edge width (taking into account the sandwich, see Plan/Slices full size to visualize this position).

Slices: The marks of a given slice.

Shape lines: Marks of the shape lines. See screen Plan/Shape plans 1 and 2 to understand the meaning of the columns.

Origin of the coordinate system (related to the foam loaf after hot wire cutting):

S1Y, A1Y, A1y, and A2y: represent the middle of the loaf.

S1Z, S2Z, A1z, and A2z: represent the lower edge.

S2Y: represent the exterior edge.

The point is to draw the S1 and S2 shape plans lines first, and cut the plans.

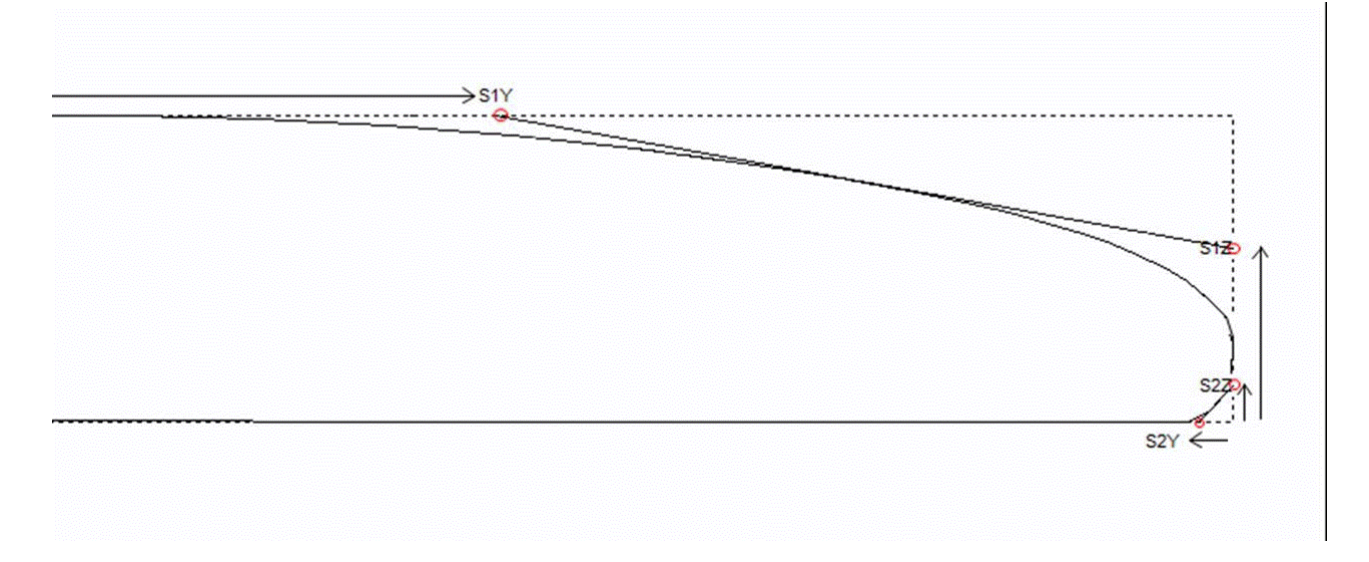

Then you can draw the A1 and A2 plans lines, and cut the secondary plans to get closer to the final shape.

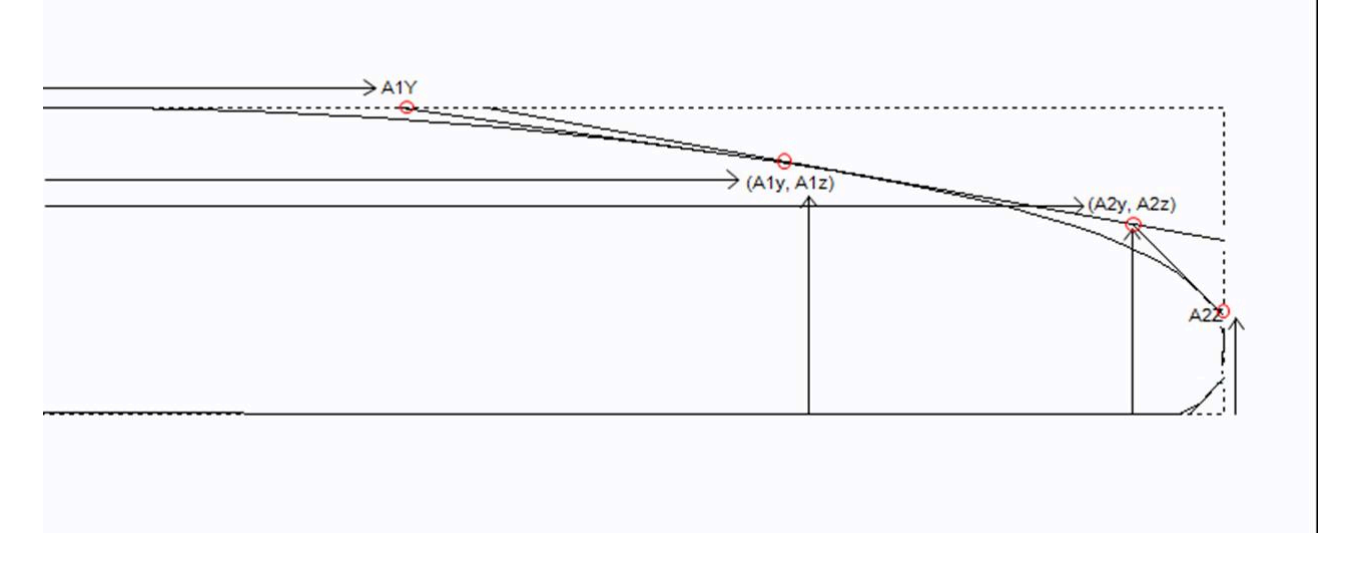

This menu also allows accessing the CSV export and print to Pdf functions. If several plan configurations are defined you can export all in one Pdf.

### Full Scale

The menu "Full Scale" gives access to full scale views of the Outline, Stringer, Profile, Slices, developed surfaces and Spin Template.

| Full scale | Windows       | License | ? |  |
|------------|---------------|---------|---|--|
| Slice      | s             |         |   |  |
| Strin      | ger           |         |   |  |
| Profi      | le            |         |   |  |
| Deve       | loped Outlin  | ne      |   |  |
| Proje      | ected Outlin  | e       |   |  |
| Spin       | Template      |         |   |  |
| Outli      | ine dev. + pr | ofile   |   |  |
| Outli      | ine proj. + p | rofile  |   |  |
| Deck       | Surface to A  | Арех    |   |  |
| Botto      | om Surface t  | o Apex  |   |  |
| Deck       | Surface to F  | Rail    |   |  |
| Botto      | om Surface t  | o Rail  |   |  |
|            |               |         |   |  |

# The CNC Mode

The CNC mode is accessible with a **Design Pro** license, but you need the **CNC** option to export the tool path.

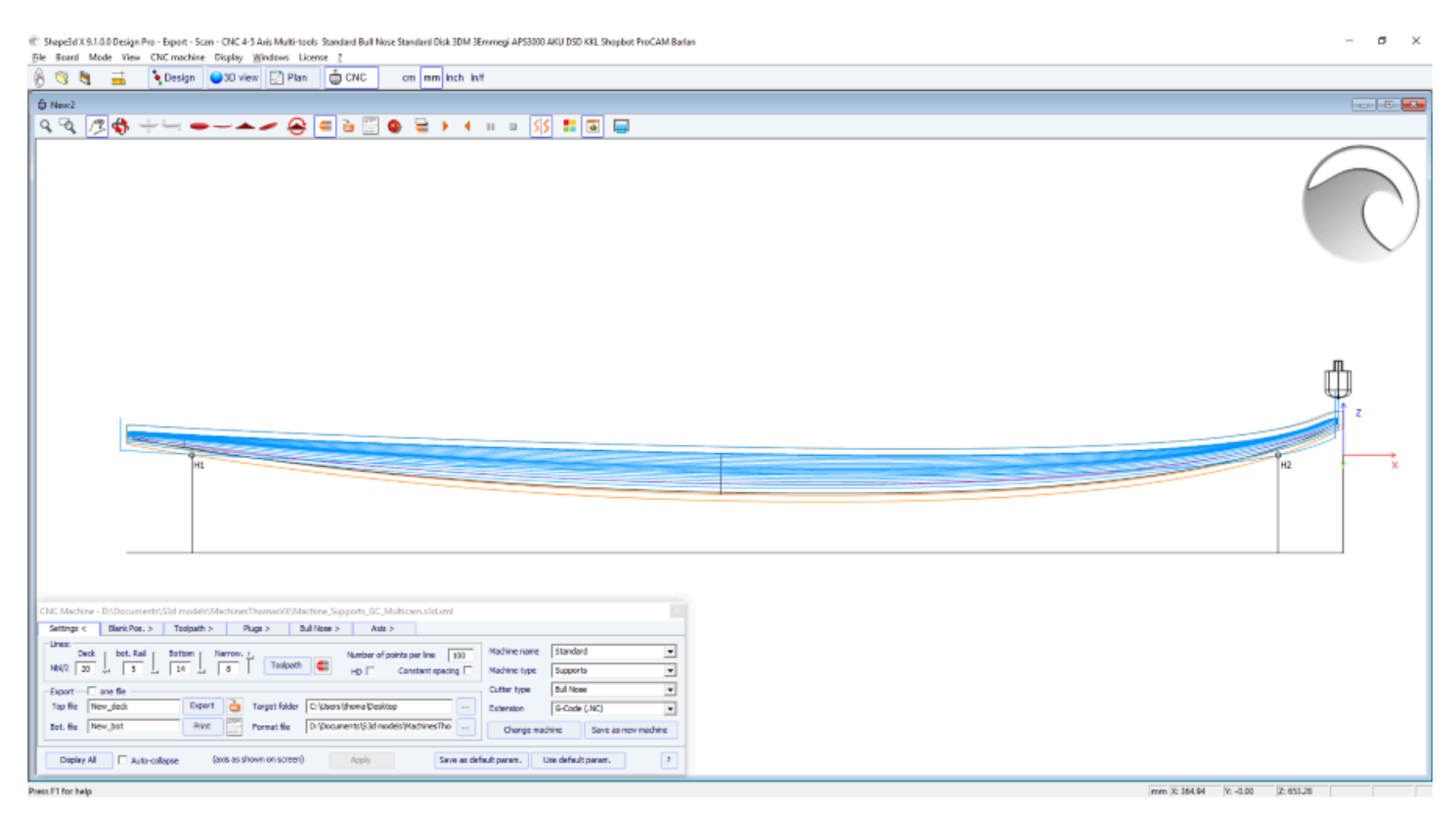

# The Machine File

The machine file is the file that contains the default settings used in the CNC mode of Shape3d.

After the installation of Shape3d, the default Machine file will be placed in the Shape3d.exe folder. We recommend you move it to a new directory so that it is not replaced by the default version if you install an update of Shape3d. It is very important to keep this file in a safe folder, and to do a backup, since it contains all the default settings corresponding to your machine. If ever these settings are modified by mistake, you can get you settings back reloading the backup machine file.

If you open a new board file that hasn't been used in the CNC mode, the CNC parameters will be loaded from the machine file, and the complete location of the machine file will appear in the title of the CNC properties window.

| CNC Machine - C:\Users\thoma\Documents\S3d models\Shape3dX\MachinesVX\Machine_Bull5A_Clamps.s3d.xm                                                                     | 1                            | x                        |
|----------------------------------------------------------------------------------------------------|------------------------------|--------------------------|
| Settings < Blank Pos. > Toolpath > Plugs > Bull Nose > Axis >                                                                                                    |                              |                          |
| Lines:       Deck       Narrow.       Bottom       Bott. Rail       Toolpath       Number of points per line       150         Nbl/2       26       2       15       5 | Machine name<br>Machine type | Standard 💌<br>Clamps 👻   |
| Deck rail guide Default   Bot. rail guide Default                                                                                                    | Cutter type                  | 4-5 Axis Bull Nose       |
| Export — 🗍 one file – 🔽 copy board/blank files                                                                                                    | Extension                    | GC-5Axis (.tap5a)        |
| Top file New_deck Export 👌 Target folder C:\Users\Thomas\Desktop                                                                                                    | Change mad                   | hine Save as new machine |
| Bot. file New_bot Print Format file C:\Program Files (x86)\Shape3d X\frmtG                                                                                             | Ser                          | nd my CNC parameters     |
| Display All Auto-collapse (axis as shown on screen) Apply Save as def                                                                                                  | ault param. U                | Ise default param.       |

#### Shape3d X Tutorial

If the board file already contains some CNC parameters, the parameters can be loaded from the board file (if the option Load CNC parameters from board files is checked in the preferences), and the CNC properties window will have the title **"Parameters from board file"**.

The machine file can be changed in the CNC properties window clicking on the button "Change machine file".

It can also be changed directly in the Preferences window. The Preferences dialog box can be opened through the menu **"File"**, **"Preferences..."**:

| Preferences                                                  |                     |               |                  |           | × |
|--------------------------------------------------------------|---------------------|---------------|------------------|-----------|---|
| Models directory                                             |                     |               |                  | Browse    |   |
| ]]                                                           |                     |               |                  |           |   |
| Logo file                                                    |                     |               |                  | Browse    |   |
| C: \Users \thoma \Documen                                    | ts\S3d models\Sh    | nape3dX\S3    | 3DX\IS3D_Flash   | Logo.png  |   |
| CSV export template                                          |                     |               |                  | Browse    |   |
| C: \Users \thoma \Documen                                    | ts\S3d models\Sh    | nape3dX\Te    | emplateShape3d   | All.csv   |   |
| Machine file                                                 |                     |               |                  | Browse    |   |
| C:\Public\Shape3dWeb\Cr                                      | rash\Files\2304_E   | Blackbird-PU  | J-v9.s3d.xml     |           |   |
| -Full scale output and printi<br>Screen 1.0                  | ng correction fac   | tors ——       | Printer 1.00     | D         |   |
| Windows size factor 100                                      | %                   |               | Measureme        | ents Font | ٦ |
| Display curvature along                                      | the curve           |               |                  |           |   |
| Display tangents positio                                     | n relative to poin  | t position    |                  |           |   |
| Display points position r                                    | elative to the cer  | nter of the l | board if sym. no | se/tail   |   |
| Edit the rail curve on .br                                   | rd files            |               |                  |           |   |
| Ask if I want to load the                                    | CNC parameters      | s from the b  | ooard files      |           |   |
| Load the CNC parameter                                       | rs from the board   | d files       |                  |           |   |
| Save the CNC parameter                                       | ers in the board fi | iles          |                  |           | _ |
| Varn me if the rail is no                                    | t defined           |               | Reset Noti       | fications |   |
| Warn me if the apex is r                                     | not correctly defin | ned           |                  |           |   |
| Open new files in a new instance of Shape3d                  |                     |               |                  |           |   |
| Use File Selector instead of Windows file browser by default |                     |               |                  |           |   |
|                                                              | ОК                  | Cance         | el               |           |   |

# The Format File

The **"Format File**" is the post processor file that contains the header and the footer of the G-Code cutting files that will be exported. It is a text file that can easily be modified. It needs to be adapted to each machine!

After the installation of Shape3d, the default Format file will be placed in the Shape3d.exe folder. We recommend you move it to a new directory so that it is not replaced by the default version if you install an update of Shape3d. It is very important to keep this file in a safe folder, and to do a backup. We recommend you save this file in the same folder as the Machine file.

Then select it in the Settings tab of the Properties window. Here is an example of G-Code format

10/02/2025 09:37

[\$MODEL\_NAME\$ \$SIDE\$ \$DATE\$ ] [\$MCU\_CUTTER\_TYPE\$ ] [\$DIMENSIONS\$ ] [\$H1\_H2\$ ] [\$TAIL\$ \$NOSE\$ ] [\$MACHINE\_FILE\$ ] [\$BLANK\_FILE\$ ] [\$BLANK\_FILE\$ ] G28 [G28 HOMES MACHINE] G91 [G91 RELATIVE MODE] G92 X0 Y2. Z2.5 [G92 RESETS POSITION CORD.] G1 XYZ F555 [SYC. MACHINE / F=FEEDRATE] M61 [M61 START DUST MOTOR] M3 [M3 START SPINDLE MOTOR] S12500 [S3 13,500 RPM SPINDLE] G90 [G90 ABSOLUTE MODE]

Z2.0000 F222 [RAISE CUT. OFF BOARD] M5 M64 X-13.0000 F222

The tags between \$\$ will be replaced by the corresponding values:

[New model Deck 04/26/15 15:58:31 ] [ MCUTOOL T1 D40.00 R10.00 F50.00 L40.00 C1 ] [ 1867.70 x 460.00 x 60.58 ] [ H1 : 100.10, 0.00 H2 : -100.10, 0.00 ] [ TAIL : -1876.35, 19.58 NOSE : -26.52, 41.34 ] [Machine\_BullNose\_Supports.s3d.xml ] [ 6.2-R.s3d ] G28 [G28 HOMES MACHINE] G91 [G91 RELATIVE MODE] G92 X0 Y2. Z2.5 [G92 RESETS POSITION CORD.] G1 XYZ F555 [SYC. MACHINE / F=FEEDRATE] M61 [M61 START DUST MOTOR] M3 [M3 START SPINDLE MOTOR] S12500 [S3 13,500 RPM SPINDLE] G90 [G90 ABSOLUTE MODE]

G1 X-24.3236 Y0.0000 Z82.5673 F200 X-24.3236 Y0.0000 Z60.2295 F10 X-24.3336 Y0.0000 Z60.2301 X-26.3336 Y0.0000 Z60.2701

X-29.4442 Y0.0000 Z97.0201 F222

Z2.0000 F222 [RAISE CUT. OFF BOARD] M5 M64 X-13.0000 F222

You can use the tags \$DECK\_TAIL\_0.0\$ \$DECK\_NOSE\_0.0\$ \$BOT\_TAIL\_0.0\$ \$BOT\_NOSE\_0.0\$ with any distance from tail or nose to get the height of the deck or bottom stringer (along a straight line, in the unit used in the CNC mode of Shape3d). \$STRUT\_TAIL\_0.0\$ \$STRUT\_NOSE\_0.0\$ will give you the blank bottom height during deck cut, and the board deck height during bottom cut. Here is the list of all the usable tags:

(BOT\_HEADER)(/BOT\_HEADER) special bottom header area (DECK\_HEADER)(/DECK\_HEADER) special deck header area (BOT\_FOOTER)(/BOT\_FOOTER) special bottom footer area (DECK\_FOOTER)(/DECK\_FOOTER) special deck footer area (BEFORE\_CHANGE\_SIDE)(/BEFORE\_CHANGE\_SIDE) command before changing sides (left-right) (AFTER\_CHANGE\_SIDE)(/AFTER\_CHANGE\_SIDE) command after changing sides (left-right) \$MODEL\_NAME\$ surf\_.Nom() \$SIDE\$ "Deck" or "Bot"

\$DATE\$ CTime::GetCurrentTime() \$MCU\_CUTTER\_TYPE\$ "MCUTOOL T1 D%.2f R%.2f F%.2f L%.2f C1" **\$DIMENSIONS\$** dims **\$DIMENSIONS CM\$ dims in centimeters \$DIMENSIONS MM\$ dims in millimeters \$DIMENSIONS INCH\$** dims in inches **\$DIMENSIONS INF\$** dims in fractional inches \$VOLUME\$ vol \$H1 H2\$ "H1 : %.2f, %.2f H2 : %.2f, %.2f" \$MACHINE FILE\$ machine file name \$BLANK FILE\$ blank file name \$DIST BOARD BLANK TAIL\$ Distance Board-Blank tail \$DIST BOARD BLANK NOSE\$ Distance Board-Blank nose // Distances from BOARD tail or nose \$X CENTER\$ gives the x position of the board center from zero \$X FROM TAIL x.x\$ gives the x position form zero of a point at the distance x.x from board tail \$X FROM NOSE x.x\$ gives the x position form zero of a point at the distance x.x from board nose // Deck board stringer Z \$TAIL\$ "TAIL : %.2f, %.2f" Board tail X Z position \$NOSE\$ "NOSE : %.2f, %.2f" Board nose X Z position \$DECK CENTER\$ Z position of the stringer deck curve center \$BOT CENTER\$ Z position of the stringer bottom curve center \$DECK\_TAIL\_x.x\$ gives the Z position of the stringer deck curve of a point at the distance x.x from board tail \$DECK NOSE x.x\$ gives the Z position of the stringer deck curve of a point at the distance x.x from board nose \$DECK ZERO x.x\$ gives the Z position of the stringer deck curve of a point at the distance x.x from the zero of the machine \$BOT\_TAIL\_x.x\$ gives the Z position of the stringer bottom curve of a point at the distance x.x from board tail \$BOT NOSE x.x\$ gives the Z position of the stringer bottom curve of a point at the distance x.x from board nose \$BOT ZERO x.x\$ gives the Z position of the stringer bottom curve of a point at the distance x.x from the zero of the machine **\$STRINGER DECK POLY\$** Polygone board stringer deck \$STRINGER\_BOT\_POLY\$ Polygone board stringer bot // BLANK \$X BLANK CENTER\$ gives the X position of the blank center from zero \$X\_FROM\_BLANK\_TAIL\_x.x\$ gives the X position form zero of a point at the distance x.x from blank tail \$X FROM BLANK NOSE x.x\$ gives the X position form zero of a point at the distance x.x from blank nose // Blank Stringer \$BLANK TAIL\$" "BLANK TAIL : %.2f, %.2f", p.x, p.z); \$BLANK NOSE\$" "BLANK NOSE : %.2f, %.2f", p.x, p.z); \$BLANK DECK CENTER\$ Z position of the blank deck curve center \$BLANK BOT CENTER\$ Z position of the blank bottom curve center \$BLANK DECK TAIL x.x\$ gives the Z position of the blank deck curve of a point at the distance x.x from blank tail \$BLANK DECK NOSE x.x\$ gives the Z position of the blank deck curve of a point at the distance x.x from blank nose \$BLANK BOT TAIL x.x\$ gives the Z position of the blank bottom curve of a point at the distance x.x from blank tail \$BLANK BOT NOSE x.x\$ gives the Z position of the blank bottom curve of a point at the distance x.x from blank nose \$BLANK STRINGER DECK POLY\$ Polygone blank stringer deck \$BLANK STRINGER BOT POLY\$ Polygone blank stringer bot // Bottom either surf or blank if atfter or before flip \$STRUTS POLY\$ Polygone bottom from zero either surf or blank if atfter or before flip \$STRUT CENTER\$ gives the strut Z position at the center of the board \$STRUT TAIL x.x\$ gives the strut Z position at the distance x.x from board tail \$STRUT NOSE x.x\$ gives the strut Z position at the distance x.x from board nose \$STRUT ZERO x.x\$ gives the strut Z position at the distance x.x from the zero of the machine \$STRUTS GROUND POLY\$ Polygone bottom from ground either surf or blank if atfter or before flip \$STRUT GROUND CENTER\$ gives the strut height from the ground at the center of the board \$STRUT GROUND TAIL x.x\$ gives the strut height from the ground at the distance x.x from board tail \$STRUT GROUND NOSE x.x\$ gives the strut height from the ground at the distance x.x from board nose \$STRUT GROUND ZERO x.x\$ gives the strut height from the ground at the distance x.x from the zero of the machine

# The Properties Box

This dialog box contains six to eight tabs which allow you to define the geometry of the CNC machine, the type of cutter and the cutting path.

It is accessible through the button , or through the menu "CNC Machine/Properties...".

### The "Settings" Tab

| CNC Machine                | - C:\Users\thoma\ | Documents\S3d    | models\Shape     | 3dX\MachinesV   | X\Machine_Bu     | II5A_Clamps.s3d.xm | l i                          |                    |                 | x    |
|----------------------------|-------------------|------------------|------------------|-----------------|------------------|--------------------|------------------------------|--------------------|-----------------|------|
| Settings <                 | Blank Pos. >      | Toolpath >       | Plugs >          | Bull Nose >     | Axis >           |                    |                              |                    |                 |      |
| Lines:<br>Deck<br>Nbl/2 26 | Narrow.           | Bottom Bot. R    |                  | ath 🧲           | Number of points | s per line 150     | Machine name<br>Machine type | Standard<br>Clamps |                 | •    |
| Deck rail guide            | e Default         |                  | Bot. ra          | il guide Defau  | ılt              | •                  | Cutter type                  | 4-5 Axis B         | ull Nose        | •    |
| -Export                    | one file - Copy b | oard/blank files |                  |                 |                  |                    | Extension                    | GC-5Axis           | (.tap5a)        | •    |
| Top file                   | ew_deck           | Export           | 칠 Target fold    | ler C:\Users\Th | nomas\Desktop    |                    | Change mac                   | hine               | Save as new mad | nine |
| Bot. file Ne               | ew_bot            | Print            | Format file      | C:\Program      | Files (x86)\Sha  | pe3d X\frmtG       | Ser                          | nd my CNC p        | parameters      |      |
| Display All                | 🗌 Auto-collap     | ise (axis        | as shown on scre | een)            | Apply            | Save as def        | fault param. U               | Jse default p      | param.          | ?    |

The tab "Settings" contains the basic parameters you'll have set before computing and exporting the cutting path.

- That's where you set the number of lines per side on the deck, the bottom rail (if the rail point is defined) and the bottom.

- For the rail (deck or bottom), you can either define the number of paths or the narrowing.

The "**Narrowing**" allows trigging the lines spacing on the deck (and the bottom if the rail point is not defined). A narrowing set to 1 leads to evenly spaced cutting lines, whereas a large narrowing leads to very close lines on the rail, and a larger spacing at the center of the board.

- The "**Deck/Bot. rail guide**" allows you to select a special curve as a reference to guide the toolpath between the outline and the center axis. Default means that it only uses the outline curve for the deck, and the rail curve (if the rail point is defined on the slices) for the bottom. This feature is very useful if the board has wings for example, but you don't want the paths to propagate the wings kink until the center of the board.

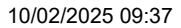

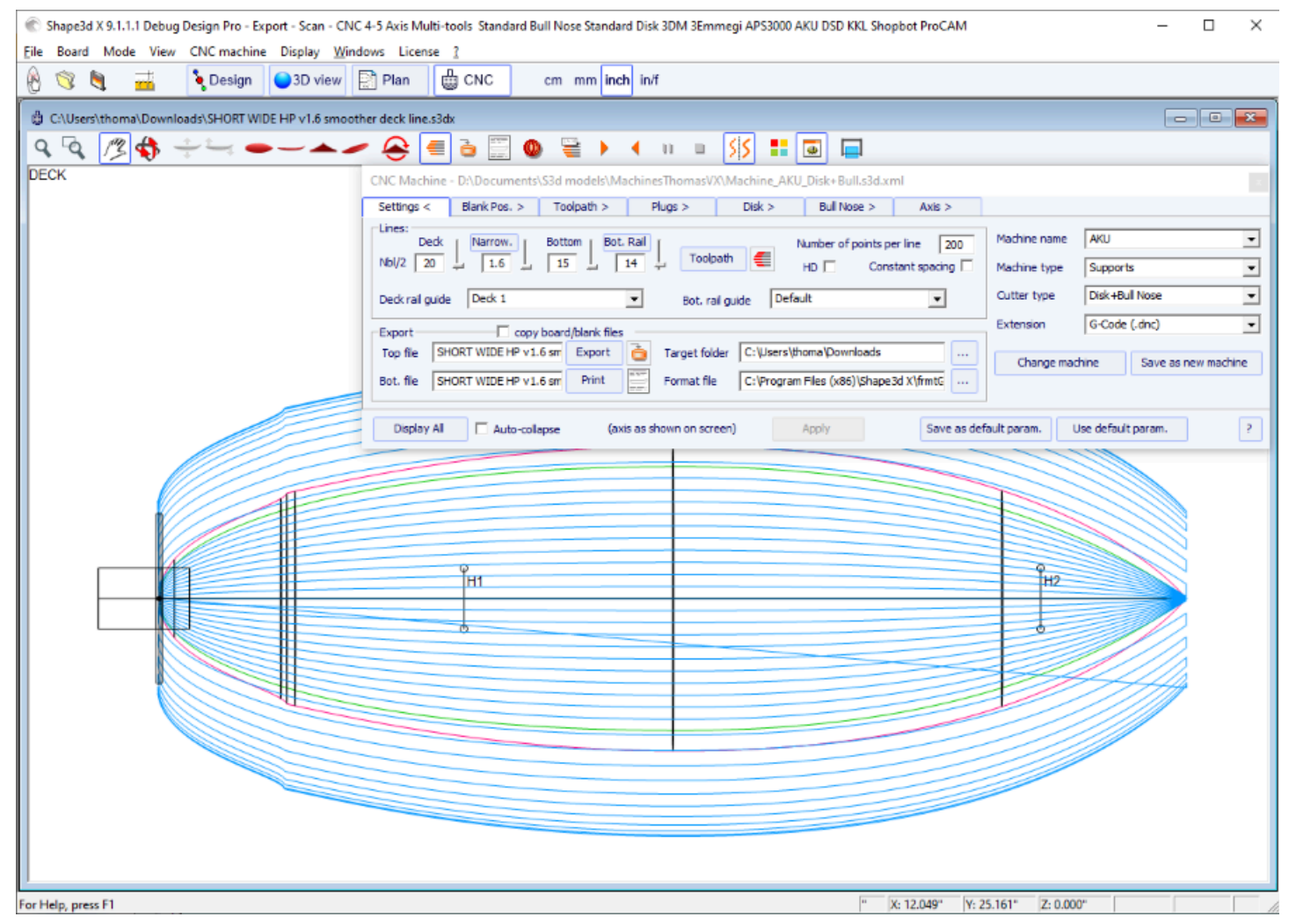

- The "**Number of points per line**" set the number of points per line in the exported cutting file. The higher the better the precision, but also the longer it takes to compute. Some controllers can't handle a very high number of points per line.

- "HD" will double the precision used during the computation and multiply the computation time by 2 to 10.

- "Constant spacing" will make the points evenly spaced along the length of the board in the toolpath.

- Press "**Toolpath**" to compute the toolpath and have it drawn on the screen. This later function is also present in the tool

- When the cutting path looks satisfying on the screen, choose the name of the cutting files you want to export (name of the file followed by \_top and \_bot by default) and the folder "**Target folder**" where you want to export the cutting files.

- "Export" will create the cutting files.

bar

- Press "Print" to see the cutting paper sheet, with the information about the board, the blank, and the machine setting.

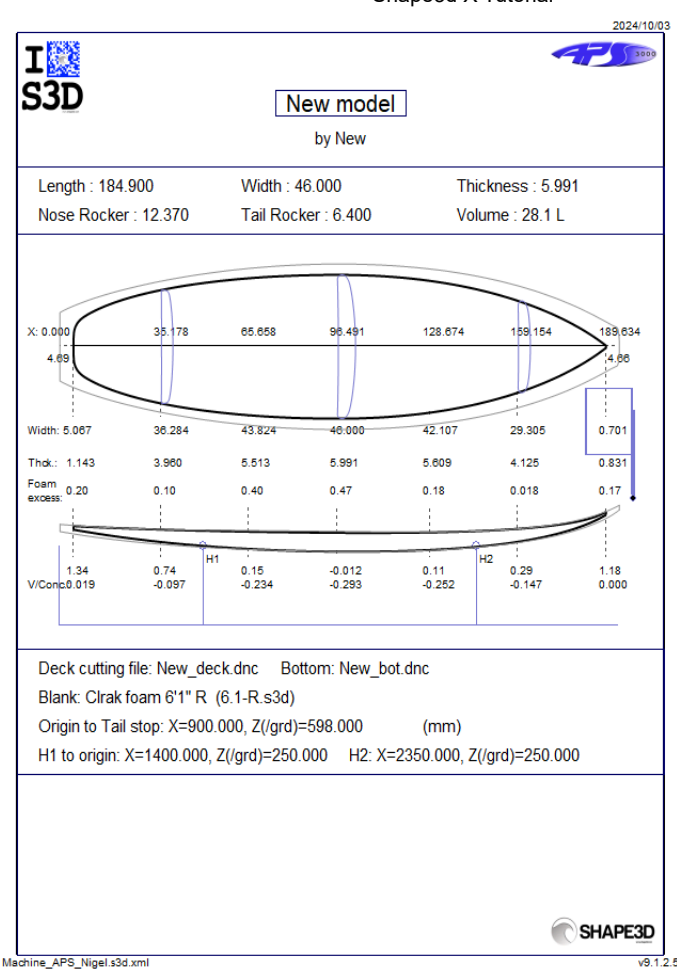

- The button "..." next to the <u>"Format File"</u> field allows browsing to choose the text file used to create the structure of the exported cutting files. You can change the header and the footer of this file to correspond exactly to your machine needs.

Shape3d handles a lot of machine types and configurations.

- "Machine" corresponds to the brand of your machine. If the brand of your machine isn't in the list, choose "Standard".

- "Machine type" gives the choice between:

Clamps, the blank is clamped at each end, and these clamps are used to flip the board after the deck is cut.

**Supports**, the blank lays on two supports that have a defined position and height.

**Supports Axe** corresponds to a blank that lays on two supports during the deck cut, but is then flipped around a fixed axis to cut the bottom.

Table, the blank lays on a flat table.

**Mold** allows cutting the mold of a board in a block on a table machine (This mode is still in test on version 9.1.0.4).

- "Cutter type" gives the choice between
Bull Nose
Disk
Symmetric Bull Nose
4-5 Axis Bull Nose
Multi Bull Nose
4-5 Axis Multi Bull Nose
Disk+Bull Nose

All these settings can be saved in the current machine file, or in a new one that will be used as the machine file afterward.

- "Save as default parameters" save in the current machine file.

- "Use default parameters" allows loading the machine file parameters if the parameters have been modified or loaded from the board file.

- "Change machine file" allows loading another machine file.

- "Save as new machine file" will save the current parameters in a new file that will used for the default parameters.

- "Send my CNC parameters" will send us your machine file, board and blank file, so that we have all the needed elements in case you have any problem.

- Once some parameters have been modified, press "Apply" (this will not save the modifications in the machine file).

### The "Right Side" Tab

| CNC Machine - D:\Documents\S3d models\MachinesThomasVX\Machine_BullNose_Supports.s3d.xml |                                     |                        |          |             |               |                               | x |
|------------------------------------------------------------------------------------------|-------------------------------------|------------------------|----------|-------------|---------------|-------------------------------|---|
| Settings > Right                                                                         | Side < Blank Pos. >                 | Toolpath >             | Plugs >  | Bull Nose > | Axis >        |                               |   |
| ✓ Right Lines:    Deck    Nbl R                                                          | row. I Bottom Bot.<br>2   14   Bot. | Rail                   |          |             |               |                               |   |
| Deck rail guide Def                                                                      | ault                                | Bot. rail gui          | de Defau | lt          | •             |                               |   |
| Display All                                                                              | Auto-collapse (ax                   | is as shown on screen) |          | Apply       | Save as defau | ult param. Use default param. | ? |

For asymmetric boards, the tab "**Right Side**" is added, and allows setting a different number of paths on the right and left sides. Note that in this case the toolpath can't be concentric.

### The "Blank Position" Tab

- This tab contains the Machine Origin, which is a very important setting to get precise cuts.

It corresponds to the position of tip of the bottom of the cutter (bull nose or disk) when you run the command X0.0 Y0.0 Z0.0 in your controller.

Note that for the APS3000 and AKU / SurfShaper machine it is not the tip but the center of the front face of the disk! The coordinates of the **Machine Origin** can be defined relatively to the tail, nose, or middle of the blank.

- You can also define here a **Flip Offset** in case the position of the **Machine Origin** won't be the same during the cut of the deck and the cut of the bottom.

| CNC Machine                                  | - C:\Users\thom                                             | a\Documents\S3                | d models\Shape                              | adX\Machines                                                                                                    | VX\Machine_3 | DM.s3d.xml                                       |                            |                     |                     |                   | x                                             |
|----------------------------------------------|-------------------------------------------------------------|-------------------------------|---------------------------------------------|----------------------------------------------------------------------------------------------------|--------------|--------------------------------------------------|----------------------------|---------------------|---------------------|-------------------|-----------------------------------------------|
| Settings >                                   | Blank Pos. <                                                | Toolpath >                    | Plugs >                                     | Bull Nose >                                                                                                    | Axis >       |                                                  |                            |                     |                     |                   |                                               |
| Blank<br>Use a Bla<br>Auto blar<br>Thickness | nk nargin Elo                                               | ock blank 🔲 Re<br>Width 30.00 | verse Nose/Tail B<br>0 Length               | loard                                                                                                    |              | -Machine Ori <u>c</u><br>Position<br>Flip Offset | in — X —<br>0.000<br>0.000 | Y<br>0.000<br>0.000 | Z<br>0.000<br>0.000 | from              | Nose stop 💌                                   |
| Section of<br>Stringer roug<br>Board rough   | heck Tail —<br>ghing ☑ Deck I<br>ing ☑ Deck I<br>☑ Follow b | Bottom Steps                  | dZ 10.000 F.<br>dZ 30.000 F.<br>only Margin | Nose         X            . dZ         2.000         #           . dZ         10.000           . dY         0.000 | 739.60(      | -Clamps<br>Blank tips d                          | amp ref.                   | Гор                 | Z level<br>upside   | change a<br>-down | after 0.000<br>Clamp board<br>tips after flip |
| Display All                                  | Auto-coll                                                   | apse (axi                     | s as shown on scr                           | reen)                                                                                                    | Apply        | Sa                                               | ave as defau               | ult param.          | Use defa            | ult param         | , ?                                           |

- In this tab you can choose a blank, or use the **Auto blank** feature with a defined **Margin**. This is useful if you use an EPS blank made from the profile of the board for example.

Shape3d X Tutorial

| The Shape3d X 9.1.1.5 Design Pro - Export - Scan - CNC 4-5 Axis Multi-tools Standard Bull Nose Standard Disk 3DM 3Emmegi APS3000 AKU DSD KKL Shopbot ProCAM Barlan | - 🗆 🗙 |
|----------------------------------------------------------------------------------------------------|-------|
| File Board Mode View CNC machine Display Windows License ?                                                                                                    |       |
| 🛞 🧐 📑 🍾 Design 🥥 3D view 📄 Plan 🌐 CNC cm mm inch in/f                                                                                                    |       |
| A New                                                                                                    |       |
|                                                                                                    |       |
|                                                                                                    |       |
|                                                                                                    |       |
|                                                                                                    |       |
| z                                                                                                    |       |
| v x                                                                                                    |       |
|                                                                                                    |       |
| 1                                                                                                    |       |
|                                                                                                    |       |
|                                                                                                    |       |
|                                                                                                    | 2     |
|                                                                                                    |       |
|                                                                                                    |       |
|                                                                                                    |       |
|                                                                                                    |       |
|                                                                                                    |       |
| CNC Machine - C:\Users\thoma\Documents\S3d models\Shape3dX\MachinesVX\Machine_3DM.s3d.xml                                                                          |       |
| Settings > Blank Pos. < Toolpath > Plugs > Bull Nose > Axis >                                                                                                    |       |
| Bank Machine Ongin X Y Z Machine Ongin X Y Z Register 0.00 216.00 Form Tell step VIII. 133-83 (RV).si                                                              |       |
| Auto blank margin □ Block blank □ Reverse Nose/Tail Board                                                                                                    |       |
| Thickness 30.00 Width 30.00 Length 30.00                                                                                                    |       |
| Section check Tail                                                                                                    |       |
| Stringer roughing Deck Bottom Steps dZ 0.00 Final dZ 0.00 Blank tips damp ref. Top Viger down                                                                      |       |
| Board roughing Deck Bottom Steps dZ 0.00 Otl. only Camp board                                                                                                    |       |
| ups area np                                                                                                    |       |
| Display All Auto-collapse (axis as shown on screen) Apply Save as default param. Use default param.                                                                |       |
|                                                                                                    |       |
| Use Ctrl key to get more X precision mm X: 1014.64 Y: 0.0000 Z: 95.08                                                                                              |       |

- If the blank is a block of EPS, check the option **Block blank** And define its dimensions. You can position the board inside the block with the mouse ok the arrow keys.

Shape3d X Tutorial

| Shape3d X 9.1.1.5 Design Pro - Export - Scan - CNC 4-5 Axis Multi-tools Standard Bull Nose Standard Disk 3DM 3Emmegi APS3000 AKU DSD KKL Shopbot ProCAM Barlan |  |  |  |  |  |
|----------------------------------------------------------------------------------------------------|--|--|--|--|--|
| File Board Mode View CNC machine Display Windows License ?                                                                                                    |  |  |  |  |  |
| 🕑 🦁 📲 🍡 Design 💭 3D view 🔛 Plan 👹 CNC cm mm inch in/f                                                                                                    |  |  |  |  |  |
| 🖞 New                                                                                                    |  |  |  |  |  |
| ♀ 聲 🛟 ┿┶┓ ━ ─ ▲ / 😤 🖷 🖮 🗒 🔘 🗑  ↓ ∢ 비 🗉 💋 🔲                                                                                                    |  |  |  |  |  |
| DECK                                                                                                    |  |  |  |  |  |
|                                                                                                    |  |  |  |  |  |
| tz.                                                                                                    |  |  |  |  |  |
|                                                                                                    |  |  |  |  |  |
| Y X                                                                                                    |  |  |  |  |  |
| 1                                                                                                    |  |  |  |  |  |
|                                                                                                    |  |  |  |  |  |
|                                                                                                    |  |  |  |  |  |
|                                                                                                    |  |  |  |  |  |
|                                                                                                    |  |  |  |  |  |
|                                                                                                    |  |  |  |  |  |
|                                                                                                    |  |  |  |  |  |
|                                                                                                    |  |  |  |  |  |
| CNC Machine - C:\Users\thoma\Documents\S3d models\Shape3dX\MachinesVX\Machine_3DM.s3d.xml                                                                      |  |  |  |  |  |
| Settings > Blank Pos. < Toolpath > Plugs > Bull Nose > Axis >                                                                                                  |  |  |  |  |  |
| Blank C: Users (thoma \Documents \S3d models \Blanks \unlocked blanks \6 Regime 0.00. 0.00. 216.00. Form Taileton                                              |  |  |  |  |  |
| Auto blank margin  Block blank  Reverse Nose/Tail Board Elo Offeet 0.00 0.00 0.00 0.00 0.00 0.00 0.00 0                                                        |  |  |  |  |  |
| Thickness 130.9 Width 480.0 Length 1869.0                                                                                                    |  |  |  |  |  |
| Section check Tail Nose X 0.00 Clamps                                                                                                    |  |  |  |  |  |
| Stringer roughing Deck Bottom Steps dZ 0.00 Final dZ 0.00 Blank tips damp ref. Top Z level change after 0.00 upside-down                                       |  |  |  |  |  |
| Board roughing Deck Bottom Steps dZ 0.00 Oti. only                                                                                                    |  |  |  |  |  |
| Display All C Auto-collapse (axis as shown on screen) Apply Save as default param. Use default param. ?                                                        |  |  |  |  |  |
| Use Ctrl key to get more X precision         mm X: 979.34         Y: 0.0000         Z: -263.06                                                                 |  |  |  |  |  |

- You can also load a **Blank** previously designed with Shape3d (or Aku shaper). In this case you can position the board inside the block with the mouse ok the arrow keys.

Shape3d X Tutorial

| 🐑 Shape3d X 9.1.1.5 Design Pro - Export - Scan - CNC 4-5 Axis Multi-tools Standard Bull Nose Standard Disk 3DM 3Emmegi APS3000 AKU DSD KKL Shopbot ProCAM Barlan                                                                                                    | – 🗆 🗙    |
|----------------------------------------------------------------------------------------------------|----------|
| File Board Mode View CNC machine Display Windows License ?                                                                                                    |          |
| 🖗 🥎 🍓 📑 🔖 Design 🥥 3D view 📄 Plan 🌐 CNC 🛛 cm mm inch in/f                                                                                                    |          |
|                                                                                                    |          |
|                                                                                                    |          |
| <u> </u>                                                                                                    |          |
| DECK                                                                                                    |          |
|                                                                                                    |          |
| 17                                                                                                    |          |
|                                                                                                    |          |
| v x                                                                                                    |          |
|                                                                                                    |          |
|                                                                                                    |          |
|                                                                                                    |          |
|                                                                                                    | <u> </u> |
|                                                                                                    |          |
|                                                                                                    |          |
|                                                                                                    |          |
|                                                                                                    |          |
|                                                                                                    |          |
| CNC Machine - C\Ukers\thoma\Documents\S3d models\Shape3dX\Machines\VX\Machine 3DM.s3d.xml                                                                                                    |          |
| Settinos > Blank Pos. < Toolpath > Pluos > Buil Nose > Axis >                                                                                                    |          |
| Blank Control Control |          |
| ✓ Use a Blank     C: Users (thoma \Documents \\$3d models \Blanks \underlands \underlands \blanks \underlands \underlands     |          |
| Reverse Nose/Tail Blank Reverse Nose/Tail Board Blank Selector                                                                                                    |          |
| Blank tail cut over the length 0.00 Nose cut 0.00                                                                                                    |          |
| Section check Tail Nose X 0.00 Clamps                                                                                                    |          |
| Stringer roughing Deck Bottom Steps dZ 0.00 Final dZ 0.00 Blank tips damp ref. Top Zlevel change after 0.00 upside-down 0.00                                                                                                    |          |
| Board roughing Deck Bottom Steps dZ 0.00 Otl. only Clamp board too after fip                                                                                                    |          |
|                                                                                                    |          |
| Display All Auto-collapse (axis as shown on screen) Apply Save as default param. Use default param. ?                                                                                                    |          |
|                                                                                                    |          |
| Use Ctrl key to get more X precision   mm  X: 1064.15   Y: 0.0000   Z: 118.55                                                                                                    |          |

- The **Blank Selector** will scan all the blank files from a selected folder and the sub-folders, and display the list of acceptable blanks, with the ones which deck curves best fits the board deck curve on top.

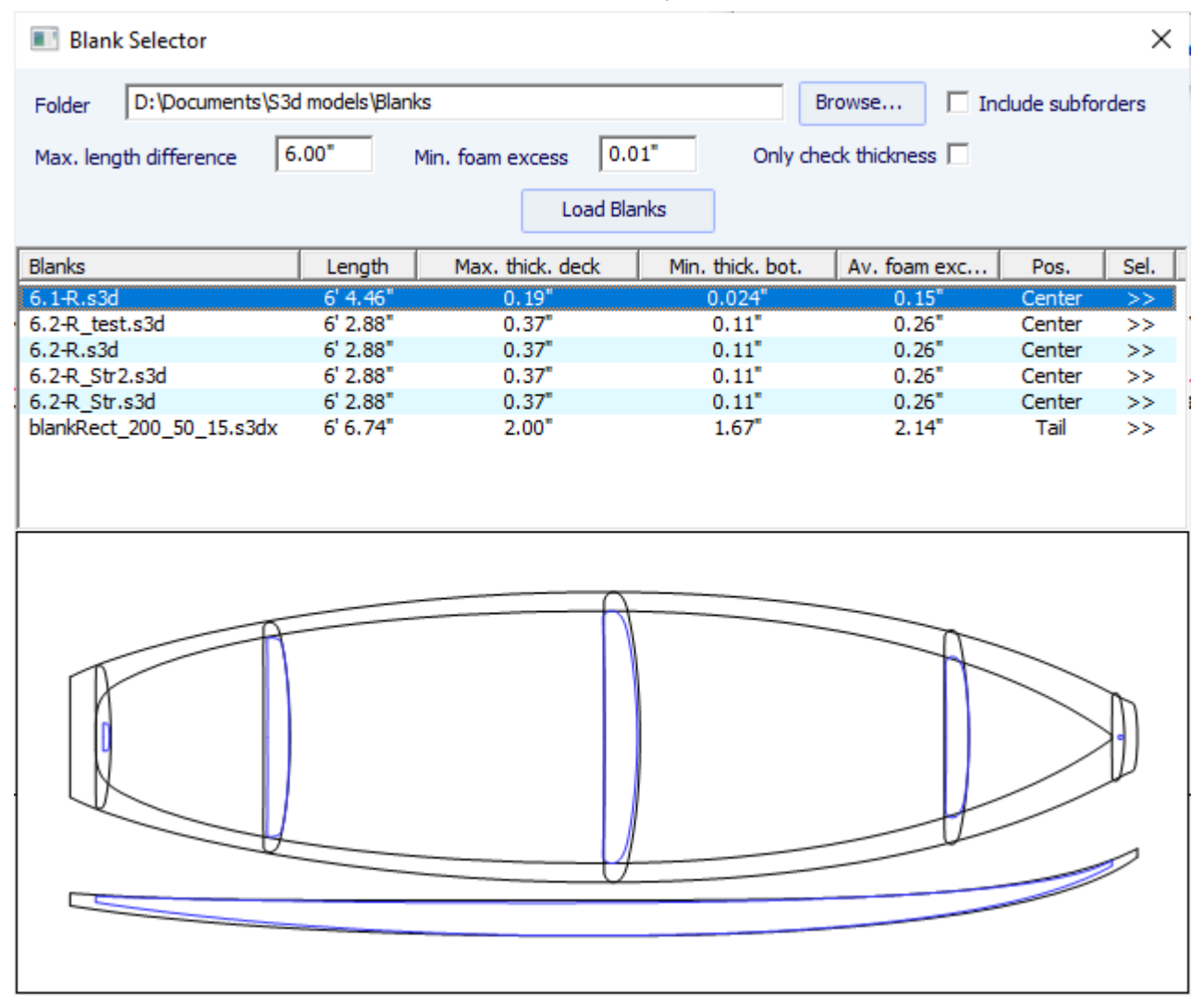

- Sometimes you'll use one of your blanks but you'll cut a piece of nose and tail because you know it is too long. In this case, instead of re-designing a blank in Shape3d, you can use the **Blank tail/nose cut over the length** function to say for example that you cut 10cm of the tail and 20cm of the nose.

The use of a blank, even roughly designed, is very important, as it will lead to a cutting path that does not begin right on the clamps, but a bit farther.

- If the blank is much thicker than the board and you have a short tool, you can use the **Stringer Roughing** function. The toolpath will cut the stringer in an optimized way so that the tool never cut deeper than the **Steps dZ**. The **Final dZ** is the thickness of stringer left after roughing, to be cut during the stringer path. You can set multiple paths shifted by the **F. dZ** settint the **#** field to a value higher than 1.

- You can also use the **Board Roughing** function that will do some quick paths where there's a lot of foam to remove, never cutting deeper than the **Steps dZ** value. The **Final dZ** is the thickness of foam left after roughing The **Margin dY** allows enlarging the roughing area.

The check box Along OY set roughing paths in the width direction Y.

The check box **Follow blank otl.** makes the contour of the roughing paths follow the outline of the blank instead of the outline of the board.

The check box Outline only limits the roughing to the outline of the board.

There are 3 possible machine settings for the blank holding system.

#### The blank can be clamped:

- The center of the **Clamps** (*i.e.* the rotation axis) can be aligned either with the upper point, the center point, or the lower point of the extremities of the blank.

- A vertical shift of the clamps between the deck cut and the bottom cut can be set with the box **Z level change after upside-down**.

- The option **Clamp board tips after flip** will put the clamps right on the tips of the cut board for the cut of the second side, instead of keeping the clamps on the blank tabs. This option must be used if you do a complete outline cut during the cut of the first side, that removes the tips of the blank.

If you don't use a blank in Shape3d you'll certainly have to shift the whole toolpath up or down with the machine controller (i.e. change the Z of the machine origin) to start the cut right on the deck of the blank. Then don't forget to move the toolpath in the other direction with the controller when you cut the other side:

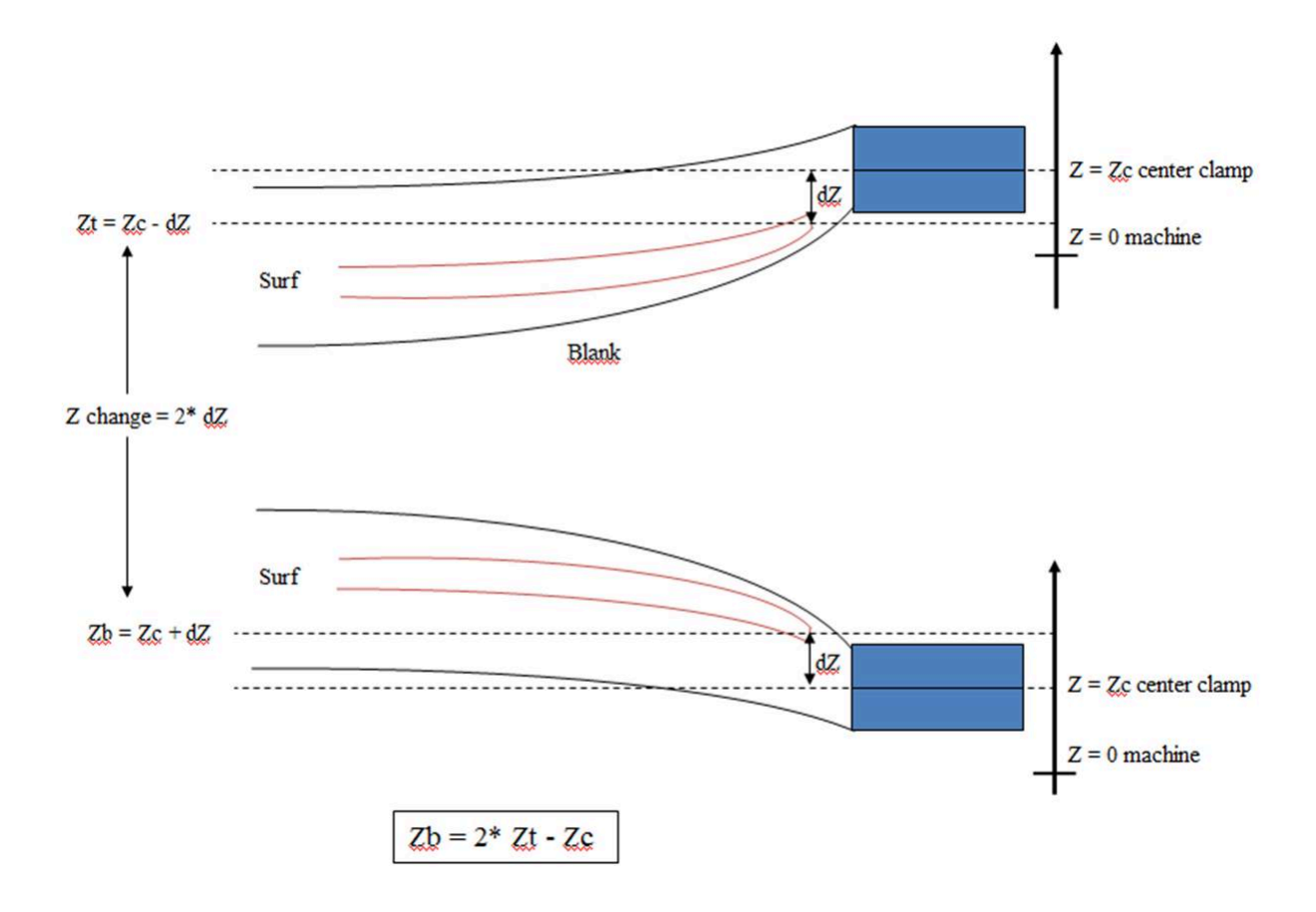

#### The blank can be supported by two struts:

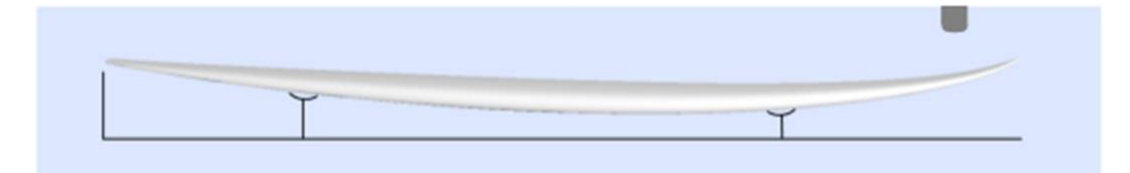

| 10/02/2025 09:37                                                                                                    | Shape3d X                                                                                                    | (Tutorial                                                                                                    |                                                                                                    |          |
|----------------------------------------------------------------------------------------------------|----------------------------------------------------------------------------------------------------|----------------------------------------------------------------------------------------------------|----------------------------------------------------------------------------------------------------|----------|
| CNC Machine - C:\Users\thoma\Documents\S3d models\Shape3dX\Machi                                                                                                    | inesVX\Machine_APS.s3                                                                                                    | d.xml                                                                                                    |                                                                                                    | x        |
| Settings > Blank Pos. < Toolpath > Plugs > Disk >                                                                                                    | > Axis >                                                                                                    |                                                                                                    |                                                                                                    |          |
| Blank       Image: Steps dZ       Image: Steps dZ       Image: Ste | I.s3dx      Mach       Position     Position       ank Selector     Flip       X     0.00       #     1       0.00     Position | V         Y           tion         -1000.00         0.00           Offset         0.00         0.00           orts         X         Width           H1         1500.00         0.00           H2         2500.00         0.00           From         Origin         or blank         T | Z(/grd)<br>600.00 from T<br>0.00<br>Z(/grd) dZ<br>250.00 -0.00 (<br>250.00 -0.00<br>ail Nose Extr. | ail stop |
| Display All Auto-collapse (axis as shown on screen)                                                                                                    | Apply                                                                                                    | Save as default param.                                                                                                    | Use default param.                                                                                 | ?        |

- In this case the blank can be selected just like in the Clamps mode.

- Set the coordinates of the **Machine Origin** of the machine relatively to the tail, the nose, the supports or middle of the blank.

- The position of the supports **H1** and **H2**, relatively to the origin of the machine, or the tail or nose of the blank, is set in the section "**Supports**".

- A vertical shift of the supports between the deck cut and the bottom cut can be set with the box "dZ".

- Note that during the cut of the first side (deck or bottom), the blank is positioned on the two supports. While during the cut of the second side (bottom or deck then), it is the board that is positioned on the supports.

- The **Bar supports** option sets the supports as horizontal bars instead of 2 contact points per support. This will make a difference as soon as the board has a covex deck or a V.

- A variation of the support mode is the **Support Axe** mode. In this case, the blank is positionned on the two supports during the cut of the first side. But then the blank is flipped around the horizontal length axis. This mode suits for machines with **automatic flip assist system**.

#### The blank can lay on a Table:

- The Table and Mold modes correspond to the CNC machines with a flat bed.

| CNC Machine                                                                                             | - C:\Users\thoma                                                                                             | a\Documents\S3                                                                  | d models\Shape                                          | adX\MachinesV                                             | X\Machine | Bull Nose_Tal                           | ble.s3d.xm                | I           |          |            |           | x |
|----------------------------------------------------------------------------------------------------|----------------------------------------------------------------------------------------------------|---------------------------------------------------------------------------------|---------------------------------------------------------|-----------------------------------------------------------|-----------|-----------------------------------------|---------------------------|-------------|----------|------------|-----------|---|
| Settings >                                                                                              | Blank Pos. <                                                                                                 | Toolpath >                                                                      | Plugs >                                                 | Bull Nose >                                               | Axis >    |                                         |                           |             |          |            |           |   |
| Blank<br>Use a Bla<br>Auto blan<br>Thickness<br>Section of<br>Stringer rou<br>Board rough<br>V Along ON | ank  <br>Ink margin IV Blo<br>s 133.7<br>theck Tail _<br>ghing Deck I f<br>ing Deck IV f<br>r IV Follow blan | ock blank Re<br>Width 480.0<br>Bottom Steps<br>Bottom V Steps<br>k otl. Otl. or | verse Nose/Tail B<br>Length<br>dZ 0.00 F.<br>dZ 30.00 M | oard<br>1869.1<br>Nose X 0<br>dZ 0.00 #<br>targin dY 0.00 | .00       | Machine Orig<br>Position<br>Flip Offset | gin — X —<br>0.00<br>0.00 | Y 0.00      | Z - 0.00 | from       | Tail stop |   |
| Display All                                                                                             | Auto-coll                                                                                                    | apse (axi                                                                       | s as shown on scr                                       | een)                                                      | Apply     | Si                                      | ave as defa               | ault param. | Use defa | ault param | ۱.        | ? |

- In this case the blank lays flat on its lowest point. This mode suits best with Block blank and Rods to hold the board after the cut of both side.

10/02/2025 09:37 Shape3d X Tutorial 🐑 Shape3d X 9.1.0.4 Design Pro - Export - Scan - CNC 4-5 Axis Multi-tools Standard Bull Nose Standard Disk 3DM 3Emmegi APS3000 AKU DSD KKL Shopbot ProCAM Barlan × \_ <u>File</u> Board Mode View CNC machine Display <u>W</u>indows License <u>?</u> 🔞 🥎 💐 📑 🍾 Design 🥥 3D view 🔛 Plan 🌐 CNC cm mm inch in/f paddle3 New D:\Documents\S3d models\Shape3dX\SamplesX\paddle3.s3dx:2 - - -९ 🔍 🥂 🛟 ᅷ≒ 👄 — 🔺 🖉 😂 🚍 🕲 🚆 🕨 🖬 🖬 🗊 🗔 CNC Machine - D:\Documents\S3d models\MachinesThomasVX\Machine\_BullNose\_Table\_New.s3d.xml Settings > Blank Pos. < Toolpath > 3D Layers > Bull Nose > Axis > 
 Machine Origin – X
 Y
 Z

 Position
 0.000
 0.000
 216.000
 from
 Tail stop

 Blank Use a Blank S: \Alain \Alain Data \1 Perso \surf\Shape3D \G code \Bloc390x23x90 ... Auto blank margin Plack blank Thickness 285 Width 655.3 Length 4300 Auto blank i
 Block blank Section check Tail Nose X 0.000 Deck 🔲 Bottom Steps dZ 0.000 Stringer roughing Otl. only 🔲 Deck 🔲 Bottom 🗖 Steps dZ 0.000 Board roughing Display All Auto-collapse (axis as shown on screen) Apply Save as default param. Use default param. ? For Help, press F1 mm X: 1138.743 Y: -0.000 Z: 1084.607

### The "Tool Path" Tab

#### Bull nose

| CNC Machine - C:\Users\thoma\Documents\S3d model | ls\Shape3dX\MachinesVX\Machine_3DM.s3d.xml x                                                                                                   |
|--------------------------------------------------|----------------------------------------------------------------------------------------------------|
| Settings > Blank Pos. > Toolpath < Plug          | is > Bull Nose > Axis >                                                                                                    |
| Path sequenceposition _ Second                   | Stringer paths Third Deck V Bottom Outline cut First V Deck V Bottom                                                                           |
| Deck Concentric 💌 Center-to- 💌 🗆 Anti-clock.     | # of Stringers         1         # of Ghost paths         0         0         # of paths         1         Z shift         0.000         0.000 |
| Bot. Concentric 💌 Center-to- 💌 🗆 Anti-clock.     | Z shift 0.000 Ghosts dZ shift 0.000 0.000 dY shift 0.000 0.000                                                                                 |
| Max angle (°) Deck 180 Bottom 180                | Y shift 100.10 Extend extr. Tail dZ shift 0.000 Anti-clock.                                                                                    |
| ☐ Square rails                                   | Ghost dY 0.000 Cut ends Tail Avoid stringer at Tail Nose                                                                                       |
|                                                  | Opward cut     Nose     Str. width       ZigZag down moves     Str. width     10.00                                                            |
| Check tips before cut                            | Cut tail first 🔲 Cut bottom first                                                                                                    |
| Starting position Auto                           | Margins Rods number 0                                                                                                    |
| X 0.000 Y 0.000 Z 0.000 from First point 💌       | Deck Bottom Continuous Nb pts. 3                                                                                                    |
|                                                  | Tail 0.000 Squared                                                                                                    |
| End position Auto                                | Nose 🔲 0.000 🔽 0.000                                                                                                    |
| X 0.000 Y 0.000 Z 31.750 from Last point         | Apply to outline path Deck 0.000 Bottom 0.000                                                                                                  |
| Display All 🗍 Auto-collapse (axis as show        | vn on screen) Apply Save as default param. Use default param. ?                                                                                |

Disk, symmetric bull nose or a 4-5 machine

| 10/02/2025 09:37                                        | Shape3d X Tutorial                                                         |                                 |
|---------------------------------------------------------|----------------------------------------------------------------------------|---------------------------------|
| CNC Machine - C:\Users\thoma\Documents\S3d model        | \Shape3dX\MachinesVX\Machine_AKU_DiskBullNose.s3d.xml                      |                                 |
| Settings > Blank Pos. > Toolpath < Plug                 | > Disk > Bull Nose > Axis >                                                |                                 |
| Path sequenceposition _ Second 💌                        | Stringer paths First Deck - Ø BottomOutline                                | cut - Third 💌 - 🗖 Deck 🔲 Bottom |
| Deck Side/Side 💌 Center-to-I 💌 🗆 Opposite               | # of Stringers 1 # of Ghost paths 0 0 # of pa                              | ths 1 Z shift 0.000 0.000       |
| Bot. Side/Side 💌 Center-to- 💌 🗆 Opposite                | Z shift 0.000 Ghosts dZ shift 4.000 4.000 dY sh                            | ift 0.000 Y shift 0.000 0.000   |
| Max angle (°) Deck 180 Bottom 180                       | Y shift 0.000 Extend extr. Tail dZ sh                                      | ift 0.000 Anti-clock, 🔲         |
|                                                         | Ghost dY 0.000 Nose Avoid                                                  | stringer at Tail 🔽 Nose 🔲       |
| ✓         Tuck Sharpening Deck         ■         Bottom | Swallow tail cut Partially Nose 🔽 Str. w                                   | idth 0.000 dZ height 0.000      |
| Bottom rail min Y 25.400 min Z 0.000                    | Cut tail first 🔲 Cut bottom first 🛛 Check blank position after upside-d    | own: 🗌 Tail 🔲 Nose 🔲 Twice      |
| Starting position Auto                                  | Margins Path between lines                                                 |                                 |
| X 0.000 Y 0.000 Z 50.800 from First point V             | Deck     Bottom       Tail     0.000       □     0.000       □     Squared |                                 |
| - End position Auto                                     | Nose 0.000 0.000                                                           |                                 |

Apply to outline path

Apply

This page defines the general components of the cutting path:

from Last point

# Path Sequence

0.000

x 0.000

Display Al

- In the "Path Sequence" box you can choose between the three options:

(axis as shown on screen)

"Side/Side" to cut one side after the other.

Z 31.75(

Auto-collapse

"Concentric" to alternate the cutting lines on one side and the other,

"Side/Side Conc." to do a concentric path one side after the other,

"Conc. S/S rail" to do a concentric path on the center of the board, and side by side paths on the rail,

and "One Side" to cut only one side.

With a Bull Nose cutter, the Concentric path gives more regular grooves than Side/side, but there can be a dissymmetry. Side/Side Concentric gives regular grooves and ensure symmetry if combined with a spindle direction change. Then, you have the choice to begin the cut at the center and finish at the rails, or do the opposite.

Sandwich

Deck 0.000

Bottom

Save as default param.

0.000

- "Anti-clockwise" will change the rotation direction of the concentric toolpath.

These settings can be different on the deck and the bottom.

- For a 3 axis bull nose you can check the option "Square rail" if you don't want to cut the bottom rail.

For a disk, symmetric bull nose or 4-5 axis, you can choose the separation between deck and bottom cut between the options:

"Apex" sets it at the widest point.

"Tuck" sets it as low as possible (depending on the dimensions of the motor) between the apex point and the rail point. Note that if the motor is thick, the lower lines are intentionally deviated from the original path in order the motor to avoid the blank.

In this mode, you can use the "Tuck Sharpening" option to avoid blunting the tuck if the machine is not perfectly aligned.

"Tuck+Flat Bottom" is the same as "Tuck", but the bottom lines are limited to the rail point.

"Square rail" doesn't cut the bottom rail.

"Up rail" sets the separation as low as possible when you cut the bottom.

Auto

Relief cuts

Indexes

Use default param.

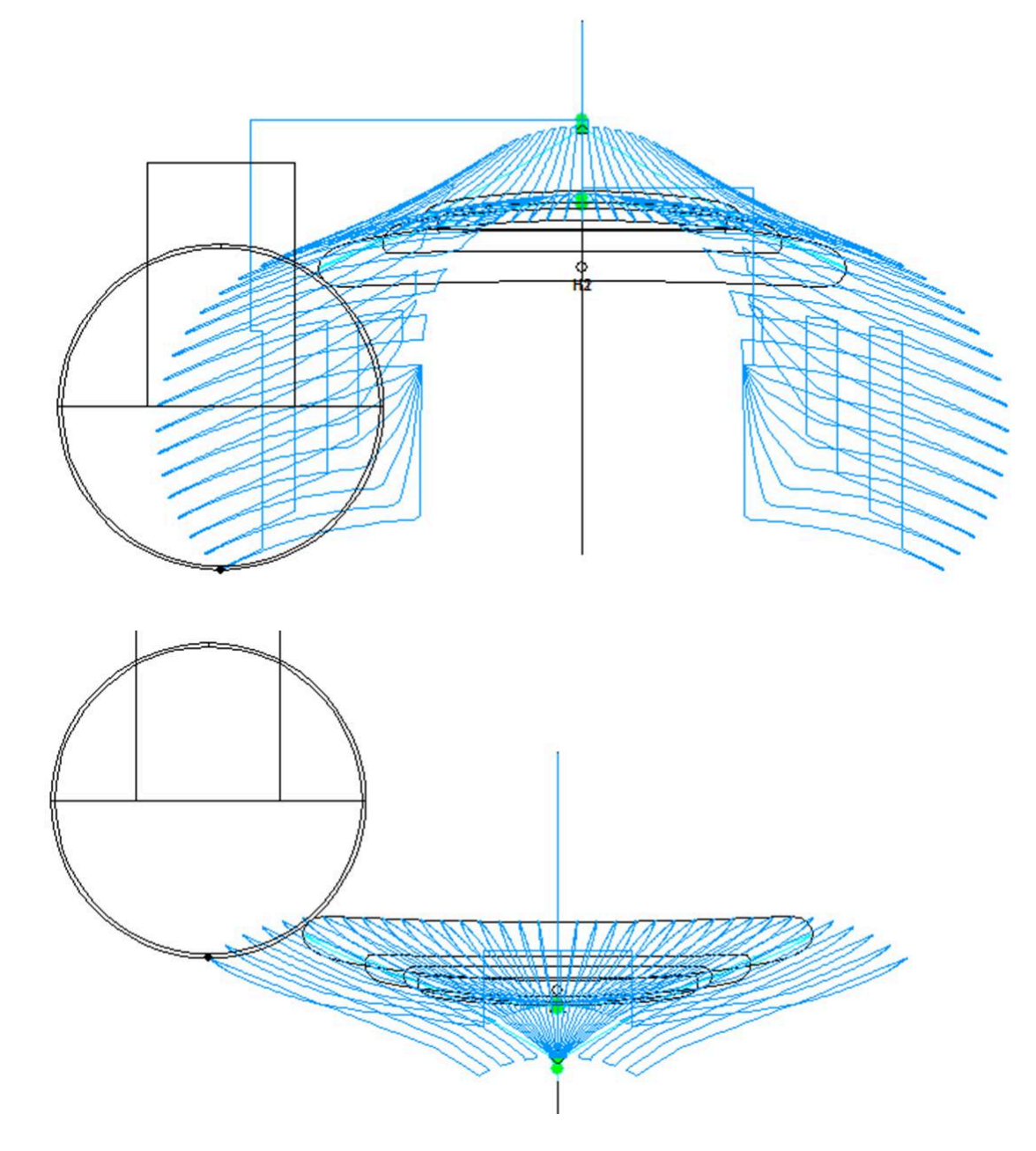

- In both case, you can define a "Maximum angle" so that the toolpath doesn't go too low on the rail.

### Stringer paths

- The "**Number of Stringers**" can be set between 0 and 3. Set 0 if you don't want to cut the stringer of the blank. Set 2 or 3 if the blank has several stringers.

- Then set the "Side shift", which is the distance between the stringers and the center axis.

- The "**Z margin**" will give a stringer cut higher than the actual stringer if set positive. You can use it if you want to finish the stringer by hand.

| 10/02/2025 09:37                                                                                 |                                                                                       | Shape3d X Tutorial                                                                                                    |                                                                                                    |
|--------------------------------------------------------------------------------------------------|---------------------------------------------------------------------------------------|----------------------------------------------------------------------------------------------------|----------------------------------------------------------------------------------------------------|
|                                                                                                  |                                                                                       |                                                                                                    | X                                                                                                    |
| CNC Machine - D:\Documents                                                                       | S3d models\MachinesThomasVX\Mac                                                       | chine_3DM.s3d.xml                                                                                                    |                                                                                                    |
| Settings Blank position Tool                                                                     | Path Tool Path 2 Cutter Axis                                                          |                                                                                                    |                                                                                                    |
| Path<br>Sequence Concentric<br>Sequence bot. Concentric<br>Square rails<br>Max angle (') Deck 18 | position Second v<br>Center-to-F Anti-clock.<br>Center-to-F Anti-clock.<br>Bottom 180 | Stringer paths     position     First       Number of Stringers     3       Side shift     15.00     Z marg.       # of Ghost paths     Deck     1       Bottom     0       Ghost Z shift     1.00     0.00 | Outline cut       position       Third         Image: Top       Image: Bottom       Image: Anti-clock.         Y shift       0.00       Z shift       0.00         Avoid stringer tips       Width       1.00       Height       1.00 |

- You can also add one or several **Ghost paths** with a "**Side shift**" and a "**Z shift**" (for several ghost paths the Z shift diminishes step by step).

- For Bull Nose cutter, the option "Upward cut" creates a stringer path that always cut upward, to avoid foam burning.

- Also for Bull Nose cutter, the option "**ZigZag down moves**" replace all the vertical down moves at the beginning or between stringer paths by ZigZag moves, to avoid foam burning.

- For Disk+Bull Nose machines, the "**Swallow tail cut**" option allows cutting the swallow tail with the router at the end of the bottom cut, it case it is not already cut as a 3D layer.

- If you check the boxes "Extend stringer", the stringer path will be extended horizontally to finish up the tip.

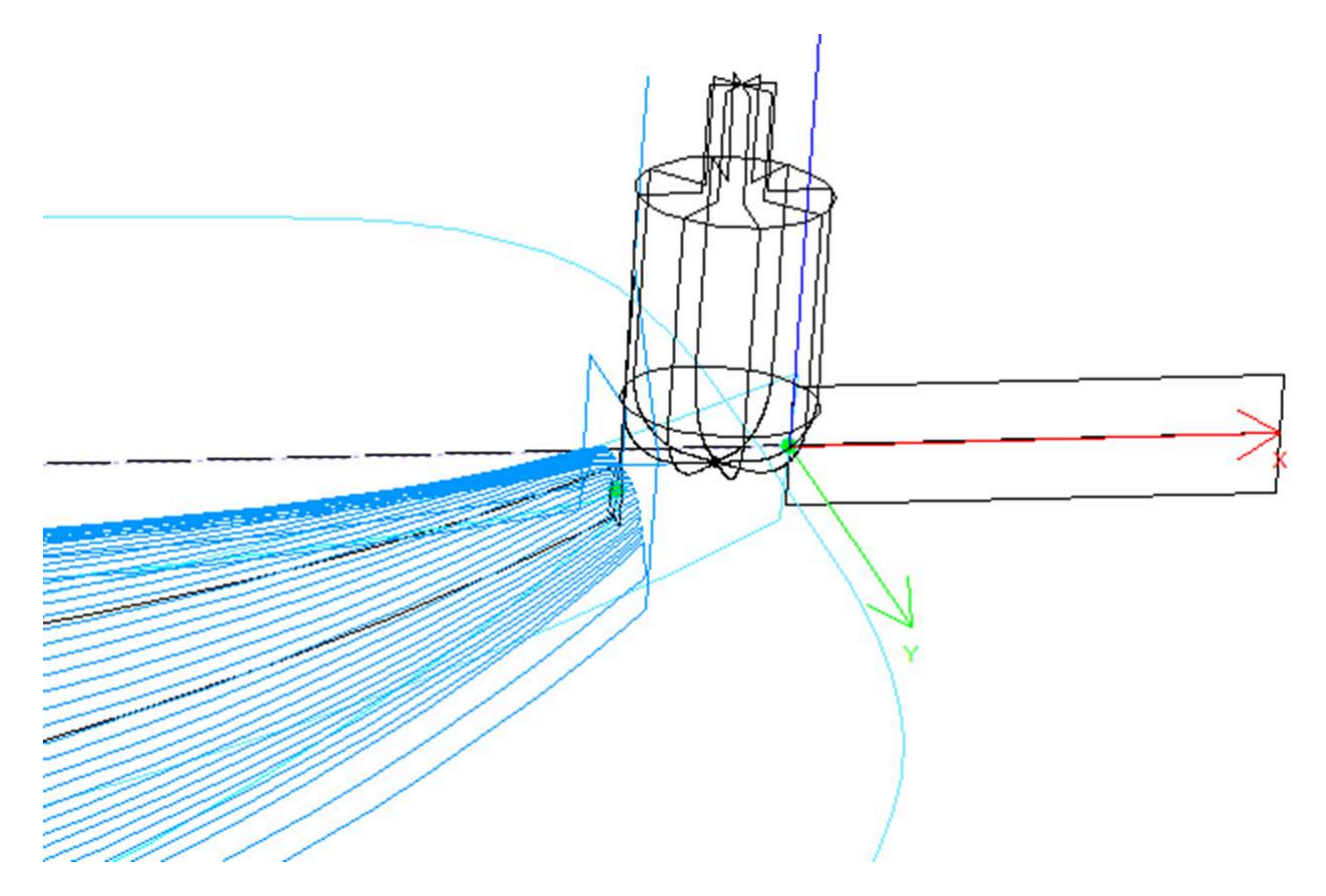

- You can also check the "Cut stringer ends" boxes to make the tool go down at the tip of the stringer to cut the last piece of wood.

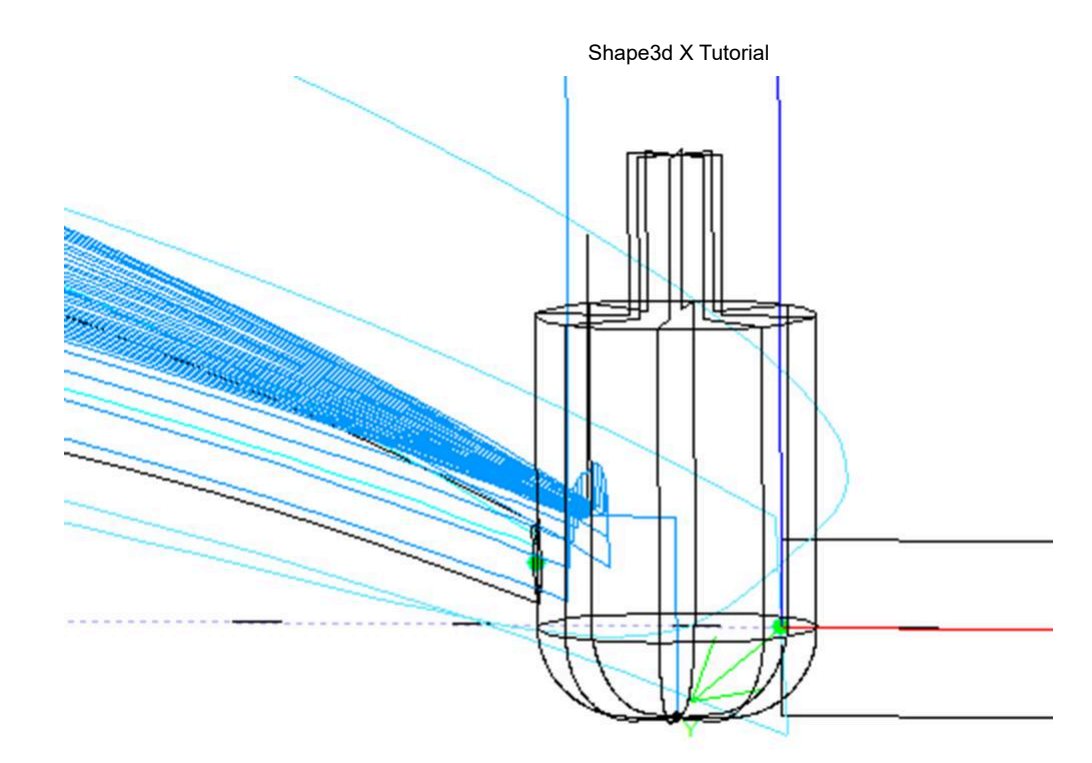

# Outline cut

For 3 axis machines with a bull nose cutter one can add an outline path to the deck and/or bottom cut.

The default outline path is computed so that the cutter goes as far down until the bottom of the blank, but not deeper than the height of the tool.

You can add a "**Y shift**" so that the outline path leave a little bit of foam for the hand finish. And a "**Z shift**" if you want to move this path upward or downward. These parameters can be different for deck and bottom.

You can set several outline paths with a "dZ shift" and "dY shift" between each path.

You can change the rotation direction checking the "Anti clockwise" box.

Check "**Avoid stringer tips**" if you want the outline path to hop over the tips of the stringer (and the clamps if clamped). Then you can set the "**Str. width**" of the stringer (or clamps) and ho height "**dZ height**".

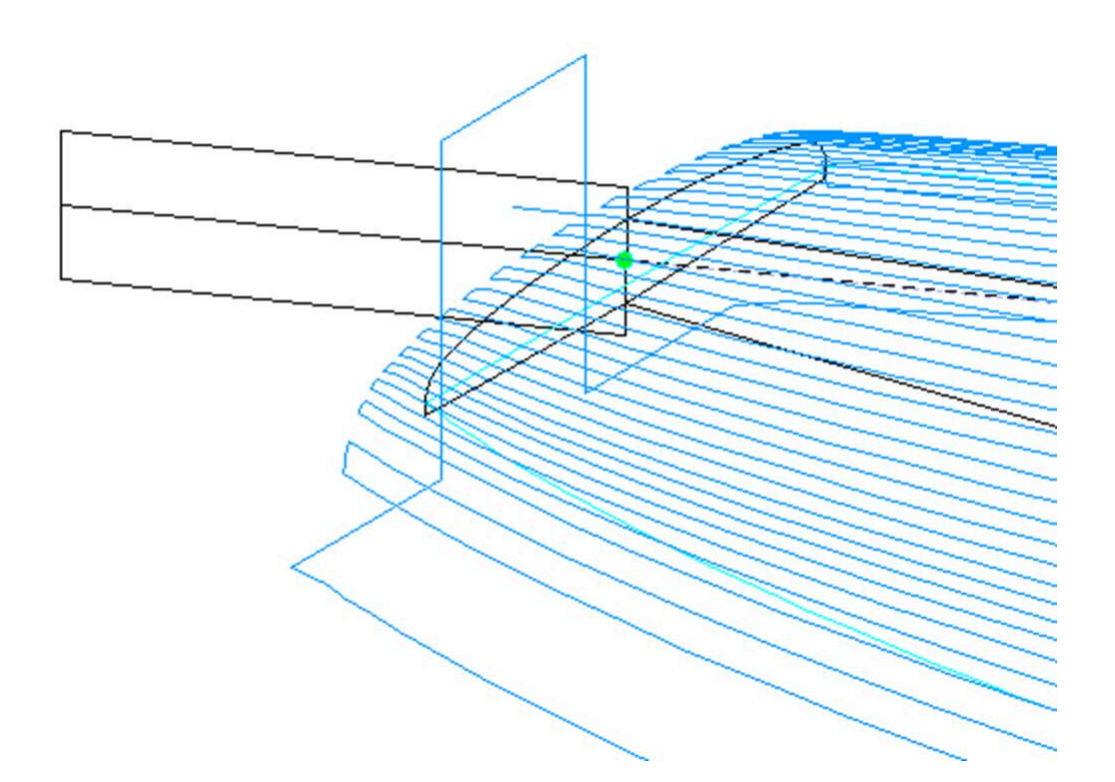

The relative order of these three components can be changed using "**Order**": stringer path first, then lines, then outline. Or outline path, then lines, then stringer...

### Cut tail / bottom first

The check box "Cut tail first" makes the toolpath start at the tail of the board instead of the nose.

The check box "Cut bottom first" must be used if you start the cut by the bottom of the board instead of the deck.

### Check blank

The check box "Check tips before cut" makes cutter touch the tail and nose tips of the board before the cut si you can check the positionning of the blank.

The options "Check blank position after upside-down" makes the cutter touche each side of the board before cutting the second side of the board to check the alignment.

### Starting/End position

If the "Starting position" is set to "Auto", the tool path starts 1.25" above the first point of the stringer cut. This can be at the nose, or at the tail if the box "Cut tail first" is checked.

If it's not set to auto, you can set it at any position relatively to the tail, nose, center, origin or first point.

You can define the "End position" of the toolpath the same way.

# Margins

The "**Margins**" allow stopping the toolpath before the tips of the boards. They can be set to different values for nose and tail, deck and bottom. It can be used if the board is too long for your machine and you have to cut it in two pieces.

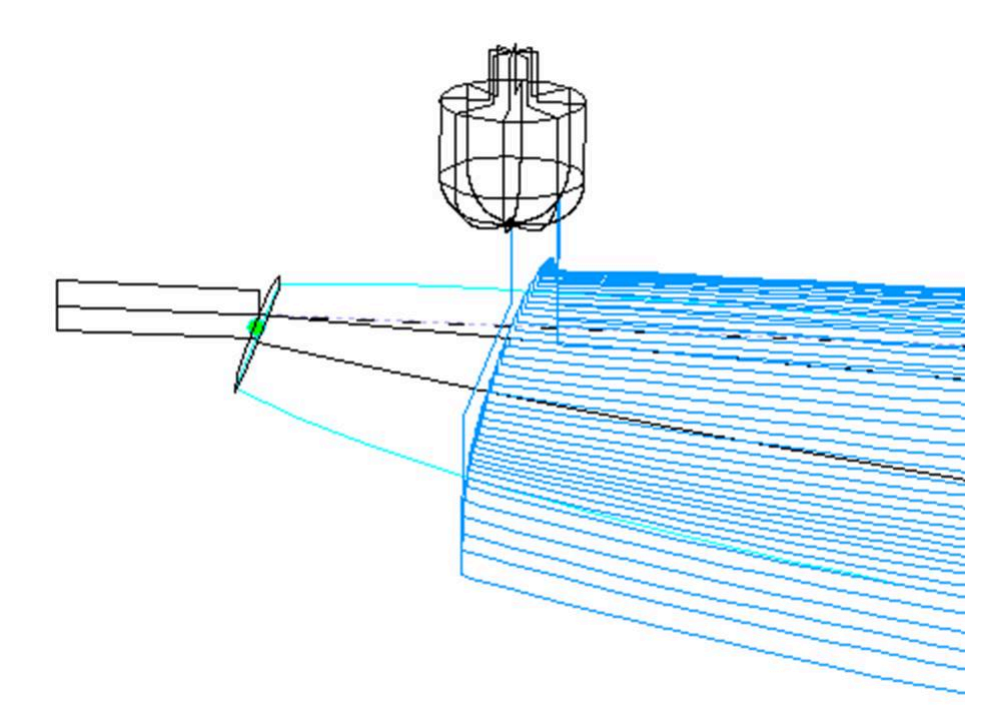

### Path between lines

The path between lines, at the tail and at the nose, can be a square move, or a continuous move with a fixed number of positions.

### Sandwich

The sandwich field allows removing an additional constant thickness on the deck or the bottom for sandwich construction.

# Rods

If you cut the board in a block of EPS foam, you may want the board to stay fixed to the rest of the block at the end of the cut instead of falling down. In this case, for bull nose cutters only, you can set a number of rods that won't be cut.

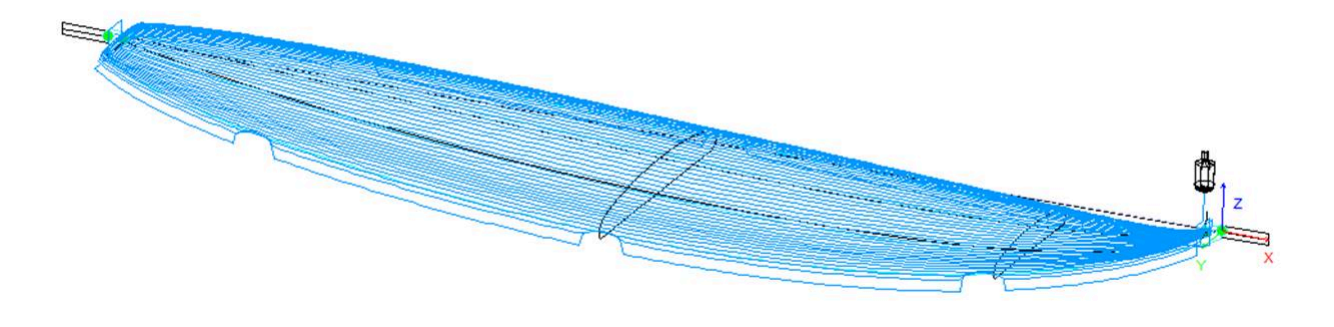

# Relief cuts

For disk cutters, you can define a number of "Relief cuts" that will remove the extra foam of the blank at the tail so that it doesn't get hit by the motor. You can also check the **Auto** option so that the number is automatically computer depending on the disk radius and the width of the tail. Or you can define the sequence of relief cuts you want like for example **6-15-22** so there will be a relief cut at the 6<sup>th</sup> path, the 15<sup>th</sup> path and the 22th path on each side.

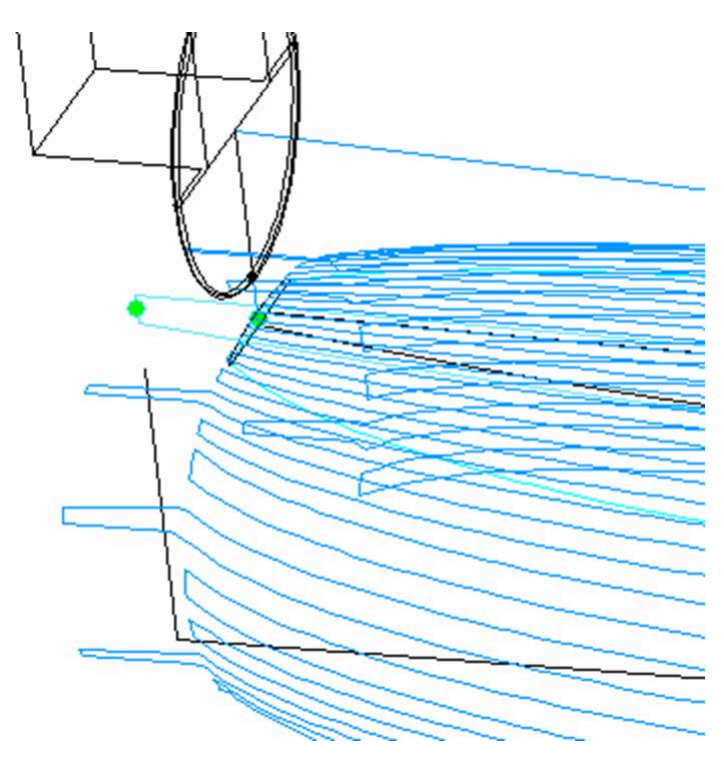

### The "Plugs" Tab

If the board contains Plugs, the CNC parameters window will show a Plugs tab.

| /02/2025 09:3     | 7             |              |                     | 3d X Tutorial |       |            |             |          |                          |  |  |  |  |
|-------------------|---------------|--------------|---------------------|---------------|-------|------------|-------------|----------|--------------------------|--|--|--|--|
| CNC Machine ·     | C:\Users\thom | a\Documents\ | S3d models\Shap     | e3dX∖Machi    | nesVX | \Machine_K | KL.s3d.xml  |          |                          |  |  |  |  |
| Settings >        | Blank Pos. >  | Toolpath >   | Plugs <             | Bull Nose     | >     | Axis >     |             |          |                          |  |  |  |  |
| 🔽 Cut Plugs       |               | Sel          | ect Plugs           |               |       |            |             |          | -                        |  |  |  |  |
| Position onl      | у             | [            | Plugs               |               | Sel.  | Z marg.    | Y marg.     | Up       | Max cut depth dZ 0.000   |  |  |  |  |
| Export separately |               |              | 🔭 Fin 1             |               |       | 0.000      | 0.000       |          | Depth Z margin 0.000     |  |  |  |  |
| ~ · ·             |               |              | Tin 2               |               |       | 0.000      | 0.000       | ^        | Width Y margin 0.000     |  |  |  |  |
|                   |               |              | Leash 3             |               |       | 0.000      | 0.000 0.000 |          |                          |  |  |  |  |
| 🔽 Display mair    | n toolpath    |              |                     |               |       |            |             |          | Stringer rougning        |  |  |  |  |
| 🔽 Display plug    | is toolpath   |              |                     |               |       |            |             |          | Max str. rough. dZ 0.000 |  |  |  |  |
| Display All       |               |              | vis as shown on scr | een)          | ٨     | noly       | S           | we as d  |                          |  |  |  |  |
| Display All       | Auto-coll     | apse (a      | AIS as SHOWN ON SCI | ceny          | A     | γμγ        | 30          | ive as o | ose default param.       |  |  |  |  |

If you check the **"Cut Plugs**" option, the cutter dig the holes for all the plugs selected in the plugs list. The cutting order of the plugs can be changed clicking on the ^ in the Up column. Note that it will only cut the whole plug if the tool is small enough.

- If the "Position only" option is checked, the cutter will only do a slight mark at the center of the plugs.

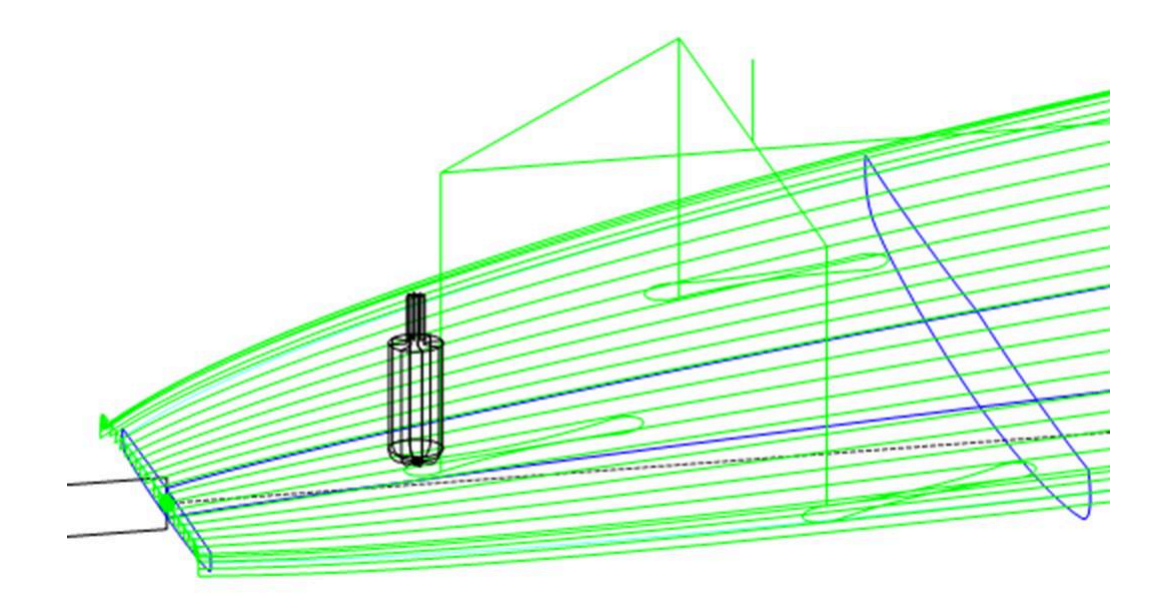

The "Max cut depth dZ" allows cutting the plugs in several steps of depth dZ.

These dZ steps can be set smaller for the center plugs in case there's a wooden stringer using the "**Stringer roughing**" option.

The plug holes can be done larger or deeper using the "**Y** and **Z** margins". These margins can be defined differently for each plug.

### The "3D Layers" Tab

If the board contains 3D layers, the CNC parameters window will show a 3D Layers tab.

| 02/2025 09:37                     | 09:37 Shape3d X Tutorial |              |            |          |          |       |         |       |         |         |      |        |         |       |
|-----------------------------------|--------------------------|--------------|------------|----------|----------|-------|---------|-------|---------|---------|------|--------|---------|-------|
| CNC Machine - C                   | C:\Users\thom            | a\Documents\ | ape3dX\    | Machines |          |       |         |       |         |         |      |        |         |       |
| Settings >                        | Blank Pos. >             | Toolpath >   | Plugs >    | 3D       | Layers < | Dis   | Disk >  |       |         |         |      |        |         |       |
|                                   |                          | Select       | 3D layers  |          |          |       |         |       |         |         |      |        |         |       |
| ✓ Cut 3D layers after whole board |                          |              | 3          | Sel.     | Group    | Nbl/2 | Cut in. | In. m | Out. m. | Tail m. | Nose | Rough. | Str. r. | Prop. |
| Export 3D lay                     | ers path separa          | tely OSw     | allow Tail | Х        | S Tail   | 15    | Х       | 0.00  | 0.00    | 0.00    | 0.00 |        | х       | >>    |
| All in one file.                  |                          | 00 Sw        | allow Rail | х        | S Tail   | 15    | х       | 0.00  | 0.00    | 0.00    | 0.00 |        | X       | >>    |
|                                   |                          | 00 Chi       | annel 1    | х        |          | 20    | х       | 0.00  | 0.00    | 0.00    | 0.00 |        |         | >>    |
| ✓ Display main toolpath           |                          | P dec        | :0         |          |          |       |         |       |         |         |      |        |         | >>    |
|                                   | vers toolpath            |              |            |          |          |       |         |       |         |         |      |        |         |       |

This tab contains the option **Cut 3D layers separately** that allows cutting the whole deck and bottom without the 3D layers first, and then do a second path to cut the 3D layers. This is very useful for deep recessed deck for example, if your tool is not long enough to cut the whole deck at once. It also gives a better finish since the 3D layers path follows the outline of the 3D layers.

Note that this feature must be used for Concave 3D layers only!

This tab contains the list of the active 3D layers so that you can choose which 3D layer will be cut with the whole board, and which should be cut afterward.

The selected 3D layers will be cut one after the other except if you set the same **Group** name for several 3D layers. The 3D layers of a same group will be cut in the same path.

The option **Export 3D layers path Separately** allows to export the whole deck or bottom toolpath in one file, and the 3D layers toolpath in another file. This option is useful if you want to use a different tool for the 3D layers. If you don't have the multi-tools option, you can generate the whole deck toolpath with one cutter, then change the cutter dimensions and re-export the cutting files with a different name.

The option **All in one file** concerns the case where you cut the 3D layers one after the other and export their paths separately, but you want one file for all the 3D layers and not one per 3D layer.

| 😨 Shape3d X Design Pro - Export - Scan                                      | n - CNC 4-5 Axis Multi-tools                           | s Standard | I Bull Nos | e Standar | d Disk 3DN | 1 3Emmegi / | APS3000 AK | KU DSD KKL | Shopbot P | ProCAM | I Barland Tr | opic |      | ( <del></del> ) |    | × |
|-----------------------------------------------------------------------------|--------------------------------------------------------|------------|------------|-----------|------------|-------------|------------|------------|-----------|--------|--------------|------|------|-----------------|----|---|
| Eile Board Mode View CNC mach                                               | hine Display <u>W</u> indows                           | License    | 2          |           |            |             |            |            |           |        |              |      |      |                 |    |   |
| 🙆 🕱 🌒 🗾 🍾 Desig                                                             | n 🔵 3D view 📄 P                                        | lan 🕻      | 🖞 сис      | (         | m mm       | inch in/f   |            |            |           |        |              |      |      |                 |    |   |
| paddle1.s3dx2                                                               |                                                        |            |            |           |            |             |            |            |           |        |              |      |      |                 |    | × |
| ۹ ۹ 🦻 🛟 🕂 🛶                                                                 |                                                        | ۲          | 6          | an ()     | 1          | • • •       |            | 5 5 👫      |           |        |              |      |      |                 |    |   |
| CNC Machine - D:\Documents\S3d m<br>Setting   Blank postion   Tool Path   1 | nodels/MachinesThomasVX<br>Fool Path 2 3D Layers 1 Cut | \Machine_  | Barland.s  | al daml   |            |             |            |            |           |        | ×            |      | O HZ |                 | zx |   |
| Cut 3D layers after whole board                                             | Select 3D layers                                       |            |            |           |            |             |            |            |           |        |              | 1    |      |                 |    |   |
| Export 3D layers path separately                                            | Layers                                                 | Sel.       | Nbl/2      | Cut in.   | Mar. in.   | Mar. out.   | Mar. tail  | Mar. nose  | Rough.    | dZ     | Prop.        |      |      |                 |    |   |
| Cut 3D layers one after the other                                           | P tail cut                                             |            |            |           |            |             |            |            |           |        | >>           |      |      |                 |    |   |
| Export 3D layers in one file                                                | 00 Channels                                            |            |            |           |            |             |            |            |           |        | >>           |      |      |                 |    |   |
|                                                                             | Deck                                                   | х          | 10         | X         | 0.00       | 0.00        | 0.00       | 0.00       |           | 0.00   | >>           |      |      |                 |    |   |
| Display main toolpath                                                       |                                                        |            |            |           |            |             |            |            |           |        |              |      |      |                 |    |   |
| Reduce <<                                                                   |                                                        |            | Ap         | olv       |            |             |            |            |           |        |              | 1    |      |                 |    |   |
|                                                                             |                                                        |            |            |           |            |             |            |            |           |        | <u>.</u>     | ]    |      |                 | 1  |   |

For each 3D layer you can set the number of lines, the margins, and also add roughing paths.

| Layer 1 x                                 |
|-------------------------------------------|
| ✓ Cut after whole board                   |
| Group S Tail                              |
| Nbl/2 15 Axis number 4 -<br>Max angle 180 |
| Margins - 🔽 Cut inside layers             |
| Outer 0.00 Inner 0.00                     |
| Tail 0.00 Nose 0.00                       |
| Stringer roughing Steps dZ 10.00          |
| Roughing Along OY Steps dZ 20.00          |
| Cutter Main 💌                             |
| Stringer roughing Cutter 2                |
| Roughing Cutter 3                         |
| OK Cancel                                 |

The option **Cut inside layers** will create a tool path with an outside path shifted by the cutter's radius.

The **Group** allows to cut several 3D layers at the same time.

You can choose the **number of paths** on the selected 3D layer.

For 5-4 axis machines, you can choose to limite the cut of a 3D layer to 4 or 3 axis.

You can also set a **Margin** so that the cut of the 3D layer starts a little inside.

The Roughing adds several paths to limit the depth of each path to a maximum value Steps dZ.

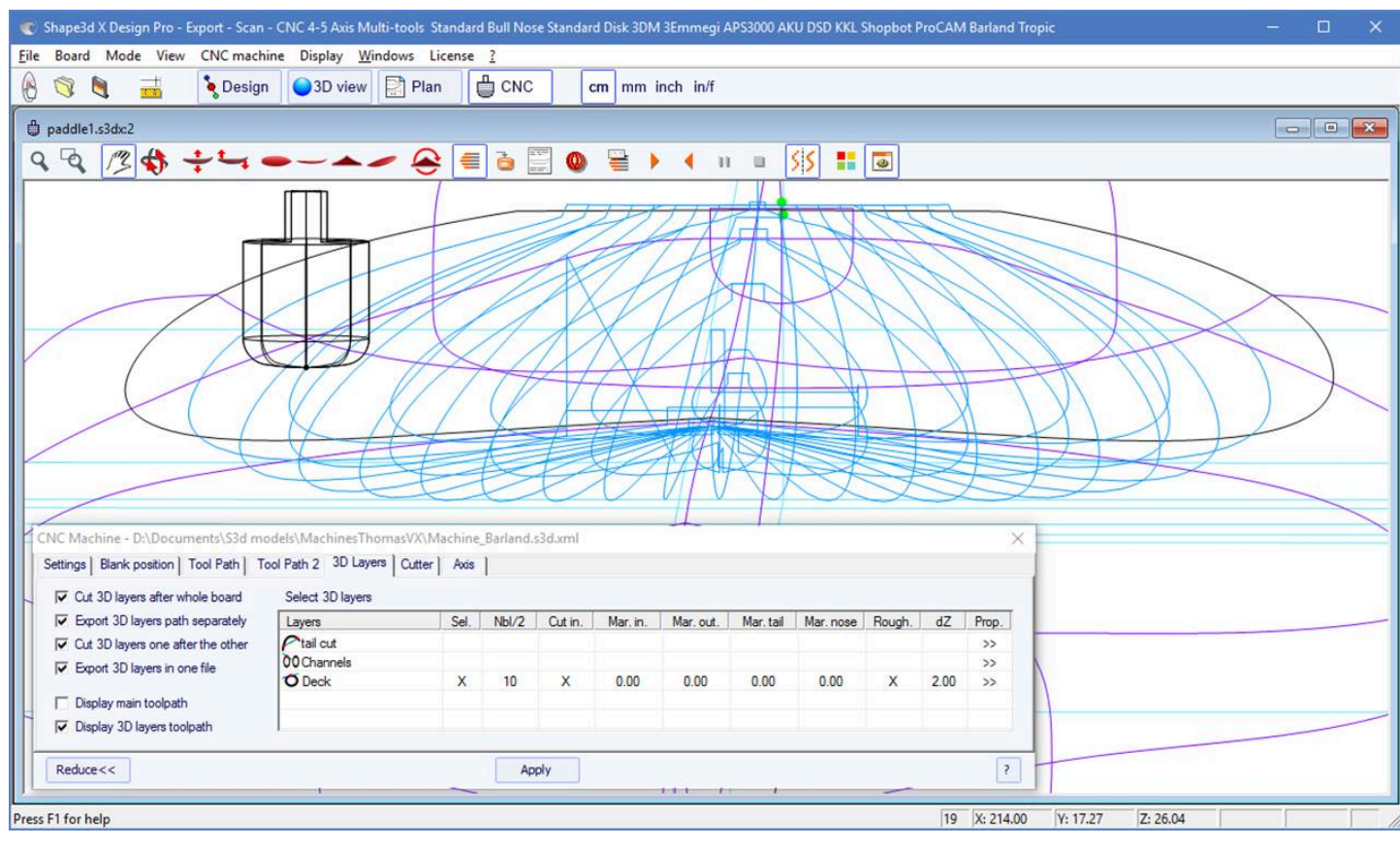

For Multi-tools machines, you can choose a different cutter for the cut, the roughing, and the stringer roughing.

### The "Cutter" Tab

This tab contains the cutter dimensions as shown on the drawing, whether it's a bull nose, a symmetric bull nose, or a disk.

### Bull Nose

| CNC Machine                              | - C:\Users\thom                                                                  | a\Documents\S3                                    | d models\Shape              | 3dX\Machines | sVX\Machine_Preci | sionShaper.s3d.xm | ป          |                    | x |
|------------------------------------------|----------------------------------------------------------------------------------|---------------------------------------------------|-----------------------------|--------------|-------------------|-------------------|------------|--------------------|---|
| Settings >                               | Blank Pos. >                                                                     | Toolpath >                                        | Plugs >                     | 3D Layers >  | Bull Nose <       | Axis >            |            |                    |   |
| -Bull Nose Din<br>Diameter D<br>Height H | Annotations         Column           44.45         ra           73.66         Bo | orner<br>dius R1 11.43<br>ottom 2540.1<br>dius R2 | Tool<br>holder dia.<br>D( W | 9.90         |                   |                   |            |                    |   |
| Display All                              | Auto-coll                                                                        | apse (axis                                        | as shown on scr             | reen)        | Apply             | Save as defa      | ult param. | Use default param. | ? |

- The Diameter **D** is the total diameter of the cutter.

- The Corner radius **R1** is the radius of the corner of the bull nose. It must be smaller thanb>D/2 (**R1 = D/2** gives a spherical tip).

- The Bottom radius **R2** is the radius of the spherical bottom part of the cutter. It must be larger than **D2**. Set **R2** to a very high value if the bottom of your cutter is flat. But the toolpath is usually not as smooth if the bottom of the cutter is flat.

- H is the height of the cutter. It is used to compute the height of the outline path, and also with multi-bull noses if the tools don't all have the same length.

- The Tool holder diameter W is used if larger than the cutter diameter D to avoid any collision with teh blank.

### Bull Nose for 4-5 Axis

| CNC Machine   | CNC Machine - C:\Users\thoma\Documents\S3d models\Shape3dX\MachinesVX\Machine_3Emmegi_Clamps_4-5 Multi Bull Nose.s3d.xml |                         |                   |           |     |             |                         |                          |                   |                                      |   |   |  |  |
|---------------|----------------------------------------------------------------------------------------------------|-------------------------|-------------------|-----------|-----|-------------|-------------------------|--------------------------|-------------------|--------------------------------------|---|---|--|--|
| Settings >    | Blank Pos. >                                                                                                    | Toolpath >              | Plugs >           | 3D Layers | s > | Bull Nose < | Cutters >               | Axis >                   |                   |                                      |   |   |  |  |
| Bull Nose Dir | nensions                                                                                                    | orner<br>dius P 1 19.00 | Tool              |           | ]   | D           | Axis numb<br>Max cutte  | er 🛛 🚺<br>r angle/Oz (°) | 5 <b>-</b><br>180 | Ref. A angle (°)<br>Invert sign of A | 0 |   |  |  |
| Height H      | 62.00 Bo                                                                                                    | ottom 10000<br>Idius R2 | holder dia.<br>.( | 19.05     | н   | R2<br>R1    | Max var a<br>Switch cut | ngle (°)<br>: angle/Oz   | 180<br>180        | Ref. B angle (°)<br>Invert sign of B |   |   |  |  |
| Display All   | Auto-coll                                                                                                    | apse (axis              | as shown on scr   | reen)     |     | Apply       | Save as de              | fault param.             | Use d             | lefault param.                       | ? | ] |  |  |

- For 4-5 axis machines, in addition to the cutter dimensions, you can specify the number of axis: 4 or 5.

- The **Max cutter angle/Oz** is the maximum angle of the tool axis with the vertical axis in Degree (Deg) that the machine can handle.

- The **Switch cut angle/Oz** is the angle of transition between the cut with the tip of the tool and the cut with the vertical part of the tool. Set this angle between 45 Deg and 90 Deg to cut the bottom rail of the board with the vertical part of the cutter.

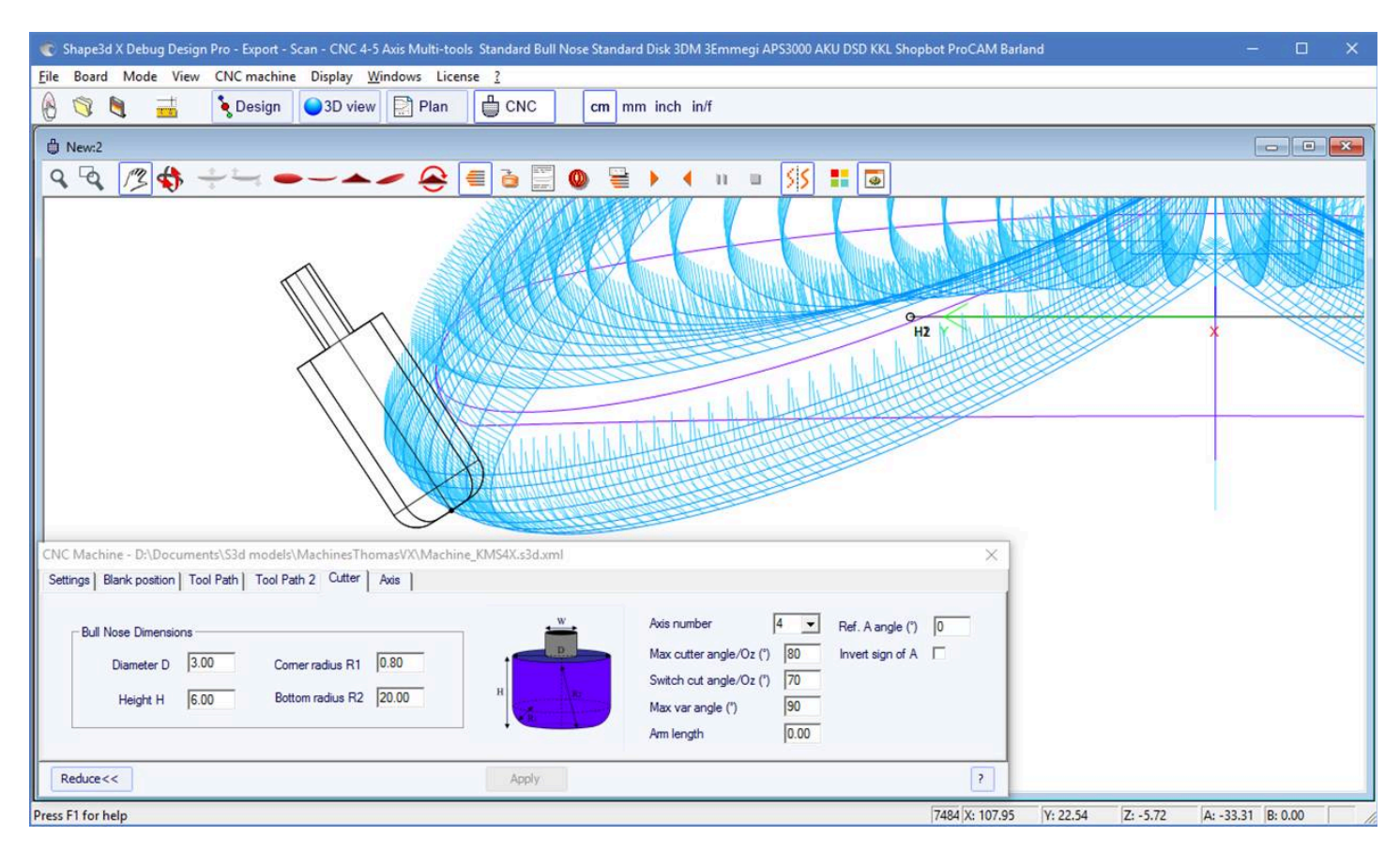

- The **Max var angle** is maximum variation of the tool angle along one path from tail to nose. If this angle is set to 0, the tool will keep a constant tilt from tail to nose, the tilt changing between each line.

- The Arm length is the length of the arm between the center of rotation to the tip of the tool.
- The **Ref. A angle** is the angle A written in the exported cutting files when the tool is vertical. The sign of the angle can be inverted.

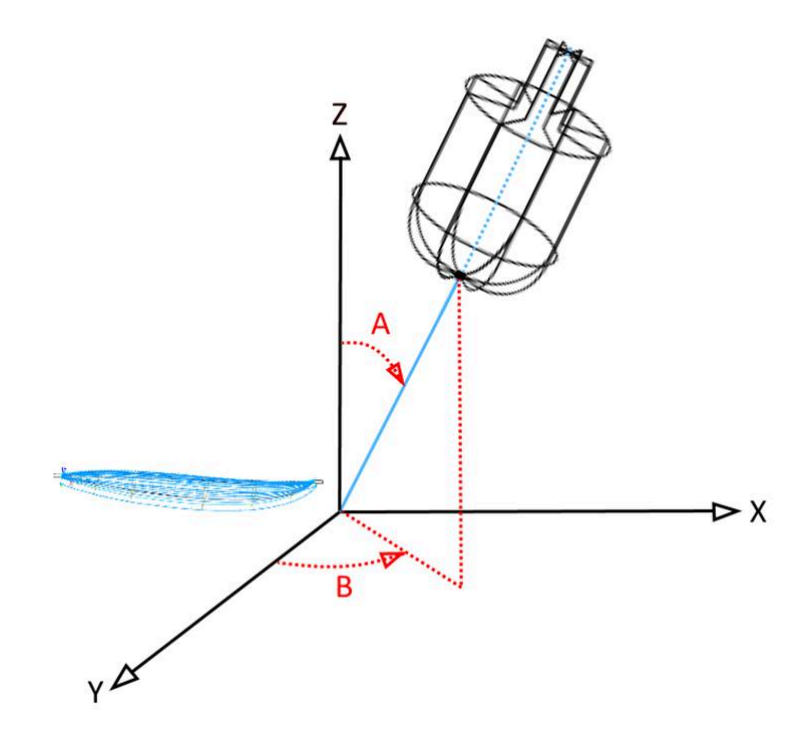

- The **Ref. B angle** (for 5 axis only) is the angle B written in the exported cutting files when the arm is in the Oyz plan (the slices plan). The sign of the angle can be inverted.

## Disk

| CNC Machine - C:\Users\thoma\Documents\S3d models\Shape3                                                            | 3dX\MachinesVX\Machine_AKU_Alan.s3d.xml                                                                                                    |
|----------------------------------------------------------------------------------------------------|----------------------------------------------------------------------------------------------------|
| Settings > Blank Pos. > Toolpath > Plugs >                                                                          | Disk < Axis >                                                                                                    |
| Disk         Diameter         281.50(         Thick.         10.000         Corner r.         5.000           Motor | Image: Second second second |
| Display All Auto-collapse (axis as shown on scre                                                                    | en) Apply Save as default param. Use default param. ?                                                                                                    |

- The **Diameter** is the total diameter of the disk.
- The Thickness is the thickness of the disk.
- The Corner radius is the radius of the edge of the disk (0 if squared, thick./2 if rounded).

- The disk **motor** can be placed at the front of the disk (toward the nose of the boards), or at the back (toward the tail of the boards).

- You can define the Width and Thickness of the arm that holds the disk. The arm has a semi-circular bottom.

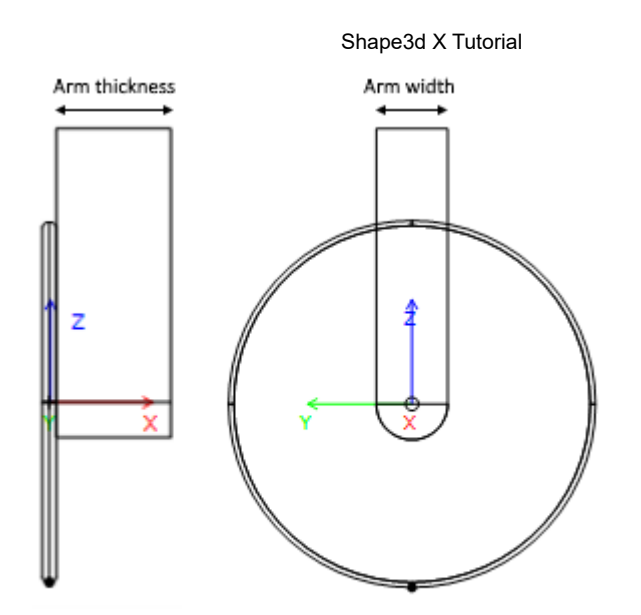

- And you can define the Width, Thickness and Height of the box that contains the disk motor, if larger than the arm.

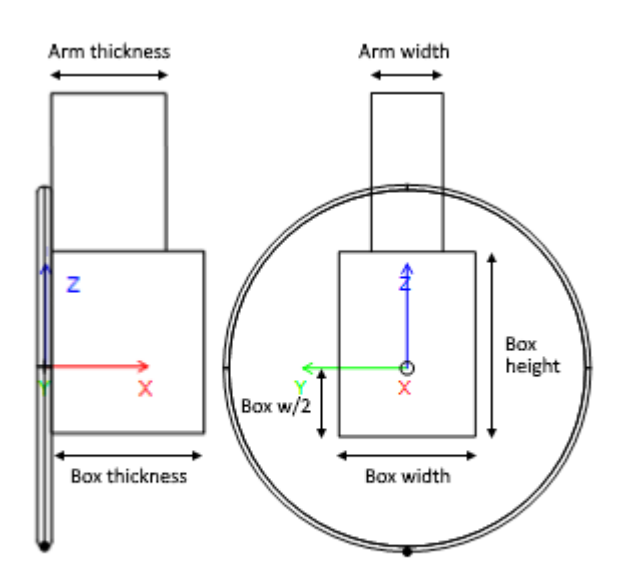

- Arm and motor box dimensions are used to compute the lowest part of the bottom rail that can be cut with the deck without the motor touching the blank.

- On Aku/Surf Shaper machines, you can set the positions of the Acuators.
- On APS3000 machines, you can define the size of the frame of the machine to avoir damaging it with the disk.

## Symmetric Bull Nose

| 10/02/2025 09:3                          | 7                                                                                                    |                                                     |                            |                | Shape3d 2       | X Tutorial                                                |                         |   |
|------------------------------------------|----------------------------------------------------------------------------------------------------|-----------------------------------------------------|----------------------------|----------------|-----------------|-----------------------------------------------------------|-------------------------|---|
| CNC Machine -                            | C:\Users\thom                                                                                                    | a\Documents\S3                                      | d models\Shape             | a3dX\MachinesV | 'X\Machine_3DM_ | SymBull.s3d.xml                                           |                         | × |
| Settings >                               | Blank Pos. >                                                                                                    | Toolpath >                                          | Plugs >                    | 3D Layers >    | Bull Nose <     | Axis >                                                    |                         |   |
| -Bull Nose Din<br>Diameter D<br>Height H | Tensions<br>79.38<br>31.75<br>References<br>79.38<br>Constant<br>79.38<br>References<br>79.38<br>References<br>70.38<br>References<br>70.38<br>References<br>70.38<br>Refe | orner<br>Idius R1 10.67<br>Dottom 473.7<br>Idius R2 | Tool<br>holder dia.<br>1 W | 19.05 H        |                 | Corner rad.<br>top R1T 10.1<br>Bottom rad.<br>top R2T 473 | 67                      |   |
| Display All                              | Auto-col                                                                                                    | apse (axi                                           | s as shown on scr          | een)           | Apply           | Save as default par                                       | ram. Use default param. | ? |

The dimensions of a symmetric bull nose are defined the same way as for a regular bull nose. The top radius **R1T** and **R2T** can be different than the bottom radius.

The Tool holder diameter  $\mathbf{W}$  is used to compute the lowest part of the bottom rail that can be cut with the deck without the axis touching the blank.

## Multi Bull Nose

| CNC Machine                                                                     | - C:\Users\thom                                                                                                    | a\Documents\S3                                                       | 3d models\Shape3c                                                                                                    | dX\MachinesV                                         | /X\Machine_3Em                                                        | megi_Clamps Mul                                                                                      | ti Bull Nose.s3d.xml                                                  |                                                  | × |
|---------------------------------------------------------------------------------|----------------------------------------------------------------------------------------------------|----------------------------------------------------------------------|----------------------------------------------------------------------------------------------------|------------------------------------------------------|-----------------------------------------------------------------------|----------------------------------------------------------------------------------------------------|-----------------------------------------------------------------------|--------------------------------------------------|---|
| Settings >                                                                      | Blank Pos. >                                                                                                    | Toolpath >                                                           | Plugs >                                                                                                    | Bull Nose >                                          | Cutters <                                                             | Axis >                                                                                               |                                                                       |                                                  |   |
| Cutter 2-<br>D 25<br>R1 10<br>R2 10<br>H 62<br>Of.X 0.0<br>Of.Y 0.0<br>Of.Z -20 | Cut           .000         D           .000         R1           00.00         R1           00.00         R1           000         O.           .000         O.           .000         O.           .000         O.           .000         O.           .000         O.           .000         O.           .000         O.           .000         O. | ter 3<br>5.000<br>1.000<br>62.000<br>X 0.000<br>Y 0.000<br>z -2þ.000 | Cutter 4           D         0.000           R1         0.000           R2         0.000           H         0.000           Of.X         0.000           Of.Y         0.000           Of.Z         000 | Cutter<br>D<br>R1<br>R2<br>H<br>Of.X<br>Of.Y<br>Of.Z | 5<br>25.000<br>10.000<br>1000.0(<br>62.000<br>0.000<br>0.000<br>0.000 | Cutter 6<br>D 10.000<br>R1 2.000<br>R2 1000.0(<br>H 62.000<br>Of.X 0.000<br>Of.Y 0.000<br>Of.Z 0.000 | Stringer cutter<br>Outline<br>Bottom<br>Stringer roughing<br>Roughing | Cutter 2<br>Cutter 3<br>Main<br>Cutter 2<br>Main | • |
| Display All                                                                     | Auto-col                                                                                                    | lapse (ax                                                            | is as shown on scree                                                                                                    | n)                                                   | Apply                                                                 | Save as def                                                                                          | ault param. Use defa                                                  | ault param.                                      | ? |

With the multi bull nose option, you can defined the dimensions of up to 6 cutters: one for the **Stringer** path, one for the **Outline** path, one for the **Roughing**, one for the **3D Layers**, one for the **Plugs**, one for the rest of the **Bottom** cut. For each cutter you can define an offset relatively to the main cutter.

The default command for tool changing are (except for APS3000, Aku/Surfshaper and 3Emmegi):

Start main cutter: <Change to cutter 1> End main cutter: <U5> Start cutter 2: <Change to cutter 2> End cutter 2: <U4> Start cutter 3: <Change to cutter 3> End cutter 3: <U3> Start cutter 4: <Change to cutter 4> End cutter 4: <U6> Start cutter 5: <Change to cutter 5> End cutter 5: <U7> Start cutter 6: <U8>

These commands can be changed adding the following tags in the post processor format file:

Start main cutter: <START\_TOOL\_1> ... </START\_TOOL\_1> < End main cutter: <END\_TOOL\_1> ... </END\_TOOL\_1>

Start cutter 2: <START\_TOOL\_2> ... </START\_TOOL\_2> End cutter 2: <END\_TOOL\_2> ... </END\_TOOL\_2> Start cutter 3: <START\_TOOL\_3> ... </START\_TOOL\_3> End cutter 3: <END\_TOOL\_3> ... </END\_TOOL\_3> Start cutter 4: <START\_TOOL\_4> ... </START\_TOOL\_4> End cutter 4: <END\_TOOL\_4> ... </END\_TOOL\_4> Start cutter 5: <START\_TOOL\_5> ... </END\_TOOL\_5> End cutter 5: <END\_TOOL\_5> ... </END\_TOOL\_5> Start cutter 6: <START\_TOOL\_6> ... </END\_TOOL\_6>

## Disk - Bull Nose / Disk - Multi Bull Nose

| CNC Machine | - C:\Users\thoma                           | a\Documents\S3                                                        | 3d models\Shape3d                                                                                                    | X\MachinesV                                          | X\Machine_AKU_                                           | _DiskMultiBullNo                                                                                     | se.s3d.xml                                                            |                                          | ×           |
|-------------|--------------------------------------------|-----------------------------------------------------------------------|----------------------------------------------------------------------------------------------------|------------------------------------------------------|----------------------------------------------------------|----------------------------------------------------------------------------------------------------|-----------------------------------------------------------------------|------------------------------------------|-------------|
| Settings >  | Blank Pos. >                               | Toolpath >                                                            | Plugs >                                                                                                    | Disk >                                               | Bull Nose >                                              | Cutters <                                                                                            | Axis >                                                                |                                          |             |
|             | Cutt<br>D<br>R1<br>R2<br>H<br>Of.Y<br>Of.Z | ter 3<br>40.000<br>10.000<br>50.000<br>4 0.000<br>7 0.000<br>2 50.000 | Cutter 4           D         6.000           R1         1.000           R2         100.00(           H         50.000           Of.X         0.000           Of.Y         0.000           Of.Z         50.000 | Cutter<br>D<br>R1<br>R2<br>H<br>Of.X<br>Of.Y<br>Of.Z | 5 6.000<br>1.000<br>100.000<br>50.000<br>0.000<br>50.000 | Cutter 6<br>D 6.000<br>R1 1.000<br>R2 100.000<br>H 50.000<br>Of.X 0.000<br>Of.Y 0.000<br>Of.Z 50.000 | Stringer cutter<br>Outline<br>Bottom<br>Stringer roughing<br>Roughing | Main<br>Cutter 2<br>Main<br>Main<br>Main | •<br>•<br>• |
| Display All | Auto-colla                                 | apse (ax                                                              | is as shown on screer                                                                                                    | n)                                                   | Apply                                                    | Save as de                                                                                           | fault param. Use defa                                                 | ault param.                              | ?           |

The last cutter option is Disk - Bull Nose or Disk - Multi Bull Nose. It allows defining the Disk as main cutter, and then one or several routers to cut special parts like the plugs, 3D layers, stringer or outline.

The tool change commands work the same way as with the Multi Bull Nose option above.

### The "Axis" Tab

This page contains the settings of the axis of the CNC machine.

| CNC Machine - D:\Documents\S3d models\Mach | inesThomasVX\Machine_BoardCAD_Atuacore_5axes.xml                                                                                                    | x                                       |
|--------------------------------------------|----------------------------------------------------------------------------------------------------|-----------------------------------------|
| Settings > Blank Pos. > Toolpath >         | Plugs > Bull Nose > Axis <                                                                                                    |                                         |
| Axis directions (in the machine controler) | Export options<br>Write points numbers<br>Marks unit 1 	 mm 	 # digits 4<br>Max var angle between two points (°) 180<br>Spindle turning direction<br>change when change side Dwell time (s) 0.0 | Max positions (in controler) — activate |
| Display All 🗌 Auto-collapse (axis          | as shown on screen) Apply Save as defa                                                                                                    | ault param. Use default param. ?        |

Set the X, Y and Z axis and their directions as in your machine, relatively to the blank.

You can change the **unit** used in the exported files independently to the unit used in Shape3d. You can also change the **precision** of the positions written in the files.

For 4-5 axis machines, you can set the Maximum angle change between two following positions in degrees.

Check "Write points numbers" if you want a sequential number a the beginning of each line in the file.

The **Spindle turning direction change when change side** option insert the command line G4 M3 or G4 M4 when the tool goes from the left side to the right side or the other way. You can set a **Dwell time** to leave enough time for the disk to stop spinning before starting cutting again.

You can fix the Limit positions that your machine can reach.

# The Tool Bar

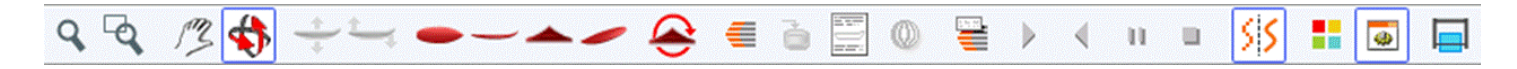

The four firstbuttonsare identical as in the 3D View:

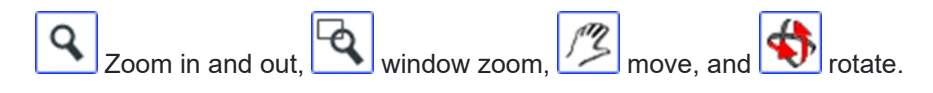

Then we have specific buttons:

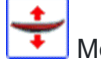

Move the board

Click on the surf and move the cursor to move the surf inside the blank.

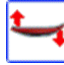

Rock the board

Click somewhere and move the cursor vertically to rock the board around its tail.

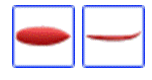

Change the point of view

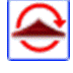

Jpside down

Turn the board and the blank upside down to see the cut of the other side.

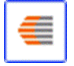

Cutting lines

Display the cutting lines. Right-click on the lines to check the position of the cutter on each point, and move it with the arrow keys.

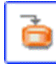

Export cutting file

Generate and store the cutting file in the selected directory.

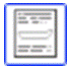

Machine Sheet

Show the cutting paper sheet, with the information about the board, the blank, and the machine setting.

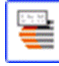

Cutting Speed

You can change the speed of the cutter at special points of the cutting path (the "cutting points"). Click on this button to display the Cutting Speed window and change the different speeds, or the speed unit.

| Shape3d | Х | Tutorial |
|---------|---|----------|
|---------|---|----------|

|                                  |       |     | Snape3     |          | orial   |           |    |
|----------------------------------|-------|-----|------------|----------|---------|-----------|----|
| Cutting speed                    |       |     |            |          |         |           | x  |
| Speed unit inche 💌               | mn    | •   | Cutting    | time     | 258 r   | nin 25 se | ec |
| Max curvature radius<br>of kinks | 50.00 | 00  | Progr      | essive   | curvati | ure mod   | e  |
| Acceleration distance            | 0.000 | )   | Decelerat  | ion dis  | tance   | 0.000     |    |
| Begin lines distance             | 10    | %   | End lines  | distan   | œ       | 10        | %  |
| Begin outline distance           | 5     | %   | End outlir | ne dista | ance    | 5         | %  |
| Begin stringer distance          | 10    | %   | End string | ger dist | tance   | 10        | %  |
|                                  |       | Арр | ly         |          |         |           |    |
| Display All Speeds >             | >     |     |            |          |         |           |    |
| Cutting point                    |       |     |            |          | Sp      | eed       | ^  |
| Start                            |       |     |            |          | 20      | 0.0       |    |
| Between lines                    |       |     |            |          | (       | 0.0       |    |
| Start Cut                        |       |     |            |          | 1       | 0.0       |    |
| Begin Stringer                   |       |     |            |          | 1       | 0.0       |    |
| Stringer                         |       |     |            |          | 20      | 0.0       |    |
| End Stringer                     |       |     |            |          | 1       | 0.0       |    |
| Move Down                        |       |     |            |          | (       | 0.2       |    |
| Begin Last Stringer path         | 1     |     |            |          | 1       | 0.0       |    |
| Last Stringer path               |       |     |            |          | 10      | 0.0       |    |
| End Last Stringer path           |       |     |            |          | 1       | 0.0       |    |
| Begin Lines                      |       |     |            |          | 1       | 0.0       |    |
| Lines                            |       |     |            |          | 10      | 0.0       |    |
| End lines                        |       |     |            |          | 1       | 0.0       |    |
| Begin Deck Rail lines            |       |     |            |          | 1       | 0.0       |    |
| Deck Rail lines                  |       |     |            |          | 10      | 0.0       | 4  |
| Tor                              |       | E   | Bottom     | 1        |         | ſ         | ?  |
|                                  |       |     |            | J        |         |           |    |

- The Acceleration distance allows for smooth speed increases over this fixed distance. The Deceleration distance allows for smooth speed reductions over this fixed distance.

- You can set a Maximum curvature radius that will define the "kinks" of the toolpath. Then, you can set a special speed for the kink zones. This is especially useful for the wings...

- The **Progressive curvature mode** lowers the speed proportionaly to the curvature of the path.

- The relative length of the Begin and End areas of the paths can be defined separately for lines, outline, and stringer.

- Click on a line of the Cutting Speed window, to enlighten the corresponding sections of the cutting path. These sections appear in blue when the speed is minimum and red when the speed is maximum.

Double click on the cutting speed window lines to change the speeds.

| Between lines speed                                                                   | x |
|---------------------------------------------------------------------------------------|---|
| Speed 1000.0 🗸 Active                                                                 |   |
| If the speed is set the 0, there won't be any<br>speed change when entering the area. | ' |
| Default speed: Between lines<br>(if inactive)                                         |   |
| OK Cancel                                                                             |   |

If the speed is set to 0, it means that there won't be any speed change while entering in this speed area.

#### Shape3d X Tutorial

Each speed section can be de-activated for simplicity, so the Default speed will be applied and less speed will need to be defined.

You can also place the mouse pointer on the cutting path points to display the current speed and right-click on it to enlighten all the cutting path sections that have the same speed. And you can move the cutter along the cutting lines with the up and down arrow keys. Press Enter to show the Cutting Point dialog box and change the value of the speed.

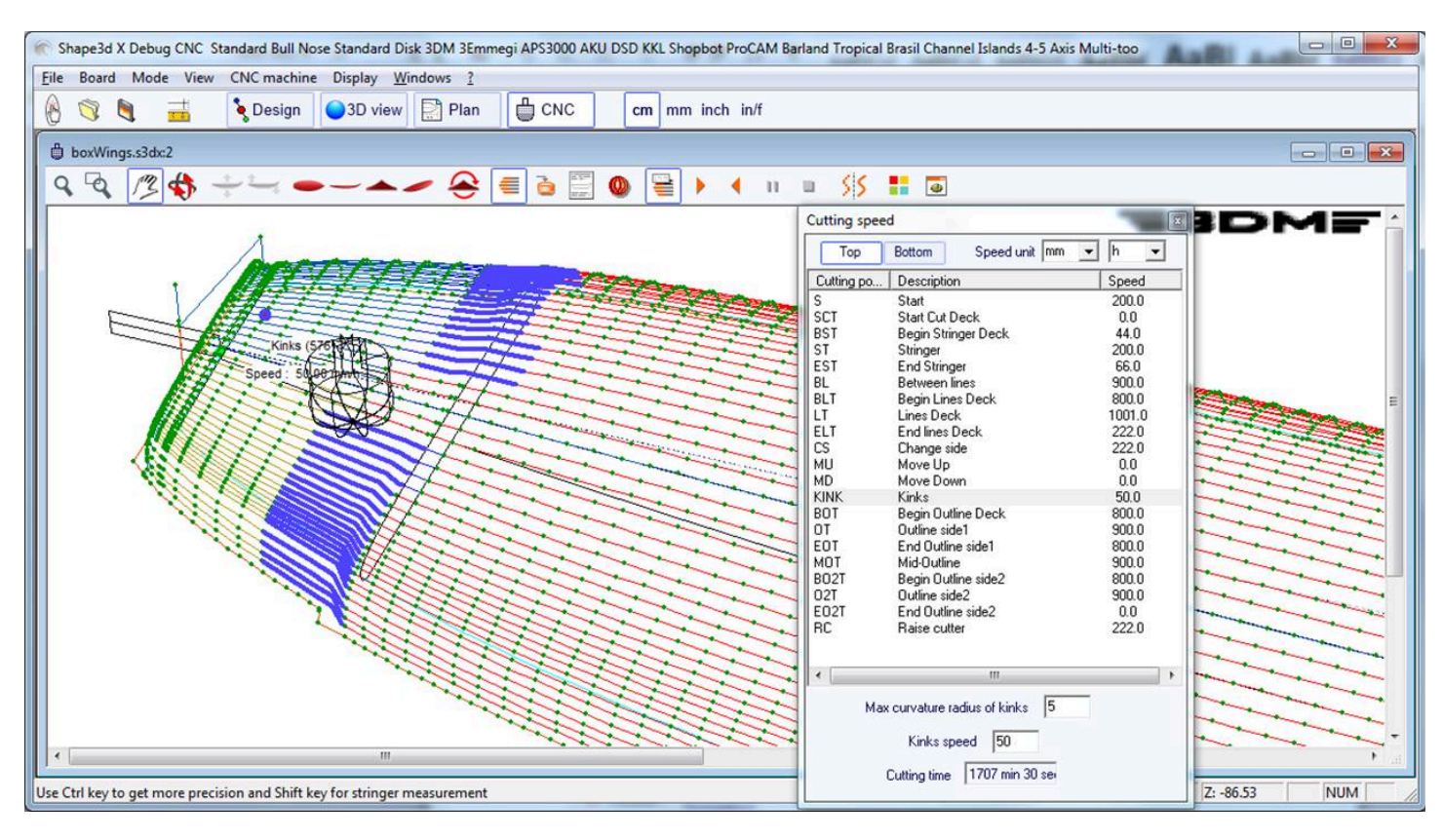

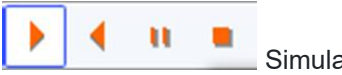

Simulation

This feature shows the moving of the cutter in real time (but without taking account of the speed changes)

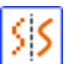

This is the usual Antialiasing function.

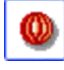

**Finish Solid View** 

This button opens a solid 3D view with an approximation of the result of the cut.

Shape3d X Tutorial

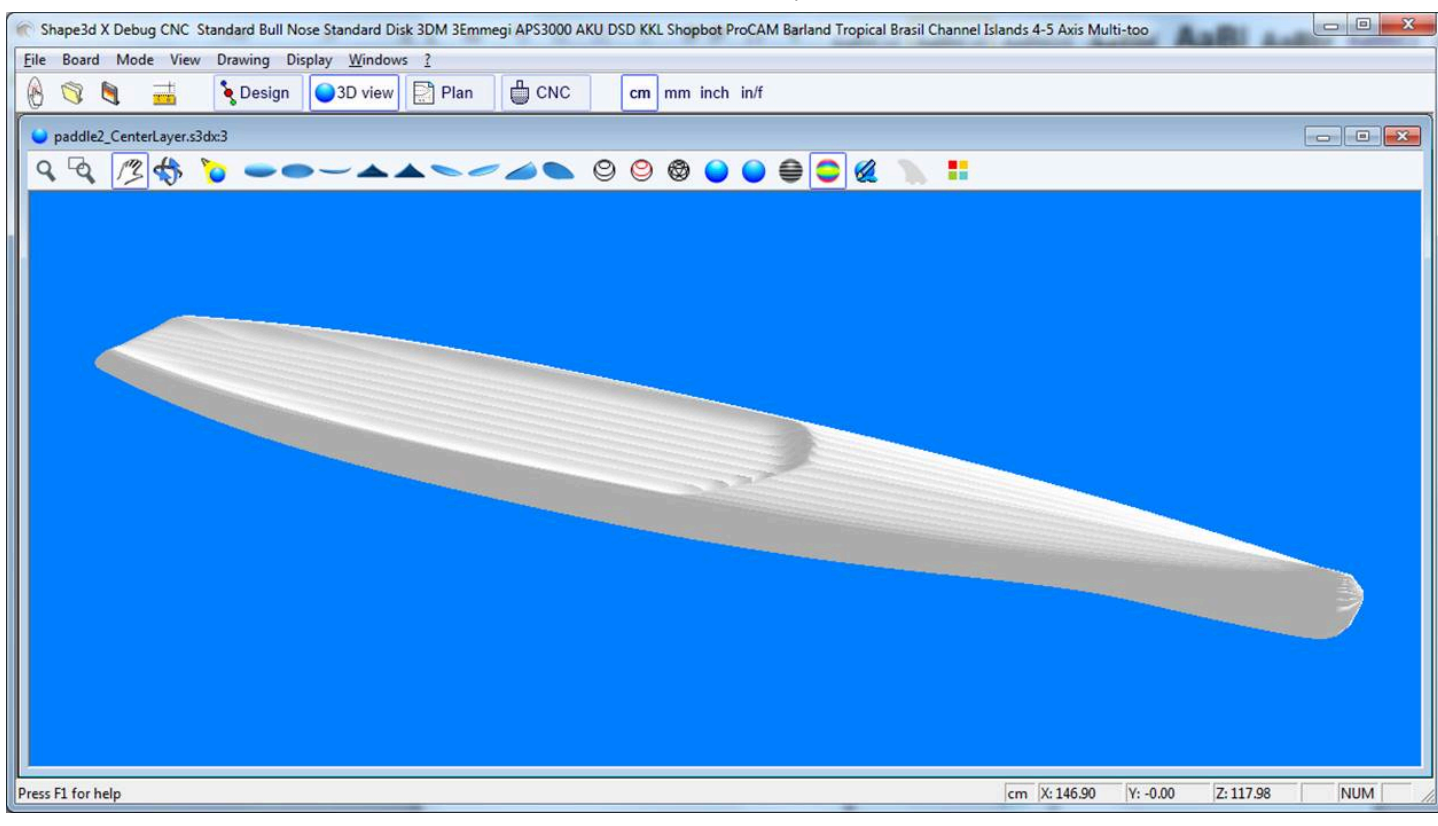

Colors box

Allows changing the background colors and the board and blank colors.

| Colors             | x |
|--------------------|---|
| Background color   |   |
| Machine color      |   |
| Board color        |   |
| Brd waterline col. |   |
| Brd rail col.      |   |
| Blank color        |   |
| Tool path color    |   |
| Curves width       | 1 |
| ОК                 |   |

Hot wire path

The Hot wire path window allows creating and exporting a hot wire toolpath for cutting the profile or the outline of one or several models.

| Hot Wire        |                                     |              |           |         |          |             |
|-----------------|-------------------------------------|--------------|-----------|---------|----------|-------------|
| Blanks          |                                     |              |           |         |          |             |
| Blanks          |                                     |              | Profile C | Dutline | # Cuts   | Edit        |
| C: Program Fi   | iles (x86)\Shape3d X\New.s3dx       |              | х         |         | 3        | >>          |
| D: Documents    | s\S3d models\Blanks\6.1-R.s3d       |              |           | Х       | 1        | >>          |
|                 |                                     |              |           |         |          |             |
| File D:\D       | ocuments\S3d models\Blanks\6.1-R.s3 | d Br         | owse      | Rem     | ove      | Add         |
| Profile         | # of cuts 1                         | Offset X 2.0 | 00        |         | Tilt (°) | 0.00        |
| Outline         | Margin 1.00                         | Y 2.0        | 00        |         |          |             |
| Flip            | Head to tail                        | 🔲 Flip one o | n two     |         | Γ        | Start nose  |
| Block Length    | 200.00 Machine Origin X 0.00        | Exp. axis X  | (horiz.)  | +X 🔻    | Unit     | mm 💌        |
| Height          | 90 Y 0.00                           | Y            | (vert.)   | +Y ▼    | Fact.    | 1 💌         |
| Min block heigh | t: 87.44 dY shift 1.00              |              |           |         |          | Start right |
| Format file     | C:\Program Files (x86)\Shape3d X\fr | mtGCode.txt  | Brows     | e       | Exp      | port        |
| -               |                                     |              |           |         |          |             |
|                 |                                     |              |           |         |          |             |
|                 |                                     |              |           |         |          |             |
|                 |                                     |              |           |         |          |             |
|                 |                                     |              |           |         |          |             |
|                 |                                     |              |           |         |          |             |
|                 |                                     |              |           |         |          |             |
|                 |                                     |              |           |         |          |             |
|                 |                                     |              |           |         |          |             |
|                 |                                     |              |           |         |          | H           |
|                 |                                     |              |           |         |          |             |
|                 |                                     |              |           |         |          |             |
|                 |                                     |              |           |         |          |             |
| T 、             |                                     |              |           |         |          |             |
|                 |                                     |              |           |         |          |             |

Each profile/outline can be duplicated, shifted and tilted separately.

- "# of cuts" defines the number of times you want to duplicate the profile/outline
- "Margin" set the additional foam thickness around the original shape
- "Offset X Y" set the shift of the profiles/outlines relatively to the previous position
- "Tilt" set the tilt angle of the profiles/outlines in degrees
- "Flip" flips the profile upsidedown
- "Head to tail" reverse nose and tail every two profiles/outlines
- "Flip one on two" flips every two profiles
- "Block Length Height" defines the size of the foam block
- "Machine Origin X Y" defines the zero of the machine relatively to the top left corner of the block
- "Exp. axis" defines the axis names and directions
- "Unit" defines the export unit
- "Fact." is a multiplication factor for the export
- "dY shift" is the vertical shift between two profiles/outlines
- "Start right" starts the cut on the right hand side of the block

## The Menu Bar

Most of the options presented in the Menu are also accessible in the toolbar.

### CNC Machine

The CNC Machine menu allows displaying the CNC properties window, the shaping lines, export the toolpath or print the board chart.

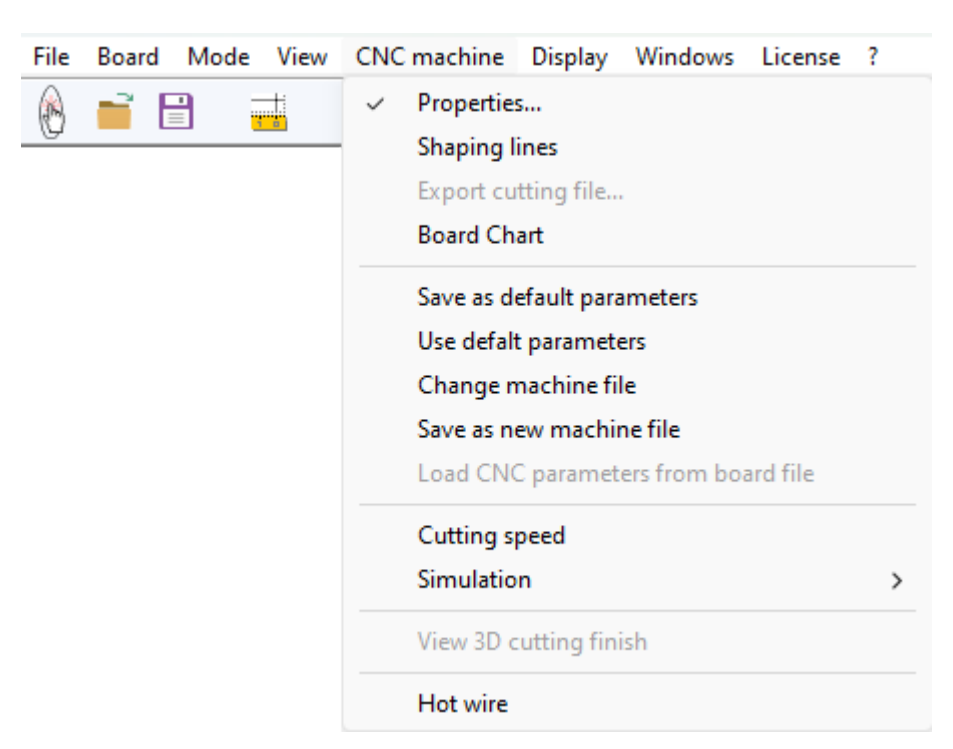

It also allows saving the CNC parameters or load new ones from a Machine file. You can also **load the CNC parameters from the board file** if it contains some. You can open the <u>"Cutting speed"</u> window, and start a cutting simulation. You can display the <u>"3D cutting finish"</u> view. You can open the <u>"Hot wire"</u> window.

### Display

The Display menu allows displaying or hiding the main curves of the board and of the blank: Waterline (or Apex curve), Rail curve (if the Rail point is defined on the slices), and Slices.

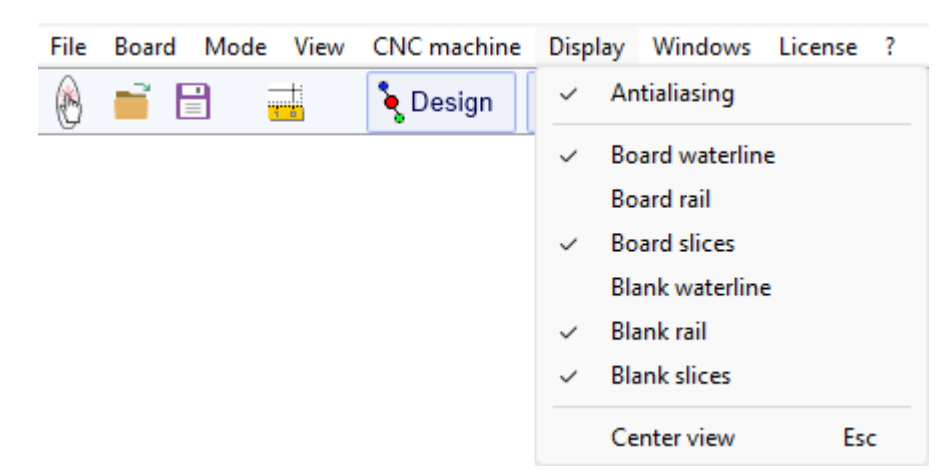

Center view (Escape key) allows reseting the board at the center of the screen.

# The Export Window

| Export                                                                                                    |                                                                                                    | ×                                                                                                    |
|----------------------------------------------------------------------------------------------------|----------------------------------------------------------------------------------------------------|----------------------------------------------------------------------------------------------------|
| Export  Element  Top View Outline  Projected  Projected Width  Developed Surf, from Bot, Developed Surf, from Deck  Side View Stringer (bot+deck)  Cone Slice Position I2.01*  Constant spacing  Hollow Wood Plan  Export pieces separately Divide stringer in pieces Include Skin outline Include rail guide Include tail/nose blocks Include slices negative bot, | Options<br>Splines<br>Polylines Margin 0<br>One side only<br>Show plugs position<br>Show 3D layers | Export format<br>Text (*.txt)<br>PDF (*.pdf)<br>DXF (*.dxf)<br>IGES (*.igs)<br>OBJ (*.obj)<br>STL (*.stl)<br>Factor<br>1<br>Axis<br>Order Plan X1<br>Line<br>Width 0.020*<br>Color |
| C Whole model                                                                                                    |                                                                                                    |                                                                                                    |
| Exp                                                                                                    | oort Close 🔽 Open exp                                                                              | ported file ?                                                                                                    |

The Export window is accessible from the menu File/Export...

It allows exporting a model, or a piece of a model, in several formats.

Note that the Export window needs a **Design Pro** license (for 2D curves and Hollow wood plan) or the **Export** option (for 3D exports) to be used.

#### 2D Curves Export

- Each definition curve of the **Top view** (Outline, Rail, Apex, Spin template, 3D layers outline...) can be exported as **Projected** on the XY plan, or using **Developped length** (X using the length along the bottom stringer).

The width (Y) can also be exported as projected on the XY plan, developped along the deck or the bottom of the slices to get the surface of the curve. The curves of the **Side view** (Stringer, profile, Rail, Apex, 3D layers side curve...) can also be exported.

The **Slices** can be exported one by one, or all together.

These curves can be exported as *Polylines* (in .txt, .pdf, .dxf, .igs, or .vrl), or *Splines* (in .pdf or .dxf). Note that only the Edited curves can be exported as Splines.

- The outline of the 3D layers can be added to the Top view curves export.

- A **Margin** can be added to these exports. It can be useful if you use the Profile export to cut an EPS blank with a hot wire and you need to add 1cm of foam on the deck and bottom for example.

- The **Side view** curves can be exported as polylines with a **side shift**, and a **tilt** angle. It is then a section of the board along the length. If a **rail shift** is set instead, the exported curve is the profile taken at a fixed distance from the apex of the rail.

| Element                        | Options           |        | Export format  |
|--------------------------------|-------------------|--------|----------------|
| C Top View Outline             | C colinea         |        | C Text (*.txt) |
| 🗹 Projected 🔲 Developed Length | Splines     Marc  | in 10  | PDF (*.pdf)    |
| Projected Width                | i orynnes marg    | 11 110 | C DXF (*.dxf)  |
| Developed Surf. from Bot.      |                   |        | C IGES (*.ios) |
| Developed Surf. from Deck      | Stringer shift    | 0.0    | OB1(*.obi)     |
|                                | Stringer tilt (°) | 0.0    | STL (*.stl)    |
| Side View Stringer (bot+deck)  | Rail Shift        | 0.0    |                |
| O One Slice Position 30.50     |                   |        | Factor         |
| O Slices  ☑ Constant spacing   |                   |        | Axis           |
| C Hollow Wood Plan             |                   |        |                |
| Export pieces separately       |                   |        | Line           |
| Divide stringer in pieces      |                   |        | Width 0.050    |
| 🗖 Include Skin outline         |                   |        | Color          |
| 🔽 Include rail guide           |                   |        |                |
| 🗹 Include tail/nose blocks     |                   |        |                |
| Include slices negative bot.   |                   |        |                |
| C Whole model                  |                   |        |                |
|                                |                   |        |                |

- If Slices is selected you can set the number of exported slices, with Constant spacing or not.

Note that if you set the **Number of slices** identical to the number of definition slices, the export will keep the positions of the definition slices.

Shape3d X Tutorial

| Element                          | Options              | Export format  |
|----------------------------------|----------------------|----------------|
| C Top View Outline               | Number of slices 100 | C Text (*.txt) |
| 🏹 Projected 🛛 🗖 Developed Length | Polylines Margin 0.0 | C PDF (*.pdf)  |
| Projected Width                  |                      | DXF (*.dxf)    |
| Developed Surf. from Bot.        |                      | C IGES (*.igs) |
| Developed Surr, from Deck        |                      | 🗢 OBJ (*.obj)  |
| C Side View Stringer (hot+deck)  |                      | C STL (*.stl)  |
| Builde New Builder (Borracay     | Cone side only       |                |
| C One Slice Position 30.50       |                      | Export Unit    |
|                                  |                      | 1 • mm •       |
| G Slices                         |                      | - Avis         |
|                                  |                      | Order YZX -    |
| C Hollow Wood Plan               |                      |                |
| Export pieces separately         |                      | Line           |
| 🔲 Divide stringer in pieces      |                      | Width 0.050    |
| 🔲 Include Skin outline           |                      | Color          |
| 🗹 Include rail guide             |                      |                |
| 🗹 Include tail/nose blocks       |                      |                |
| Include slices negative bot.     |                      |                |
| C Whole model                    |                      |                |
|                                  |                      | _              |

- By default the export **Axis** order is set to **Plan XY**. But for other formats than PDF is can be changed to XYZ, XZY, YZX... to change the orientation of the curves.

Note that you need a **Design Pro** license to export 2D curves.

### Hollow Wood Plan

- The Hollow Wood Plan export allows exporting a full size plan for building hollow wooden boards:

| 0                                                                                                    |
|----------------------------------------------------------------------------------------------------|
| Options       15         Number of slices       15         Slices thickness       1.00         Number of stringers       3         Center stringer grooves on top       Stringer shift         Stringer shift       15.00         Stringer tilt (°)       0.0         Rail thickness       1.00         Default       Plain         Plain       4 Strips         Bead-Cove       Bead-Cove Deck         Skin thickness       1.00         Nb holes stringer       3         Nb holes stringer       3         Nb holes stringer       3         Rectangles       Triangles         Corner radius       0.50         Tool diameter       0.00         Add Stringer tips reinforcements         Deck Reinforcement stick |
| Export Close IV Open exported file ?                                                                                                    |
|                                                                                                    |
|                                                                                                    |
|                                                                                                    |

| Element                          | Options                              |                          | Export format  |
|----------------------------------|--------------------------------------|--------------------------|----------------|
| C Top View Outline               | Number of slices                     | 15                       | Text (*.txt)   |
| 🗹 Projected 🛛 🗖 Developed Length | Slices thickness                     | 1                        | PDF (*.pdf)    |
| 🔽 Projected Width                | Number of stringers                  | 1                        | O DXF (*.dxf)  |
| Developed Surf. from Bot.        | Center stringer groove               | es on top                | C IGES (* igs) |
| Developed Surf. from Deck        | Stringer shift                       | 0                        | O 081 (* obi)  |
| O Side View Stringer (bot+deck)  | Stringer tilt (°)                    | 0.0                      | • STL (*.stl)  |
|                                  | Rail thickness                       | 1                        |                |
| C One Slice Position 30,50       | ✓ Default ☐ Plain ☐ Bead-Cove ☐ Bead | 4 Strips<br>ad-Cove Deck | Factor         |
| O Slices 🔽 Constant spacing      | Skin thickness                       | 0.0                      | A              |
|                                  | Stringer thickness                   | 1                        | Order XYZ      |
| Hollow Wood Plan                 | Ribs thickness                       | 1                        |                |
| Export pieces separately         | Nb holes stringer                    | 3                        | Line           |
| Divide stringer in pieces        | Nb holes slices                      | 3                        | Width 0.050    |
| Include Skin outline             | 🔲 Rectangles 🛛 🔽 Tria                | angles                   | Color          |
| Include rail guide               | Corner radius                        | 0.50                     |                |
| Include tail/nose blocks         | Tool diameter                        | 0.00                     |                |
| Include slices negative bot.     | Add Stringer tips reinfo             | prcements                |                |
| C Whole model                    | Deck Reinforcement st                | ick                      |                |
|                                  | 🗖 Bottom Width                       | 1                        |                |
|                                  |                                      | _                        |                |

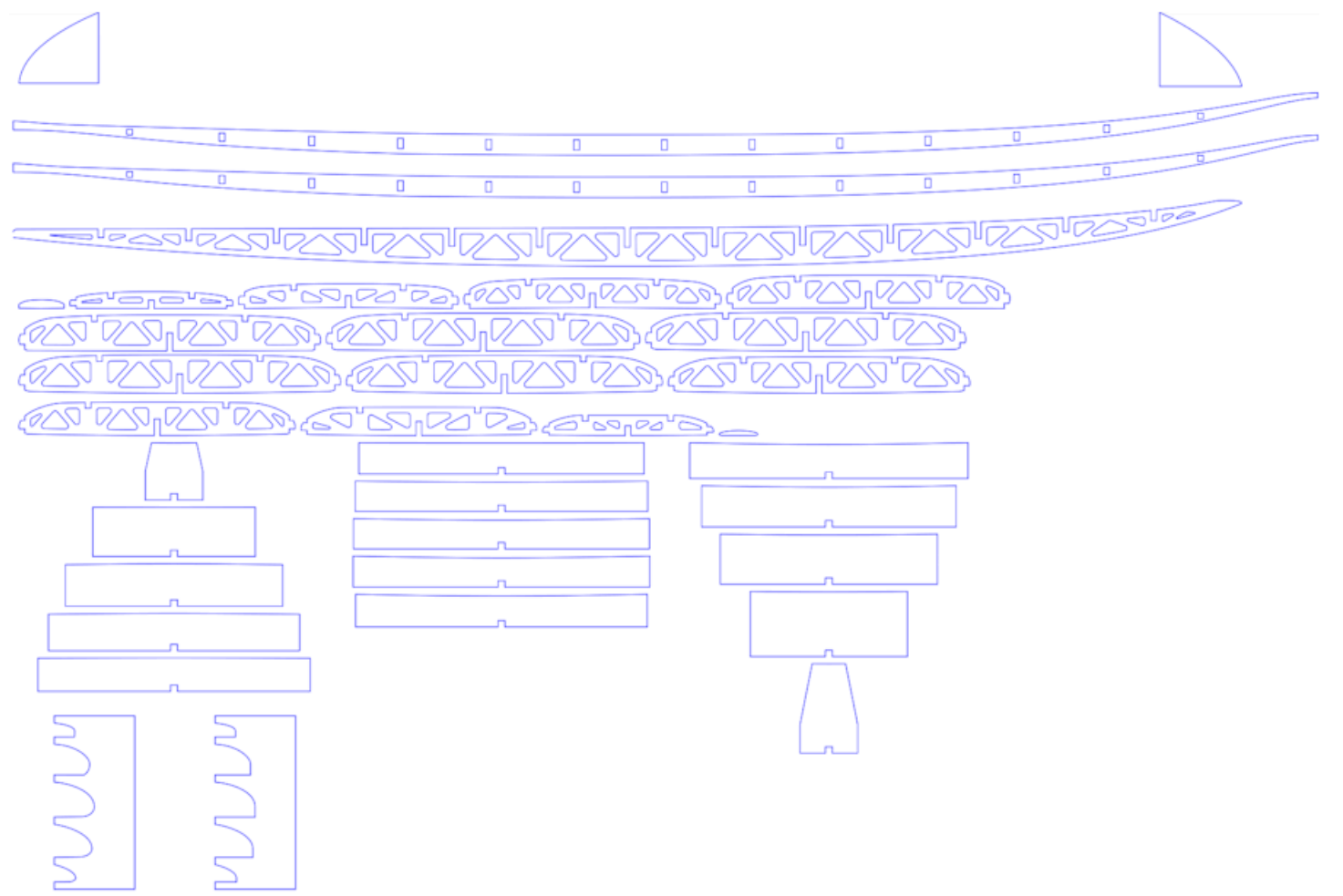

The "Divide stringer in pieces" option allows you to export the stringer(s) in 2 or 3 pieces.

The plan can contain the half-outline, a rail guide to check the shape of the rails (full or square rail) in 5 positions, guides for the outline at the tail and the nose (tail/nose blocks), and the negatives of the bottom of each slice to position them at the correct height.

The "Add Stringer tips reinforcements" option allows you to thicken the stringer at the notches if it becomes too thin.

The "Reinforcement stick" option allows adding a notch on the bottom or top to insert a reinforcement stick.

The holes in the stringers and slices can be rectangular or triangular, with rounded corners.

You can define the diameter of the tool used to cut the pieces so that the radius is added to the contours, and a small slot will added to the corners to ensure a clean cut.

There are four rail construction modes:

- Default corresponds to a wooden rail with holes at the slices positions. A notch is cut on the top and bottom of the rail of each slice.

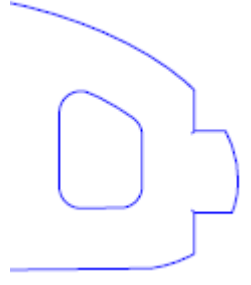

- Plain corresponds to a wooden rail with no holes. The slices are cut vertical at the apex.

- 4 Stripes corresponds to a rail built with 4 identical stripes of square section

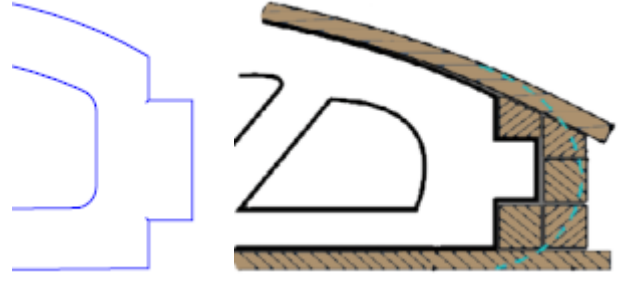

- Bead and Cove gives a squared notch on the bottom rail of the slices

- Bead and Cove deck gives a squared notch on the bottom rail and the deck rail of the slices

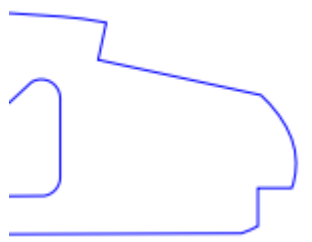

Note that if you set the **Number of slices** identical to the number of definition slices, the export will keep the positions of the definition slices.

Note that you need a **Design Pro** license to export Hollow Wood plans.

## 3D Whole Board Export

- The Whole Board can be exported as Surface Meshes (in. dxf, .igs, . vrl, or .stl) or as Surface Splines (in .igs).

| Number of slices     100       Surface splines approx.       Surface meshes       Number of pts/slices       Number of pts/slices       Deck       Bottom | <ul> <li>Text (*.txt)</li> <li>PDF (*.pdf)</li> <li>DXF (*.dxf)</li> <li>IGES (*.igs)</li> <li>OBJ (*.obj)</li> <li>STL (*.stl)</li> </ul>                                                                  |
|----------------------------------------------------------------------------------------------------|----------------------------------------------------------------------------------------------------|
| Show plugs position                                                                                                    | Export Unit                                                                                                    |
|                                                                                                    | Axis<br>Order YZX 💌                                                                                                    |
|                                                                                                    | _ Line                                                                                                    |
|                                                                                                    | Width 0.050                                                                                                    |
|                                                                                                    | Color                                                                                                    |
|                                                                                                    |                                                                                                    |
|                                                                                                    |                                                                                                    |
|                                                                                                    |                                                                                                    |
|                                                                                                    |                                                                                                    |
|                                                                                                    | <ul> <li>Surface splines approx.</li> <li>Surface meshes <ul> <li>Number of pts/slices</li> <li>Deck</li> <li>Bottom</li> </ul> </li> <li>One side only <ul> <li>Show plugs position</li> </ul> </li> </ul> |

When exporting as **Surface meshes** you can modify the number of slices and the number of points per slices (same as in the 3D view).

1

| Element                                                                                                    | Options                                                                                                    | Export format                                                                                                    |
|----------------------------------------------------------------------------------------------------|----------------------------------------------------------------------------------------------------|----------------------------------------------------------------------------------------------------|
| <ul> <li>C Top View Apex ▼</li> <li>Projected ▼ Developed Length</li> <li>Projected Width</li> <li>Developed Surf. from Bot.</li> <li>Developed Surf. from Deck</li> </ul> | Number of slices     45       Surface splines approx.     Surface meshes       Min points distance     0.002       Deck     Bottom       Join deck-bot surfaces | <ul> <li>Text (*.txt)</li> <li>PDF (*.pdf)</li> <li>DXF (*.dxf)</li> <li>IGES (*.igs)</li> <li>OBJ (*.obj)</li> </ul> |
| ○ Side View Stringer (bot+deck)                                                                                                    | Close tips Close halves                                                                                                    | STL (*.stl)                                                                                                    |
| C One Slice Position 30.50                                                                                                    | Show plugs position                                                                                                    | Export Unit                                                                                                    |
| O Slices 🔽 Constant spacing                                                                                                    |                                                                                                    | Axis<br>Order XYZ 💌                                                                                                   |
| C Hollow Wood Plan                                                                                                    |                                                                                                    |                                                                                                    |
| Export pieces separately                                                                                                    |                                                                                                    | Line                                                                                                    |
| Divide stringer in pieces                                                                                                    |                                                                                                    | Width 0.050                                                                                                    |
| 🔽 Include Skin outline                                                                                                    |                                                                                                    | Color                                                                                                    |
| 🔲 Include rail guide                                                                                                    |                                                                                                    |                                                                                                    |
| 🔲 Include tail/nose blocks                                                                                                    |                                                                                                    |                                                                                                    |
| Include slices negative bot.                                                                                                    |                                                                                                    |                                                                                                    |
| Whole model                                                                                                    |                                                                                                    |                                                                                                    |
| F                                                                                                    |                                                                                                    | arted fla                                                                                                    |

When exporting a board as **Surface splines**, the exported shape can be composed of several nurbs surfaces on each side, or one surface per side.

You can change the Minimum distance between points as some softwares like Fusion 360 don't handle small surfaces well.

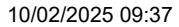

Shape3d X Tutorial

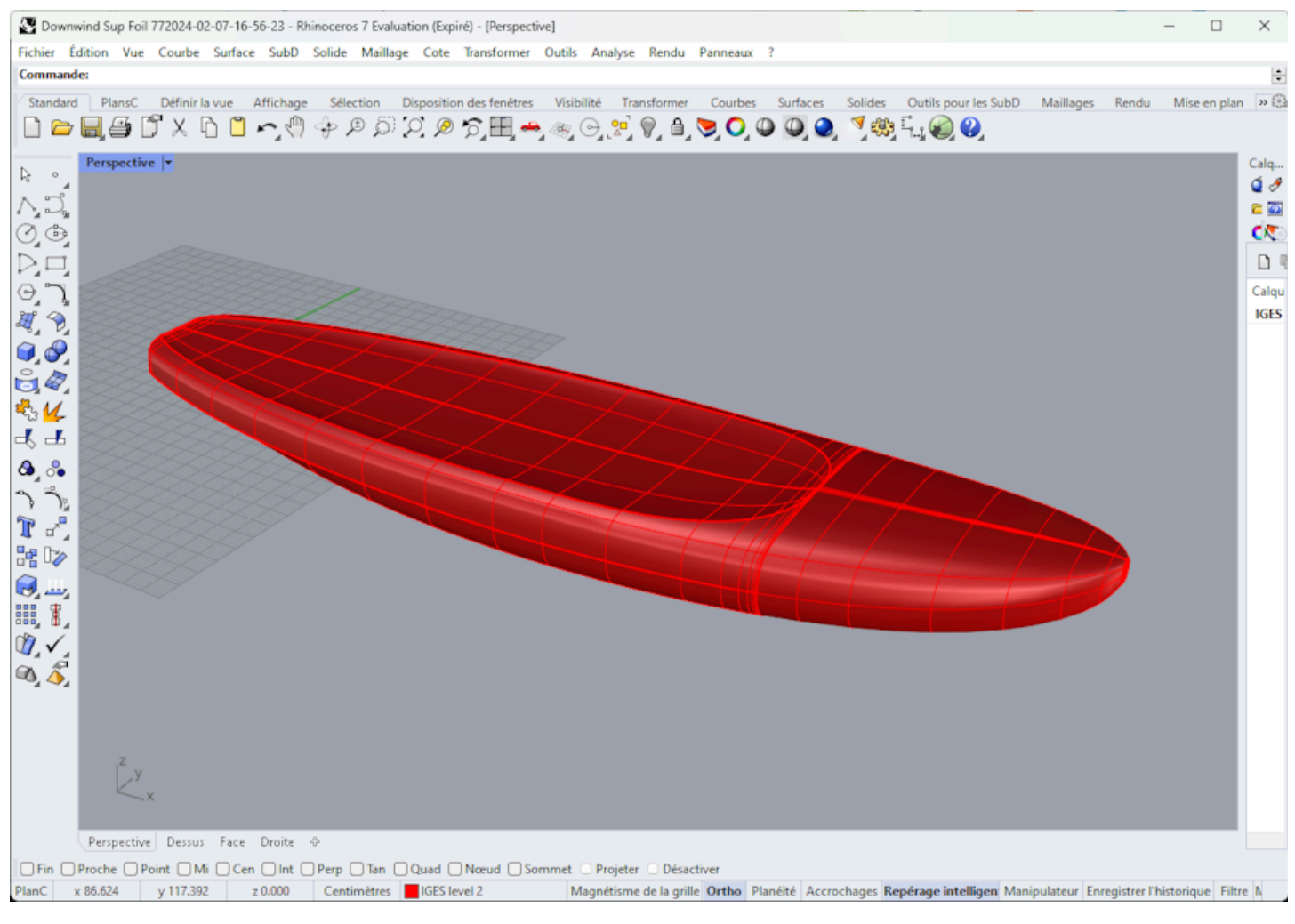

In both case, the conversion into Surface Splines goes through numerical adjustments which precision can vary depending on the shape.

Note that you need the **Export** option to export your boards in 3D as meshes or spline surfaces.

# The Scan Import Window

The Scan Import window is accessible from the menu File/Scan import...

The "Scan import" facility of Shape3d is a powerful tool that allows one to build a Shape3d model from scan data. It is the best way to design the exact replica of an existing board.

Note that the Scan Import window needs the Import option to be used.

# The Data Type BOARD: One Text, G-Code or DXF Data File

- Choose the importation format "BOARD" and browse to open the file you want to import (DXF, G-Code, or text format). Click on the button "load".

- The scan points appear on the controller. The grey points are the original data. The extracted stringer is displayed in Blue. The extracted outline and cross sections are displayed in Green for the Right side, and in Red for the Left side. On the left side are superposed the right red data and the mirrored left data in light green so that you can verify the symetry. Check that everything is alright (tail at x=0, deck upward, symetry ...).

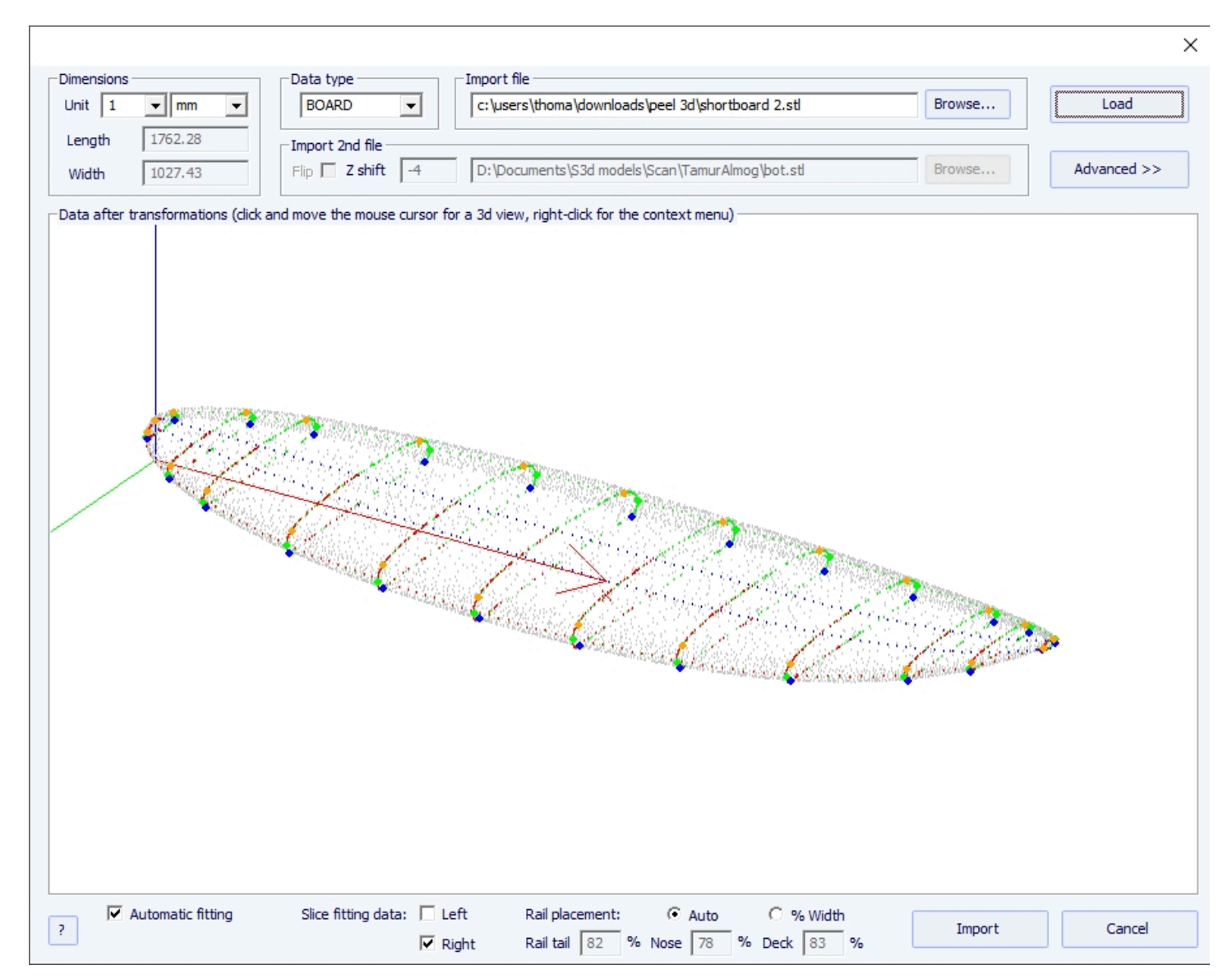

### If everything looks alright:

Then you'll be able to import the scan with automatic fitting of the design curves to the extracted scan data.

A key point to get a clean result is the positionning of a control point on the tuck of the bottom rail of the slices, and also on the deck rail.

This is done automatically when the Auto check box is selected. If it's not satisfying you can check the "% Width" option that will allow you to set manually the position for the bottom rail and deck rail points as a percentage of the width. Once the rail points are well placed, you can choose to use only the left side or the right side for the automatic fitting. It gives better results then using both sides when the original board is not perfectly symetrical. Then check the "automatic fitting" box and click on OK.

It will take a few seconds to adjust the curves on the scan points.

### If the scan data doesn't look good:

If the scan data doesn't look good on the controller after importation, click on "Advanced":

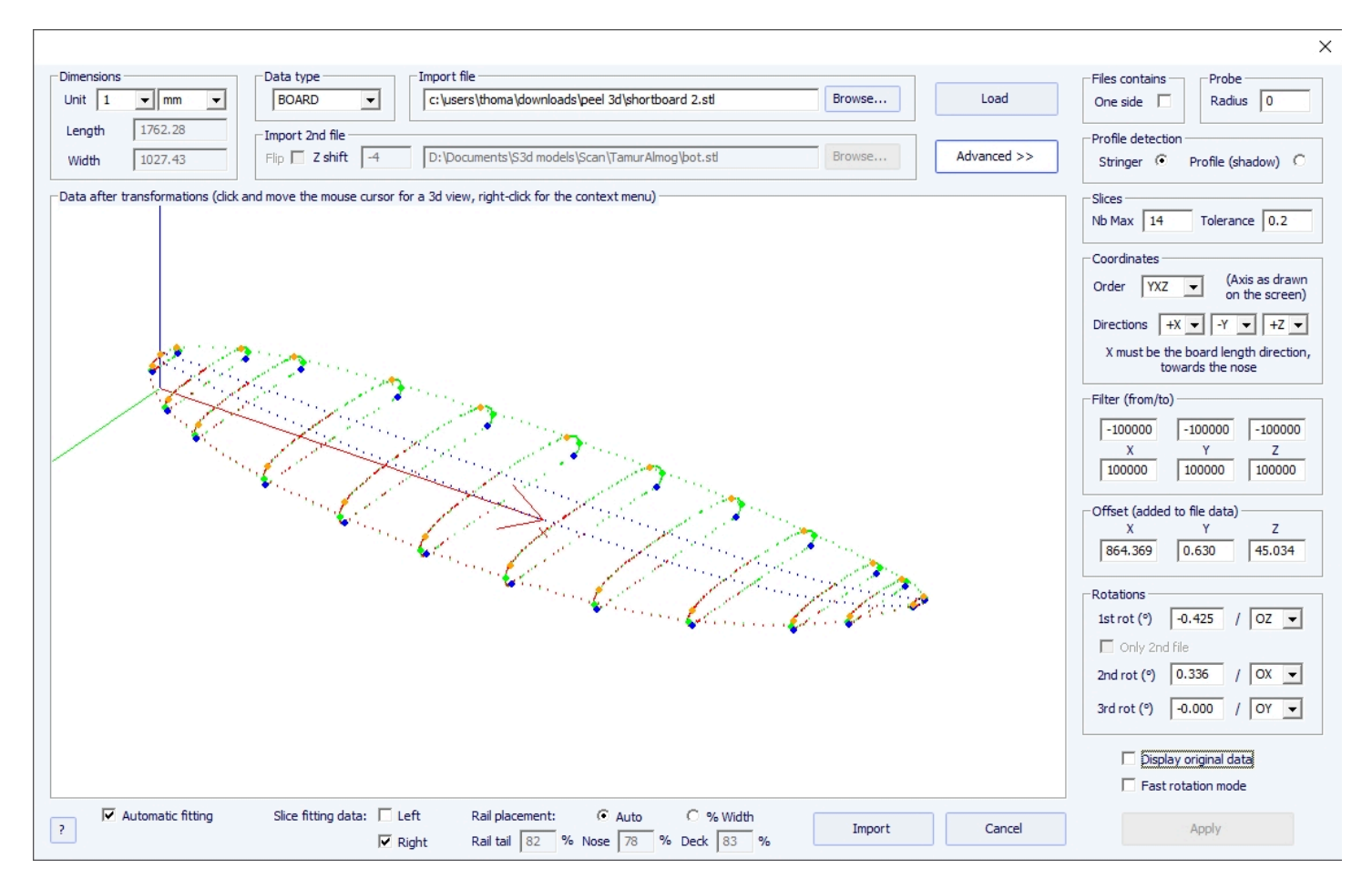

- Check the box "One side" if the file contains only half of the board.

- If the digital probe is a ball, you can input the probe radius, which will be subtracted to the dimensions.

- If you want to import your data into a board that is in the "Stringer" design mode, check Profile detection: "Stringer". The software will then look for the stringer data around the X axis (with the tolerance fixed in the box Slices: "Tolerance"). On the other hand, if you want to import your data in a board that is in the design mode "Profile", check Profile, and the software will look for the lowest and highest points of each slice to create the profile.

- You can also reduce the number of slices if too many of them have been scanned.

- You can tune the tolerance. It allows the importation of slices even if they are not right in the Oyz plan.

- You can switch the axis and change the direction of each axis: the X must be the length direction (towards the nose), the Y must be the width direction, and the Z must be the vertical direction (towards the deck).

- You can reduce the scan data to a window in each direction using the function "Filter".

https://www.shape3d.com/Support/User\_Manual\_V9.htm?V=20250205

- You can apply an offset to the data in each direction using the function "Offset".

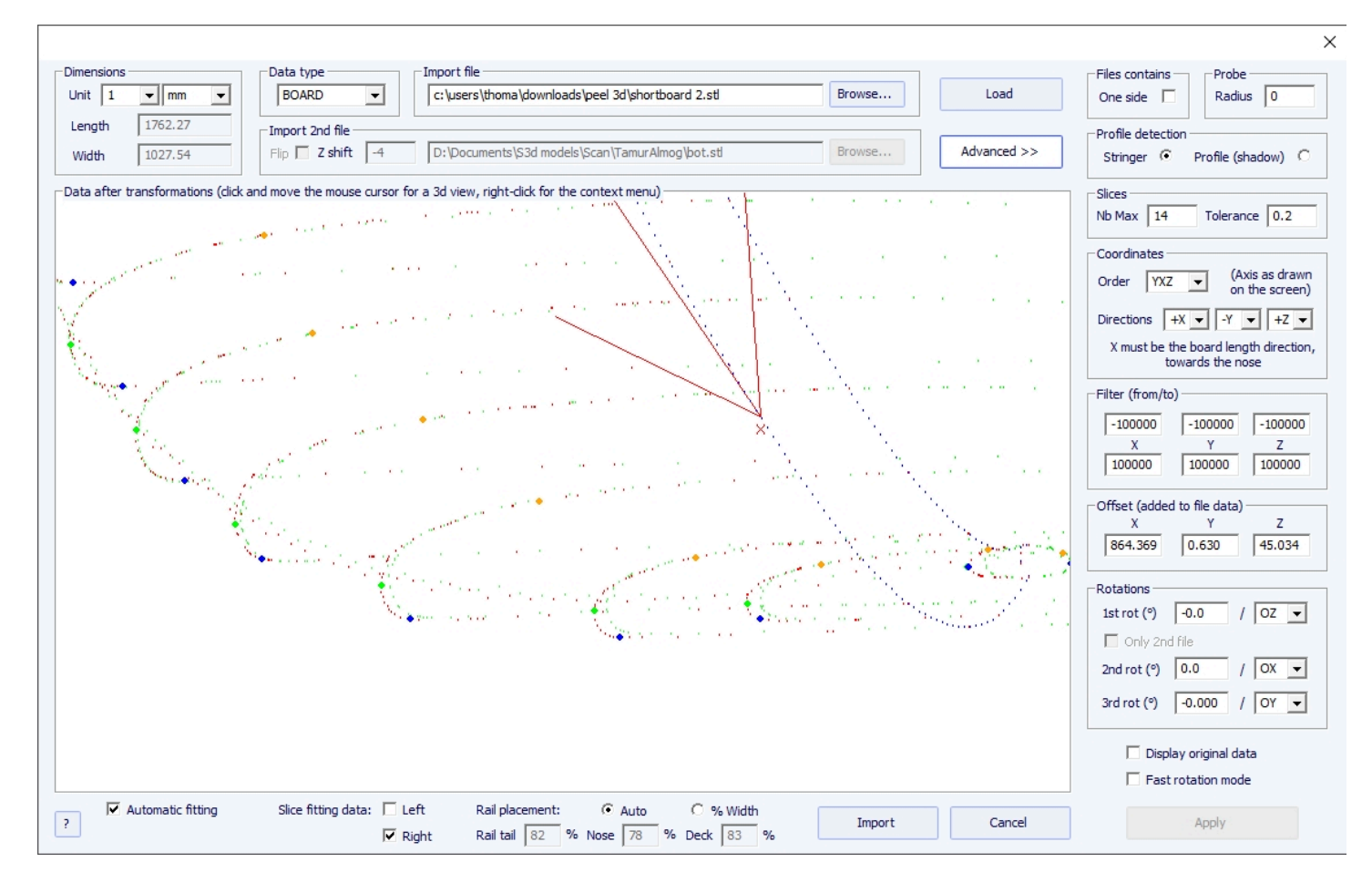

- If the board is not well aligned with the axis, you can apply 3 rotations around the axis of your choice.

Then press "Apply". Note that if you press the button "Load" again, your axis settings will be conserved, but the data will be repositioned so that the tail is at x = 0.

Launch the automatic fitting when it looks good.

### If the automatic fitting fails:

You can do the importation of the data without adjusting the curves automatically. Then the dimensions of the model will be adjusted with the data dimensions, but the curves of the model won't be fitted on the guidelines. It can be a good way to see what's wrong with them, and move, or remove, the bad ones.

Then, you can choose to adjust each curve automatically or by hand.

### When the automatic fitting is finished:

Check all the curves of the model:

- Check profile and outline. The automatic adjustment may not be perfect. You can do the automatic adjustment again choosing the number of control points you want (right click, automatic fitting, fit the whole curve, choose the number of arcs). You can do it by hand as well. Check in particular the points and tangents at each end, and then, the smoothness of the curves.

- Check the slices; the automatic fitting tries to place a control point right at the rail, but if the rail is not sharp enough, or if the scan data is not very clean, the control point can very well be at a wrong position. If so, you can clean the guidelines

and do an automatic fitting again. But the safest way is to place the control point right at the rail by hand and adjust the slice, arc by arc. Do it for each slice.

DO NOT HESITATE TO DELETE THE SLICES THAT DO NOT LOOK NECESSARY; the less slices the smoother (same with the control points).

# Data Type Brd 2files: Two Text, G-Code or DXF Data File

- Choose the importation format "Brd 2files" and browse to open the two files you want to import (DXF, G-Code, or text format). Click on the button "load".

- Check the box "Flip" if the second file (containing the top or the bottom data) is flipped compared with the first one. Then you can shift it vertically using the box "Z shift".

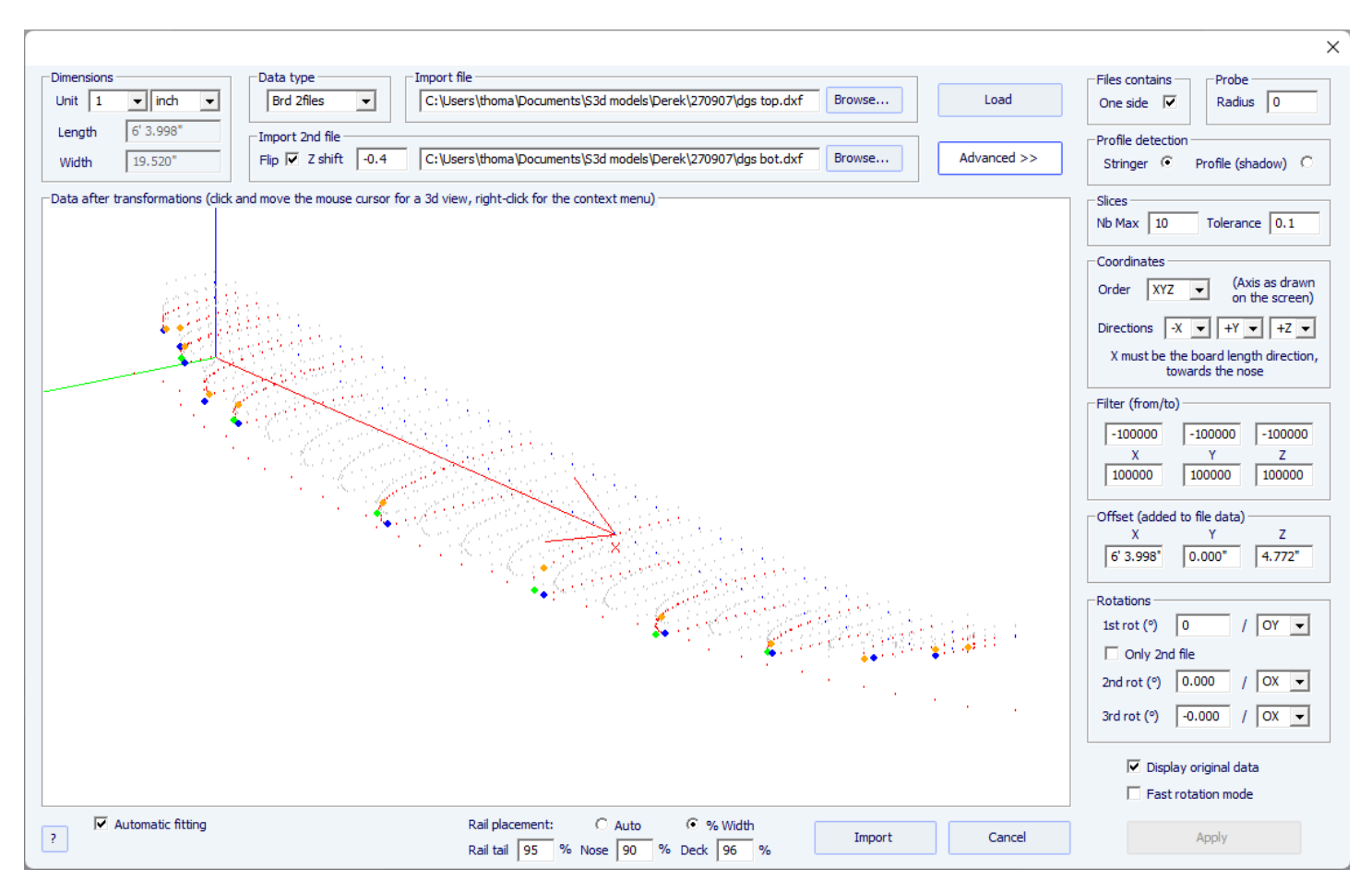

- If the two files don't have the same orientation, you can rotate one relatively to the other. To proceed, press Advanced, and check the box "Only 2nd file". Then set the "1st rot" angle (in degrees) and choose the rotation axis (OY in general).

- Then press Apply or Load.

-All the other commends are identical as for the data type "BOARD".

# The 3DM Scan Function

- Choose the importation format "3DM" and browse to open the .CSV or .txt file you want to import. Click on the button "load". If the file has not been created with the 3DM digital probe it won't be accepted. Then, select the data type "BOARD".

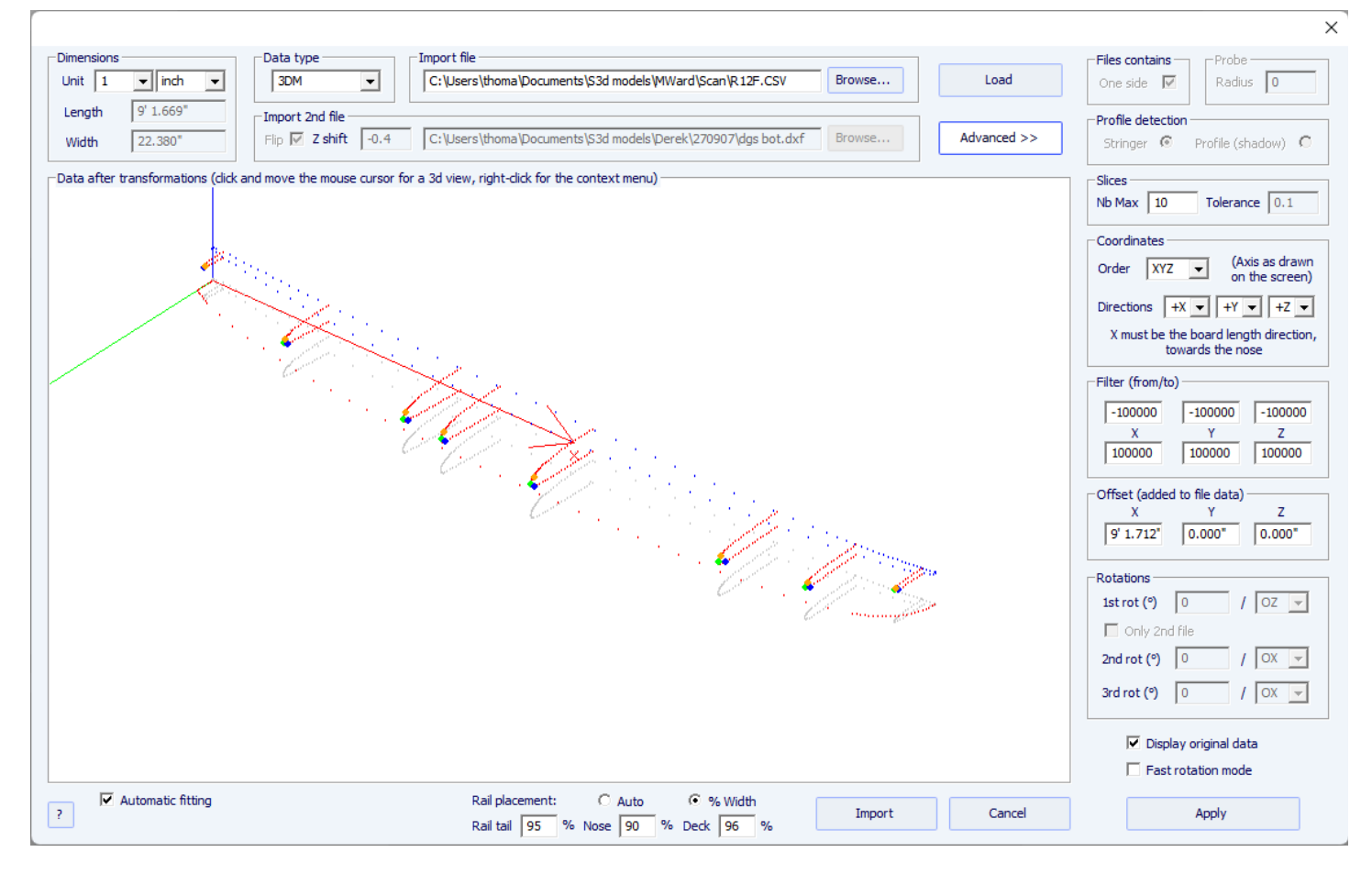

- The rest of the procedure is identical as with the "BOARD" data type.

## The KKL Scan Function

- The KKL data type corresponds to a .PIM file that comes from the KKL scanning machine. Before loading your file, press Advanced, and make sure the radius of your Probe is set correctly.

- Then set the Tolerance: it corresponds to the shift between the center of the board and the Y position at which the probe begins to scan.

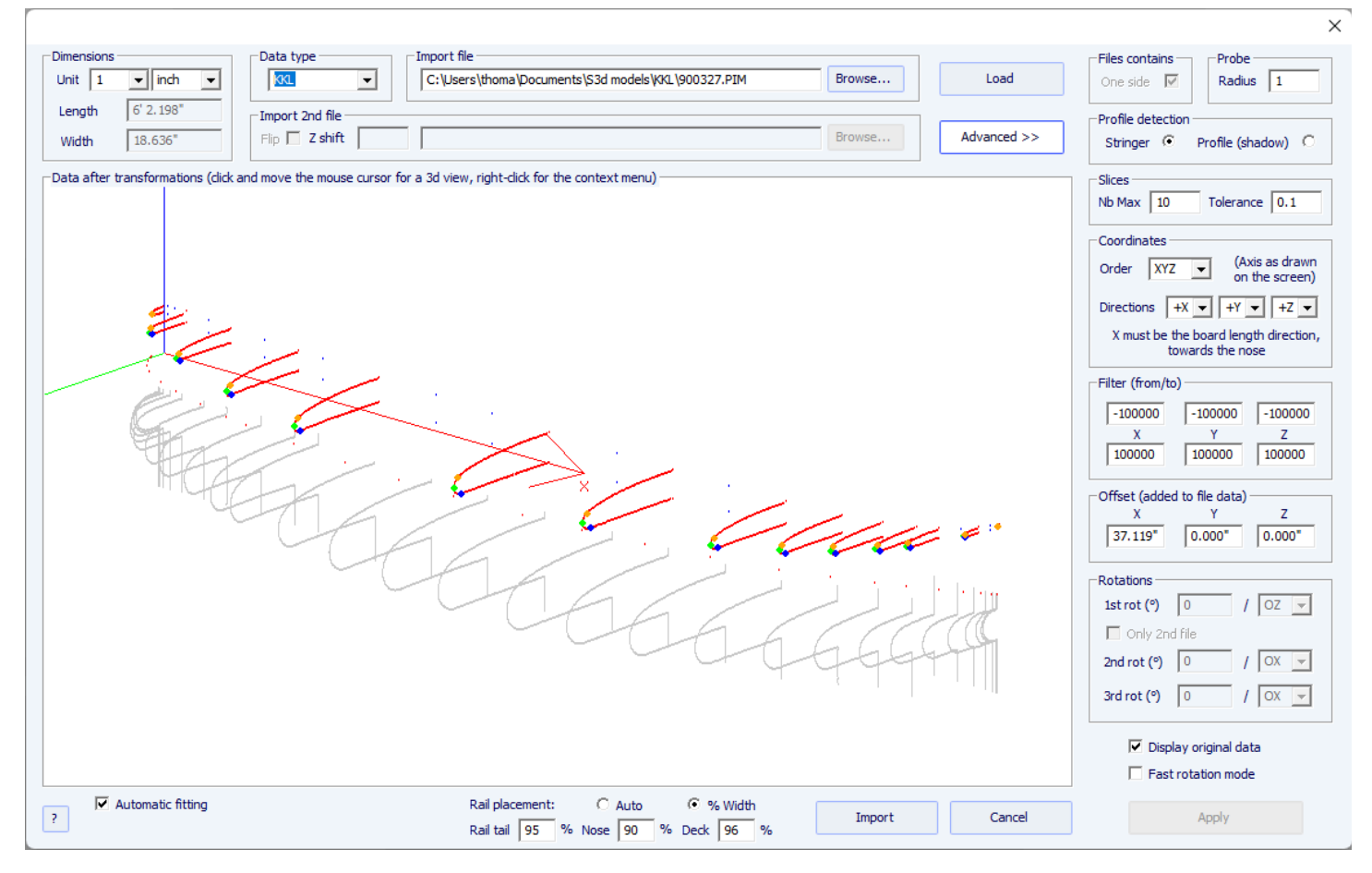

- The rest of the procedure is identical as with the "BOARD" data type.

## The Data Types Outline, Bottom, Deck, Thickness, and Slice

- These five data types allow importing data to associate guidelines to a particular part of a board.

|                                                                                                    |                                                                     |                    | >                                                                                                    |
|----------------------------------------------------------------------------------------------------|---------------------------------------------------------------------|--------------------|----------------------------------------------------------------------------------------------------|
| Dimensions     Data type       Unit     1     inch     Image: Second second secon | Import file C:\Users\thoma\Documents\\$3d models\Derek\AL M BOT.DXF | Browse Load Browse | Files contains     Probe       One side     Radius       Profile detection       Stringer     Profile (shadow)                                                                                                    |
| Pata after transformations (dick and move the mouse cu                                                                                                    | rsor for a 3d view, right-dick for the context menu)                |                    | Silces<br>Nb Max 10 Tolerance 0.1<br>Coordinates<br>Order XYZ (Axis as drawn<br>on the screen)<br>Directions $X \downarrow +Y \downarrow -Z \downarrow$<br>X must be the board length direction,<br>towards the nose<br>Filter (from/to)<br>-100000 -100000 -100000<br>X Y Z<br>100000 100000 100000<br>Offset (added to file data)<br>X Y Z<br>6' 0.500" 0.000" 4.485"<br>Rotations<br>1st rot (°) -0.000 / OZ ↓<br>Only 2nd file<br>2nd rot (°) 0.000 / OX ↓<br>3rd rot (°) 0.000 / OX ↓ |
| ? Automatic fitting                                                                                                    |                                                                     | Import Cancel      | Apply                                                                                                    |

- The data of the types Outline, Bottom, Deck or Thickness will be directly imported into the corresponding curve of the board, while the data of the type Slice will be imported to the selected slice of the board that has already been opened.

| imensions                                                                                                    | Data type                     | Import file                                                                                                    |                                                 |             | Files contains Probe                                                 |
|----------------------------------------------------------------------------------------------------|-------------------------------|----------------------------------------------------------------------------------------------------|-------------------------------------------------|-------------|----------------------------------------------------------------------|
| Jnit 1 v inch v                                                                                                  | Slice                         | C:\Users\thoma\Documents\S3d models\Derek\Slice.txt                                                              | Browse                                          | Load        | One side 🔽 Radius 0                                                  |
| Length 0.000"                                                                                                    | Import 2nd file               |                                                                                                    |                                                 |             | Profile detection                                                    |
| Width 18.282"                                                                                                    | Flip 🔲 Z shift                |                                                                                                    | Browse                                          | Advanced >> | Stringer 💿 Profile (shadow) 🤇                                        |
| ata after transformations (did                                                                                   | k and move the mouse cursor f | or a 3d view, right-dick for the context menu)                                                                   |                                                 |             | Slices                                                               |
|                                                                                                    |                               |                                                                                                    |                                                 | A           | Nb Max 10 Tolerance 0.1                                              |
|                                                                                                    |                               |                                                                                                    | /                                               | 1           | Coordinates                                                          |
|                                                                                                    |                               |                                                                                                    |                                                 |             | Order YXZ  (Axis as draw<br>on the screen                            |
|                                                                                                    |                               |                                                                                                    |                                                 |             | Directions -X 💌 -Y 💌 +Z                                              |
|                                                                                                    |                               |                                                                                                    |                                                 |             | X must be the board length direction<br>towards the nose             |
|                                                                                                    |                               | and the second second second second second second second second second second second second second second second | and the second                                  |             | Filter (from/to)                                                     |
|                                                                                                    |                               | and the second second second second second second second second second second second second second second second |                                                 |             | 100000 100000 10000                                                  |
|                                                                                                    |                               |                                                                                                    |                                                 |             | X         Y         Z           100000         100000         100000 |
| and the second second second second second second second second second second second second second second second |                               |                                                                                                    |                                                 |             |                                                                      |
| 1                                                                                                    |                               |                                                                                                    |                                                 |             | Offset (added to file data)                                          |
|                                                                                                    |                               |                                                                                                    |                                                 |             | -36.000" 0.000" 4.410"                                               |
|                                                                                                    |                               |                                                                                                    |                                                 |             | - Rotations                                                          |
| No.                                                                                                    |                               | and the second second second second second second second second second second second second second second second | $(A_{i},A_{i}) \in A_{i} \cap A_{i} \cap A_{i}$ |             | 1st rot (?) 0.000 / 07                                               |
| and the second                                                                                                   |                               | ————————————————————————————————————                                                                             |                                                 |             |                                                                      |
|                                                                                                    |                               |                                                                                                    |                                                 |             | Only 2nd hile                                                        |
|                                                                                                    |                               |                                                                                                    |                                                 |             | 2nd rot (°) -0.000 / OX                                              |
|                                                                                                    |                               |                                                                                                    |                                                 |             | 3rd rot (°) -0.000 / OX                                              |
|                                                                                                    |                               |                                                                                                    |                                                 |             | <ul> <li>Display original data</li> </ul>                            |
|                                                                                                    |                               |                                                                                                    |                                                 |             | Fast rotation mode                                                   |
| Automatic fitting                                                                                                |                               |                                                                                                    |                                                 |             |                                                                      |
| ,                                                                                                    |                               |                                                                                                    | Import                                          | Cancel      | Apply                                                                |

- The fitting of the curves to the imported guidelines must be done automatically, or by hand, after the importation.

Shape3d X Tutorial

# Glossary

- **Board**: a surfboard is commonly called a "board". So we regularly call the object designed with Shape3d a board. But of course you can design many other objects such as fins, hydrofoils, paddles...

- **Curve**: all the designs in Shape3d, are done using Bezier curves. They are defined by Control points and their tangents. You'll find more about the use of the curves in the chapters <u>Designing a Board from Scratch</u>, and <u>The "Curves List"</u> <u>Window</u>.

- **Control point**: The control points define the curves used to design the boards in Shape3d. There can be from 2 to an infinit number of control ponts per curve. The curves pass exactly over the control points. You can move the with the mouse or with the arrows of the keyboard.

You'll find more information in the chapters Control points, and The "Control point" Window.

- **Tangent point**: The control points are all associated with 2 tangent points (except the first and last one that only have one tangent point). The tangent points give the direction of the curve around the control points. The length of the tangents also set the curvature of the curve around the control point. The tangents around a control point can be Continuous, which means that the control point and its 2 tangent points are aligned. It can be Angular if they are not aligned. It can also be forced to be horizontal, vertical, or with a fixed angle.

Even with a continuous tangent the curvature around the control point might not be continuous. You can force the continuity of the curvature around a control point using the C2 option.

You'll find more information in the chapter The "Control point" Window.

- Edited curve / Interpolated curve: the curves used to draw your design are edited: you can modify them using the control points and the tangent points. To create the final shape of your design, Shape3d compute some other curves that are interpolated. These interpolated curves can be displayed in the top view and in the side view, but they don't have control points. You can choose to edit them instead of having them computed by Shape3d to have more control on the final shape.

You'll find more information in the chapters The "Curves List" Window and The Multi-Curves Edition.

- **Curvature radius**: the curvature radius of a curve at a given point is the radius of the circle that perfectly reproduce the curve localy. It is related to the second derivative of the curve. You'll find more information in the chapter The "Curves List" Window.

- **Curvature**: the curvature C is the opposite of the curvature radius R: C = 1/RYou'll find more information in the chapter <u>The "Curves List" Window</u>.

- **Directional Curvature**: the directional curvature is a derivation of the curvature radius taken from the SurfCAD software. You'll find more information in the chapter <u>The "Curves List" Window</u>.

- **Top/Side/Slice view**: in the design mode you can display you design in the 3 space directions. The Top view is the plan OXY, the side view is the plan OXZ. The Slice view is in the plan OYZ. In the design mode you can split the screen in up to 3 panels, to visualize simultaneously the top, side and slice views..

You'll find more information in the chapters The Design display Panels and The Tool Bar.

- **Slice**: the slices are curves that define the cross sections (plan OYZ) of the design at given positions along the length (OX axis). They are edited. You can instert as many slices as you want. The minimum number is 2 as there are always one slice at the tail X=0 and one at the nose X=length. The slices can have as many control points as you want, but all slices always have the same number of control points. These control points will initiate the curves that define the skeleton of the design.

You'll find more information in the chapter The "Curves List" Window.

- **Stringer curve**: the stringer on a surfboard is the piece of wood at the center that goes from the tail to the nose. It allows reinforcing the foam core and controlling the flex of the board. In Shape3d it corresponds to the center axis curves that

define the rocker and the thickness of the board in the side view.

The Stringer Bot curve define the height of the center of the bottom of the board. The Stringer Deck curve define the height of the center of the deck of the board. You'll find more information in the chapters <u>The "Curves List" Window</u> and <u>The Multi-Curves Edition</u>.

Profile curve: the profile is the shadow of the board in the side view.
 The Profile Bot curve corresponds to the lowest points of the design.
 The Profile Deck curve corresponds to the highest points of the design.
 You'll find more information in the chapters <u>The "Curves List" Window</u> and <u>The Multi-Curves Edition</u>.

- **Thickness curve**: the Thickness view of the Design mode allows displaying the distance between two curves. This distance is taken prependicularly to the first curve, except if the slope is too strong, the distance is taken vertically then. When an edited curve is "fixed to" another edited curve, the Tickness curve between these 2 curves can be edited as well: you can modify it using control points.

You'll find more information in the chapters <u>The Tool Bar</u> and <u>The Multi-Curves Edition</u>.

- **Outline curve**: the outline curve corresponds to the widest points of the design in the top view. It can be edited or not. You'll find more information in the chapters <u>The "Curves List" Window</u> and <u>The Multi-Curves Edition</u>.

Apex point: the widest control point of each slice can be defined as Apex. Its tangent should be vertical then. In some case it can be angular, but must not have a continuous tilted tangent.
 The definition of the Apex point on the slice will help getting a clean cut in the CNC mode.
 You'll find more information in the chapter <u>The "Control point" Window</u>.

- **Apex curve**: the apex curve corresponds to the Apex points of the slices. If the slices are designed correctly, the Apex curve is identical to the Outline curve. It can be edited or not. You'll find more information in the chapters <u>The "Curves List" Window</u> and <u>The Multi-Curves Edition</u>.

- **Rail point**: on the slices, you can also define a control point as Rail. It is usually the control point at the tuck of the bottom rail that you define as rail. You can also define a Rail point on the deck of the slices. It will be used if you add 3D layers with the option "Map on extended rail". It will also be used in the CNC mode to get a cleaner cut of the bottom tuck. You'll find more information in the chapters <u>The "Control point" Window</u> and <u>Center layers</u>.

- V / Concave: the V/Concave describes the shape of the bottom of the board between the center and the Rail point. The bottom is concave when the center point is higher than the rail point. When the bottom has a V, then the center point is lower than the rail point. The bottom shape can be more complicated with double to multiple concaves. The measurement of the height difference (Z) between the center point of the bottom and the rail point is given as V/Concave in Shape3d. A V gives a positive value of V/Concave, while a concave gives a negative value.

The V/Concave can be displayed in the Side view of the Design mode, in the Master Scale window, and also in the general Plan.

You'll find more information in the chapters <u>The Design display Panels</u>, <u>The "Master Scale" Window</u>, <u>The "Size and parameters" Window</u> and <u>General view of the board</u>.

- **Projected length / Measurement along a straight line**: the projected length is the length measured from the tail to the nose along a straight horizontal line. It is the length displayed when the button **Measurement along a straight line** is checked in the Master Scale Window.

You'll find more information in the chapter The "Master Scale" Window.

- **Developped length / Measurement along the stringer**: the developped length is the length measured from the tail to the nose along the bottom stringer curve. It is the length displayed when the button **Measurement along the stringer** is checked in the Master Scale Window. The Developped length is always larger than the Projected length. You'll find more information in the chapter <u>The "Master Scale" Window</u>.

- **Tracing**: the tracing is the function that allows displaying curves measurements at any position when left-clicking with the mouse.

You'll find more information in the chapter The Design display Panels.

- Plugs: the plugs are elements that can be added on your design in Shape3d to render for the surfboard fin plugs, or

#### Shape3d X Tutorial

leash plugs, or windsurf mast track or footstrap inserts, or any other rectangular or circular shape that should be added inside your design. The most common surfboard fin and leash plug brands are available in Shape3d (FCS, Futures Fin, Chinook...). You can also define your own custom plugs setting the dimensions and corner radius. You'll find more information in the chapter <u>Plugs</u>.

- **Machine file**: the machine file is the file that contains the default settings used in the CNC mode of Shape3d. You'll find more information in the chapter <u>The Machine File</u>.

- Format File: the format File is the post processor file that contains the header and the footer of the G-Code cutting files that are be exported in the CNC mode of Shape3d.

You'll find more information in the chapter The Format File.

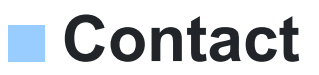

Adresse: 149 boulevard de magenta 75010 PARIS FRANCE

Tel: +33 (0)9 70 40 73 64 Email: <u>contact@shape3d.com</u> Web: <u>www.shape3d.com</u>

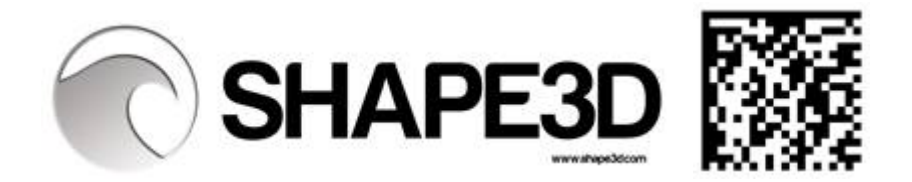